# **MPI-535**

# MIERNIK PARAMETRÓW INSTALACJI

# **INSTRUKCJA OBSŁUGI**

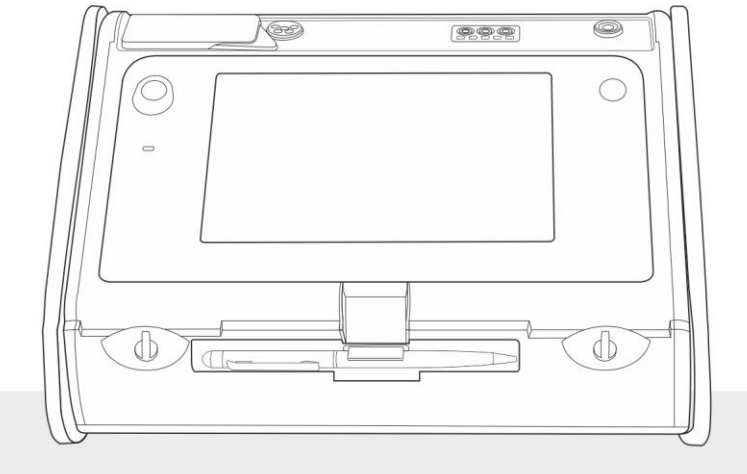

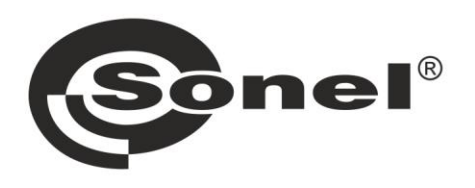

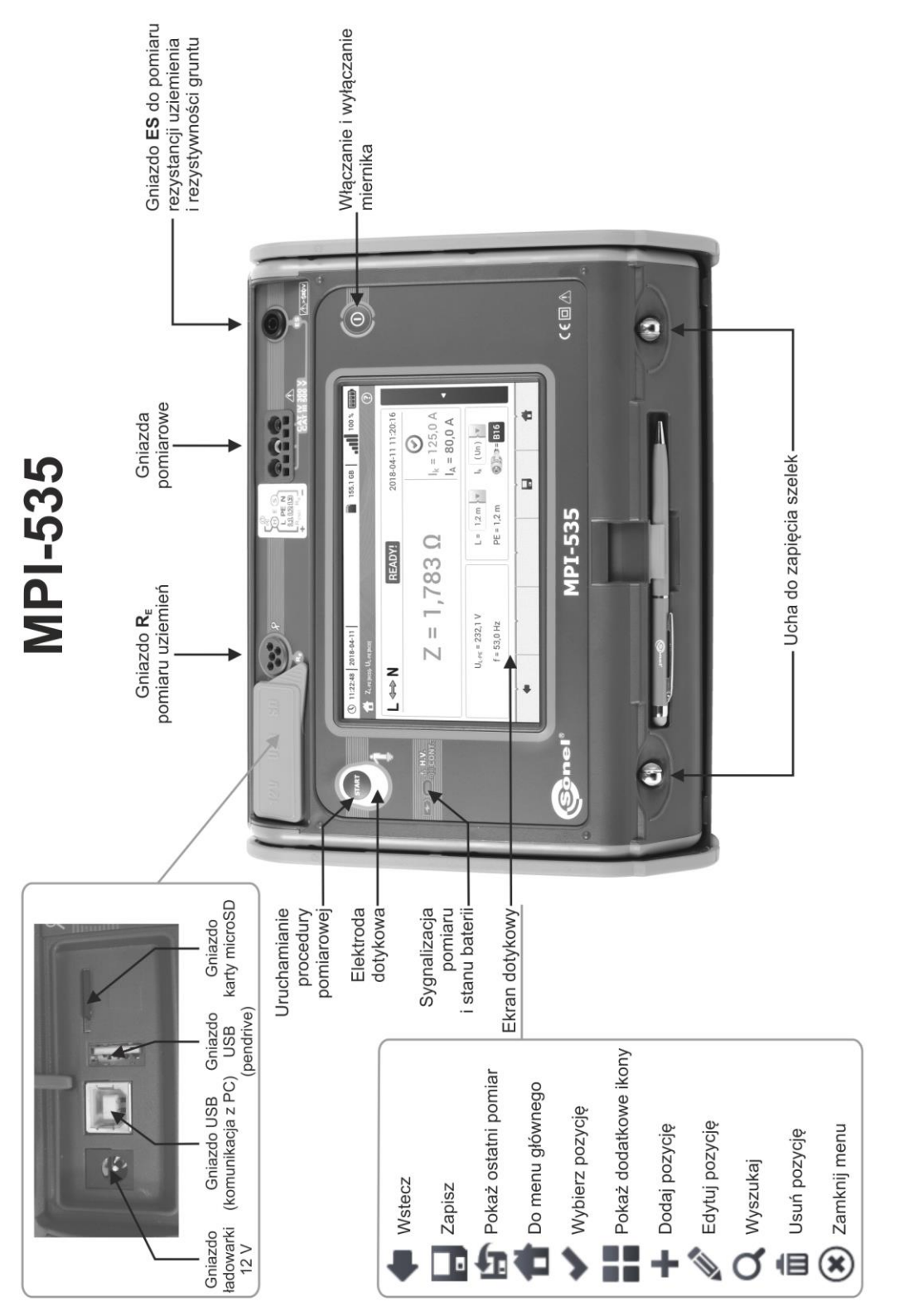

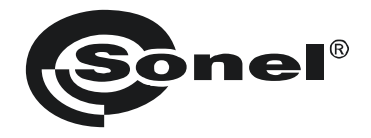

# INSTRUKCJA OBSŁUGI

# MIERNIK PARAMETRÓW INSTALACJI MPI-535

# CE

SONEL S.A. ul. Wokulskiego 11 58-100 Świdnica

Wersja 1.10 05.10.2022

Miernik MPI-535 jest nowoczesnym, wysokiej jakości przyrządem pomiarowym, łatwym i bezpiecznym w obsłudze. Jednak przeczytanie niniejszej instrukcji pozwoli uniknąć błędów przy pomiarach i zapobiegnie ewentualnym problemom przy obsłudze miernika.

# SPIS TREŚCI

| 1 |         | Bezpi        | eczeństwo                                                                              | 6                             |
|---|---------|--------------|----------------------------------------------------------------------------------------|-------------------------------|
| 2 |         | Menu         | główne                                                                                 | 7                             |
|   | 2       | .1 Ust       | awienia miernika                                                                       | 8                             |
|   |         | 2.1.1        | Ustawienie daty i czasu                                                                | 9                             |
|   |         | 2.1.2        | Automatyczne wyłączanie                                                                | .10                           |
|   |         | 2.1.3        | Parametry wyświetlacza                                                                 | .11                           |
|   | 2       | .2 Ust       | awienia pomiarów                                                                       | 12                            |
|   |         | 2.2.1        | Podmenu Ustawienia pomiarów                                                            | . 12                          |
|   |         | 2.2.2        | Podmenu Zabezpieczenia                                                                 | .14                           |
|   |         | а.           | Dodawanie charakterystyki zabezpieczeń                                                 | .14                           |
|   |         | b.           | Dodawanie zabezpieczeń                                                                 | .19                           |
|   | 2.      | .3 Kor       | nunikacja                                                                              | 21                            |
|   |         | 2.3.1        | Komunikacja przez USB                                                                  | .21                           |
|   |         | 2.3.2        | Połączenie z siecią Wi-Fi                                                              | .21                           |
|   |         | 2.3.3        | Ustawienia e-mail                                                                      | .21                           |
|   | 2.      | .4 Akt       | ualizacja oprogramowania                                                               | 22                            |
|   |         | 2.4.1        | Aktualizacja przez USB                                                                 | .22                           |
|   |         | 2.4.2        | Aktualizacja przez Wi-Fi                                                               | .22                           |
|   | 2.      | .5 Ust       | awienia regionalne                                                                     | 23                            |
|   | 2.      | .6 Info      | rmacje o mierniku                                                                      | 24                            |
| 3 |         | Pomia        | nry                                                                                    | 25                            |
|   | 3       | 1 Dia        | anostyka przeprowadzana przez miernik – limity                                         | 26                            |
|   | ວ.<br>ວ | 2 Da         | nier neniesie przepiowadzana pizez miennik – minity                                    | 20                            |
|   | ა.<br>ი | .2 FUI       |                                                                                        | 20                            |
|   | 3.      | .3 SPI       | awuzenie poprawności wykonania połączen przewodu ochronnego                            | 27                            |
|   | 3.      | .4 Par       | ametry pętil zwarcia                                                                   | 28                            |
|   |         | 3.4.1        | Ustawienia pomiarow                                                                    | .28                           |
|   |         | 3.4.2        | Parametry pętii zwarcia w obwodzie L-N I L-L                                           | .30                           |
|   |         | 3.4.3        | Parametry pętil zwarcia w obwodzie L-PE                                                | 20.                           |
|   |         | 3.4.4<br>215 | Spodziewany prad zwarciowy                                                             | 20                            |
|   |         | 3.4.5        | Impedancia netli zwarcia w sieciach IT                                                 | .39<br>40                     |
|   | 3       | 5 Sna        | ninpodalioja poli zwarola w sicolacii i i                                              | .40<br>11                     |
|   | 2       | 6 Doc        | ruck napięcia<br>zvetancja uziemień                                                    | 12                            |
|   | 0.      | 261          | Ustawienia nomiarów                                                                    | 43                            |
|   |         | 3.0.1        |                                                                                        | .43<br>11                     |
|   |         | 363          | Pomiar rezystancji uziemień metodą robiegunową (REAP)                                  | . <del></del><br>. <u>1</u> 8 |
|   |         | 3.6.4        | Pomiar rezystancji uziemień metodą tróibiegunowa z dodatkowymi cegami ( $R_{E}$ 3P+C). | .52                           |
|   |         | 3.6.5        | Pomiar rezvstancji uziemień metodą dwucegowa (2C)                                      | .56                           |
|   | 3       | .7 Rez       | zvstvwność gruntu                                                                      | 59                            |
|   | -       | 3.7.1        | Ustawienia pomiarów                                                                    | .59                           |
|   |         | 3.7.2        | Główne elementy ekranu                                                                 | .60                           |
|   |         | 3.7.3        | Pomiary rezystywności gruntu (ρ)                                                       | .61                           |
|   | 3       | .8 Par       | ametry wyłaczników różnicowopradowych RCD                                              | 65                            |
|   | -       | 3.8.1        | Ustawienia pomiarów                                                                    | .65                           |
|   |         | 3.8.2        | Prąd zadziałania RCD                                                                   | .68                           |
|   |         | 3.8.3        | Czas zadziałania RCD                                                                   | .71                           |
|   |         | 3.8.4        | Pomiary w sieciach IT                                                                  | .74                           |
|   | 3       | .9 Por       | niary automatyczne wyłączników różnicowoprądowych RCD                                  | 75                            |
|   |         | 3.9.1        | Ustawienia pomiarów automatycznych RCD                                                 | .75                           |
|   |         | 3.9.2        | Automatyczny pomiar RCD                                                                | .76                           |
|   |         |              |                                                                                        |                               |

|   | 3.10 Rezystancja izolacji<br>3.10.1 Ustawienia pomiarów<br>3.10.2 Pomiany z utyciem sond       | 81<br>81<br>85                                                     |
|---|------------------------------------------------------------------------------------------------|--------------------------------------------------------------------|
|   | 3.10.3 Pomiary z użyciem adaptera LINI-Schuko (WS-03 i WS-04)                                  | 87                                                                 |
|   | 3.10.4 Pomiary z użyciem AutoISO-1000c                                                         | 90                                                                 |
|   | 3.11 Niskonapieciowy pomiar rezystancji                                                        | 94                                                                 |
|   | 3.11.1 Pomiar rezystancji                                                                      | 94                                                                 |
|   | 3.11.2 Pomiar rezystancji przewodów ochronnych i połączeń wyrówn. prądem ±200 mA               | 97                                                                 |
|   | 3.12 Kolejność faz                                                                             | 101                                                                |
|   | 3.13 Kierunek wirowania silnika                                                                | 102                                                                |
|   | 3.14 Natężenie oświetlenia                                                                     | 104                                                                |
| 4 | Pomiary automatyczne                                                                           | 106                                                                |
|   | 4.1 Wykonywanie pomiarów automatycznych                                                        | 106                                                                |
|   | 4.2 Tworzenie procedur pomiarowych                                                             | 108                                                                |
| 5 | 5. Pamioć miornika                                                                             | 110                                                                |
| 5 |                                                                                                |                                                                    |
|   | 5.1 Ustawienia pamięci                                                                         | 110                                                                |
|   | 5.2 Organizacja pamięci                                                                        | 111                                                                |
|   | 5.2.1 Podstawy poruszania się po menu Pamięć                                                   | 112                                                                |
|   | 5.2.2 Dodawanie nowego drzewa pomiarow                                                         | 114                                                                |
|   | 5.3 Zapis wyniku pomiaru                                                                       | 119                                                                |
|   | 5.4 Przeglądanie zapisanych pomiarów                                                           | 120                                                                |
|   | 5.5 Udostępnianie zapisanych pomiarow                                                          | 122                                                                |
|   | 5.6 Przeszukiwanie pamięci miernika                                                            | 123                                                                |
| 6 | S Zasilanie miernika                                                                           | 124                                                                |
|   | 6.1 Monitorowanie rozładowania akumulatorów                                                    | 124                                                                |
|   | 6.2 Wymiana akumulatorów                                                                       | 124                                                                |
|   | 6.3 Ładowanie akumulatorów                                                                     | 125                                                                |
|   | 6.4 Ogólne zasady użytkowania akumulatorów litowo-jonowych (Li-lon)                            | 126                                                                |
| 7 | 7 Czvszczenie i konserwacia                                                                    | 127                                                                |
| _ | · · · · · · · · · · · · · · · · · · ·                                                          |                                                                    |
| 8 | 3 Magazynowanie                                                                                | 127                                                                |
| 9 | 9 Rozbiórka i utylizacja                                                                       | 127                                                                |
| 1 | 10 Dane techniczne                                                                             | 128                                                                |
|   | 10.1 Dane podstawowe                                                                           | 128                                                                |
|   | 10.1.1 Pomiar napieć przemiennych (True RMS)                                                   | 128                                                                |
|   | 10.1.2 Pomiar częstotliwości                                                                   | 128                                                                |
|   | 10.1.3 Pomiar impedancji pętli zwarcia Z <sub>L-PE</sub> , Z <sub>L-N</sub> , Z <sub>L-L</sub> | 128                                                                |
|   | 10.1.4 Pomiar impedancii netli zwarcia Zupernovi (hez wyzwalania wyłacznika RCD)               | 129                                                                |
|   |                                                                                                | -                                                                  |
|   | 10.1.5 Pomiar parametrów wyłączników RCD                                                       | 130                                                                |
|   | 10.1.5 Pomiar parametrów wyłączników RCD                                                       | 130<br>133                                                         |
|   | <ul> <li>10.1.5 Pomiar parametrów wyłączników RCD</li></ul>                                    | 130<br>133<br>134                                                  |
|   | <ul> <li>10.1.5 Pomiar parametrów wyłączników RCD</li></ul>                                    | 130<br>133<br>134<br>135                                           |
|   | <ul> <li>10.1.5 Pomiar parametrów wyłączników RCD</li></ul>                                    | 130<br>133<br>134<br>135<br>136<br>137                             |
|   | <ul> <li>10.1.5 Pomiar parametrów wyłączników RCD</li></ul>                                    | 130<br>133<br>134<br>135<br>136<br>137<br>137                      |
|   | <ul> <li>10.1.5 Pomiar parametrów wyłączników RCD</li></ul>                                    | 130<br>133<br>134<br>135<br>136<br>137<br>137<br>137               |
|   | <ul> <li>10.1.5 Pomiar parametrów wyłączników RCD</li></ul>                                    | 130<br>133<br>134<br>135<br>136<br>137<br>137<br>137<br>138        |
|   | <ul> <li>10.1.5 Pomiar parametrów wyłączników RCD</li></ul>                                    | 130<br>133<br>134<br>135<br>136<br>137<br>137<br>137<br>138<br>138 |

| 10.3.2 Niepewności dodatkowe wg IEC 61557-3 (Z)                               |     |
|-------------------------------------------------------------------------------|-----|
| 10.3.3 Niepewności dodatkowe wg IEC 61557-4 (R ±200 mA)                       |     |
| 10.3.4 Niepewności dodatkowe pomiaru rezystancji uziemienia (R <sub>E</sub> ) |     |
| 10.3.5 Niepewności dodatkowe wg IEC 61557-6 (RCD)                             |     |
| 10.4 Wykaz spełnianych norm                                                   | 140 |
| 11 Akcesoria                                                                  |     |
|                                                                               |     |
| 12 Położenia pokrywy miernika                                                 | 141 |

# 1 Bezpieczeństwo

Przyrząd MPI-535 jest przeznaczony do badań kontrolnych ochrony przeciwporażeniowej w sieciach elektroenergetycznych prądu przemiennego oraz rejestracji parametrów sieci elektroenergetycznych. Służy do wykonywania pomiarów, których wyniki określają stan bezpieczeństwa instalacji. W związku z tym, aby zapewnić odpowiednią obsługę i poprawność uzyskiwanych wyników, należy przestrzegać następujących zaleceń:

- Przed rozpoczęciem eksploatacji miernika należy dokładnie zapoznać się z niniejszą instrukcją oraz zastosować się do przepisów bezpieczeństwa i zaleceń producenta.
- Zastosowanie miernika inne niż podane w niniejszej instrukcji może spowodować uszkodzenie przyrządu i być źródłem poważnego niebezpieczeństwa dla użytkownika.
- Mierniki MPI-535 mogą być używane jedynie przez wykwalifikowane osoby posiadające wymagane uprawnienia do prac przy instalacjach elektrycznych. Posługiwanie się miernikiem przez osoby nieuprawnione może spowodować uszkodzenie przyrządu i być źródłem poważnego niebezpieczeństwa dla użytkownika.
- Stosowanie niniejszej instrukcji nie wyłącza konieczności przestrzegania przepisów BHP i innych właściwych przepisów przeciwpożarowych, wymaganych przy wykonywaniu prac danego rodzaju. Przed przystąpieniem do pracy przy stosowaniu urządzenia w warunkach specjalnych – np. o atmosferze niebezpiecznej pod względem wybuchowym i pożarowym – niezbędne jest przeprowadzenie konsultacji z osobą odpowiedzialną za bezpieczeństwo i higienę pracy.
- Niedopuszczalne jest używanie:
  - ⇒ miernika, który uległ uszkodzeniu i jest całkowicie lub częściowo niesprawny,
  - ⇒ przewodów z uszkodzoną izolacją,
  - ⇒ miernika przechowywanego zbyt długo w złych warunkach (np. zawilgoconego). Po przeniesieniu miernika z otoczenia zimnego do ciepłego o dużej wilgotności nie wykonywać pomiarów do czasu ogrzania miernika do temperatury otoczenia (ok. 30 minut).
- W przypadku rozładowania akumulatora do poziomu uniemożliwiającego dalsze pomiary miernik wyświetla stosowny komunikat, a następnie się wyłącza.
- Pozostawienie wyładowanych baterii w mierniku grozi ich wylaniem i uszkodzeniem miernika.
- Przed rozpoczęciem pomiaru należy sprawdzić, czy przewody podłączone są do odpowiednich gniazd pomiarowych.
- Nie wolno używać miernika z niedomkniętą lub otwartą pokrywą baterii (akumulatorów) ani zasilać go ze źródeł innych niż wymienione w niniejszej instrukcji.
- Wejścia R<sub>ISO</sub> miernika są zabezpieczone elektronicznie przed przeciążeniem (np. na skutek przyłączenia do obwodu będącego pod napięciem) do 463 V RMS przez 60 sekund.
- Naprawy mogą być wykonywane wyłącznie przez autoryzowany serwis.

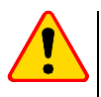

#### UWAGA!

Należy używać wyłącznie akcesoriów przeznaczonych dla danego przyrządu. Stosowanie innych akcesoriów może spowodować zagrożenie dla użytkownika, uszkodzenie gniazda pomiarowego oraz wprowadzać dodatkowe błędy pomiarowe.

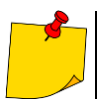

W związku z ciągłym rozwijaniem oprogramowania przyrządu, wygląd wyświetlacza dla niektórych funkcji może różnić się od tego przedstawionego w niniejszej instrukcji.

# 2 Menu główne

Ekran główny jest dostępny:

- po włączeniu miernika,

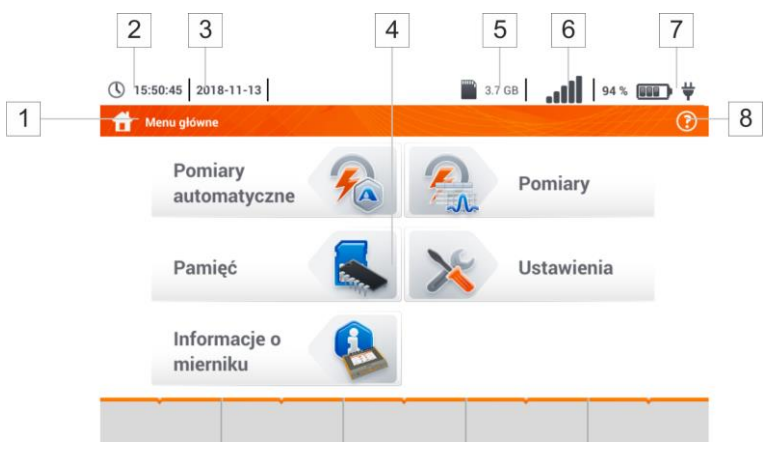

Rys. 2.1 Główne elementy ekranu

#### 1 Nazwa aktywnego menu

Fakt wprowadzenia zmiany, która jeszcze nie została zapisana, jest sygnalizowany symbolem \* w nagłówku ekranu.

|   | 👚 Ustawienia daty i czasu 🛛 👚 Ustawienia daty i czasu *                                     |
|---|---------------------------------------------------------------------------------------------|
| 2 | Godzina                                                                                     |
| 3 | Data                                                                                        |
| 4 | Ekran główny                                                                                |
| 5 | Wolne miejsce na karcie pamięci<br>Jeśli karty nie ma w gnieździe, ikona jest przekreślona. |
| 6 | Siła sygnału sieci bezprzewodowej                                                           |
| 7 | Kontrolka rozładowania baterii                                                              |
| 8 | Pomoc dla aktywnego menu                                                                    |
|   | Wizualizacja układów połączeń                                                               |

• Objaśnienia funkcji ikon

Dotknięcie wybranej pozycji w menu głównym przekierowuje do menu niższego poziomu. Dostępne opcje:

- Ustawienia przejście do ustawień głównych funkcji miernika oraz jego parametrów,
- Pomiary wybór funkcji pomiarowej. Opis poszczególnych funkcji zawarto w rozdz. 3,

- **Pamięć** przeglądanie i zarządzanie zapisanymi wynikami pomiarów. Szczegółowy opis funkcji zawarto w **rozdz. 5**,
- Informacje o mierniku.

# 2.1 Ustawienia miernika

Z poziomu ekranu Ustawienia miernika można ustawić datę, czas i jasność wyświetlacza.

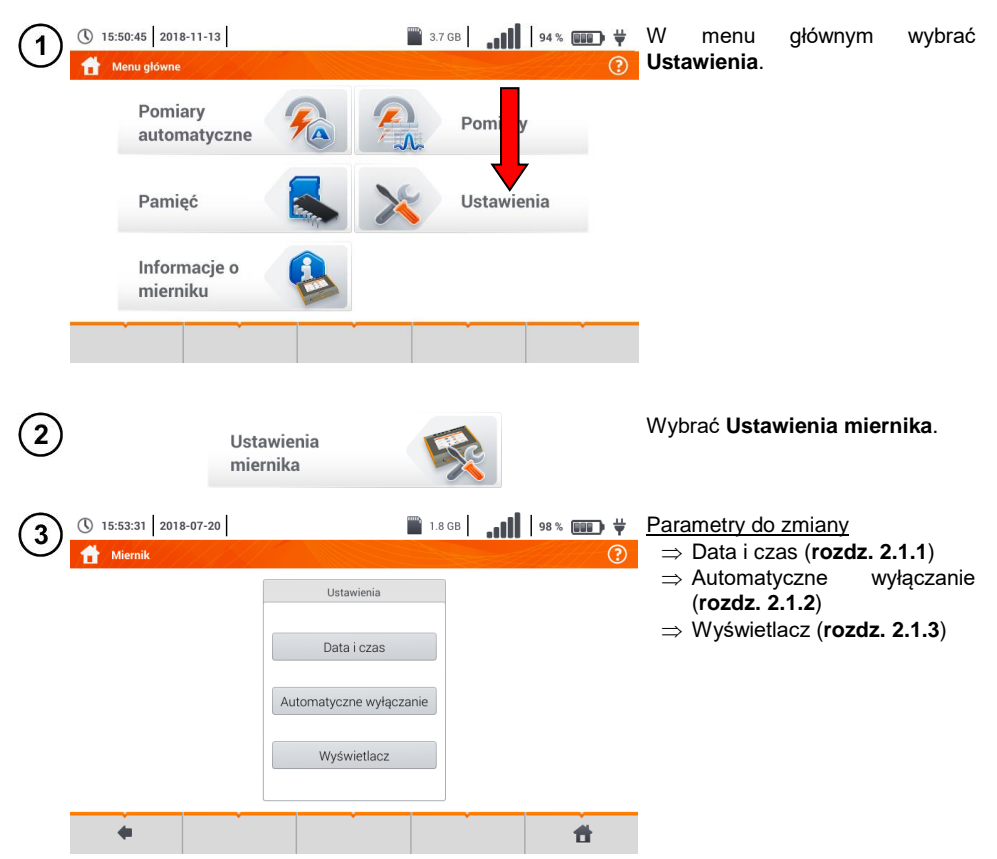

## 2.1.1 Ustawienie daty i czasu

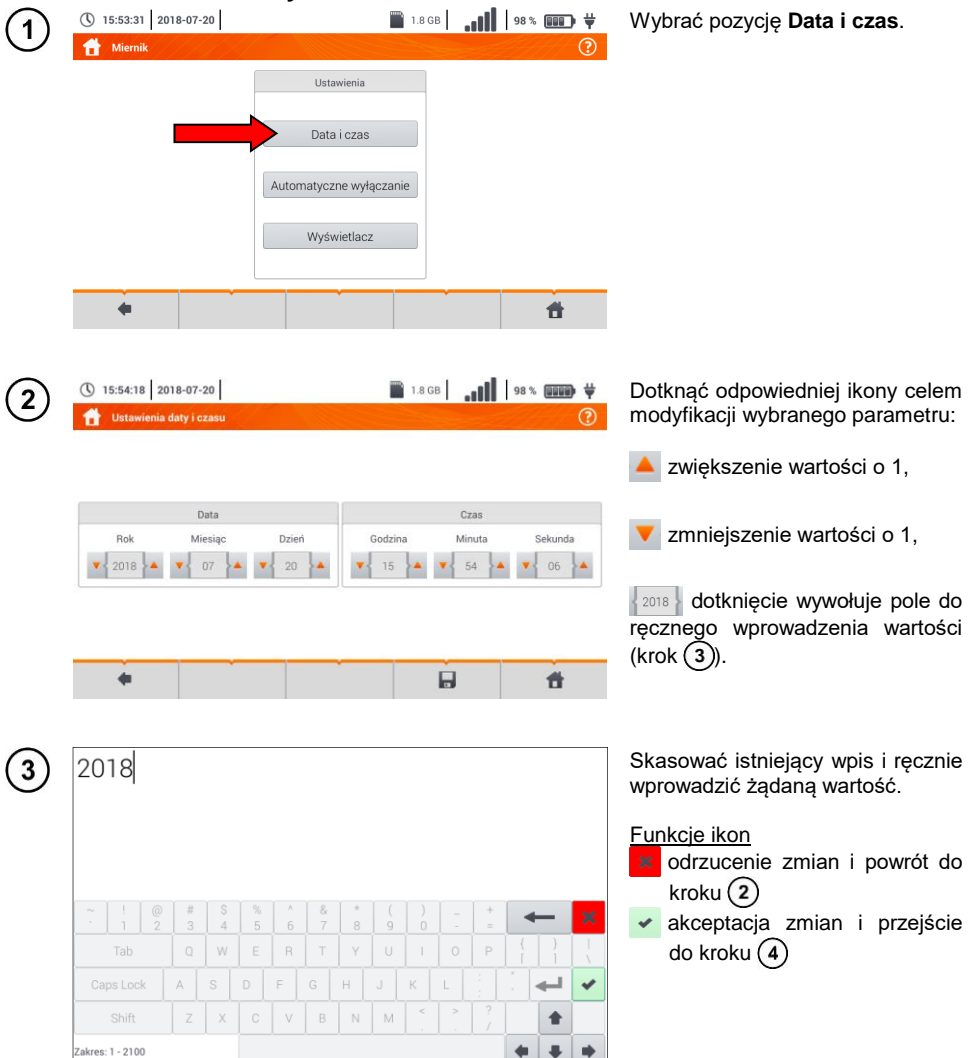

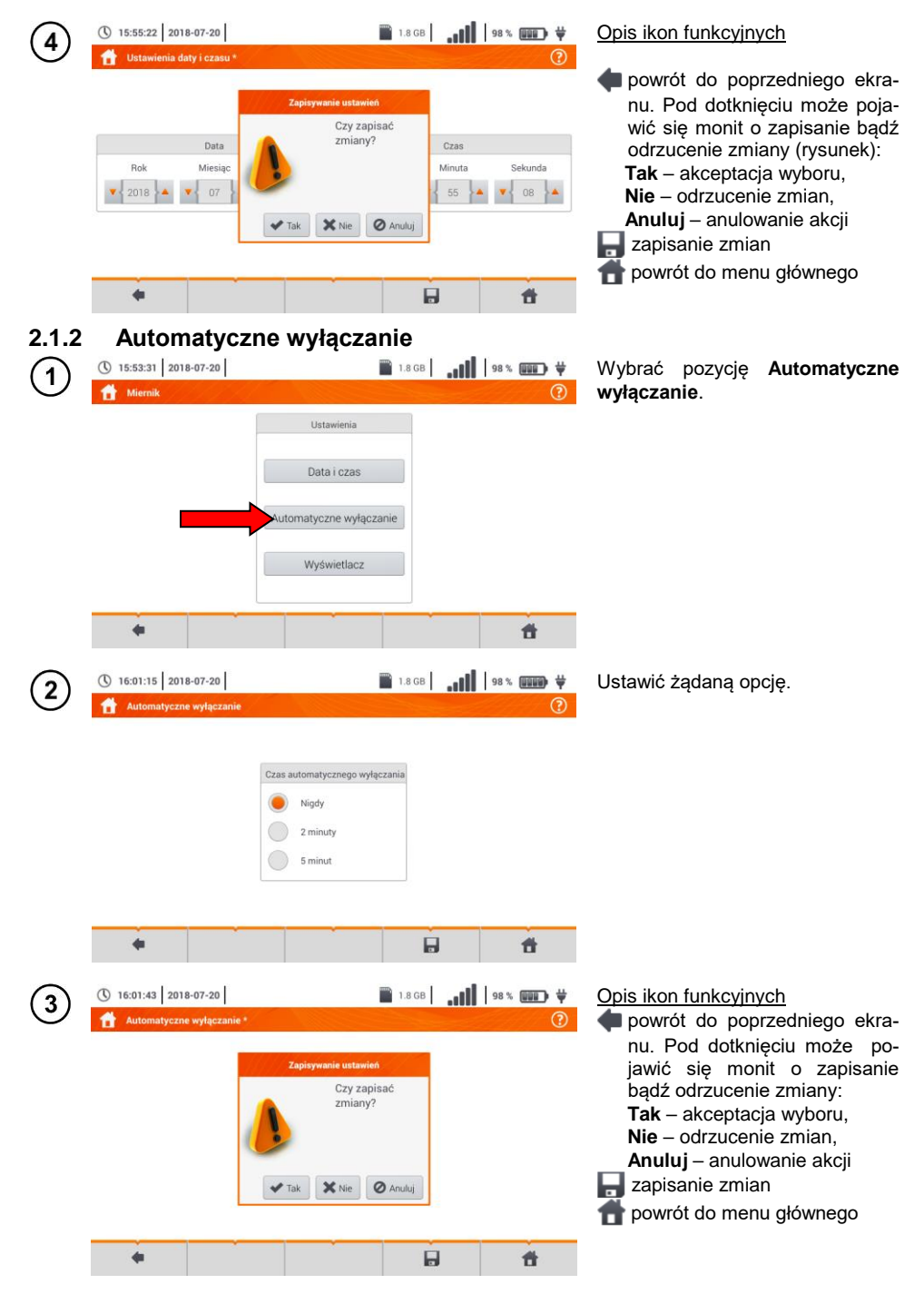

MPI-535 - INSTRUKCJA OBSŁUGI

# 2.1.3 Parametry wyświetlacza

| (1) | () 15:53:31 2018-07-                                                                                                    | 20                                                                                | 🖺 1.8 GB 🔒 📶 | 98 % 💷 🛱                                                                            | Wybrać pozycję <b>Wyświetlacz</b> .                                                                                                    |
|-----|----------------------------------------------------------------------------------------------------|-----------------------------------------------------------------------------------|--------------|-------------------------------------------------------------------------------------|----------------------------------------------------------------------------------------------------|
| 2   | <ul> <li>Miernik</li> <li>Miernik</li> <li>15:57:12 2018-07-1</li> <li>Ustawienia wyświet</li> <li>Wygaszanie wyświet</li> <li>Nigdy</li> <li>2 minuty</li> <li>5 minut</li> </ul> | Ustawienia<br>Data i czas<br>Automatyczne wyłącz<br>Wyświetłacz<br>20<br>Itacza * | ranie        | ₹<br>98 % @@@ ¥<br>?<br>?                                                           | Parametry podlegające zmianie<br>⇒ <b>czas</b> , po którym następuje<br>wygaszenie wyświetlacza –<br>wybrać żądaną opcję<br>⇒ <b>jasność</b> wyświetlacza –<br>przesunąć wskaźnik suwaka                                                                                                    |
| 3   | <ul> <li>Ustawienia wyświet</li> <li>Nigdy</li> <li>2 minuty</li> <li>5 minut</li> </ul>                                                                                           | 20<br>tlacza *<br>acza<br>Czy zap<br>zmianyź<br>Tak XNIE                          |              | 198% ()))<br>98% ())))<br>())<br>())<br>())<br>())<br>())<br>())<br>())<br>())<br>( | <ul> <li>Opis ikon funkcyjnych</li> <li>powrót do poprzedniego ekranu. Pod dotknięciu może pojawić się monit o zapisanie bądź odrzucenie zmiany:</li> <li>Tak – akceptacja wyboru,</li> <li>Nie – odrzucenie zmian,</li> <li>Anuluj – anulowanie akcji</li> <li>zapisanie zmian</li> <li>powrót do menu głównego</li> </ul> |

# 2.2 Ustawienia pomiarów

Z menu Ustawienia pomiarów możliwa jest edycja:

- parametrów sieci,
- definicji zabezpieczeń.

| 09:30:49 2018-02-26   |                     | <b>N</b> | 100 % |
|-----------------------|---------------------|----------|-------|
| 🚹 Ustawienia pomiarów |                     |          | ?     |
|                       | Ustawienia          |          |       |
|                       | Ustawienia pomiarów |          |       |
|                       | Zabezpieczenia      |          |       |
|                       | · · · · · ·         | ÷        | f     |

## 2.2.1 Podmenu Ustawienia pomiarów

Opcja Ustawienia pomiarów zawiera następujące pozycje:

- napięcie znamionowe sieci,
- częstotliwość sieci,
- sposób prezentacji wyniku pętli zwarcia,
- typ sieci zasilającej badany obiekt,
- układ jednostek,
- ustawienia pamięci (autoinkrementacja komórek pamięci),
- licznik czasu w pomiarach automatycznych,
- norma pomiaru RCD EV.

Przed pomiarami należy wybrać **typ sieci**, z jakiej zasilany jest badany obiekt. Następnie należy wybrać **napięcie znamionowe sieci U**<sub>n</sub> (110/190 V, 115/200 V, 127/220 V, 220/380 V, 230/400 V lub 240/415 V). Napięcie to jest wykorzystywane do wyliczenia wartości spodziewanego prądu zwarciowego.

Określenie **częstotliwości sieci**, będącej źródłem potencjalnych zakłóceń, jest niezbędne dla dobrania odpowiedniej częstotliwości sygnału pomiarowego w pomiarach rezystancji uziemienia. Dobór ten zapewnia optymalną filtrację zakłóceń. Miernik przystosowany jest do filtracji zakłóceń pochodzących z sieci 50 Hz i 60 Hz.

Norma pomiaru RCD EV określa parametry pomiaru zabezpieczeń RCD dedykowanych do obszaru elektromobilności i fotowoltaiki.

Ustawienie **Autoinkrementacji** jako aktywnej ( $\longrightarrow \checkmark$ ) sprawia, że każdy zapisany pomiar (**rozdz. 5.3**) umieszczany jest w automatycznie tworzonym, nowym punkcie pomiarowym (**rozdz. 5.2.2** krok (14)).

Licznik czasu w pomiarach automatycznych określa odstęp czasowy, w jakim startują kolejne kroki procedury pomiarowej.

| $\bigcirc$   | 110/1001/               |                                      | • Ikona 🔻 rozwinać liste wyboru                |
|--------------|-------------------------|--------------------------------------|------------------------------------------------|
| U            | 110/190 V               | <b>11</b>                            | Wybrać żadana wartość parametru                |
|              | 110/190 V               |                                      |                                                |
|              | 115/200 V               |                                      |                                                |
|              | 127/220 V               |                                      |                                                |
|              | 220/380 V               |                                      |                                                |
|              | 230/400 V               |                                      |                                                |
|              | 240/415 V               |                                      |                                                |
| C            | Opcje do wyboru i mo    | dyfikacji                            |                                                |
| •            | Napiecie U <sub>n</sub> | <ul> <li>Czestotliwość fn</li> </ul> | <ul> <li>Forma wvniku petli zwarcia</li> </ul> |
|              | ⇒ 110/190 V             | ⇒ 50 Hz                              | $\Rightarrow$ Ik – spodziewany prad zwarcia    |
|              | ⇒ 115/200 V             | $\Rightarrow$ 60 Hz                  | ⇒ Zs – impedancja pętli zwarcia                |
|              | $\Rightarrow$ 127/220 V |                                      |                                                |
|              | ⇒ 220/380 V             |                                      |                                                |
|              | $\Rightarrow$ 230/400 V |                                      |                                                |
|              | ⇒ 240/415 V             |                                      |                                                |
| •            | Typ sieci               | <ul> <li>Układ jednostek</li> </ul>  | Autoinkrementowanie                            |
|              | ⇒ TN/TT                 | ⇒ metryczny                          | ⇒ ✔ aktywne                                    |
|              | $\Rightarrow$ IT        | $\Rightarrow$ imperialny             | $\Rightarrow$ nieaktywne                       |
|              |                         |                                      |                                                |
| •            | LICZNIK CZASU W PC      | )-                                   |                                                |
|              | tycznych                | 1-                                   |                                                |
|              | ⇒ wyłaczony             |                                      |                                                |
|              | ⇒ 05 s                  |                                      |                                                |
| $\sim$       |                         |                                      |                                                |
| (2)          | Zapisywani              | e ustawień                           | Opis ikon lunkcyjnych                          |
| $\mathbf{U}$ | 1992                    | Czy zapisać                          | moto poinvić sio monit o zapisanio badž od     |
|              |                         | zmiany?                              | rzucenie zmiany.                               |
|              |                         |                                      | <b>Tak</b> – akceptacia wyboru.                |
|              |                         |                                      | Nie – odrzucenie zmian,                        |
|              |                         |                                      | Anuluj – anulowanie akcji                      |
|              | 🗸 Tak                   | Nie 🖉 Anuluj                         | 🚽 zapisanie zmian                              |
|              |                         |                                      | 👚 powrót do menu głównego                      |

## 2.2.2 Podmenu Zabezpieczenia

Na ekranie Zabezpieczenia można zdefiniować i edytować parametry wyłączników nadprądowych, to jest:

- producenta,
- model (typ) zabezpieczenia,
- charakterystykę zabezpieczenia.

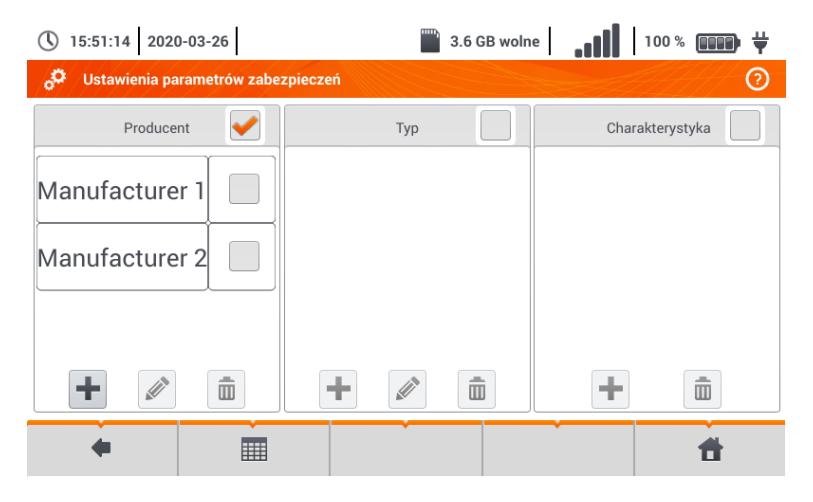

#### a. Dodawanie charakterystyki zabezpieczeń

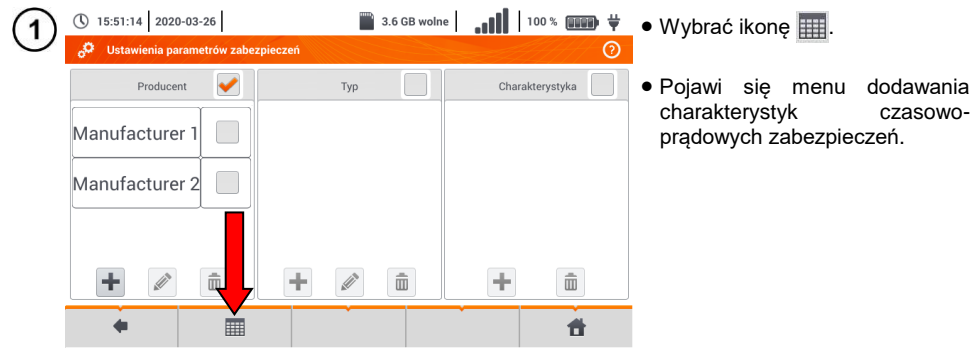

| 2 | () 10:13:31 2018-0 | 7-23<br>ktervstyk |                   |                                                                                                    |            | ₿ .               | 100             | ¥ (000) ¥<br>? | Dostępne opcje                                                                                                    |
|---|--------------------|-------------------|-------------------|----------------------------------------------------------------------------------------------------|------------|-------------------|-----------------|----------------|----------------------------------------------------------------------------------------------------|
|   |                    |                   |                   |                                                                                                    | 144        |                   |                 | <b>⊘</b>       | wybranego prądu znamio-                                                                                                    |
|   | Charakterystyk     | a 💻 .             | In [A]            | 0.025 0                                                                                                    | 0.1.0      |                   | 0.4 0           | 5.0            | nowego zabezpieczenia.                                                                                                    |
|   | В                  |                   | III [A]           | 0.035 \$                                                                                                    | 0.1 5      | 0.2 5             | 0.4 5           | 55             | in usunięcie charakterystyki dla                                                                                                    |
|   |                    |                   | 4                 | 20                                                                                                    | 20         | 20                | 20              | 20             | wybranego prądu znamio-                                                                                                    |
|   | C                  |                   | 10                | 50                                                                                                    | 50         | 50                | 50              | 50             | wklejenie ustawionej warto-                                                                                                    |
|   |                    |                   | 16                | 80                                                                                                    | 80         | 80                | 80              | 80             | ści dla rekordów w całym                                                                                                    |
|   |                    |                   | 25                | 125                                                                                                    | 125        | 125               | 125             | 125            | wierszu lub tabeli.                                                                                                    |
|   |                    |                   | +                 | 'In                                                                                                    | Ī          | 👖 In              |                 | By In          | Opis ikon funkcvinych                                                                                                    |
|   |                    | +                 |                   | <u>a</u>                                                                                                    |            | â                 |                 | #              | charakterystyka nieaktywna                                                                                                    |
| 3 | () 10:17:12 2018-0 | 7-23              |                   |                                                                                                    |            | ×                 | 100             | *              | <ul> <li>charakterystyka aktywna</li> <li>dodanie nowej charakterystyki</li> <li>edycja nazwy aktywnej charakterystyki</li> <li>usunięcie aktywnej charakterystyki</li> <li>powrót do poprzedniego ekranu</li> <li>przejście do menu głównego</li> <li>Aby utworzyć nową charakterysty-</li> </ul> |
| ୬ | Dodawanie chara    | kterystyk.        |                   |                                                                                                    |            |                   |                 | ?              | kę:                                                                                                    |
|   | Charakterystyk     |                   |                   |                                                                                                    | W          | artości           |                 |                | • wybrać ikonę 🕂,                                                                                                    |
|   |                    |                   |                   | Edycja tekst                                                                                                    | tu         |                   |                 |                | <ul> <li>dotknąć pole wyboru nazwy.</li> </ul>                                                                                                    |
|   |                    |                   | +                 | Charakterysty                                                                                                    | yka<br>∕Ok | 2 Anuluj          |                 | by In          |                                                                                                    |
|   | 1                  | <b>+</b>          |                   | , and the second second |            | Ô                 |                 | <b>†</b>       |                                                                                                    |
| 4 | C                  | S A W             | % ^<br>5 6<br>E R | & *<br>7 8<br>T Y<br>6 H                                                                                                    |            | ) –<br>0 –<br>1 0 | + =<br>P {<br>f |                | Wprowadzić nazwę z klawiatury<br>dotykowej (dłuższe przytrzymanie<br>niektórych przycisków wywołuje<br>polskie znaki).<br>Funkcje ikon<br>odrzucenie zmian i powrót do<br>kroku ③<br>w akceptacja zmian i przejście                                                                                |
|   | Shift Z            |                   | c v               | BN                                                                                                    | M          | < >               | ? /             | *              |                                                                                                    |

| 5 | () 10:17:37 2018- | -07-23<br>rakterystyk. |                 | <b>ii.</b>   🕅 | 100% 🗰 🛱 | <u>Opis ikon funkcyjnych</u><br><b>Ok</b> – akceptacja nazwy |
|---|-------------------|------------------------|-----------------|----------------|----------|--------------------------------------------------------------|
|   | Charakterysty     | yka                    | Edycja tekstu   | Wartości       |          | Anuluj – anulowanie akcji                                    |
|   | В                 |                        | Charakterystyka |                |          |                                                              |
|   |                   |                        | C 🗸 Ok          | Anuluj         |          |                                                              |
|   |                   |                        | + In            |                |          |                                                              |
|   |                   | +                      | Ø               | â              | đ        |                                                              |

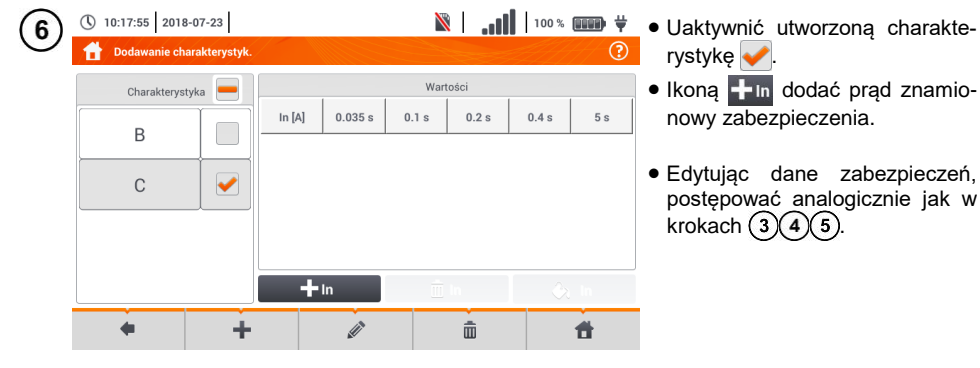

| $\overline{\mathbf{O}}$ | () 10:18:34 2018-0 | 07-23       |        |          | Ň     | ll    | 100 %     |          | <ul> <li>Wybrać dowolna pozycje</li> </ul> |
|-------------------------|--------------------|-------------|--------|----------|-------|-------|-----------|----------|--------------------------------------------|
| Ċ                       | 🔒 Dodawanie char   | akterystyk. |        |          |       |       | <u>IH</u> | ?        | wierszu, aby uaktywnić wie                 |
|                         | Charakterystyl     | ka 💻        |        |          | War   | tości |           |          | danymi.                                    |
|                         |                    |             | In [A] | 0.035 s  | 0.1 s | 0.2 s | 0.4 s     | 5 s      | •Uaktywnią się ikony 前 🛯 🍑                 |
|                         | В                  |             | 10     |          |       |       |           |          |                                            |
|                         | С                  |             | 16     |          |       |       |           |          |                                            |
|                         |                    |             | 32     |          |       |       |           |          |                                            |
|                         |                    |             |        |          |       |       |           |          |                                            |
|                         |                    | [           | +      | In       | Ŵ     | In    |           | In       |                                            |
|                         |                    | +           |        | <i>i</i> |       | ŵ     |           | <b>#</b> |                                            |
|                         |                    |             |        |          |       |       |           |          |                                            |

ę w rsz z

In.

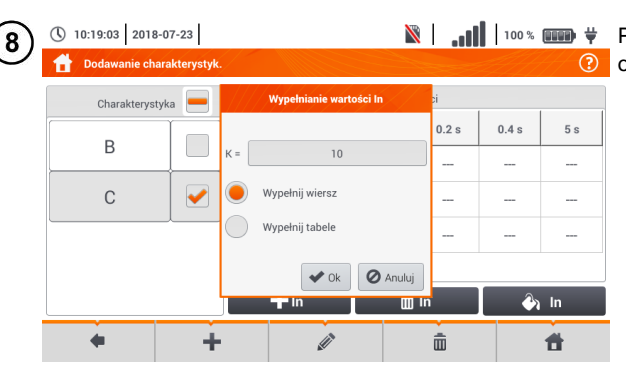

🖹 🛛 🚛 🕺 🐘 🗮 🕺 🐘 🖹 🖹 🐘 🕺 🖹 opcje:

- $\Rightarrow$  parametr K ustawienie krotności pradu znamionowego zabezpieczenia (parametr charakterystyki czasowo-prądowej),
- ⇒ wypełnij wiersz skopiowanie wartości K do wybranego wiersza,
- ⇒ wypełnij tabelę skopiowanie wartości K do wszystkich rekordów.
- Dotknąć pola edycji parametru K.
- Wprowadzić wartość parametru analogicznie jak w kroku (4).

Opis ikon funkcyjnych Ok - akceptacja wyboru Anuluj – anulowanie zmian

| 0 | 10:19:18 2018 | -07-23 |                                              | .1    | 100 %  | ₩   | Pojawi się monit potwie<br>wyboru.               |
|---|---------------|--------|----------------------------------------------|-------|--------|-----|--------------------------------------------------|
|   | Charakterys   | tyka   | Wartośc<br>Ostrzeżenie                       | ).2 s | 0.4 s  | 5 s | Opis ikon funkcyjnych<br>Tak – akceptacja wyboru |
|   | В             |        | Wypełnienie tabeli<br>nadpisze<br>istniejace |       |        |     | Nie – odrzucenie zmian                           |
|   | С             |        | wartości. Czy<br>kontynuować?                |       |        |     |                                                  |
| _ |               |        | Tak Nie                                      |       | -      | -   |                                                  |
|   |               |        | <b>+</b> in 💼 in                             |       | )<br>( | In  |                                                  |
|   |               | +      |                                              | Ī     |        | đ   |                                                  |

Wartości

0.1 s

100

160

320

前 In

0.2 s

100

160

320

ŵ

0.4 s

100

160

320

5 c

100

160

320

🕘 In

Ħ

erdzenia

(10)

9)

() 10:20:18 2018-07-23 nie charakterystyl

Charakterystyka 💻

~

+

В

С

4

In [A]

10

16

32

🕂 In

Ø

🖹 | 📶 | 100% 🎟 🙀 Aby zmienić zawartość wybranej komórki, dotknąć ją dwukrotnie.

| 16        |   |    |   |   |        |   |   |   |   |   |   |   |   |
|-----------|---|----|---|---|--------|---|---|---|---|---|---|---|---|
|           |   |    |   |   |        |   |   |   |   |   |   |   |   |
|           |   |    |   |   |        |   |   |   |   |   |   |   |   |
| ~!@       | # | \$ | % | 6 | &<br>7 | * | ( | ) | - | + |   | - | Ì |
| Tab       | Q | W  | E | R | T      | Y | U |   | 0 | Р | } | } | Ĩ |
| Caps Lock | A |    |   | F |        | н |   | к | L |   |   | - | Ĩ |
| Shift     | Z | X  |   | V | В      | N | M | < | 2 |   |   |   | ĺ |
|           |   |    |   |   |        |   |   |   |   |   |   |   |   |

Pojawi się klawiatura ekranowa. Skasować dotychczasowy wpis i wprowadzić żądany.

#### Funkcje ikon

- odrzucenie zmian i powrót do menu dodawania charakterystyk
- akceptacja zmian i powrót do menu dodawania charakterystyk

| (12) | () 10:21:07 2018 | 8-07-23       |        |         | Ň     |       | 100 %    |     | Wybrać ikonę <b>4</b> , aby wrócić do |
|------|------------------|---------------|--------|---------|-------|-------|----------|-----|---------------------------------------|
| 9    | 👚 Dodawanie ch   | arakterystyk. |        |         |       |       | <u>A</u> | ?   | menu zabezpieczeń.                    |
|      | Charakterys      | tyka 💻        |        |         | War   | tości | 1        |     |                                       |
|      | P                |               | In [A] | 0.035 s | 0.1 s | 0.2 s | 0.4 s    | 5 s |                                       |
|      | D                |               | 10     | 100     | 100   | 100   | 100      | 100 |                                       |
|      | С                |               | 16     | 160     | 160   | 160   | 160      | 160 |                                       |
|      |                  |               | 32     | 16      | 320   | 320   | 320      | 320 |                                       |
|      |                  |               |        |         |       |       |          |     |                                       |
|      |                  |               | +      | In      | , đ   | In    | )<br>- 🎝 | In  |                                       |
|      |                  | +             |        | , di t  |       | â     |          | #   |                                       |

# b. Dodawanie zabezpieczeń

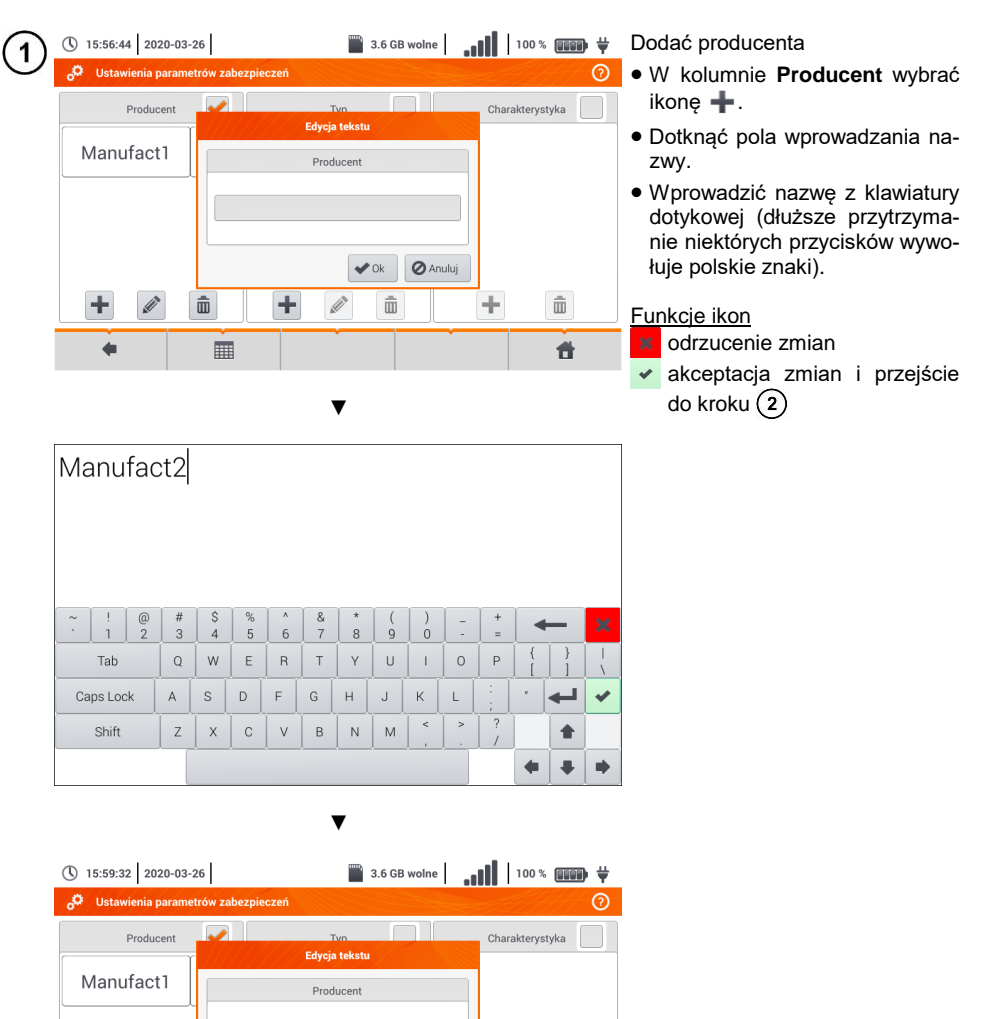

+

ŵ

Ħ

Manufact2

Û

+

Ō

+ 🥖

🖌 Ok

Ē

🖉 Anuluj

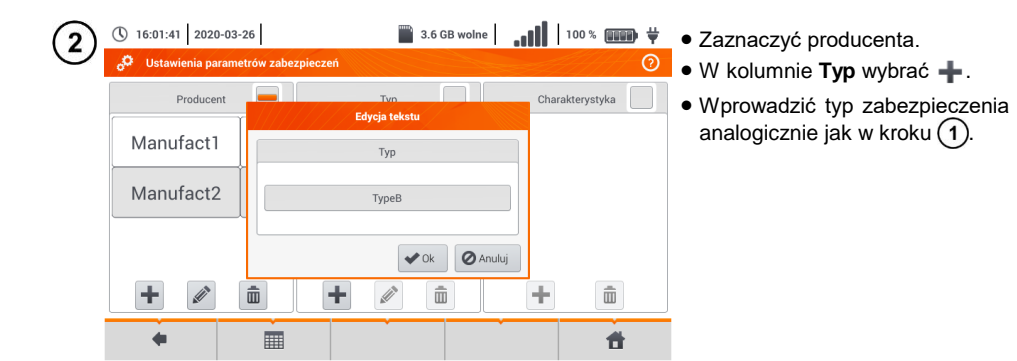

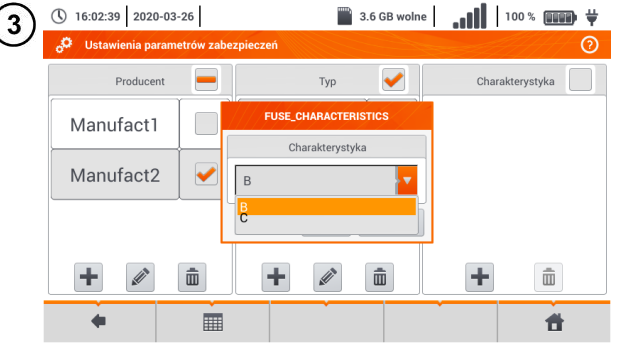

- Zaznaczyć typ zabezpieczenia, do którego wprowadzana będzie charakterystyka.
- W kolumnie Charakterystyka wybrać +.
- Wybrać z listy żądaną charakterystykę.

|   | () 16:05:53 2020-              | 03-26         |         | 3.6 GB wolne                                                                                                    | <b>  </b> | 100 % 💷 🛱     | Op                | <u>is ikon funkcyjnych</u>   |
|---|--------------------------------|---------------|---------|----------------------------------------------------------------------------------------------------|-----------|---------------|-------------------|------------------------------|
| J | o <sup>C</sup> Ustawienia para | ametrów zabez | pieczeń |                                                                                                    | 0         |               | rekord nieaktywny |                              |
|   | Producent                      | t 💻           | Тур     | Image: A start of the start of the start | Char      | akterystyka 🖌 |                   | rekord aktywny               |
|   |                                |               |         |                                                                                                    |           |               | +                 | dodanie nowego rekordu       |
|   | Manufact1                      |               | ТуреВ   |                                                                                                    | В         |               |                   | edycja nazwy aktywnego re-   |
|   | Manufact2                      |               |         |                                                                                                    |           |               | _                 | kordu                        |
|   | Wanutactz                      |               |         |                                                                                                    |           |               | Ē                 | usunięcie aktywnego rekordu  |
|   |                                |               |         |                                                                                                    |           |               | -                 | powrót do poprzedniego ekra- |
|   |                                |               |         |                                                                                                    |           |               |                   | nu                           |
|   | +                              | Ē             | +       | Ē                                                                                                    | +         | Ē             |                   | powrót do menu głównego      |
|   | +                              |               |         |                                                                                                    |           | đ             |                   |                              |

# 2.3 Komunikacja

#### 2.3.1 Komunikacja przez USB

Zabudowany w mierniku port USB typu B służy do podłączenia miernika do komputera celem zaczytania danych zapisanych w jego pamięci. Dane można pobrać i odczytać za pomocą oprogramowania dostarczanego przez producenta.

- Sonel Reader program służy do pobierania z pamięci miernika zapisanych danych. Ponadto umożliwia transfer danych do komputera PC, zapis do popularnych formatów oraz wydruk.
- **Sonel Pomiary Elektryczne -** program służy do pobrania z pamięci miernika zapisanych danych oraz tworzenia na ich podstawie profesjonalnego raportu z pomiarów.

Szczegółowe informacje dostępne są u producenta i dystrybutorów.

Podłączyć przewód do portu USB komputera i gniazda USB typu B w mierniku.

Uruchomić program.

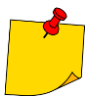

1

3

4

Aktualne wersje oprogramowania można znaleźć na stronie internetowej producenta w zakładce **Pobierz**.

## 2.3.2 Połączenie z siecią Wi-Fi

1) Przejść do sekcji Ustawienia ► Ustawienia komunikacji ► Wi-Fi.

) Włączyć Wi-Fi (na górnym pasku powinna pojawić się ikona statusu Wi-Fi 🚛).

Wybrać na liście sieć z dostępem do Internetu. Dotknąć jej dwukrotnie i - jeżeli jest zabezpieczona - wpisać hasło. W celu wylogowania się z sieci również należy dotknąć ją dwukrotnie.

) Wybrać **Ok** i sprawdzić, miernik połączył się z siecią. Ikona statusu Wi-Fi wskaże wówczas siłę sygnału.

#### 2.3.3 Ustawienia e-mail

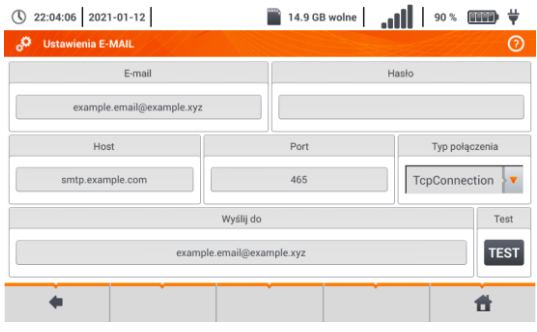

- Przejść do sekcji Ustawienia
   Ustawienia komunikacji 
   Ustawienia e-mail.
- Uzupełnić pola na ekranie: o parametry skrzynki nadawczej,
  - o adres skrzynki docelowej.
- Nacisnąć **TEST**, aby wysłać testowego e-maila.

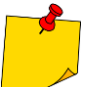

Funkcja działa z wybranymi dostawcami poczty elektronicznej. Lista dostawców znajduje się na stronie internetowej producenta.

# 2.4 Aktualizacja oprogramowania

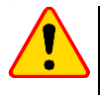

#### UWAGA!

• Przed aktualizacją oprogramowania należy naładować akumulatory.

W czasie aktualizacji nie wolno wyłączać miernika.

# 2.4.1 Aktualizacja przez USB

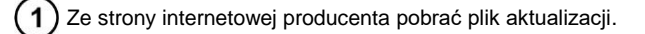

2) Nagrać plik na pamięć USB. Pamięć musi posiadać system plików w formacie FAT32.

) Wybrać Ustawienia ► Aktualizacja, by przejść do menu aktualizacji.

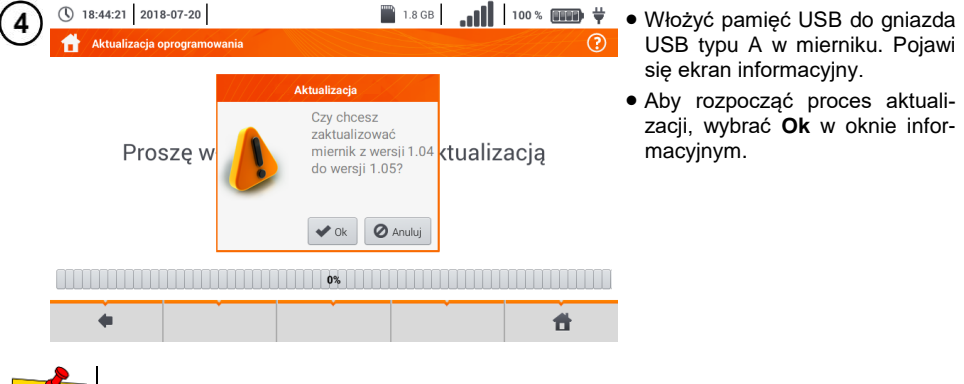

Alternatywnie można nacisnąć przycisk **Aktualizuj przez Wi-Fi**. Wówczas należy postępować zgodnie z **rozdz. 2.4.2**.

# 2.4.2 Aktualizacja przez Wi-Fi

) Połączyć się z siecią Wi-Fi zgodnie z rozdz. 2.3.2.

Wybrać jedno z poniższych.

- Przejść do Ustawienia > Aktualizacja i wybrać Aktualizuj przez Wi-Fi.
- Uruchomić ponownie miernik.

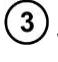

2

Przyrząd automatycznie sprawdzi, czy jest dostępna aktualizacja oprogramowania. Jeżeli jest, wyświetli się okno z prośbą o akceptację aktualizacji.

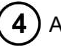

Aby rozpocząć proces aktualizacji, wybrać **Ok** w oknie informacyjnym.

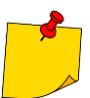

Zabezpieczenia wewnątrz niektórych sieci mogą sprawić, że miernik nie zdoła się połączyć z serwerem aktualizacji producenta – wówczas wyświetli się komunikat **Nie można przeprowadzić aktualizacji Wi-Fi...** 

| 2.5 | Ustawier              | nia reg | ionalne              |        |       |                                          |
|-----|-----------------------|---------|----------------------|--------|-------|------------------------------------------|
| (1) | () 11:25:46 2018-02-2 | 6       |                      | M      | 100 % | • Wybrać Ustawienia ► Regio-             |
| O   | 👚 Ustawienia regional | Ine     |                      |        | ?     | nalne, aby przejść do menu wy-           |
|     |                       |         |                      |        |       | boru języka.                             |
|     |                       |         |                      |        |       | Rozwinąć listę języków do wyboru.        |
|     |                       |         | Jezvk interfeisu     |        |       | <ul> <li>Wybrać żądany język.</li> </ul> |
|     |                       | ſ       | Polski               | P .    |       | Opis ikon funkcyjnych                    |
|     |                       |         | Polski               |        |       | powrót do poprzedniego ekra-             |
|     |                       |         | Español<br>English   |        |       | nu (może pojawić się monit o             |
|     |                       | L       |                      | J      |       | zapisanie bądź odrzucenie                |
|     | -                     |         |                      | , in   |       | zanisanie zmian                          |
|     | -                     |         |                      |        | Ξ     | powrót do menu głównego                  |
|     |                       |         |                      |        |       |                                          |
| (2) | 11:25:56 2018-02-2    | 6       |                      | M      | 100 % | Jeżeli nie zapisano zmian, ale wy-       |
| C   | 👚 Ustawienia regional | Ine *   |                      |        | ?     | brano ikoną 🗬 powrót do po-              |
|     |                       |         |                      | 110    |       | przedniego ekranu, pojawi się            |
|     |                       |         | Zapisywanie ustawień |        |       | monit potwierdzenia wyboru.              |
|     |                       |         | zmiany?              | 10     |       | Opis ikon funkcyjnych                    |
|     |                       |         |                      |        |       | Tak – akceptacja wyboru                  |
|     |                       |         |                      |        |       | Nie – odrzucenie wyboru                  |
|     |                       |         | Tak 🗙 Nie 🖉          | Anuluj |       | Anuluj – anulowanie akcji                |
|     |                       |         |                      |        |       |                                          |
|     | 4                     | ÷       |                      | Ē      |       |                                          |
|     | -                     |         |                      |        | Π     |                                          |

# 2.6 Informacje o mierniku

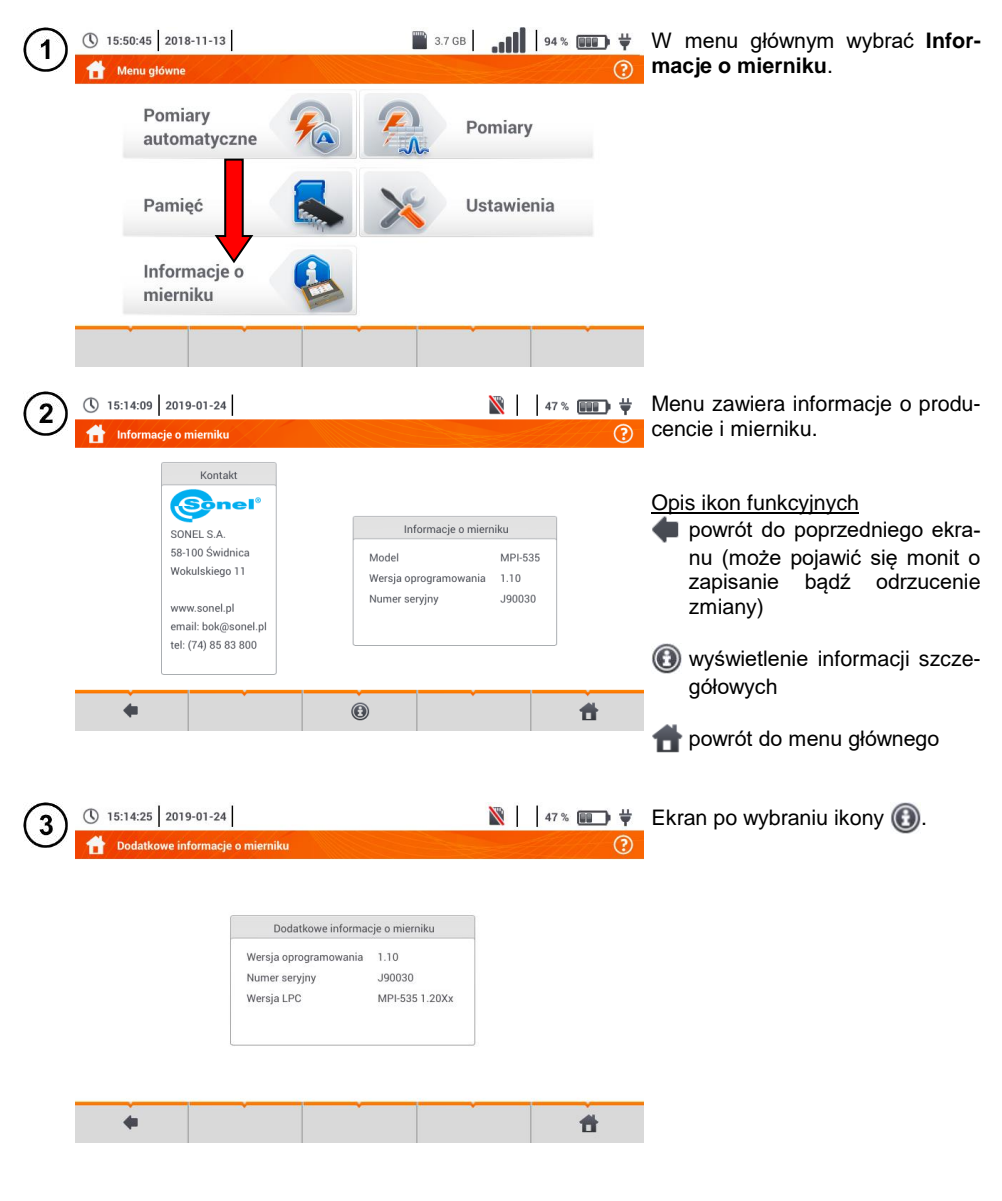

|                                | 3 Pc  | omiary             |                     |
|--------------------------------|-------|--------------------|---------------------|
| 16:44:40 2020-03-2             | 26    | 3.6 GB wolne       | 100 % 💷 🗸 🕂         |
| M. Pomiary                     |       |                    | 0                   |
| <b>Z</b> Z <sub>L-N, L-L</sub> | ZL-PE | ZL-PE[RCD]         | 🔬 Δυ                |
| PISO RISO                      |       | RCD t <sub>A</sub> | RCD <sub>AUTO</sub> |
| R <sub>x</sub>                 |       | 1-2-3              | 🤨 U-V-W             |
|                                | Ωm    | Lux                |                     |
| +                              |       | *   *              | 1                   |

Z menu **Pomiary** dostępne są następujące badania:

- impedancja pętli zwarcia (ZL-N, L-L, ZL-PE, ZL-PE[RCD] z zabezpieczeniem RCD),
- spadek napięcia **ΔU**,
- rezystancja izolacji Rıso,
- sprawność wyłącznika różnicowoprądowego (prąd zadziałania RCD I<sub>A</sub>, czas zadziałania RCD t<sub>A</sub>, pomiary w trybie automatycznym),
- rezystancja Rx,
- ciągłość połączeń Rcont,
- kolejność faz 1-2-3,
- kierunek wirowania wirnika silnika U-V-W,
- rezystancja uziemienia RE,
- rezystywność gruntu Ωm,
- natężenie oświetlenia Lux.

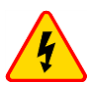

#### OSTRZEŻENIE

W czasie pomiarów (pętla zwarcia, RCD) nie wolno dotykać części przewodzących dostępnych i obcych w badanej instalacji.

- Należy dokładnie zapoznać się z treścią tego rozdziału. Zostały w nim opisane układy pomiarowe, sposoby wykonywania pomiarów i podstawowe zasady interpretacji wyników.
- W czasie trwania dłuższych pomiarów wyświetlany jest pasek postępu.
- Wynik ostatniego pomiaru jest wyświetlany, dopóki nie nastąpi:
  - o uruchomienie kolejnego pomiaru,
  - o zmiana parametrów pomiaru,
  - o zmiana funkcji pomiarowej,
  - o wyłączenie miernika.
- Ostatni pomiar można przywołać ponownie ikoną Imagina.

# 3.1 Diagnostyka przeprowadzana przez miernik – limity

Miernik ma możliwość oceny, czy wynik pomiaru mieści się w dopuszczalnych granicach dla wybranego urządzenia ochronnego lub wartości granicznej. W tym celu można ustawić limit, czyli graniczną wartość, jakiej wynik nie powinien przekroczyć. Jest to możliwe dla wszystkich funkcji pomiarowych <u>za wyjątkiem</u>:

- pomiarów RCD (I<sub>A</sub>, t<sub>A</sub>), dla których limity są włączone na stałe,
- pomiarów impedancji pętli zwarcia, gdzie limit wyznaczany jest pośrednio, przez wybór odpowiedniego zabezpieczenia nadprądowego, dla którego przyporządkowane są standardowe wartości graniczne,
- rejestratora.

Dla pomiarów rezystancji izolacji i oświetlenia limit jest wartością **minimalną**. Dla pomiarów impedancji pętli zwarcia, rezystancji uziemienia oraz rezystancji przewodów ochronnych i połączeń wyrównawczych – wartością **maksymalną**.

Limity ustawia się w danym menu pomiarowym. Po każdym pomiarze miernik wyświetla symbole:

- wynik mieści się w granicach wyznaczonych przez limit,
- 😢 wynik nie mieści się w granicach wyznaczonych przez limit,
- 🕣 brak możliwości oceny poprawności wyniku. Symbol jest wyświetlany m.in. gdy nie ma jesz-

cze wyniku, np. w czasie trwania pomiaru lub gdy nie został jeszcze wykonany żaden pomiar. Sposób ustawiania limitów jest opisany w rozdziałach dotyczących danych pomiarów.

## 3.2 Pomiar napięcia przemiennego i częstotliwości

Miernik mierzy i wyświetla napięcie przemienne i częstotliwość sieci w wybranych funkcjach pomiarowych zgodnie z poniższą tabelą.

| Funkcja pomiarowa                      | U                     | f |  |  |
|----------------------------------------|-----------------------|---|--|--|
| Z <sub>L-N</sub>                       | •                     | • |  |  |
| Z <sub>L-PE</sub>                      | •                     | • |  |  |
| Z <sub>L-PE[RCD]</sub>                 | •                     | • |  |  |
| R <sub>ISO</sub>                       | •                     |   |  |  |
| RCD I <sub>A</sub>                     | •                     | • |  |  |
| RCD t <sub>A</sub>                     | •                     | • |  |  |
| R <sub>x</sub>                         |                       |   |  |  |
| RCONT                                  |                       |   |  |  |
| Kolejność faz                          | •                     |   |  |  |
| Wirowanie silnika                      | •                     |   |  |  |
| Rezystancja uziemier<br>R <sub>E</sub> | nia<br>•              |   |  |  |
| Rezystywność gruntu                    | Rezystywność gruntu   |   |  |  |
| Nateżenie oświetlenia                  | Nateżenie oświetlenia |   |  |  |

# 3.3 Sprawdzenie poprawności wykonania połączeń przewodu ochronnego

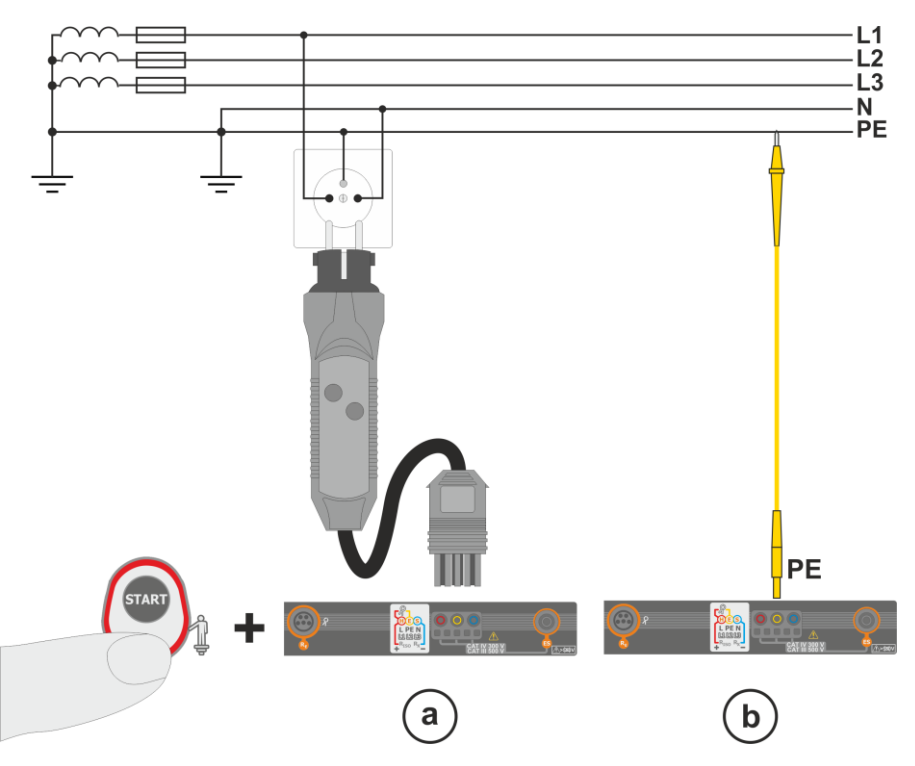

Po podłączeniu miernika jak na rysunku dotknąć elektrody dotykowej i odczekać około **1 s**. Jeżeli zostanie stwierdzone napięcie na przewodzie PE, przyrząd:

- wyświetli napis PE (błąd w instalacji, przewód PE podłączony do przewodu fazowego) oraz
- wygeneruje ciągły sygnał dźwiękowy.

Możliwość ta jest dostępna dla wszystkich funkcji pomiarowych dotyczących wyłączników RCD oraz pętli zwarcia za wyjątkiem pomiaru Z<sub>L-N, L-L</sub>.

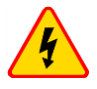

#### OSTRZEŻENIE

Po stwierdzeniu obecności napięcia fazowego na przewodzie ochronnym PE należy natychmiast przerwać pomiary i usunąć błąd w instalacji.

- Należy upewnić się, że w czasie pomiaru stoimy na nieizolowanym podłożu. Podłoże izolowane może spowodować błędny wynik sprawdzenia.
- Jeśli napięcie na przewodzie PE przekroczy dopuszczalną wartość (ok. 50 V), miernik zasygnalizuje ten fakt.
- Jeżeli w rozdz. 2.2.1 krok (1) wybrano sieć IT, elektroda dotykowa jest nieaktywna.

# 3.4 Parametry petli zwarcia

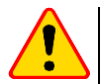

#### UWAGA!

- Jeżeli w badanej sieci występuja wyłaczniki różnicowopradowe, to na czas trwania pomiaru impedancji należy je pominąć poprzez zmostkowanie (wykonanie obejścia). Trzeba jednak pamiętać, że w ten sposób dokonuje się zmian w mierzonym obwodzie i wyniki moga się minimalnie różnić od rzeczywistych.
- Każdorazowo po pomiarach należy usunąć z instalacji zmiany wykonane na czas pomiarów i sprawdzić działanie wyłącznika różnicowoprądowego.
- Powvższe uwagi **nie dotvcza** pomiarów impedancii petli przv użvciu funkcji ZL-PE (RCD).
- Pomiary impedancii petli zwarcia za falownikami sa nieskuteczne, a wyniki pomiarów niewiarygodne. Wynika to ze zmienności impedancji wewnetrznej układów falownika podczas jego pracy. Nie należy wykonywać pomiarów impedancji pętli zwarcia bezpośrednio za falownikami.

 $I_{\nu} = --- A$ 

I<sub>k</sub> (Un)

👀 📰 = B10

Ħ

I<sub>△</sub> = 50,0 A

#### 3.4.1 Ustawienia pomiarów

U = 0,3 V

f = 0,0 Hz

¢.

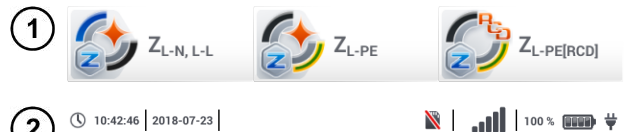

L-N!

7 = --- 0

Wybrać pozycję ZL-N, L-L, ZL-PE lub ZL-PE[RCD].

Poprawność pomiaru jest uzależniona od prawidłowego ustawienia długości przewodów pomiarowych.

Jeżeli do miernika nie podłączono adaptera typu WS, w menu dostępne są długości standardowych przewodów pomiarowych producenta.

W takiej sytuacji dotknać pole listy rozwijanej. Wybrać żądaną długość przewodów.

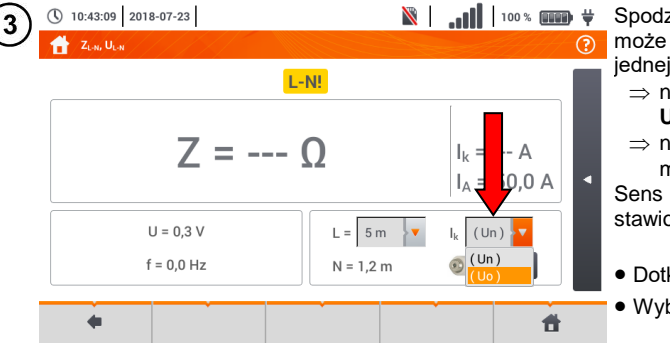

L = 1,2 m 1,2 m

10 m

20 m

N -

Spodziewany prąd zwarciowy Ik może być wyliczony na podstawie jednej z dwóch wielkości:

- $\Rightarrow$  napięcia znamionowego sieci Un,
- $\Rightarrow$  napięcia zmierzonego przez miernik U<sub>0</sub>.

Sens fizyczny parametru przedstawiono w rozdz. 3.4.5

- Dotknać pola listy rozwijanej.
- Wybrać żądaną wielkość.

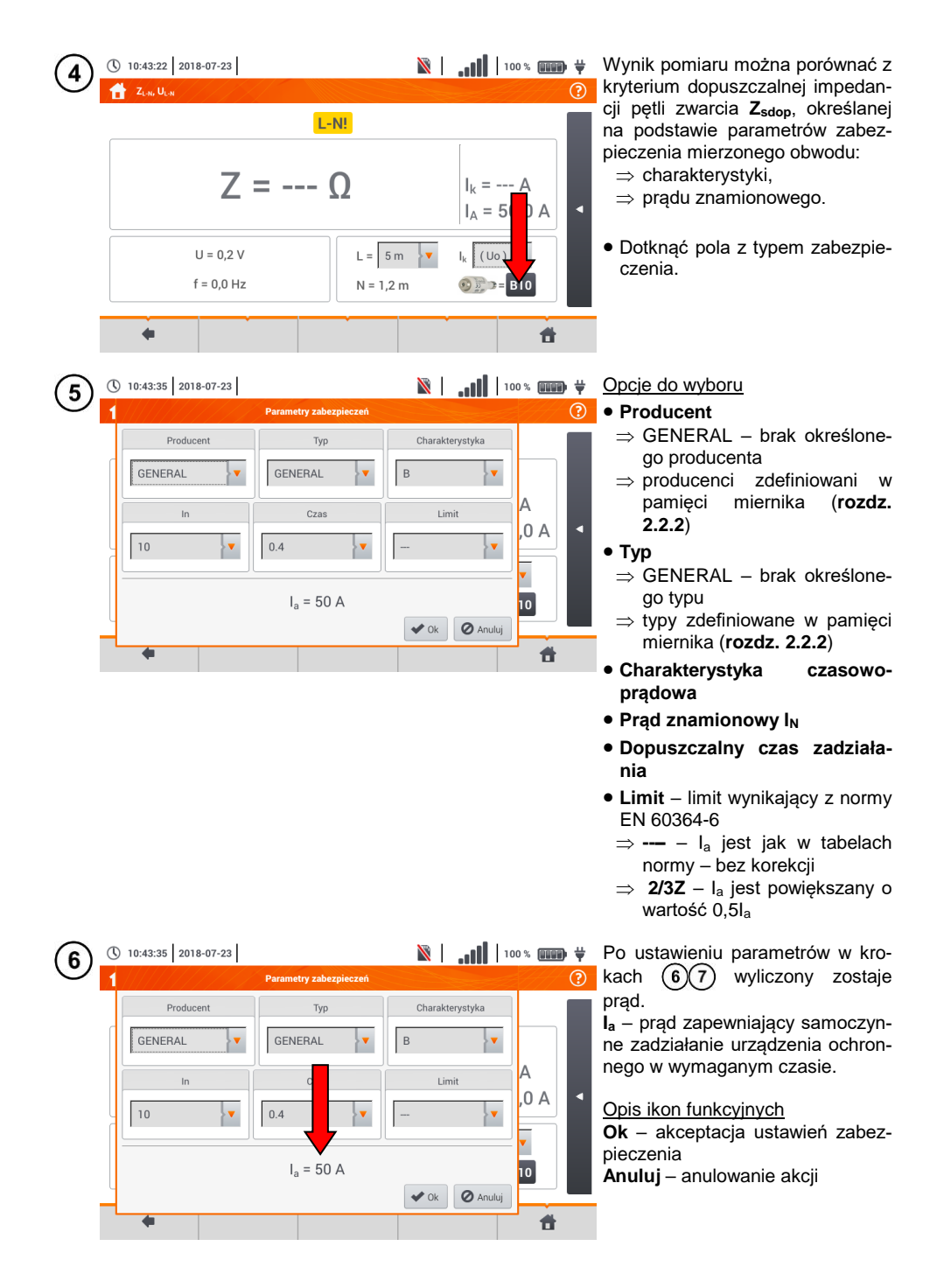

## 3.4.2 Parametry pętli zwarcia w obwodzie L-N i L-L

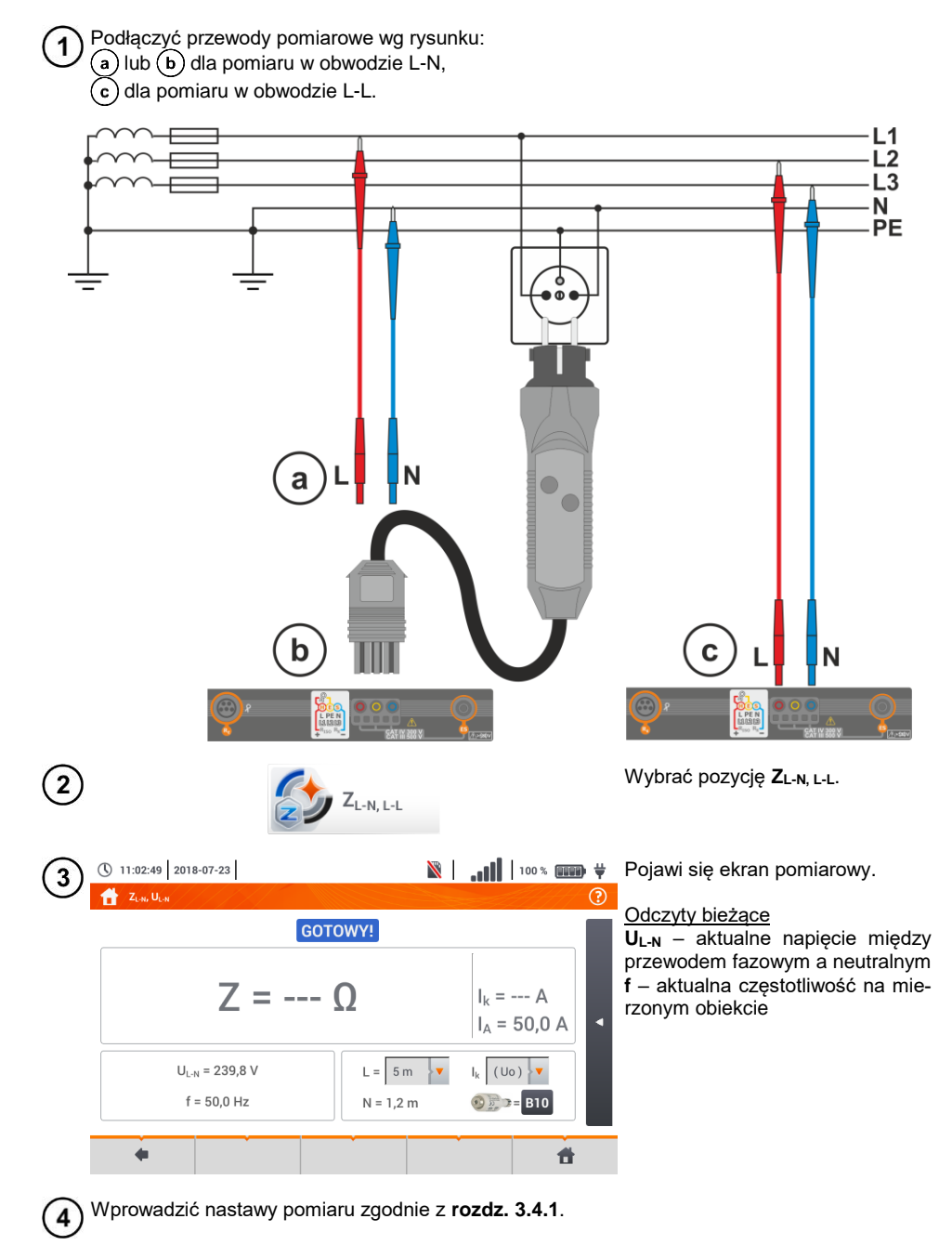

| <ul> <li>(c) (1021) (1021</li></ul> | 5   | s                                                          | TART                                                                                                    | Aby wykonać pomiar, nacisnąć <b>START</b> .                                                                                                    |
|----------------------------------------------------------------------------------------------------|-----|------------------------------------------------------------|----------------------------------------------------------------------------------------------------|----------------------------------------------------------------------------------------------------|
| <ul> <li>Zure-radius</li> <li>Zure-radius</li> <li>Zure-ra</li></ul>                                                                                                    | (6) | 11:03:16 2018-07-23                                        | 🕅     100 % 💷 🖓 🗸                                                                                                    | Odczytać wynik.                                                                                                    |
| $I_{A} - prąd zapewniający samo-czynne zadziałanie wybranegourządzenia ochronnego w wyma-ganym czasiePo wybraniu paska \square po prawejstronie ekranu wysunie się menu zdodatkowymi wynikami pomiaru.R - rezystancja mierzonego obwoduUL-N - napięcie względem przewoduneutralnegof - częstotliwośćUL-N = 2,0411 Ω I_{k} = 112,7 AI_{k} = 50,0 AI_{k} = 240,0 Vf = 50,0 HzU_{L-N} = 240,0 Vf = 50,0 HzU_{L-N} = 240,0 Vf = 50,0 Hz$                                                                                                    | U   | $Z_{L-N} = 2,04$ $U_{L-N} = 240,0 V$ $f = 50,0 \text{ Hz}$ | $(2018-07-23 \ 11:03:12)$ $(2018-07-23 \ 11:03:12)$ $(100)$ $(100)$ | Z <sub>L-N</sub> – wynik główny<br>I <sub>k</sub> – spodziewany prąd zwarcia<br>wraz z sygnalizacją spełnienia kry-<br>terium dopuszczalnej pętli ( <b>rozdz.</b><br>3.4.1, krok (6):                                                          |
| Po wybraniu paska ≤ po prawej<br>stronie ekranu wysunie się menu z<br>dodatkowymi wynikami pomiaru.                                                                                                    |     | •                                                          |                                                                                                    | I <sub>A</sub> – prąd zapewniający samo-<br>czynne zadziałanie wybranego<br>urządzenia ochronnego w wyma-<br>ganym czasie                                                                                                    |
| $ \begin{array}{c} \textcircled{\begin{tabular}{ c c c c } \hline \hline \hline \hline \hline \hline \hline \hline \hline \hline \hline \hline \hline \hline \hline \hline \hline \hline \hline$                                                                                                    |     |                                                            |                                                                                                    | Po wybraniu paska <b>o</b> po prawej<br>stronie ekranu wysunie się menu z<br>dodatkowymi wynikami pomiaru.                                                                                                    |
|                                                                                                    | 7   | () 11:03:32 2018-07-23<br>Total 2,, U<br>COTOWY!           | $\begin{tabular}{ c c c c } \hline & & & & & & & & & & & & & & & & & & $                                                                                                    | <ul> <li>R – rezystancja mierzonego obwodu</li> <li>X<sub>L</sub> – reaktancja mierzonego obwodu</li> <li>U<sub>L-N</sub> – napięcie względem przewodu neutralnego</li> <li>f – częstotliwość</li> <li>Wybranie paska ► chowa menu.</li> </ul> |
|                                                                                                    |     | •                                                          |                                                                                                    |                                                                                                    |

8 Ikoną 🕞 zapisać pomiar do pamięci miernika. Szczegółowy opis zarządzania pamięcią zawarto w **rozdz. 5.3**.

Ostatni pomiar można przywołać ponownie ikoną 😭 .

- Wykonywanie dużej ilości pomiarów w krótkich odstępach czasu powoduje, że w mierniku może wydzielać się duża ilość ciepła. W związku z tym obudowa przyrządu może się rozgrzewać. Jest to zjawisko normalne. Ponadto miernik posiada zabezpieczenie przed osiągnięciem zbyt wysokiej temperatury.
- Po ok. 15 kolejnych pomiarach pętli zwarcia należy zaczekać do ostygnięcia przyrządu. Ograniczenie to jest spowodowane pomiarem dużym prądem i wielofunkcyjnością miernika.
- Minimalny **odstęp** między kolejnymi pomiarami wynosi **5 sekund**. Wyświetlenie komunikatu **GOTOWY!** informuje o możliwości wykonania kolejnego pomiaru. Do czasu wyświetlenia napisu miernik uniemożliwia wykonywanie pomiarów.

# Informacje dodatkowe wyświetlane przez miernik

| GOTOWY!                                 | Miernik gotowy do wykonania pomiaru.                                                                                                    |
|-----------------------------------------|----------------------------------------------------------------------------------------------------|
| <b>W ТОКU</b>                           | Pomiar w toku.                                                                                                    |
| L-N!                                    | Napięcie U <sub>L-N</sub> jest niepoprawne do wykonania pomiaru.                                                                                             |
| L-PE!                                   | Napięcie U <sub>L-PE</sub> jest niepoprawne do wykonania pomiaru.                                                                                            |
| N-PE!                                   | Napięcie U <sub>N-PE</sub> przekracza dopuszczalną wartość 50 V.                                                                                             |
| L ↔ N                                   | Faza podłączona do zacisku N zamiast L (np. zamiana L i<br>N w gniazdku sieciowym).                                                                          |
| TEMPERATURA!                            | Przekroczona temperatura wewnątrz miernika.                                                                                                    |
| f!                                      | Częstotliwość sieci jest poza zakresem 4565 Hz.                                                                                                    |
| BŁĄD!                                   | Błąd w czasie wykonywania pomiaru. Wyświetlenie po-<br>prawnego wyniku jest niemożliwe.                                                                      |
| Uszkodzenie ob-<br>wodu zwarciowego     | Miernik należy oddać do serwisu.                                                                                                    |
| U>500V!<br>i ciągły sygnał<br>dźwiękowy | Na zaciskach pomiarowych przed pomiarem napięcie przekracza 500 V.                                                                                           |
| NAPIĘCIE!                               | Napięcie na badanym obiekcie nie mieści się w ramach przynależnych do ustawionego napięcia znamionowego sieci U <sub>n</sub> ( <b>rozdz. 2.2.1</b> krok (1). |
|                                         | Zbyt niska wartość spodziewanego pradu zwarcja ly dla                                                                                                    |

# 3.4.3 Parametry pętli zwarcia w obwodzie L-PE

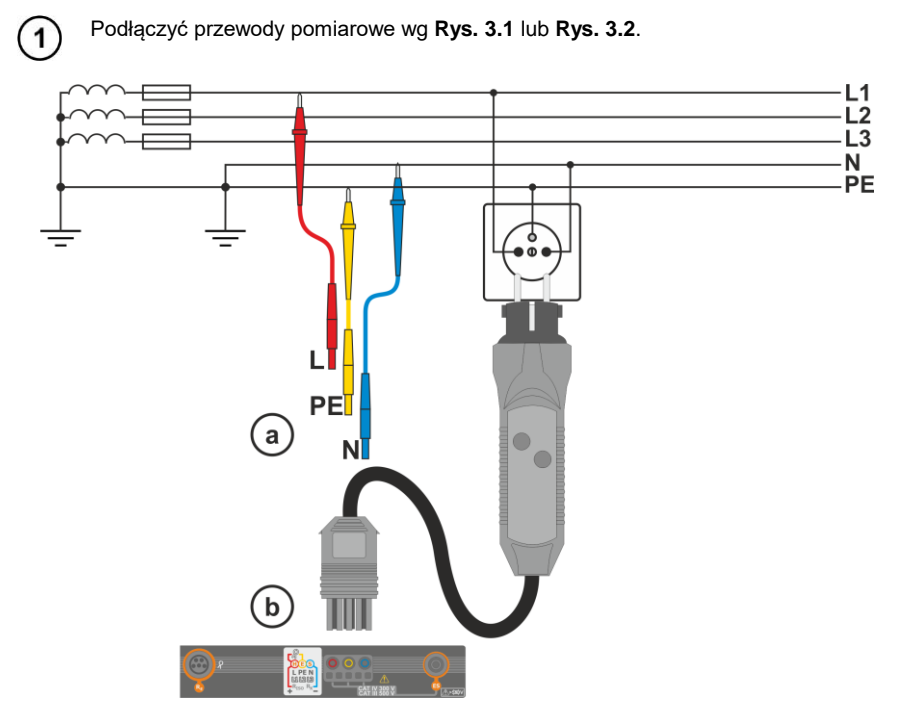

Rys. 3.1 Pomiar w obwodzie L-PE

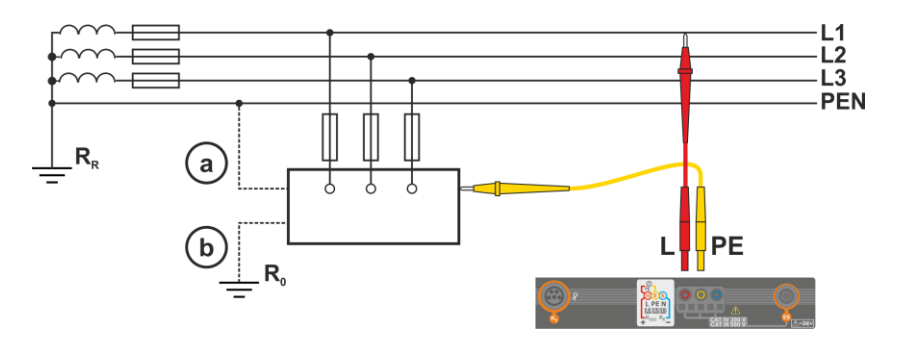

Rys. 3.2 Sprawdzanie skuteczności ochrony przeciwporażeniowej obudowy urządzenia w przypadku: (a) sieci TN lub (b) sieci TT

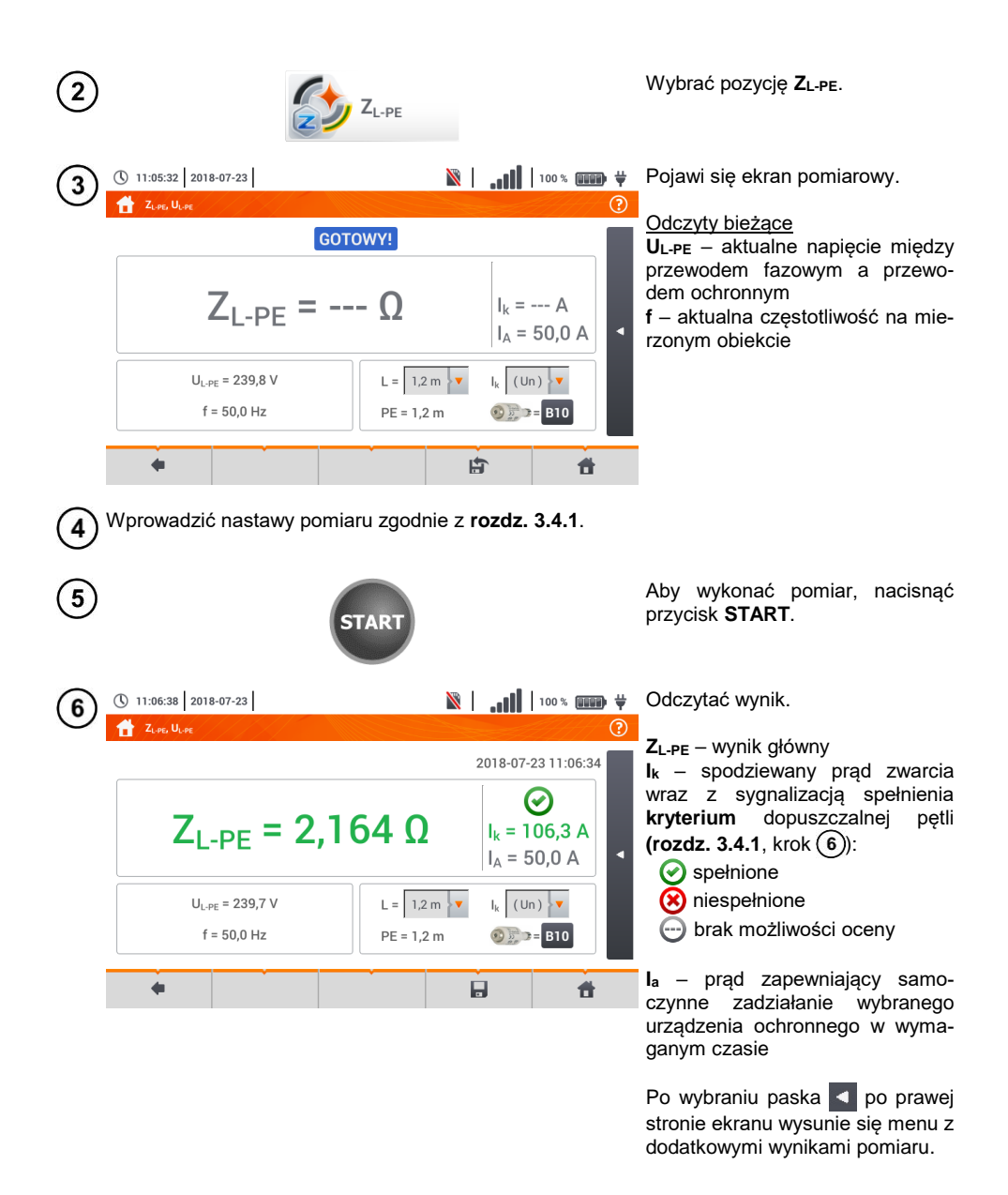
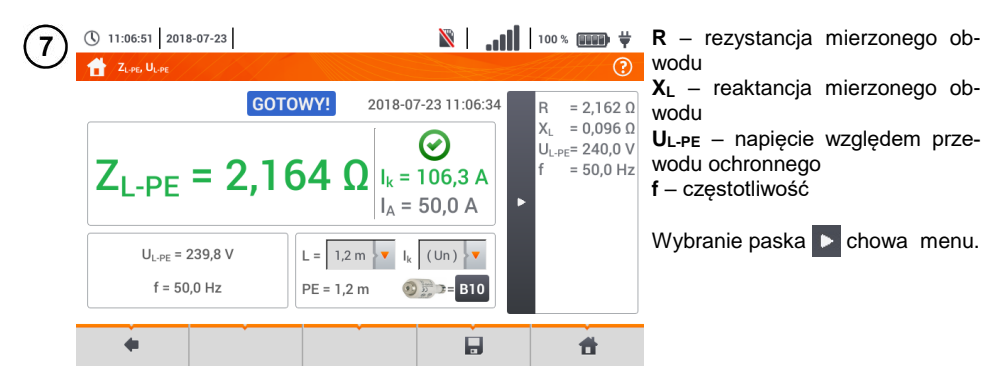

8 Ikoną 🔜 zapisać pomiar do pamięci miernika. Szczegółowy opis zarządzania pamięcią zawarto w **rozdz. 5.3**.

Ostatni pomiar można przywołać ponownie ikoną [ 🏫 .

- Pomiar dwuprzewodowy nie jest dostępny dla adaptera UNI-Schuko.
- Wykonywanie dużej ilości pomiarów w krótkich odstępach czasu powoduje, że w mierniku może wydzielać się duża ilość ciepła. W związku z tym obudowa przyrządu może się rozgrzewać. Jest to zjawisko normalne. Ponadto miernik posiada zabezpieczenie przed osiągnięciem zbyt wysokiej temperatury.
- Po ok. 15 kolejnych pomiarach pętli zwarcia należy zaczekać do ostygnięcia przyrządu. Ograniczenie to jest spowodowane pomiarem dużym prądem i wielofunkcyjnością miernika.
- Minimalny odstęp między kolejnymi pomiarami wynosi 5 sekund. Wyświetlenie komunikatu GOTOWY! informuje o możliwości wykonania kolejnego pomiaru. Do czasu wyświetlenia napisu miernik uniemożliwia wykonywanie pomiarów.

### 3.4.4 Impedancja pętli zwarcia w obwodzie L-PE zabezpieczonym wyłącznikiem RCD

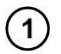

Podłączyć przewody pomiarowe wg Rys. 3.3, Rys. 3.4 lub Rys. 3.5.

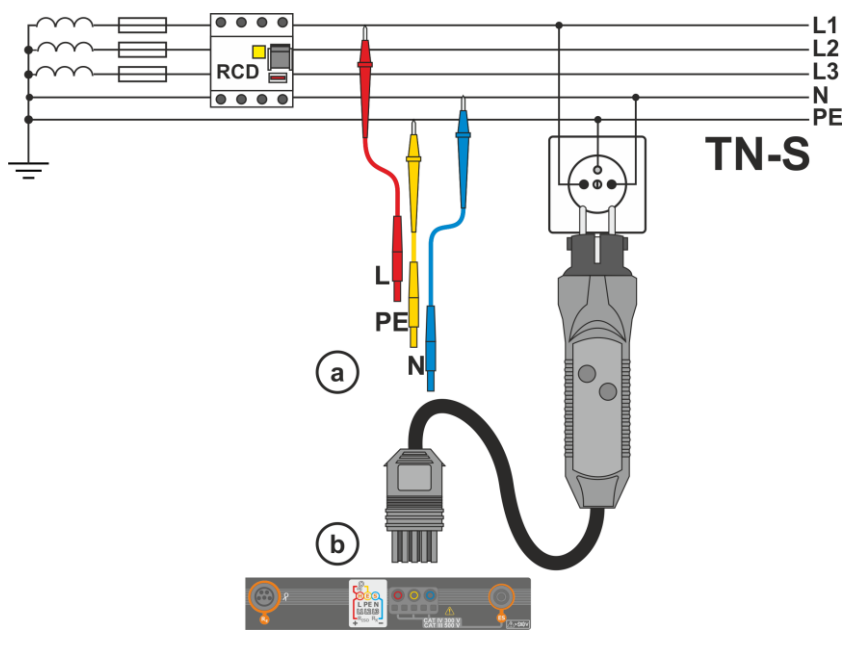

Rys. 3.3 Pomiar w układzie TN-S

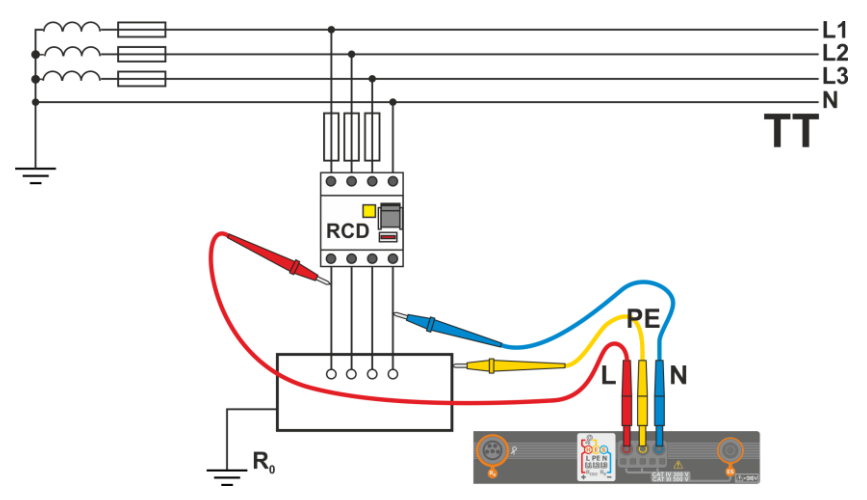

Rys. 3.4 Pomiar w układzie TT

MPI-535 – INSTRUKCJA OBSŁUGI

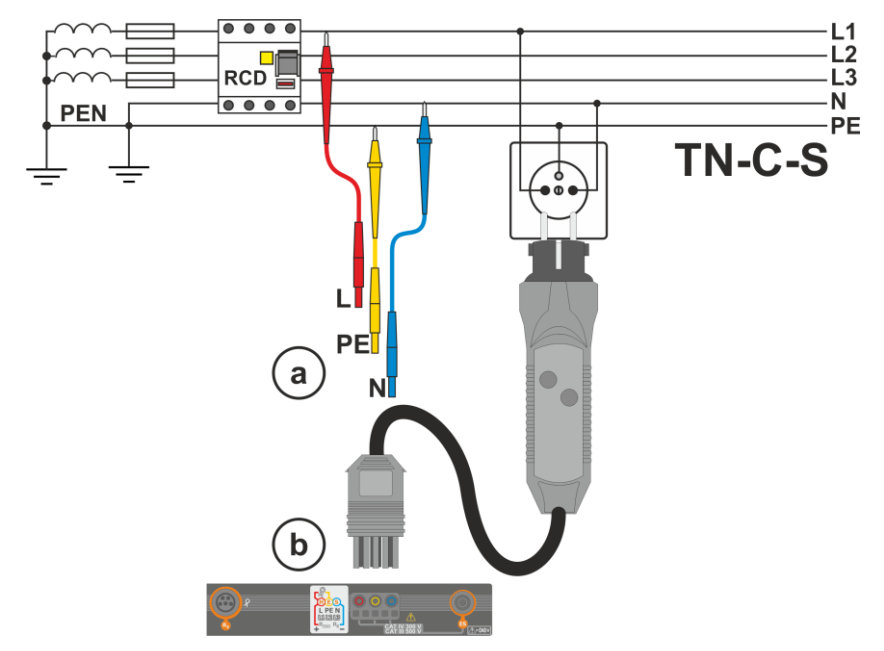

Rys. 3.5 Pomiar w układzie TN-C-S

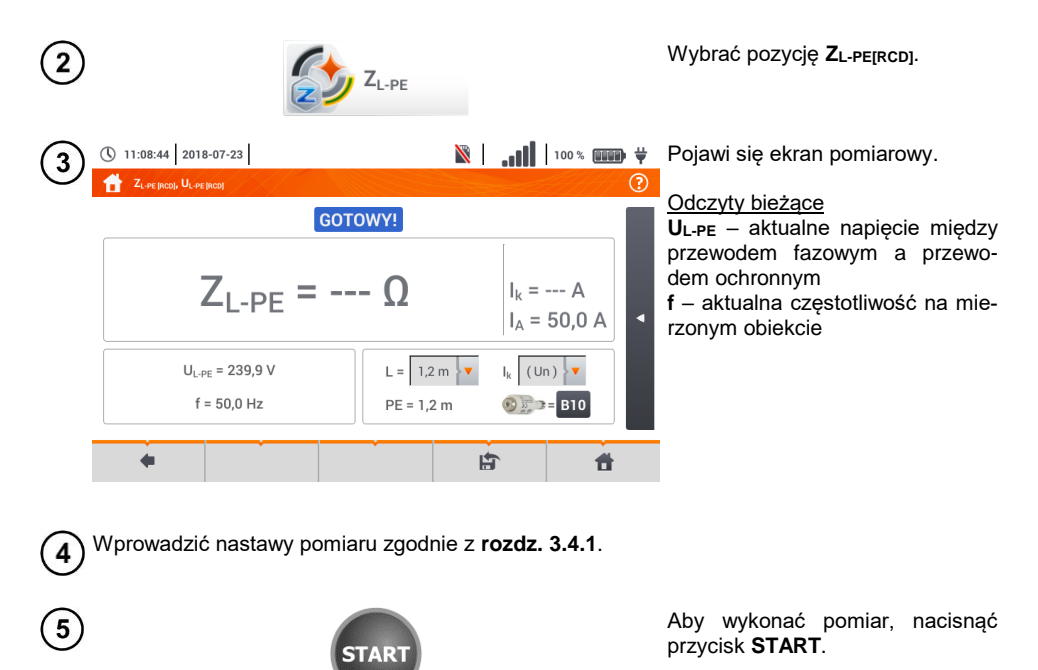

🖹 📔 💵 🕷 🗰 🙀 Odczytać wynik.

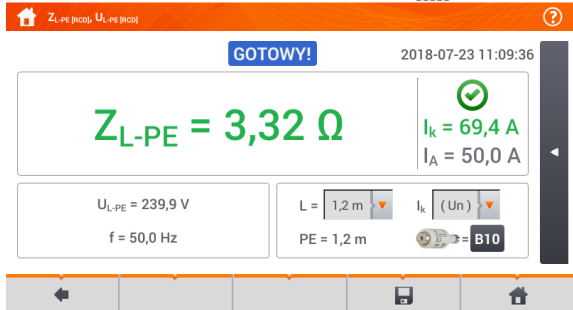

( 11:09:47 2018-07-23

6

Z<sub>L-PE</sub> – wynik główny
 I<sub>k</sub> – spodziewany prąd zwarcia wraz z sygnalizacją spełnienia kryterium dopuszczalnej pętli (rozdz.
 3.4.1, krok (6):

- Spełnione
- 횑 niespełnione

brak możliwości oceny

Ia – prąd zapewniający samoczynne zadziałanie wybranego urządzenia ochronnego w wymaganym czasie

Po wybraniu paska **d** po prawej stronie ekranu wysunie się menu z dodatkowymi wynikami pomiaru.

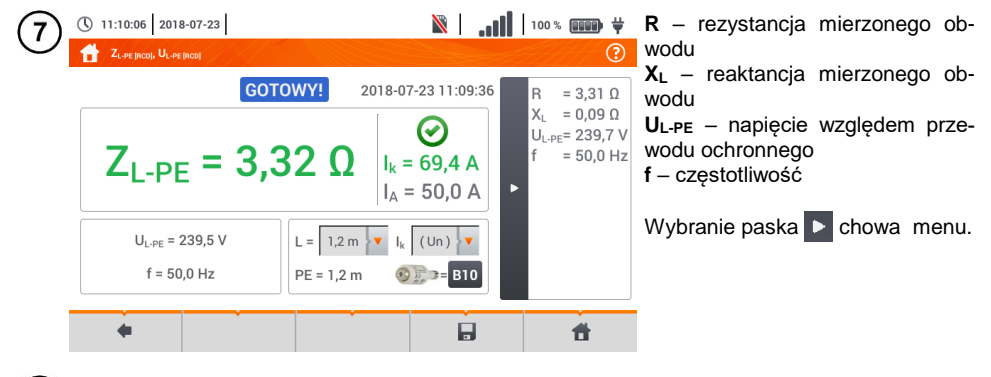

8 Ikoną 🕞 zapisać pomiar do pamięci miernika. Szczegółowy opis zarządzania pamięcią zawarto w **rozdz. 5.3**.

Ostatni pomiar można przywołać ponownie ikoną [ 🏠 .

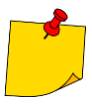

- Pomiar trwa maksymalnie kilka sekund. Można go przerwać przyciskiem
- W instalacjach, w których zostały zastosowane wyłączniki różnicowoprądowe o prądzie znamionowym 30 mA, może się zdarzyć, że suma prądów upływowych instalacji i prądu pomiarowego spowoduje wyłączenie RCD. Należy wtedy spróbować zmniejszyć prąd upływowy badanej sieci (np. odłączając odbiorniki energii).
- Funkcja działa dla wyłączników różnicowoprądowych o prądzie znamionowym ≥ 30 mA.
- Wykonywanie dużej ilości pomiarów w krótkich odstępach czasu powoduje, że w mierniku może wydzielać się duża ilość ciepła. W związku z tym obudowa przyrządu może się rozgrzewać. Jest to zjawisko normalne. Ponadto miernik posiada zabezpieczenie przed osiągnięciem zbyt wysokiej temperatury.
- Po ok. 15 kolejnych pomiarach pętli zwarcia należy zaczekać do ostygnięcia przyrządu. Ograniczenie to jest spowodowane pomiarem dużym prądem i wielofunkcyjnością miernika.
- Minimalny odstęp między kolejnymi pomiarami wynosi 5 sekund. Wyświetlenie komunikatu GOTOWY! informuje o możliwości wykonania kolejnego pomiaru. Do czasu wyświetlenia napisu miernik uniemożliwia wykonywanie pomiarów.

### 3.4.5 Spodziewany prąd zwarciowy

Miernik mierzy impedancję pętli zwarcia  $Z_{\mbox{\scriptsize S}},$  a wyświetlony prąd zwarciowy jest wyliczany według wzoru:

$$I_k = \frac{U}{Z_s}$$

gdzie:

Zs - zmierzona impedancja,

U – napięcie zależne od ustawień napięcia znamionowego sieci U<sub>n</sub> (**rozdz. 3.4.1** punkt (4)):

| lĸ(Un)         | $U = U_n$                 |
|----------------|---------------------------|
| 1.711.)        | $U = U_0 dla U_0 < U_n$   |
| $I_{k}(O_{0})$ | $U = U_n dla U_0 \ge U_n$ |

gdzie:

U<sub>n</sub> – napięcie nominalne sieci,

U<sub>0</sub> – napięcie zmierzone przez miernik.

Na podstawie wybranego napięcia znamionowego  $U_n$  (**rozdz. 2.2.1**) miernik automatycznie rozpoznaje pomiar przy napięciu fazowym lub międzyfazowym i uwzględnia to w obliczeniach.

W przypadku, gdy napięcie mierzonej sieci jest poza zakresem tolerancji, miernik nie będzie w stanie określić właściwego napięcia znamionowego do obliczenia prądu zwarciowego. W takim przypadku zamiast wartości prądu zwarciowego wyświetlony zostanie odczyt – – -. Na **Rys. 3.6** przedstawiono zakresy napięć, dla których liczony jest prąd zwarciowy.

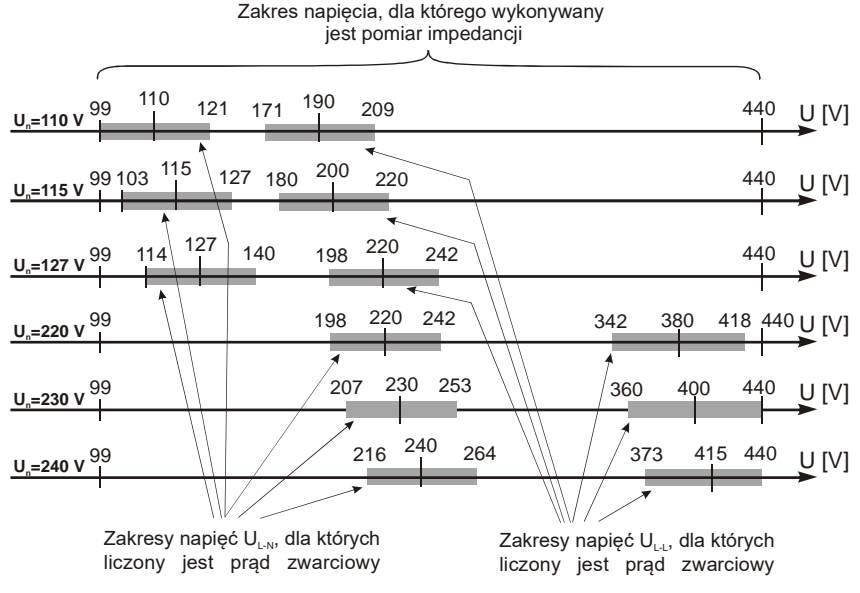

Rys. 3.6 Zakresy napięcia pomiarowego

### 3.4.6 Impedancja pętli zwarcia w sieciach IT

Przed dokonaniem pomiarów w menu **Ustawienia pomiarów** należy wybrać odpowiedni typ sieci (**rozdz. 2.2.1**).

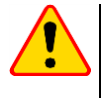

### UWAGA!

- Po wybraniu sieci typu IT funkcja elektrody dotykowej jest nieaktywna.
- W przypadku próby przeprowadzenia pomiaru ZL-PE oraz ZL-PE[RCD] pojawi się komunikat o niemożności wykonania pomiaru.

Sposób podłączenia przyrządu do instalacji pokazano na Rys. 3.7.

Sposób, w jaki należy dokonywać pomiarów pętli zwarcia, opisano w **rozdz. 3.4.2**. Zakres roboczy napięć: **95 V ... 440 V**.

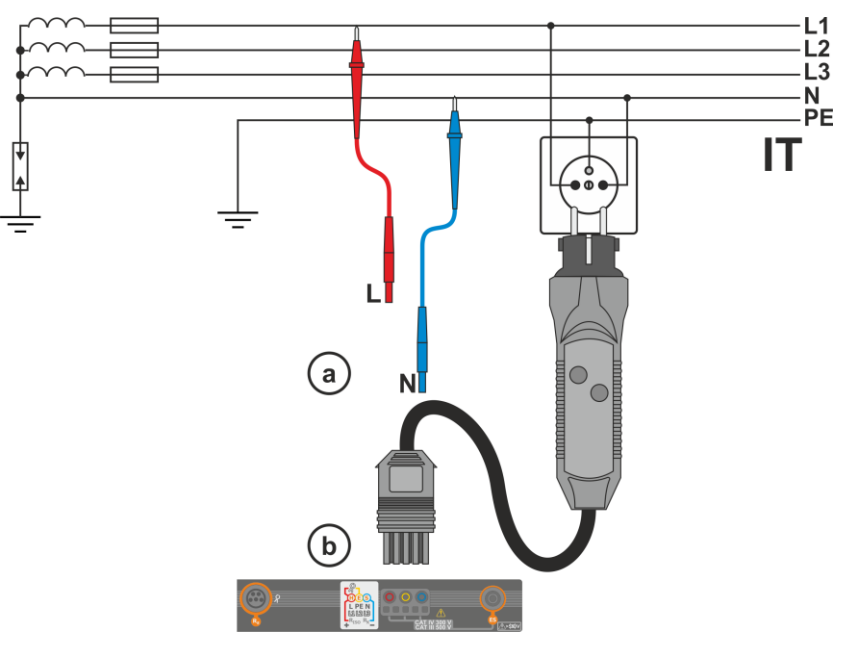

Rys. 3.7 Pomiar w układzie IT

# 3.5 Spadek napięcia

Funkcja określa spadek napięcia między dwoma punktami badanej sieci, wybranymi przez użytkownika. Badanie opiera się o pomiary impedancji pętli zwarcia L-N w tych punktach. W standardowej sieci zwykle badamy spadek napięcia między gniazdem a rozdzielnicą (punkt odniesienia).

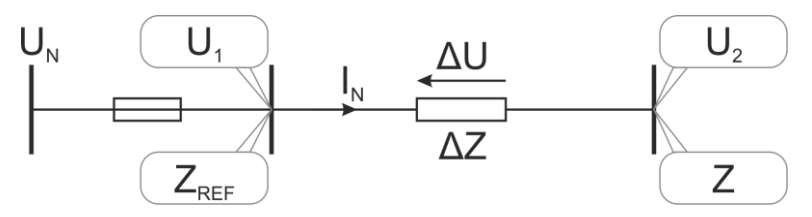

Spadek napięcia jest wyliczany zgodnie ze wzorem:

$$\Delta U = \frac{(Z - Z_{REF}) \cdot I_N}{U_N} \cdot 100\%$$

gdzie:

Z – impedancja pętli zwarcia w punkcie docelowym,  $Z_{REF}$  – impedancja pętli zwarcia w punkcie referencyjnym,  $I_N$  – znamionowy prąd zabezpieczenia,  $I_L$  – znamionowy prąd zabezpieczenia,

U<sub>N</sub> – znamionowe napięcie sieci.

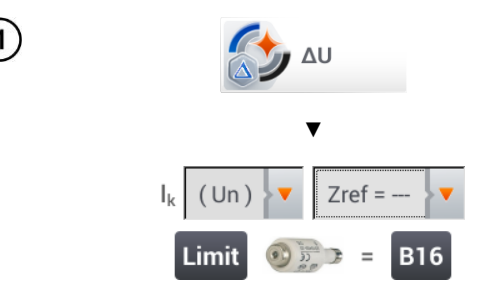

- Wybrać pozycję ΔU.
- Ustawieniem Zref= --- wyzerować poprzedni pomiar, jeśli nie zostało to zrobione wcześniej.
- Wprowadzić limit spadku napięcia ΔU<sub>MAX</sub>.
- Wprowadzić typ zabezpieczenia zabezpieczającego badany obwód.
- 2) Podłączyć miernik do punktu referencyjnego badanej sieci jak przy pomiarze Z<sub>L-N</sub>.
  - Nacisnąć START.

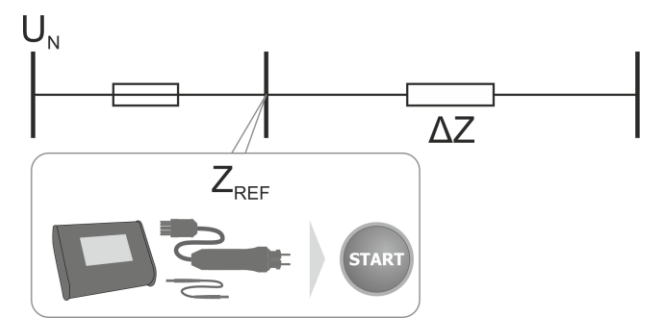

- 3) Zmienić ustawienie z Zref na Z.
  - Podłączyć miernik do punktu docelowego jak przy pomiarze Z<sub>L-N</sub>.
  - Nacisnąć START.

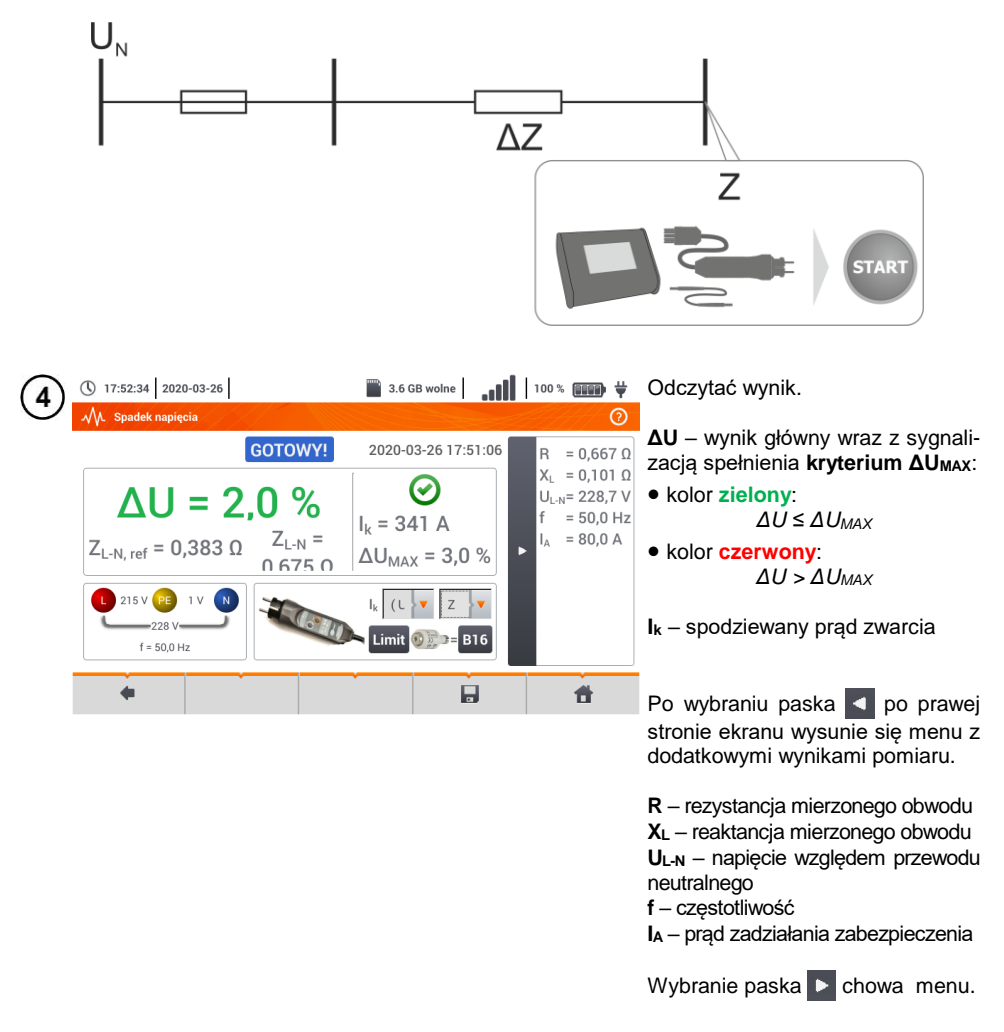

5 Ikoną 🚽 zapisać pomiar do pamięci miernika. Szczegółowy opis zarządzania pamięcią zawarto w **rozdz. 5.3**. Ostatni pomiar można przywołać ponownie ikoną [ 😭 .

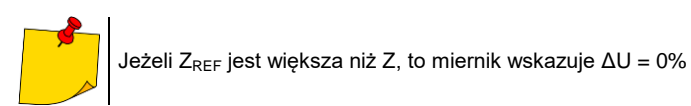

# 3.6 Rezystancja uziemień

### 3.6.1 Ustawienia pomiarów

12:59:07 2018-02-26

Rezystancja uziemienia

I = 0.00 A

4

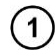

2

3

4

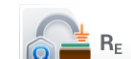

GOTOWY!

Un 25 V

50 V

@ 3P + 9

 $R_{F} = ---$ 

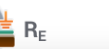

R<sub>E MAX</sub> = 200 Ω

Limit

Ħ

Wybrać pozycję **Rezystancja** uziemienia R<sub>E</sub>.

Dotknąć menu rozwijane parametru Un (wybór napięcia pomiarowego).

Wybrać z listy żądane napięcie pomiarowe.

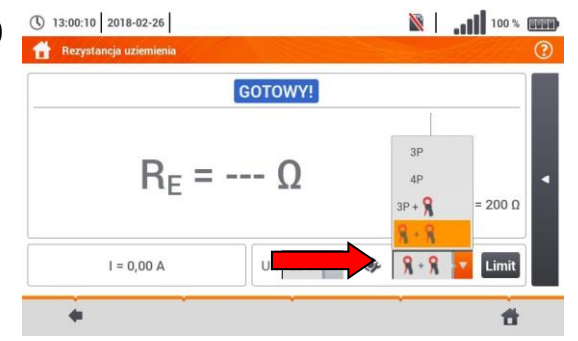

Dotknąć menu rozwijane wyboru metody pomiarowej.

Dostępne metody pomiarowe

- $\Rightarrow$  3-przewodowa
- $\Rightarrow$  4-przewodowa
- ⇒ 3-przewodowa + cęgi odbiorcze
- ⇒ 2-cęgowa (cęgi nadawcze + odbiorcze)

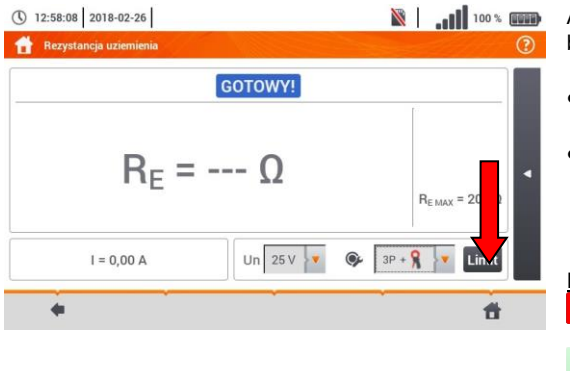

Aby ustawić limit rezystancji, wybrać Limit.

- Wybrać jednostkę.
- Wprowadzić żądaną wartość limitu rezystancji:
- $\Rightarrow$  0…1990 dla  $\Omega$ ,
- $\Rightarrow$  0…2 dla k $\Omega$ .

#### Funkcje ikon

- odrzucenie zmian i wyjście do poprzedniego ekranu
- akceptacja zmian

## 3.6.2 Pomiar rezystancji uziemień metodą trójbiegunową (R<sub>E</sub>3P)

Podstawowym rodzajem pomiaru rezystancji uziemienia jest metoda trójprzewodowa.

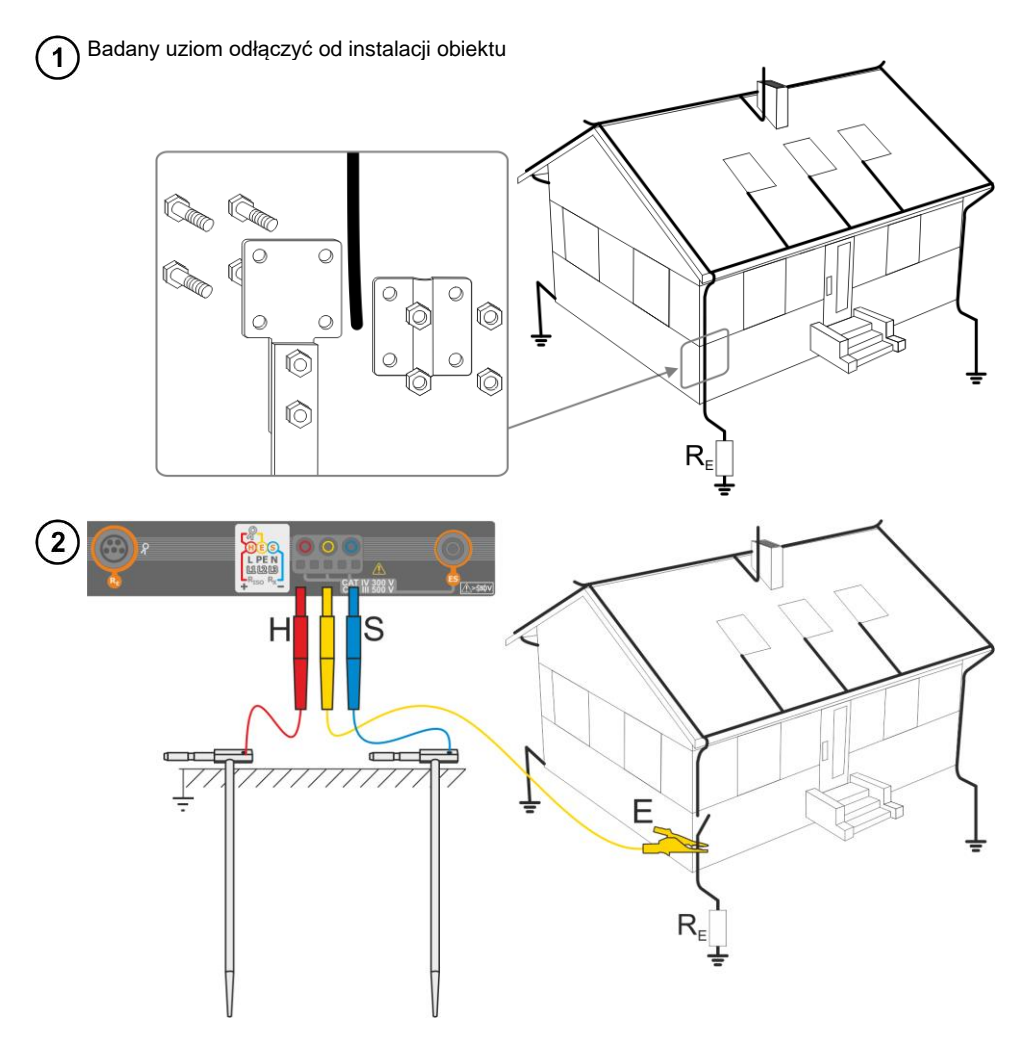

- Elektrodę prądową wbić w ziemię i połączyć z gniazdem H miernika.
- Elektrodę napięciową wbić w ziemię i połączyć z gniazdem S miernika.
- Badany uziom podłączyć do gniazda E miernika.
- Zaleca się, aby badany **uziom** oraz elektrody **H** i **S** były umieszczone w jednej linii oraz w odpowiednich odległościach, zgodnie z zasadami pomiarów uziemień.

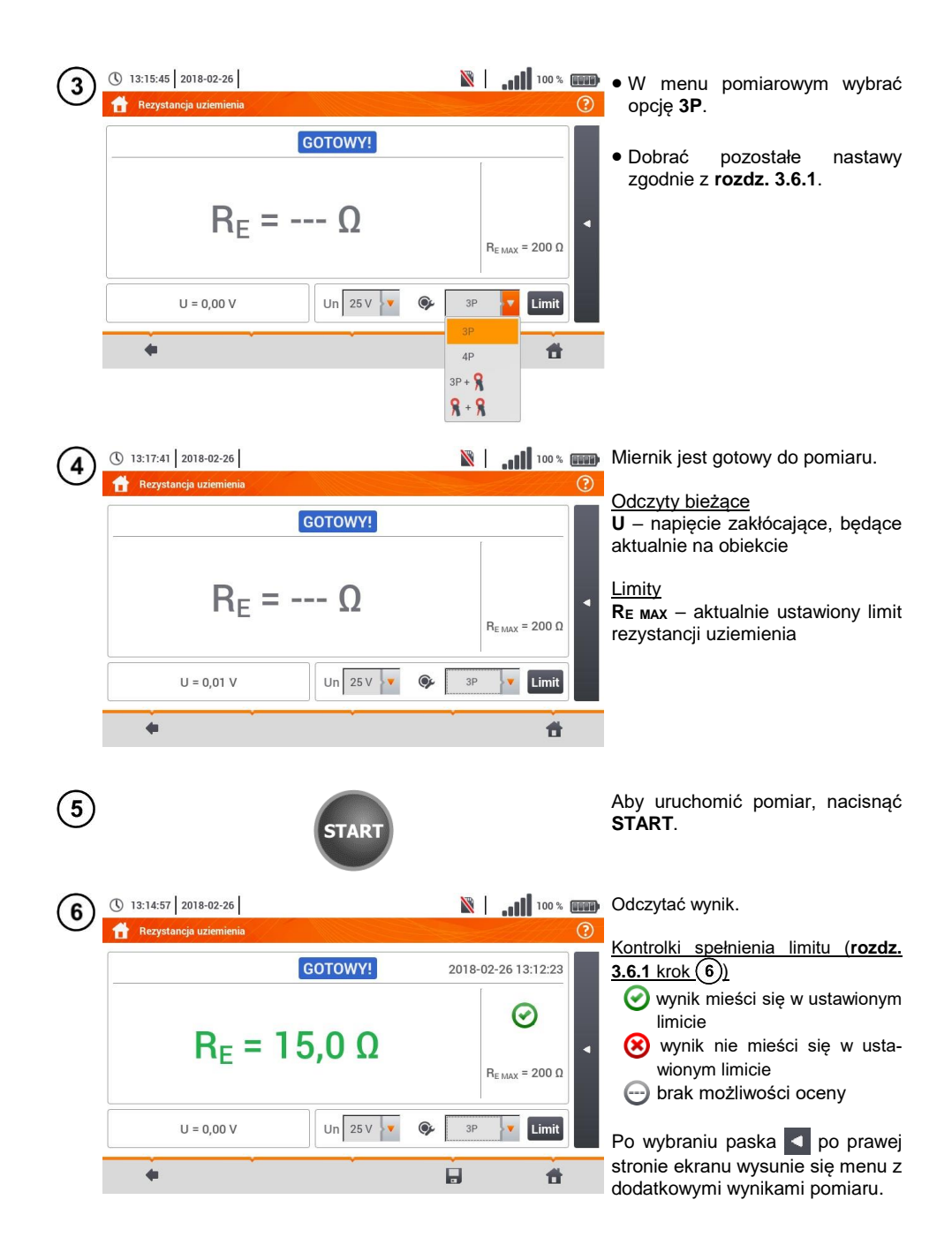

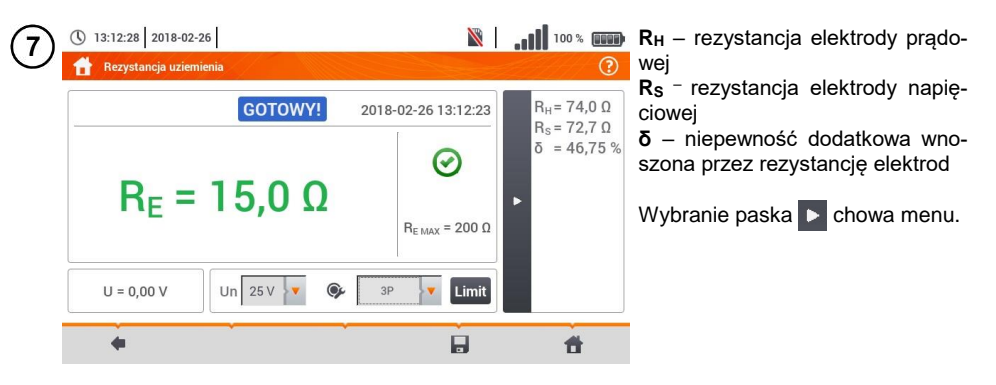

8 Ikoną 🔜 zapisać pomiar do pamięci miernika. Szczegółowy opis zarządzania pamięcią zawarto w **rozdz. 5.3**.

Ostatni pomiar można przywołać ponownie ikoną [

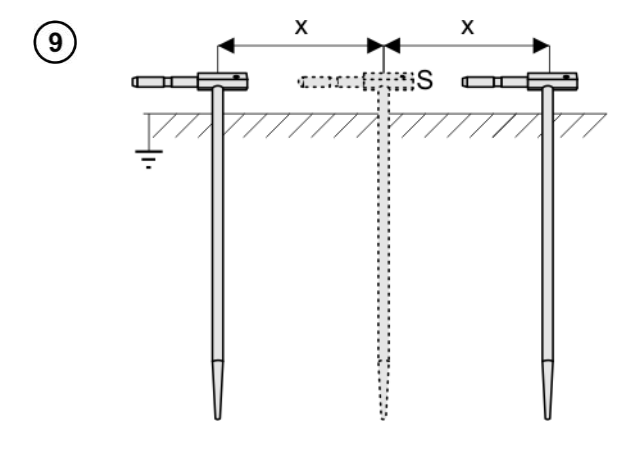

Powtórzyć kroki (2)(5)(6) dla dwóch dodatkowych lokalizacji elektrody napięciowej **S**:

- oddalonej o pewną odległość od mierzonego uziomu,
- zbliżonej o taką samą odległość do mierzonego uziomu.

Procedura ma na celu potwierdzenie, że elektrodę **S** wbito w ziemię odniesienia. Jeżeli tak jest, **różnica wartości**  $R_E$  między pomiarem bazowym a każdym z dodatkowych **nie powinna** przekroczyć 3%.

Jeżeli wyniki pomiarów R<sub>E</sub> różnią się od siebie o więcej niż 3%, to należy znacznie **zwiększyć odległość** elektrody prądowej od mierzonego uziomu i ponowić pomiary.

# <u>/</u>

### OSTRZEŻENIE

- Pomiar rezystancji uziemienia może być wykonywany, jeżeli napięcie zakłóceń nie przekracza 24 V. Napięcie zakłóceń mierzone jest do poziomu 100 V.
- Powyżej 50 V sygnalizowane jest jako niebezpieczne. Nie wolno podłączać miernika do napięć wyższych niż 100 V.

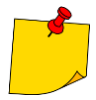

 Zaleca się, aby badany uziom oraz elektrody H i S były umieszczone w jednej linii. Nie zawsze jest to możliwe ze względu na różne warunki terenowe. Na stronie internetowej producenta oraz w literaturze branżowej omówiono szczególne przypadki rozmieszczenia sond.

- Należy zwrócić szczególną uwagę na jakość połączenia badanego obiektu z przewodem pomiarowym – miejsce kontaktowe musi być oczyszczone z farby, rdzy itp.
- Jeżeli rezystancja sond pomiarowych jest zbyt duża, pomiar uziomu R<sub>E</sub> zostanie obarczony dodatkową niepewnością. Szczególnie duża niepewność pomiaru powstaje, gdy badana rezystancja jest niewielka, a sondy mają słaby kontakt z gruntem (sytuacja taka ma często miejsce, gdy uziom jest dobrze wykonany, ale górna część gleby jest sucha i słabo przewodząca). Wówczas stosunek rezystancji sond do rezystancji mierzonego uziemienia jest bardzo duży i zależąca od tego niepewność pomiaru δ również.
- Aby zmniejszyć niepewność pomiaru δ, można poprawić kontakt sondy z gruntem, np. poprzez:
  - o zwilżenie wodą miejsca wbicia sondy,
  - o wbicie sondy w innym miejscu
  - o zastosowanie sondy 80 cm.

Należy również sprawdzić przewody pomiarowe, czy:

- o nie jest uszkodzona izolacja
- kontakty przewód wtyk bananowy sonda nie są skorodowane lub poluzowane.

W większości przypadków osiągnięta dokładność pomiarów jest wystarczająca, jednak zawsze należy mieć na uwadze wielkość niepewności, jaką obarczony jest pomiar.

# Informacje dodatkowe wyświetlane przez miernik

| GOTOWY!                | Miernik gotowy do wykonania pomiaru.                                                             |
|------------------------|--------------------------------------------------------------------------------------------------|
| <b>W ТОК</b>           | Pomiar w toku.                                                                                   |
| NAPIĘCIE!              | Zbyt wysokie napięcie na zaciskach miernika.                                                     |
| H!                     | Przerwa w obwodzie sondy prądowej.                                                               |
| S!                     | Przerwa w obwodzie sondy napięciowej.                                                            |
| R <sub>E</sub> >1,99kΩ | Przekroczony zakres pomiarowy.                                                                   |
| SZUM!                  | Zbyt mała wartość stosunku sygnał/szum (zbyt duży sy-<br>gnał zakłócający).                      |
| LIMIT!                 | Błąd od rezystancji elektrod > 30% (do obliczenia niepew-<br>ności brane są wartości zmierzone). |
|                        | Przerwa w obwodzie pomiarowym lub rezystancja sond pomiarowych większa niż 60 kΩ.                |

### 3.6.3 Pomiar rezystancji uziemień metodą czteroprzewodową (R<sub>E</sub>4P)

Metoda czterobiegunowa jest zalecana do stosowania przy pomiarach rezystancji uziemień o bardzo małych wartościach. Pozwala ona na eliminację wpływu rezystancji przewodów pomiarowych na wynik pomiaru. Nadaje się również do określania rezystywności gruntu, jednakże zaleca się, aby dla tego pomiaru zastosowano dedykowaną funkcję (**rozdz. 3.7**).

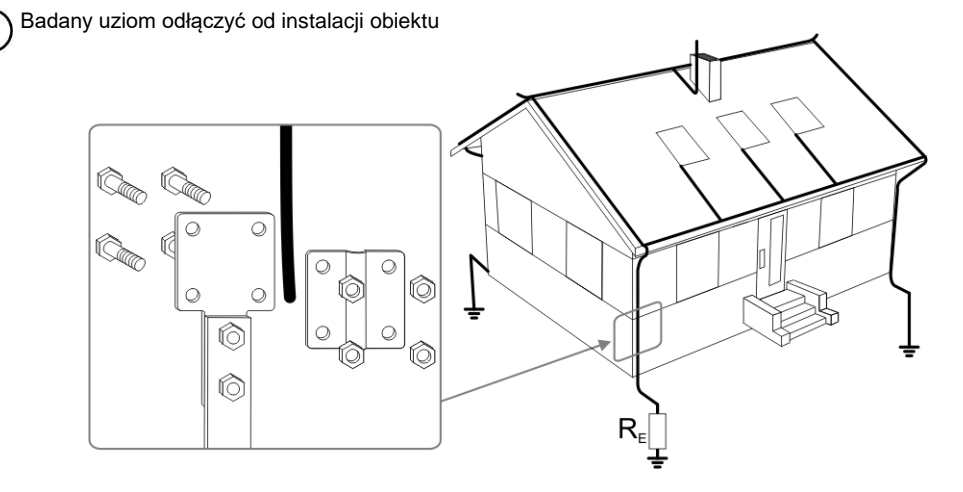

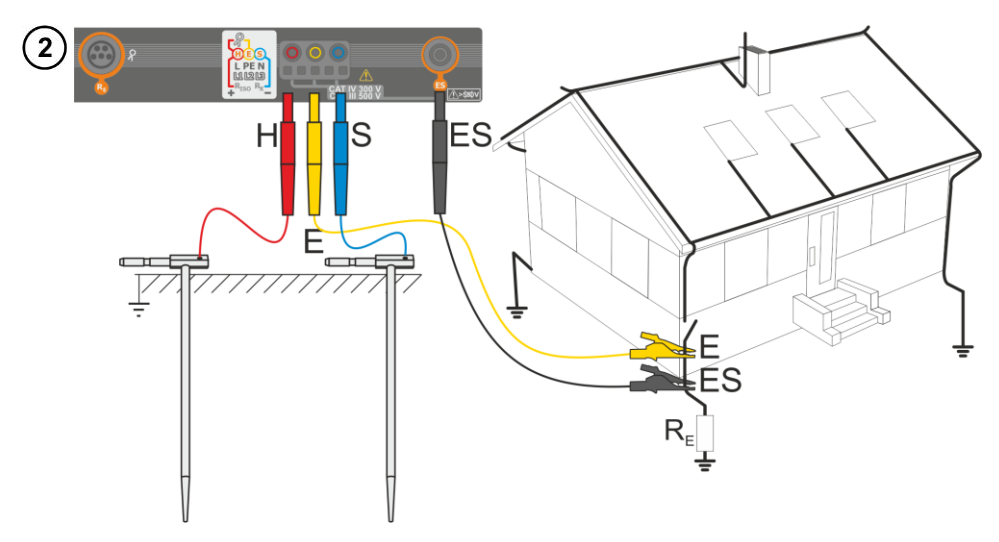

- Elektrodę prądową wbić w ziemię i połączyć z gniazdem H miernika.
- Elektrodę **napięciową** wbić w ziemię i połączyć z gniazdem **S** miernika.
- Badany uziom połączyć przewodem z gniazdem E miernika.
- Gniazdo ES podłączyć do badanego uziomu poniżej przewodu E.
- Zaleca się, aby badany **uziom** oraz elektrody **H** i **S** były umieszczone w jednej linii oraz w odpowiednich odległościach, zgodnie z zasadami pomiarów uziemień.

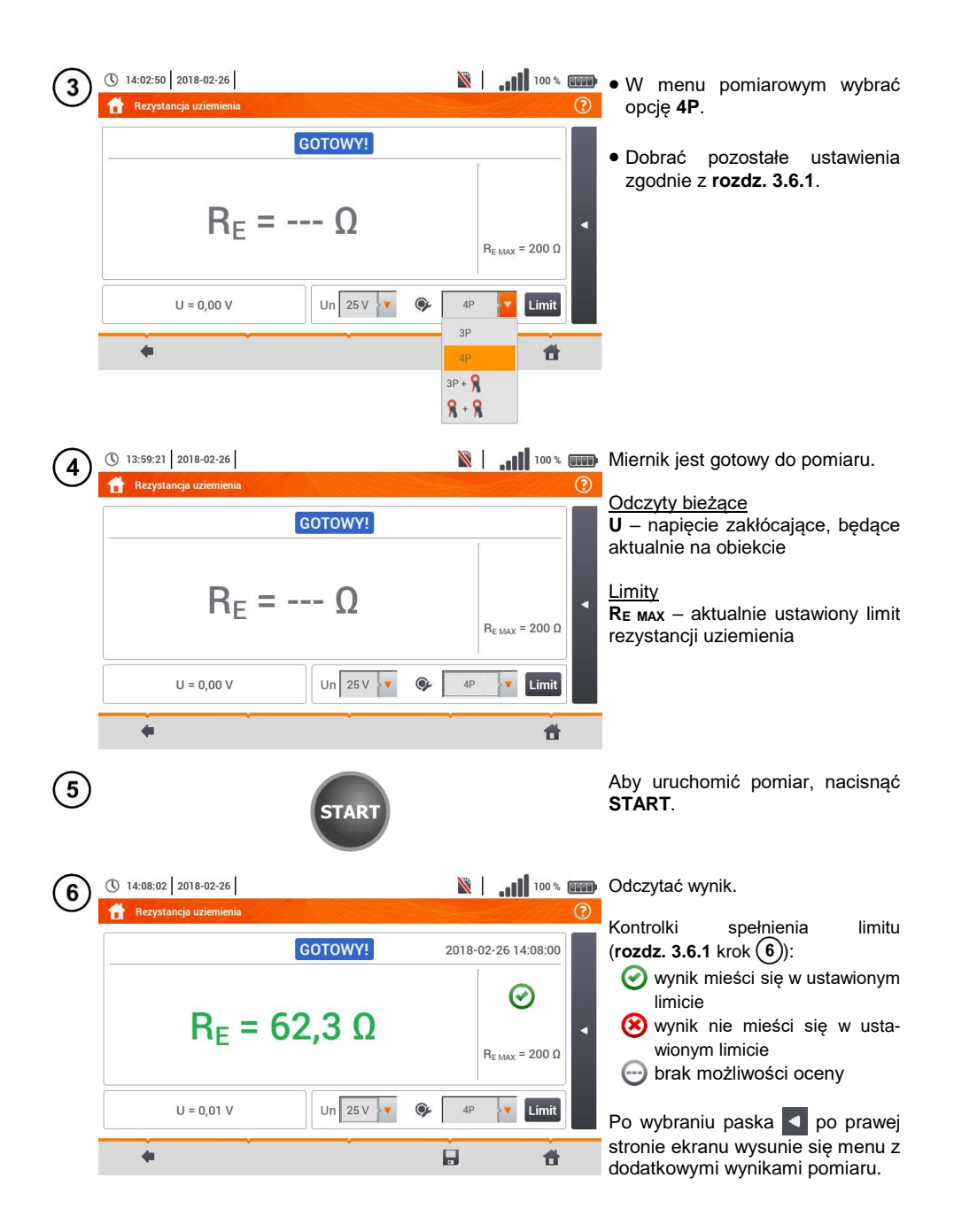

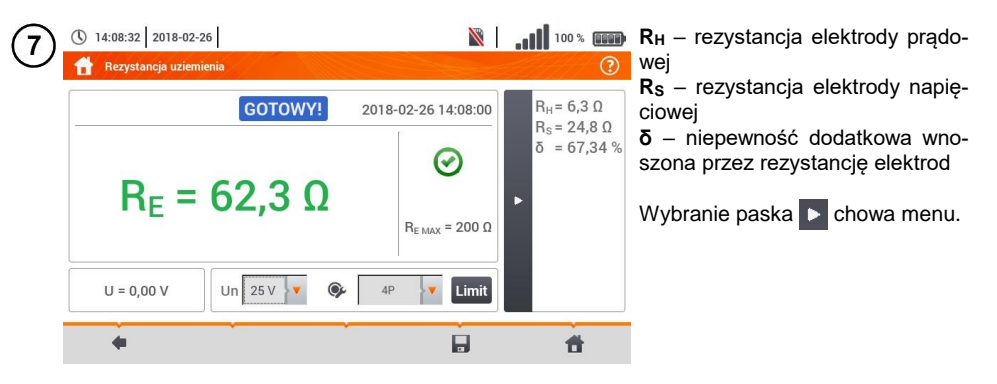

) Ikoną 🔜 zapisać pomiar do pamięci miernika. Szczegółowy opis zarządzania pamięcią zawarto w **rozdz. 5.3**.

Ostatni pomiar można przywołać ponownie ikoną 😭.

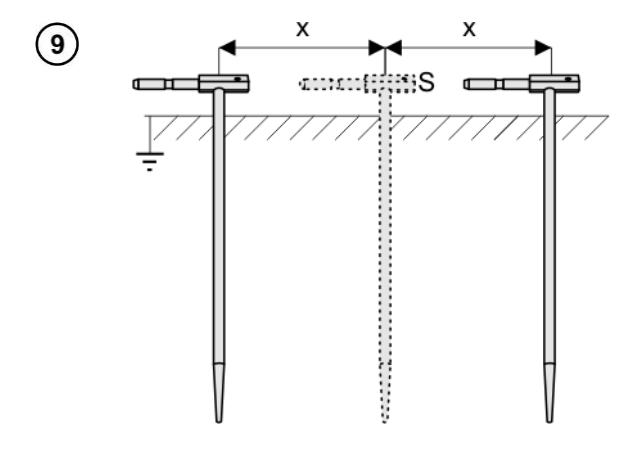

Powtórzyć kroki (2)(5)(6) dla dwóch dodatkowych lokalizacji elektrody napięciowej:

- oddalonej o pewną odległość od mierzonego uziomu,
- zbliżonej o taką samą odległość do mierzonego uziomu.

Procedura ma na celu potwierdzenie, że elektrodę **S** wbito w ziemię odniesienia. Jeżeli tak jest, **różnica wartości**  $R_E$  między pomiarem bazowym a każdym z dodatkowych **nie powinna** przekroczyć 3%.

Jeżeli wyniki pomiarów R<sub>E</sub> różnią się od siebie o więcej niż 3%, to należy znacznie **zwiększyć odległość** elektrody prądowej od mierzonego uziomu i ponowić pomiary.

# 4

8

### OSTRZEŻENIE

- Pomiar rezystancji uziemienia może być wykonywany, jeżeli napięcie zakłóceń nie przekracza 24 V. Napięcie zakłóceń mierzone jest do poziomu 100 V.
- Powyżej 50 V sygnalizowane jest jako niebezpieczne. Nie wolno podłączać miernika do napięć wyższych niż 100 V.

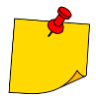

 Zaleca się, aby badany uziom oraz elektrody H i S były umieszczone w jednej linii. Nie zawsze jest to możliwe ze względu na różne warunki terenowe. Na stronie internetowej producenta oraz w literaturze branżowej omówiono szczególne przypadki rozmieszczenia sond.

- Należy zwrócić szczególną uwagę na jakość połączenia badanego obiektu z przewodem pomiarowym – miejsce kontaktowe musi być oczyszczone z farby, rdzy itp.
- Jeżeli rezystancja sond pomiarowych jest zbyt duża, pomiar uziomu R<sub>E</sub> zostanie obarczony dodatkową niepewnością. Szczególnie duża niepewność pomiaru powstaje, gdy badana rezystancja jest niewielka, a sondy mają słaby kontakt z gruntem (sytuacja taka ma często miejsce, gdy uziom jest dobrze wykonany, ale górna część gleby jest sucha i słabo przewodząca). Wówczas stosunek rezystancji sond do rezystancji mierzonego uziemienia jest bardzo duży i zależąca od tego niepewność pomiaru  $\delta$  również. Wówczas, zgodnie ze wzorami z rozdz. 10.3.4, można dokonać obliczeń, które pozwolą oszacować wpływ warunków pomiarowych.
- Aby zmniejszyć niepewność pomiaru δ, można poprawić kontakt sondy z gruntem, np. poprzez:
  - o zwilżenie wodą miejsca wbicia sondy,
  - o wbicie sondy w innym miejscu
  - o zastosowanie sondy 80 cm.

Należy również sprawdzić przewody pomiarowe, czy:

- o nie jest uszkodzona izolacja
- o kontakty: przewód wtyk bananowy sonda nie są skorodowane lub poluzowane.

W większości przypadków osiągnięta dokładność pomiarów jest wystarczająca, jednak zawsze należy mieć na uwadze wielkość niepewności, jaką obarczony jest pomiar.

# Informacje dodatkowe wyświetlane przez miernik

| GOTOWY!       | Miernik gotowy do wykonania pomiaru.                                                             |
|---------------|--------------------------------------------------------------------------------------------------|
| <b>W TOKU</b> | Pomiar w toku.                                                                                   |
| NAPIĘCIE!     | Zbyt wysokie napięcie na zaciskach miernika.                                                     |
| H!            | Przerwa w obwodzie sondy prądowej.                                                               |
| S!            | Przerwa w obwodzie sondy napięciowej.                                                            |
| RE>1,99kΩ     | Przekroczony zakres pomiarowy.                                                                   |
| SZUM!         | Zbyt mała wartość stosunku sygnał/szum (zbyt duży sy-<br>gnał zakłócający).                      |
| LIMIT!        | Błąd od rezystancji elektrod > 30% (do obliczenia niepew-<br>ności brane są wartości zmierzone). |
|               | Przerwa w obwodzie pomiarowym lub rezystancja sond pomiarowych większa niż 60 kΩ.                |

3.6.4 Pomiar rezystancji uziemień metodą trójbiegunową z dodatkowymi cęgami (R<sub>E</sub>3P+C)

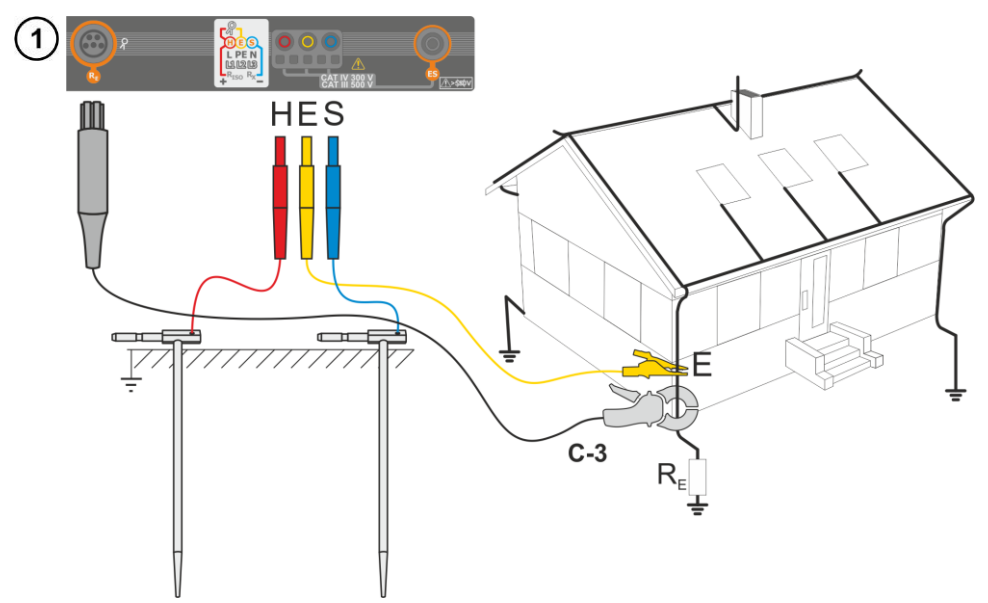

- Elektrodę **prądową** wbić w ziemię i połączyć z gniazdem **H** miernika.
- Elektrodę **napięciową** wbić w ziemię i połączyć z gniazdem **S** miernika.
- Badany uziom połączyć przewodem z gniazdem E miernika.
- Zaleca się, aby badany **uziom** oraz elektrody **H** i **S** były umieszczone w jednej linii oraz w odpowiednich odległościach, zgodnie z zasadami pomiarów uziemień.
- Cęgi odbiorcze zapiąć na badany uziom poniżej miejsca podłączenia przewodu E.
- Strzałka na cęgach może być skierowana w dowolnym kierunku.

| 2 | () 14:19:53 2018 | 3-02-26<br>Iziemienia |         |                        | 100 %                      | () | W menu pomiarowym wybrać op-<br>cję <b>3P+cęgi</b> . |                                    |            |  |
|---|------------------|-----------------------|---------|------------------------|----------------------------|----|------------------------------------------------------|------------------------------------|------------|--|
|   |                  |                       | GOTOWY! | 2018-                  | 02-26 14:08:00             |    | Dobrać<br>zgodnie z                                  | pozostałe<br>z <b>rozdz. 3.6.1</b> | ustawienia |  |
|   |                  | R <sub>E</sub> =      | Ω       |                        | R <sub>E MAX</sub> = 200 Ω | •  |                                                      |                                    |            |  |
|   | U = 0,00 V       | I = 0,01 A            | Un 25 V | ③P + 3P + 3P           | limit                      |    |                                                      |                                    |            |  |
|   | +                |                       | •       | 4P                     | #                          |    |                                                      |                                    |            |  |
|   |                  |                       |         | 3P + 9<br><b>9</b> + 9 | 2                          |    |                                                      |                                    |            |  |

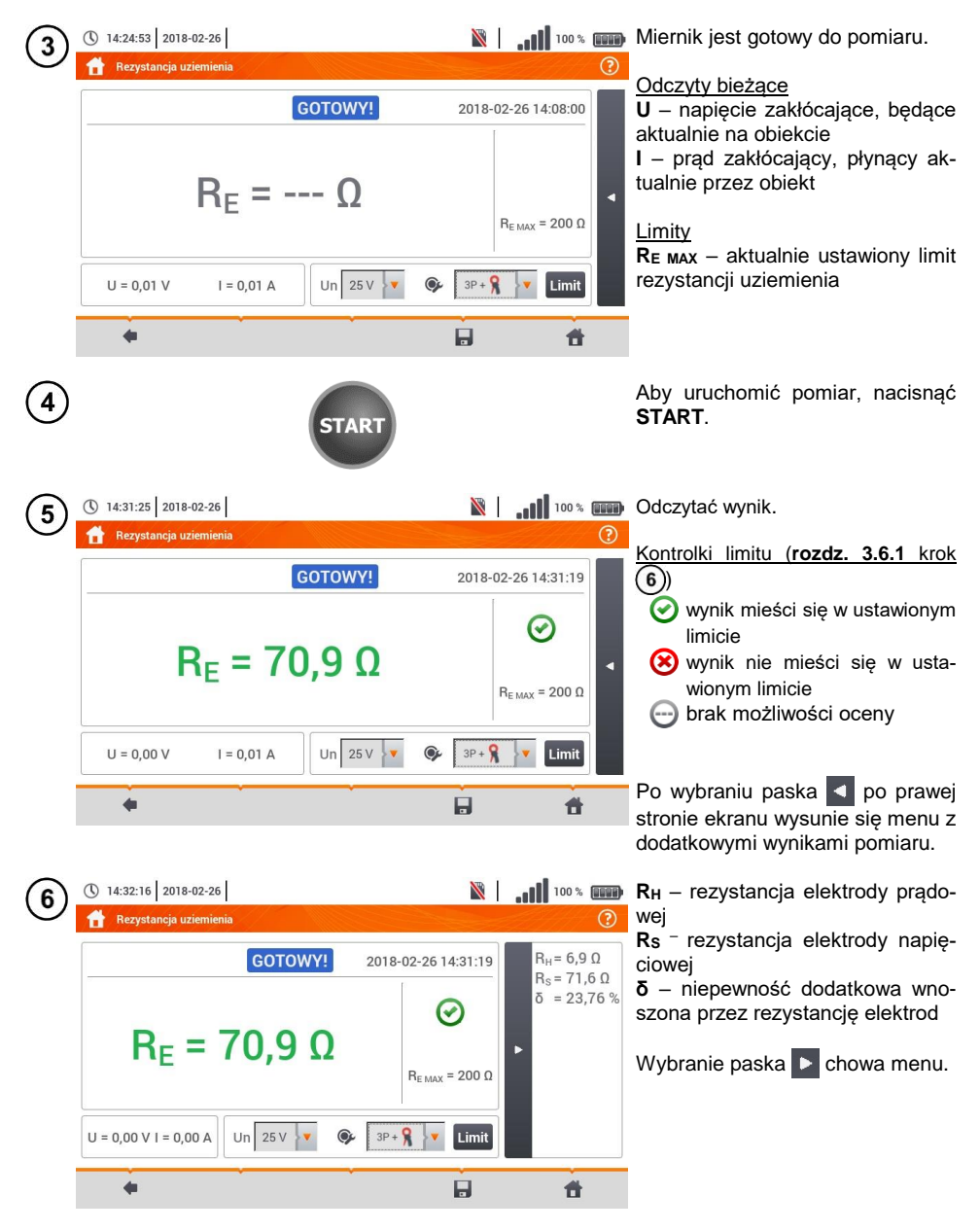

V lkoną 🕞 zapisać pomiar do pamięci miernika. Szczegółowy opis zarządzania pamięcią zawarto w **rozdz. 5.3**.

Ostatni pomiar można przywołać ponownie ikoną I 🈭 .

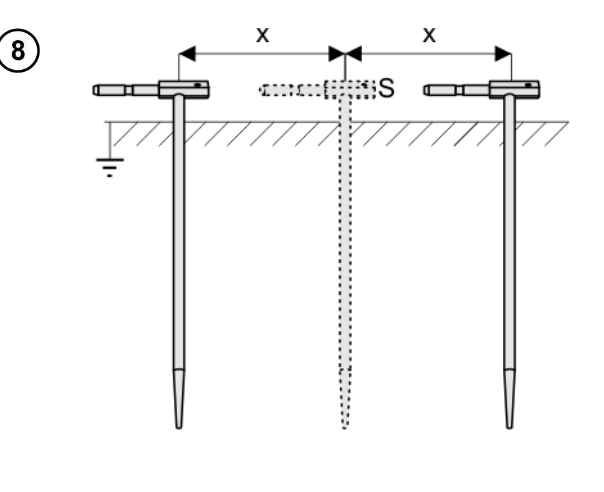

Powtórzyć kroki (2)5)6 dla dwóch dodatkowych lokalizacji elektrody napięciowej:

- oddalonej o pewną odległość od mierzonego uziomu,
- zbliżonej o taką samą odległość do mierzonego uziomu.

Procedura ma na celu potwierdzenie, że elektrodę **S** wbito w ziemię odniesienia. Jeżeli tak jest, **różnica wartości** R<sub>E</sub> między pomiarem bazowym a każdym z dodatkowych **nie powinna** przekroczyć 3%.

Jeżeli wyniki pomiarów R<sub>E</sub> różnią się od siebie o więcej niż 3%, to należy znacznie **zwiększyć odległość** elektrody prądowej od mierzonego uziomu i ponowić pomiary.

# 4

### OSTRZEŻENIE

- Pomiar rezystancji uziemienia może być wykonywany, jeżeli napięcie zakłóceń nie przekracza 24 V. Napięcie zakłóceń mierzone jest do poziomu 100 V.
- Powyżej 50 V sygnalizowane jest jako niebezpieczne. Nie wolno podłączać miernika do napięć wyższych niż 100 V.

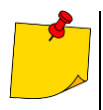

- Zaleca się, aby badany uziom oraz elektrody H i S były umieszczone w jednej linii. Nie zawsze jest to możliwe ze względu na różne warunki terenowe. Na stronie internetowej producenta oraz w literaturze branżowej omówiono szczególne przypadki rozmieszczenia sond.
- Do pomiaru należy stosować cęgi C-3.
- Maksymalny prąd zakłócający: 1 A.
- Należy zwrócić szczególną uwagę na jakość połączenia badanego obiektu z przewodem pomiarowym – miejsce kontaktowe musi być oczyszczone z farby, rdzy itp.
- Jeżeli rezystancja sond pomiarowych jest zbyt duża, pomiar uziomu R<sub>E</sub> zostanie obarczony dodatkową niepewnością. Szczególnie duża niepewność pomiaru powstaje, gdy mierzymy małą wartość rezystancji uziemienia sondami o słabym kontakcie z gruntem (sytuacja taka ma często miejsce, gdy uziom jest dobrze wykonany, a górna część gleby jest sucha i słabo przewodząca). Wówczas stosunek rezystancji sond do rezystancji mierzonego uziemienia jest bardzo duży i zależąca od tego niepewność pomiaru również. Wówczas, zgodnie ze wzorami z rozdz. 10.3.4, można dokonać obliczeń, które pozwolą oszacować wpływ warunków pomiarowych. Aby zmniejszyć niepewność pomiaru δ, można poprawić kontakt sondy z gruntem, np. poprzez:
  - o zwilżenie wodą miejsca wbicia sondy,
  - o wbicie sondy w innym miejscu,
  - o zastosowanie sondy 80 cm.

Należy również sprawdzić przewody pomiarowe, czy:

- o nie jest uszkodzona izolacja
- kontakty: przewód wtyk bananowy sonda nie są skorodowane lub poluzowane.

W większości przypadków osiągnięta dokładność pomiarów jest wystarczająca, jednak zawsze należy mieć na uwadze wielkość niepewności, jaką obarczony jest pomiar.

 Kalibracja wykonana przez producenta nie uwzględnia rezystancji przewodów pomiarowych. Wynik wyświetlany przez miernik jest sumą rezystancji obiektu mierzonego i rezystancji przewodów.

# Informacje dodatkowe wyświetlane przez miernik

| GOTOWY!                | Miernik gotowy do wykonania pomiaru.                                                             |
|------------------------|--------------------------------------------------------------------------------------------------|
| <b>W ТОК</b>           | Pomiar w toku.                                                                                   |
| NAPIĘCIE!              | Zbyt wysokie napięcie na zaciskach miernika.                                                     |
| R <sub>E</sub> >1,99kΩ | Przekroczony zakres pomiarowy.                                                                   |
| SZUM!                  | Zbyt mała wartość stosunku sygnał/szum (zbyt duży sy-<br>gnał zakłócający).                      |
| LIMIT!                 | Błąd od rezystancji elektrod > 30% (do obliczenia niepew-<br>ności brane są wartości zmierzone). |
|                        | Przerwa w obwodzie pomiarowym lub rezystancja sond pomiarowych większa niż 60 kΩ.                |
| H!                     | Przerwa w obwodzie sondy prądowej.                                                               |
| S!                     | Przerwa w obwodzie sondy napięciowej.                                                            |
|                        | Zbyt mały prąd pomiarowy.                                                                        |
| 8                      | Brak ciągłości w obwodzie cęgów prądowych.                                                       |

## 3.6.5 Pomiar rezystancji uziemień metodą dwucęgową (2C)

- Pomiar dwucęgowy znajduje zastosowanie tam, gdzie nie ma możliwości użycia elektrod wbijanych w ziemię.
- Metodę dwucęgową można stosować tylko przy pomiarze uziemień wielokrotnych (konieczność zapewnienia drogi powrotnej dla prądu probierczego).
- W przypadku uziomów otokowych (krok (1) wariant (b)) metoda pozwala wyłącznie na stwierdzenie ciągłości mierzonego punktu uziomu z resztą tego uziomu.

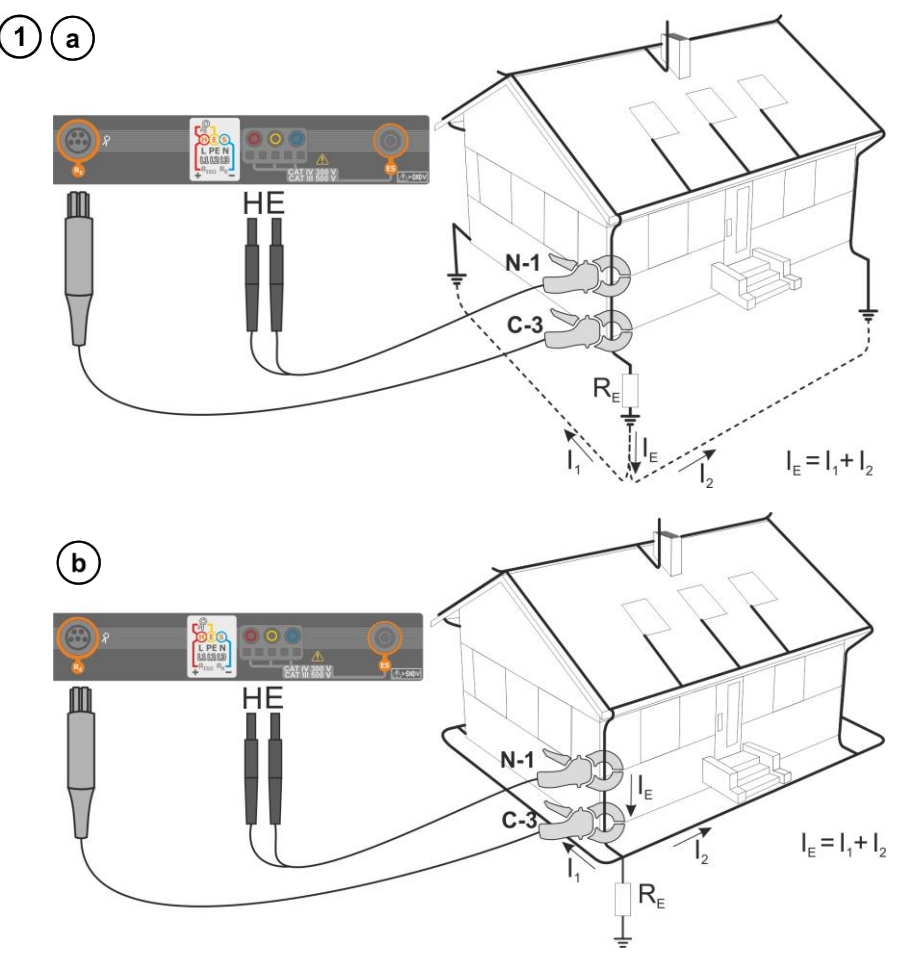

- Cęgi nadawcze i pomiarowe zapiąć na badany uziom w odległości co najmniej 30 cm od siebie.
- Strzałka na cęgach może być skierowana w dowolnym kierunku.
- Cęgi nadawcze N-1 podłączyć do gniazd H i E.
- Cęgi pomiarowe C-3 do gniazda cęgów.

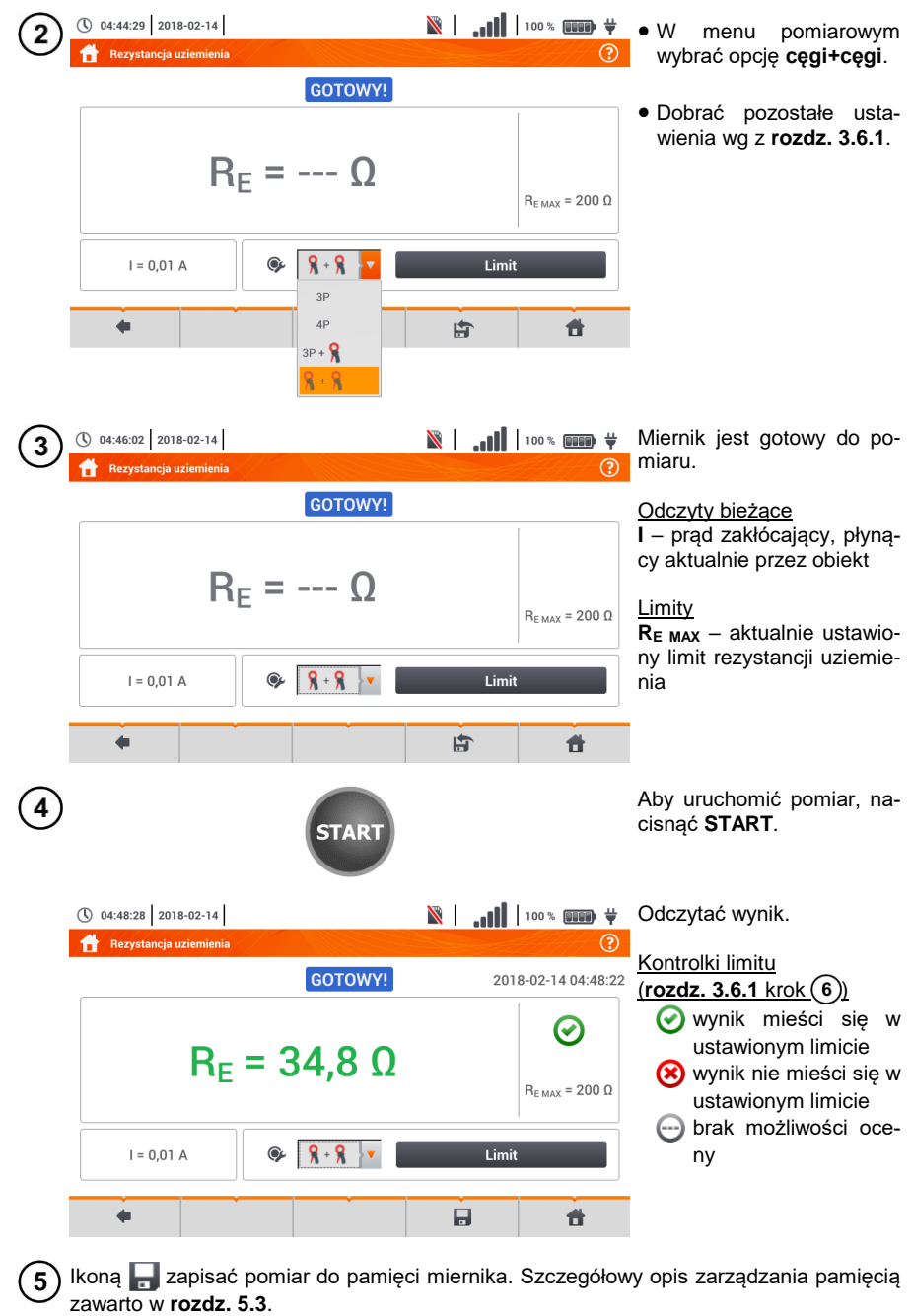

Ostatni pomiar można przywołać ponownie ikoną [

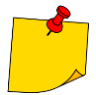

 Pomiary mogą być wykonywane w obecności prądu zakłócającego o wartości nie przekraczającej 1 A RMS i częstotliwości zgodnej z ustawioną w podmenu Ustawienia pomiarów (rozdz. 2.2.1 krok (1)).

- Do pomiaru należy stosować cęgi N-1 jako nadawcze i C-3 jako odbiorcze.
- Jeżeli prąd cęgów pomiarowych jest zbyt mały, miernik wyświetla stosowny komunikat: "Prąd zmierzony cęgami jest zbyt mały. Pomiar niemożliwy!".
- Maksymalny prąd zakłócający: 1 A.

# Informacje dodatkowe wyświetlane przez miernik

| GOTOWY!               | Miernik gotowy do wykonania pomiaru.                                                             |
|-----------------------|--------------------------------------------------------------------------------------------------|
| <b>W ТОК</b>          | Pomiar w toku.                                                                                   |
| R <sub>E</sub> >99,9Ω | Przekroczony zakres pomiarowy.                                                                   |
| SZUM!                 | Zbyt mała wartość stosunku sygnał/szum (zbyt duży sy-<br>gnał zakłócający).                      |
| LIMIT!                | Błąd od rezystancji elektrod > 30% (do obliczenia niepew-<br>ności brane są wartości zmierzone). |
|                       | Zbyt mały prąd pomiarowy.                                                                        |
| 8                     | Brak ciągłości w obwodzie cęgów prądowych.                                                       |

### 3.7 Rezystywność gruntu

Do pomiarów rezystywności gruntu – stosowanych jako przygotowanie do wykonania projektu systemu uziemień czy też w geologii – przewidziano oddzielną funkcję: pomiar rezystywności gruntu ρ. Funkcja ta jest metrologicznie identyczna jak czterobiegunowy pomiar rezystancji uziemienia, zawiera jednak dodatkową procedurę wpisywania odległości pomiędzy elektrodami. Wynikiem pomiaru jest wartość rezystywności obliczana automatycznie według wzoru stosowanego w metodzie pomiarowej Wennera:

$$\rho = 2\pi LR_E$$

gdzie:

L – odległość między elektrodami (wszystkie odległości muszą być równe),

R<sub>E</sub> – zmierzona rezystancja.

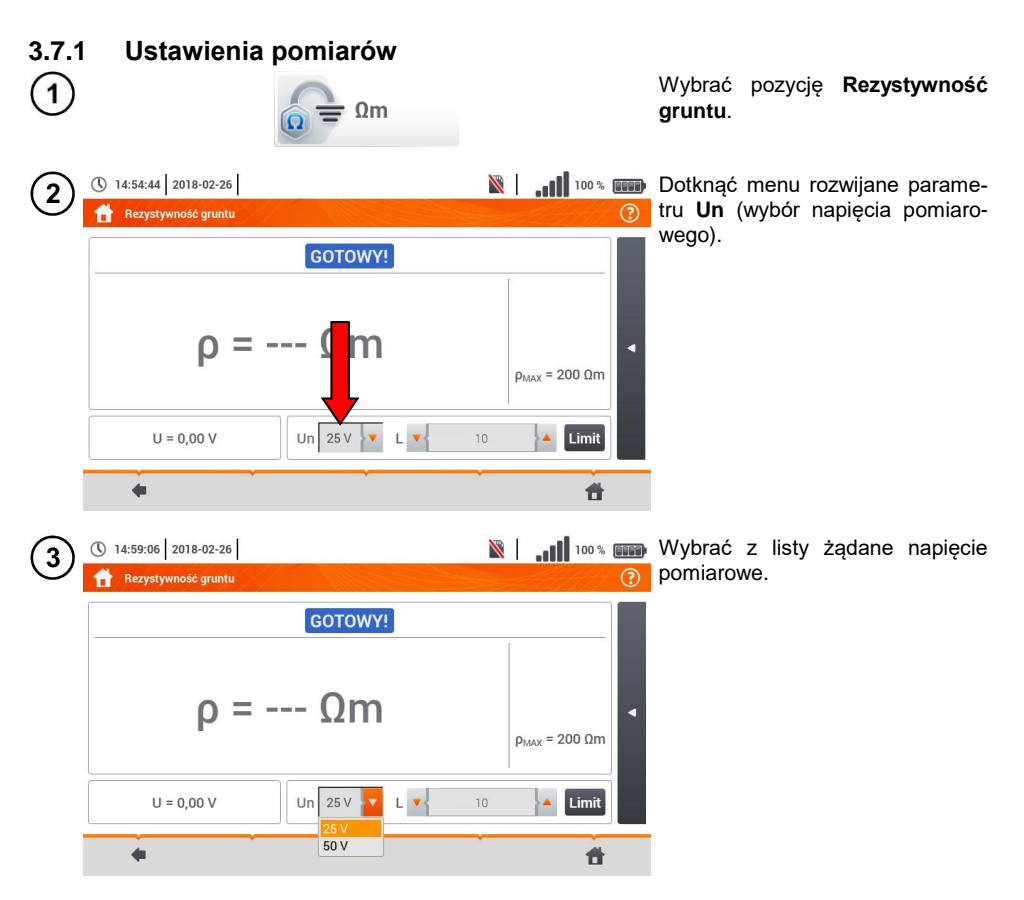

| 4 | ① 14:54:44   2018-02-26 |                                           |                      |                       |                                                |                       |                    |                                     |           |                       |                  |                                                                                             | •                          | .11      | 100 %   | )<br>(?       | Aby ustawić limit rezystywności gruntu, wybrać Limit.                                                                                             |
|---|-------------------------|-------------------------------------------|----------------------|-----------------------|------------------------------------------------|-----------------------|--------------------|-------------------------------------|-----------|-----------------------|------------------|---------------------------------------------------------------------------------------------|----------------------------|----------|---------|---------------|----------------------------------------------------------------------------------------------------|
|   |                         | •                                         | U = 0                | <b>ρ</b>              | =                                              |                       | GC                 | 25 V                                | n<br>N    | L 💽                   |                  | 10                                                                                          | Рма                        | AX = 2   |         | •             |                                                                                                    |
| 5 | 20                      | 0                                         |                      |                       |                                                |                       |                    |                                     |           |                       |                  |                                                                                             | •                          | Ωr<br>kΩ | n<br>Im |               | <ul> <li>Wybrać jednostkę.</li> <li>Wprowadzić żądaną wartość limitu rezystancji</li> <li>⇒ Ωm: 099 900,</li> <li>k Ωm: 0.100</li> </ul>          |
|   | Ca                      | I<br>Tab<br>aps Loc<br>Shift<br>a: 0 Ωm - | @<br>2<br>k<br>99900 | #<br>3<br>Q<br>A<br>Z | \$         4           W         S           X | %<br>5<br>E<br>D<br>C | <b>6</b><br>R<br>F | <mark>&amp; 7</mark><br>Т<br>G<br>В | * 8 Y H N | (<br>9<br>U<br>J<br>M | )<br>0<br>1<br>K | -<br>-<br>-<br>-<br>-<br>-<br>-<br>-<br>-<br>-<br>-<br>-<br>-<br>-<br>-<br>-<br>-<br>-<br>- | +<br>=<br>P<br>:<br>:<br>/ |          |         | ×<br>- \<br>• | <ul> <li>⇒ kΩm: 0100.</li> <li>Funkcje ikon</li> <li>odrzucenie zmian i wyjście do<br/>poprzedniego ekranu</li> <li>✓ akceptacja zmian</li> </ul> |

## 3.7.2 Główne elementy ekranu

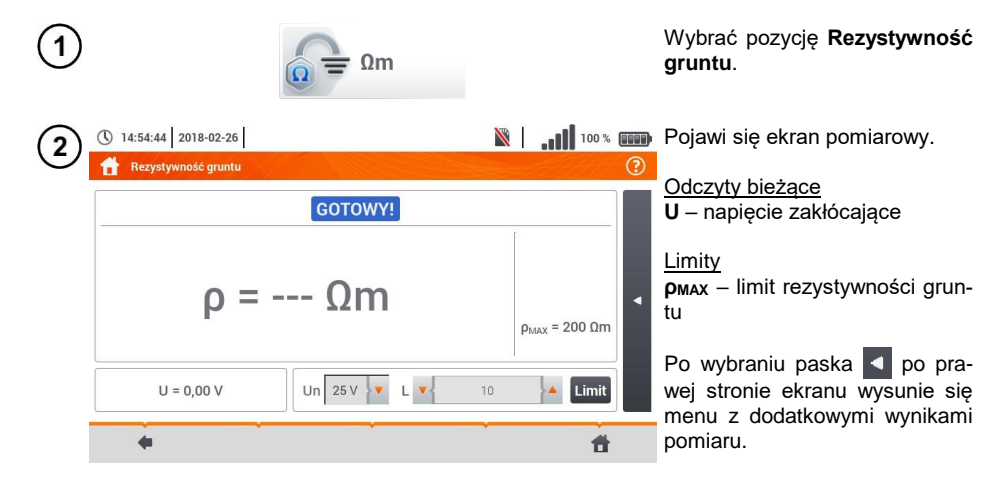

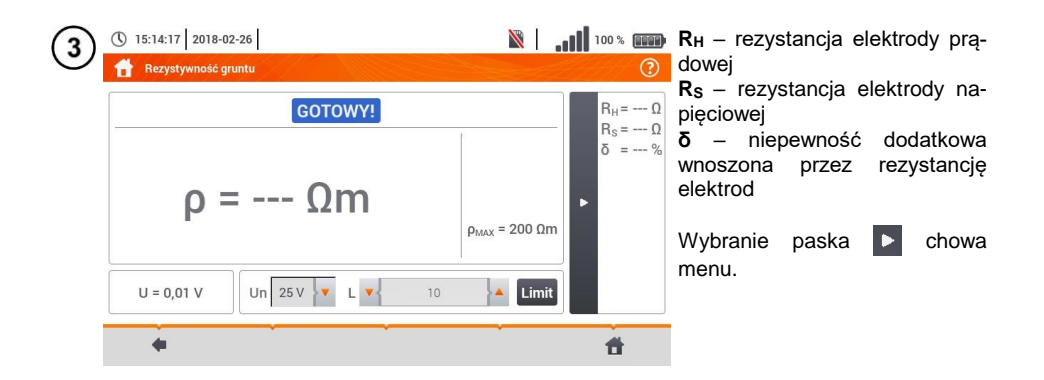

### 3.7.3 Pomiary rezystywności gruntu (ρ)

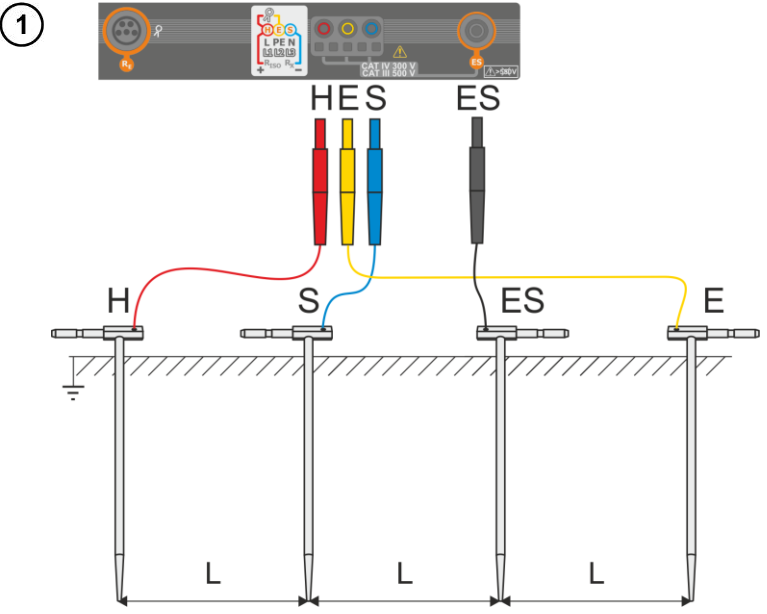

- 4 sondy wbić w ziemię w jednej linii i równych odstępach.
- Podłączyć sondy do miernika według powyższego rysunku.

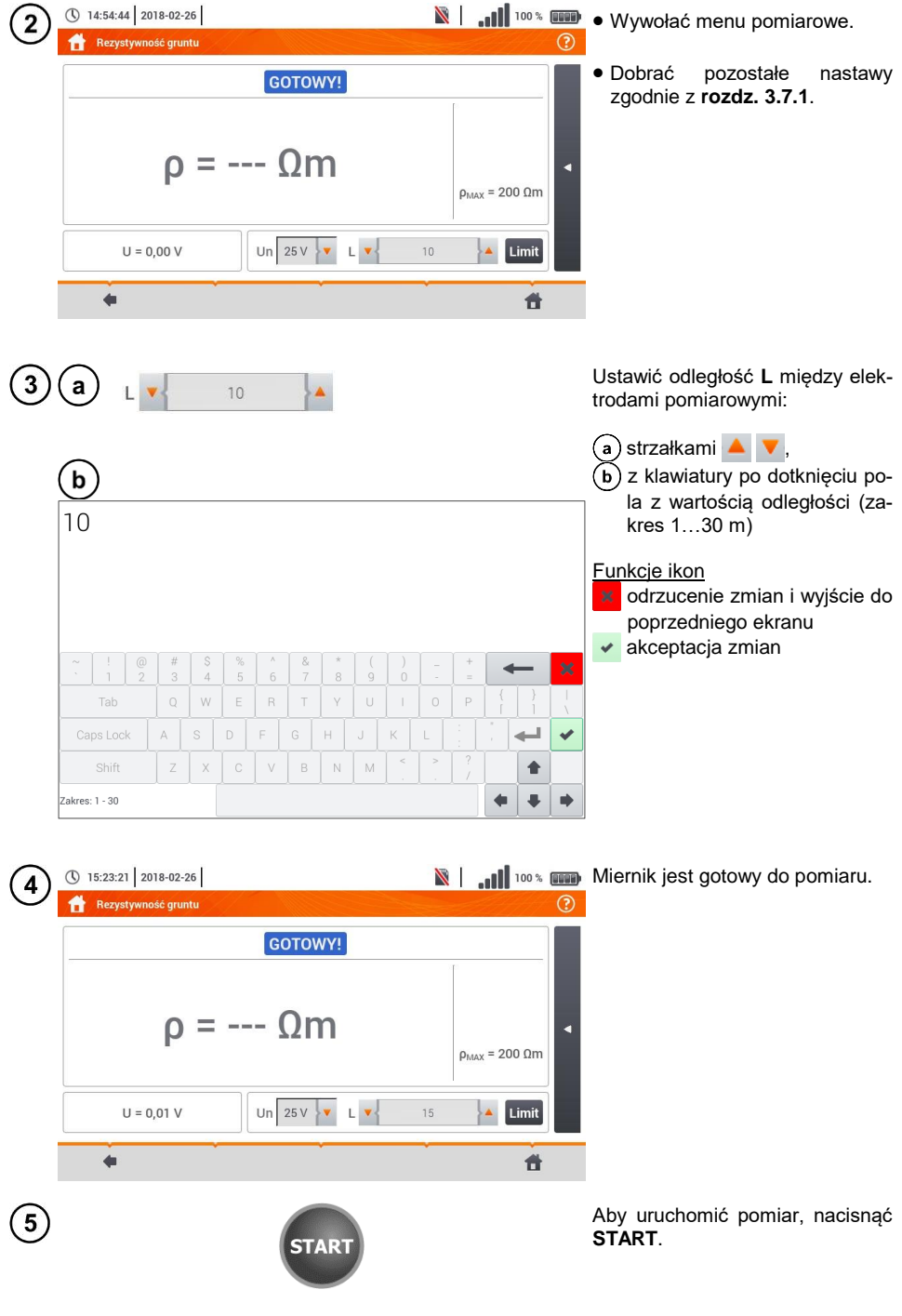

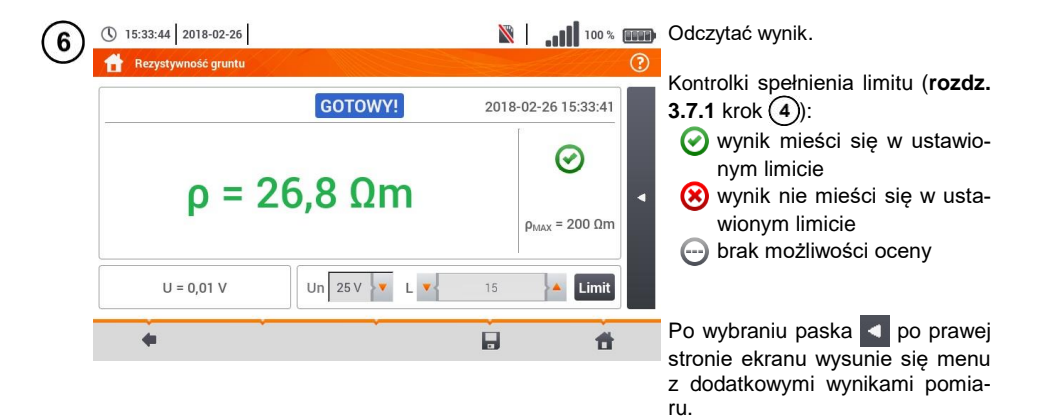

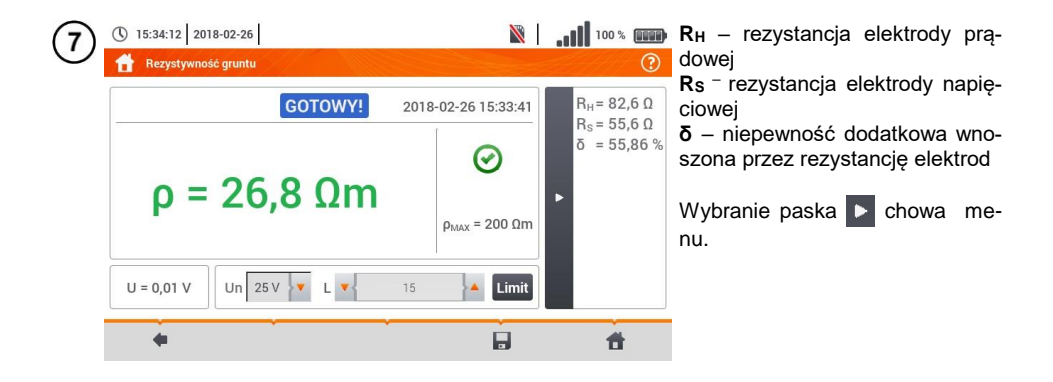

8 Ikoną 🔚 zapisać pomiar do pamięci miernika. Szczegółowy opis zarządzania pamięcią zawarto w **rozdz. 5.3**.

Ostatni pomiar można przywołać ponownie ikoną 🆙.

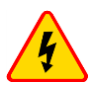

### OSTRZEŻENIE

- Pomiar rezystywności może być wykonywany, jeżeli napięcie zakłóceń nie przekracza 24 V. Napięcie zakłóceń mierzone jest do poziomu 100 V.
- Powyżej 50 V sygnalizowane jest jako niebezpieczne. Nie wolno podłączać miernika do napięć wyższych niż 100 V.

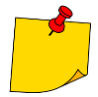

 W obliczeniach przyjmuje się, że odległości pomiędzy poszczególnymi elektrodami pomiarowymi są równe (metoda Wennera). Jeśli tak nie jest, należy wykonać pomiar rezystancji uziemień metodą czterobiegunową i wyliczyć wartość rezystywności ze wzoru:

$$\rho = 2\pi L R_E$$

gdzie: L – odległość między elektrodami R<sub>E</sub> – zmierzona rezystancja

- Należy zwrócić szczególną uwagę na jakość połączenia badanego obiektu z przewodem pomiarowym – miejsce kontaktowe musi być oczyszczone z farby, rdzy itp.
- Jeżeli rezystancja sond pomiarowych jest zbyt duża, pomiar rezystywności zostanie obarczony dodatkową niepewnością. Szczególnie duża niepewność pomiaru powstaje, gdy mierzymy małą wartość rezystancji sondami o słabym kontakcie z gruntem. Wówczas stosunek rezystancji sond do mierzonej rezystancji jako składowej wzoru do obliczania rezystywności jest bardzo duży i zależna od tego niepewność pomiaru również. Wówczas, zgodnie ze wzorami z rozdz. 10.3.4, można dokonać obliczeń, które pozwolą oszacować wpływ warunków pomiarowych.
- Aby zmniejszyć niepewność pomiaru δ, można poprawić kontakt sondy z gruntem, np. poprzez:
  - o zwilżenie wodą miejsca wbicia sondy,
  - o wbicie sondy w innym miejscu
  - o zastosowanie sondy 80 cm.

Należy również sprawdzić przewody pomiarowe, czy:

- o nie jest uszkodzona izolacja
- kontakty: przewód wtyk bananowy sonda nie są skorodowane lub poluzowane.

W większości przypadków osiągnięta dokładność pomiarów jest wystarczająca, jednak zawsze należy mieć na uwadze wielkość niepewności, jaką obarczony jest pomiar.

# Informacje dodatkowe wyświetlane przez miernik

| GOTOWY!                      | Miernik gotowy do wykonania pomiaru.                                                                                                    |
|------------------------------|----------------------------------------------------------------------------------------------------|
| <b>W ТОКU</b>                | Pomiar w toku.                                                                                                    |
| NAPIĘCIE!                    | Zbyt wysokie napięcie na zaciskach miernika.                                                                                                    |
| H!                           | Przerwa w obwodzie sondy prądowej.                                                                                                    |
| S!                           | Przerwa w obwodzie sondy napięciowej.                                                                                                    |
|                              |                                                                                                    |
| RE>1,99kΩ                    | Przekroczony zakres pomiarowy.                                                                                                    |
| RE>1,99kΩ<br>SZUM!           | Przekroczony zakres pomiarowy.<br>Zbyt mała wartość stosunku sygnał/szum (zbyt duży sy-<br>gnał zakłócający).                                                                                                    |
| RE>1,99kΩ<br>SZUM!<br>LIMIT! | Przekroczony zakres pomiarowy.<br>Zbyt mała wartość stosunku sygnał/szum (zbyt duży sy-<br>gnał zakłócający).<br>Błąd od rezystancji elektrod > 30% (do obliczenia niepew-<br>ności brane są wartości zmierzone). |

# 3.8 Parametry wyłączników różnicowoprądowych RCD

Pomiar  $U_B,\,R_E$  odbywa się zawsze prądem sinusoidalnym 0,4  $I_{\Delta n}$  niezależnie od ustawień kształtu i krotności  $I_{\Delta n}.$ 

### 3.8.1 Ustawienia pomiarów

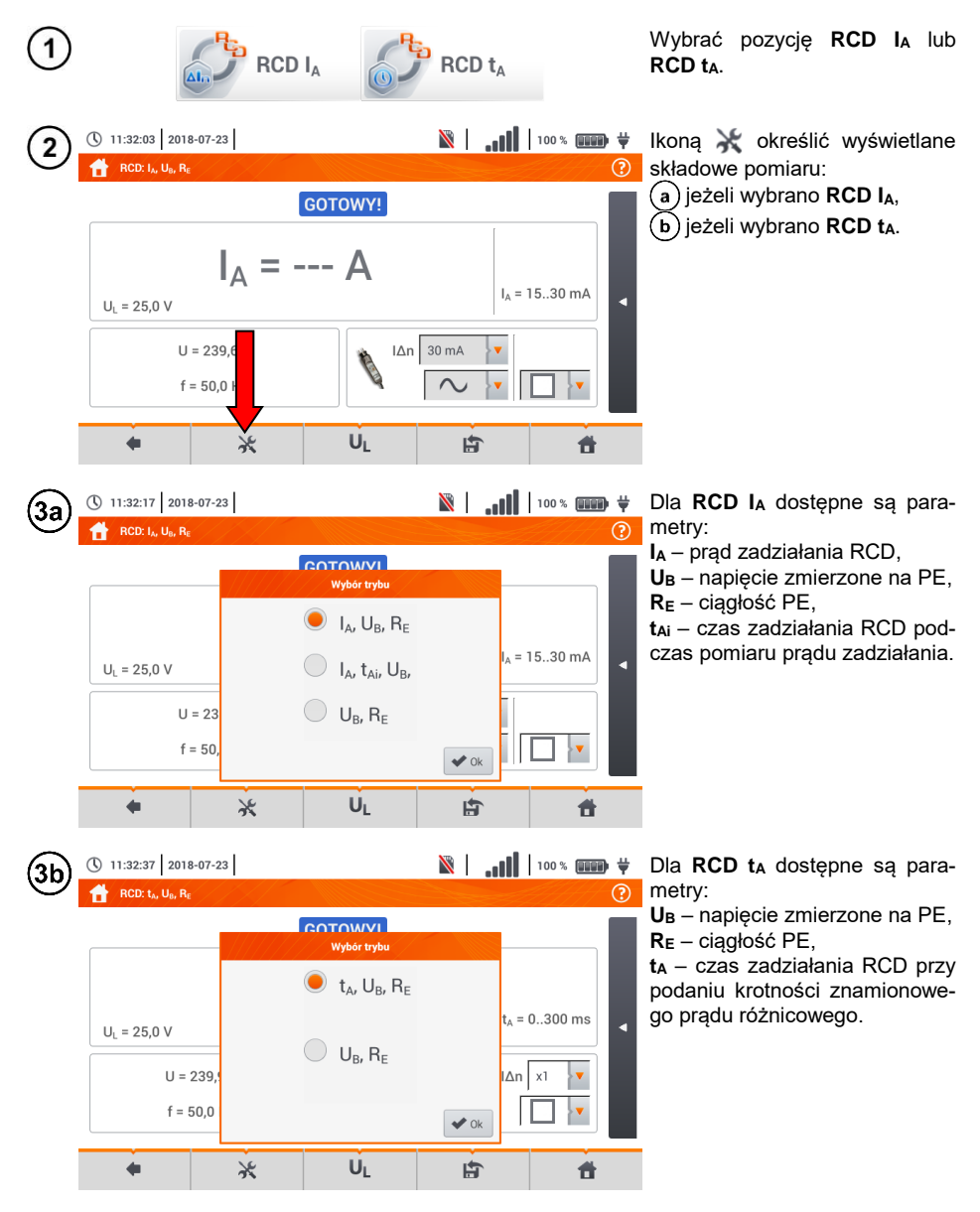

MPI-535 - INSTRUKCJA OBSŁUGI

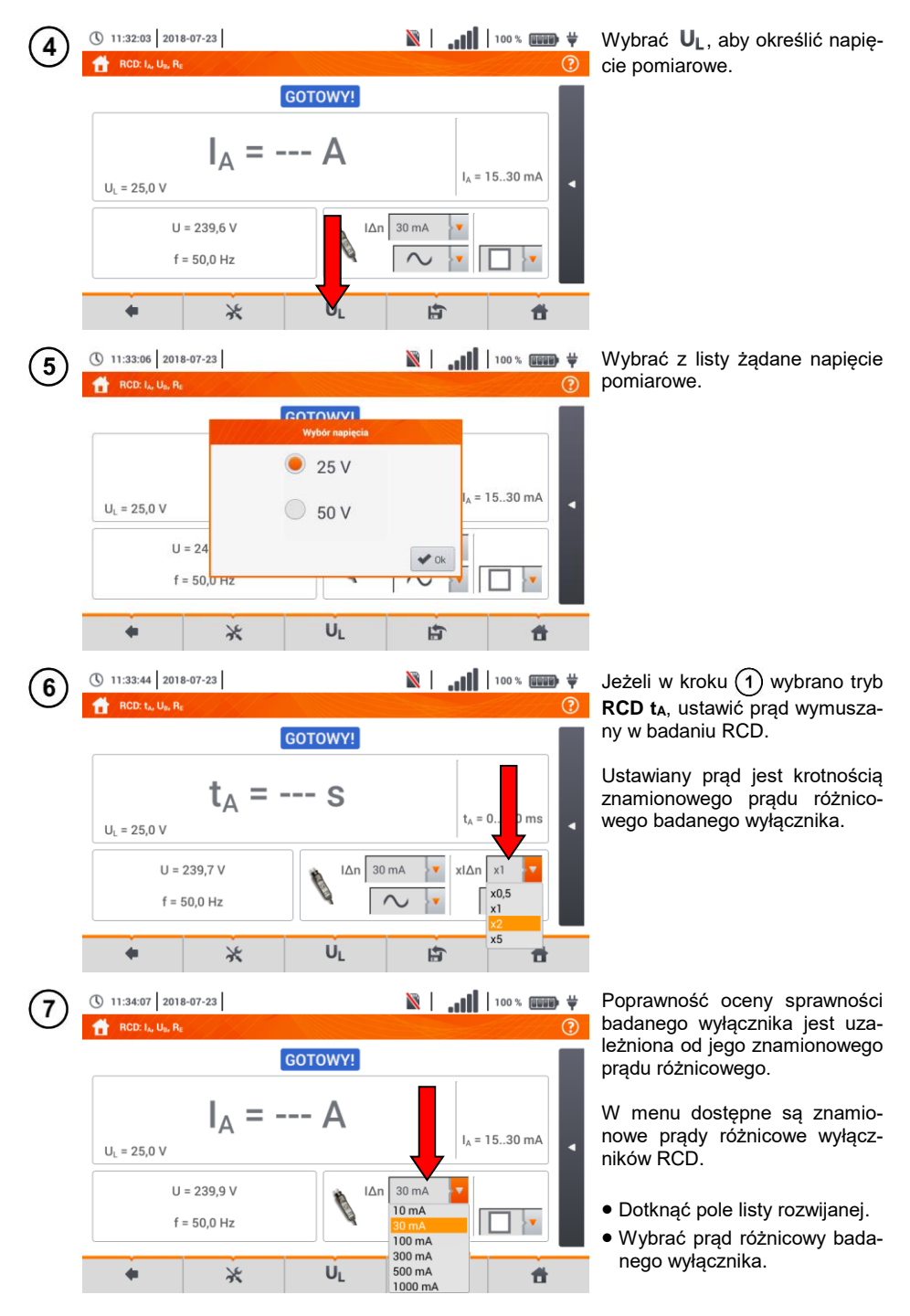

MPI-535 - INSTRUKCJA OBSŁUGI

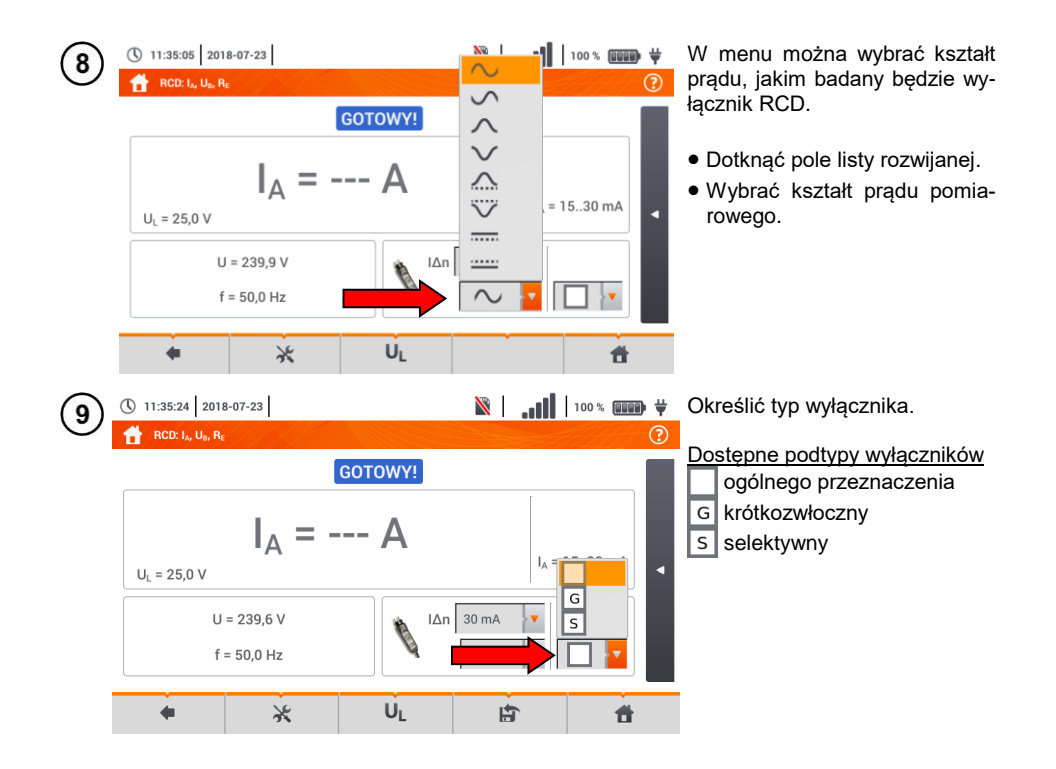

### 3.8.2 Prąd zadziałania RCD

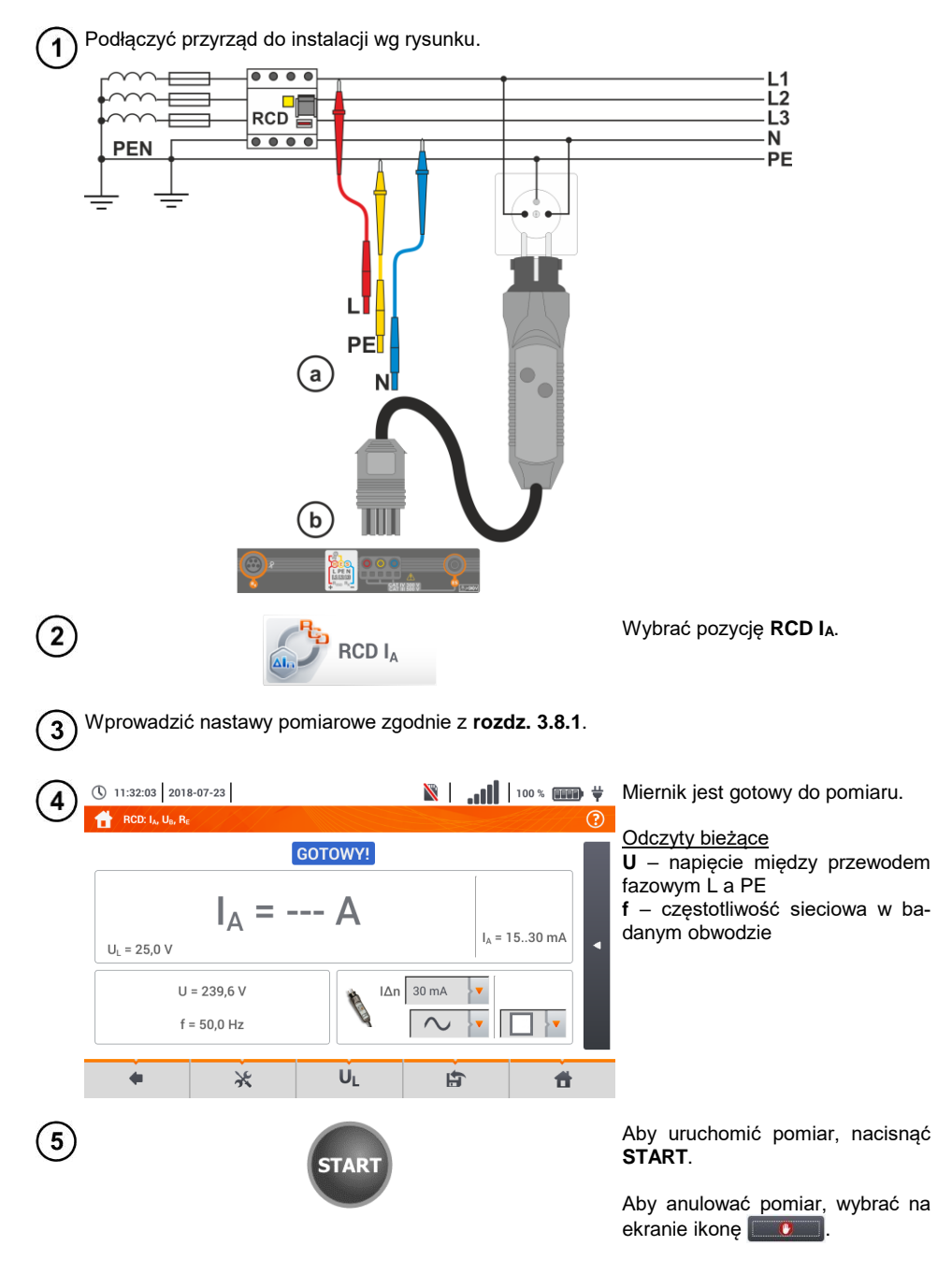

Odczytać wynik.

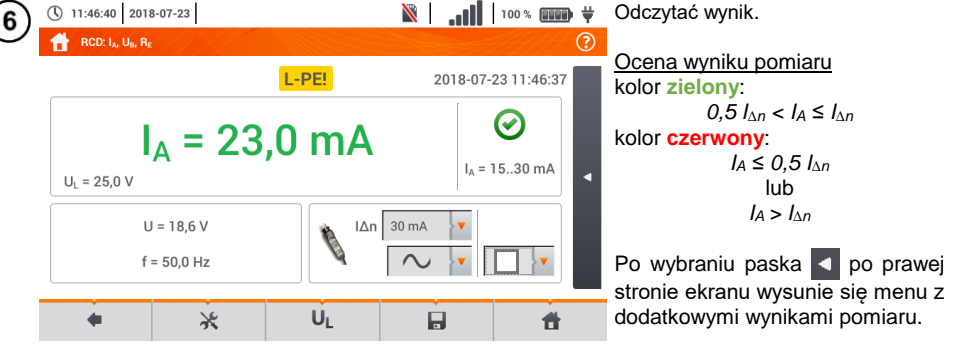

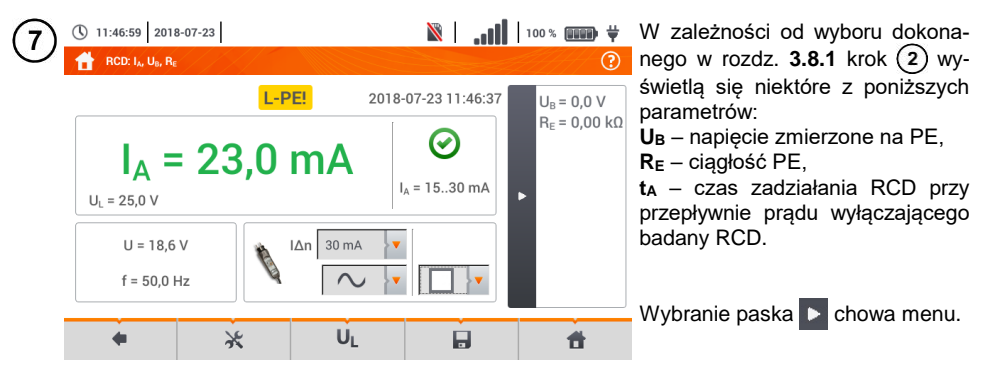

Ikoną 🔜 zapisać pomiar do pamięci miernika. Szczegółowy opis zarządzania pamięcią zawar-8 to w rozdz. 5.3.

Ostatni pomiar można przywołać ponownie ikoną [ 🏠 .

• Pomiar czasu zadziałania t<sub>Ai</sub> (t<sub>A</sub> mierzone podczas pomiaru I<sub>A</sub>) **nie jest dostępny** dla wyłaczników selektywnych.

 Pomiar czasu zadziałania t<sub>Ai</sub> nie jest wykonywany zgodnie z wymaganiami odpowiednich norm (czyli przy prądzie nominalnym wyłącznika RCD I<sub>An</sub>), lecz przy prądzie IA zmierzonym i wyświetlonym w czasie jego pomiaru. W większości przypadków, gdzie nie jest wymagany pomiar ściśle wg normy, może być brany pod uwagę do oceny poprawności funkcjonowania zabezpieczenia RCD w określonej instalacji. Jeżeli zmierzone  $I_A$  jest mniejsze od  $I_{\Delta n}$  (najczęstszy przypadek), to czas zadziałania t<sub>Ai</sub> bedzie zwykle dłuższy od czasu zadziałania zmierzonego w funkcji t<sub>A</sub>, która mierzy czas przy pradzie I<sub>An</sub>:

$$I_A < I_{\Delta n} \Longrightarrow t_{Ai} > t_A$$

gdzie:  
$$t_{Ai} = f(I_{\Delta n})$$

Jeżeli wiec czas t<sub>Ai</sub> jest poprawny (nie jest zbyt długi), to można uznać, że czas mierzony w funkcji t<sub>A</sub> byłby również poprawny (nie byłby dłuższy).

# Informacje dodatkowe wyświetlane przez miernik

| <b>W ТОКU</b> | Pomiar w toku.                                                                      |
|---------------|-------------------------------------------------------------------------------------|
| UB>UL!        | Napięcie dotykowe przekracza ustawioną wartość progo-<br>wą U <sub>L</sub> .        |
| GOTOWY!       | Miernik gotowy do wykonania pomiaru.                                                |
| L-N!          | Napięcie U <sub>L-N</sub> jest niepoprawne do wykonania pomiaru.                    |
| L-PE!         | Napięcie U <sub>L-PE</sub> jest niepoprawne do wykonania pomiaru.                   |
| N-PE!         | Napięcie U <sub>N-PE</sub> jest niepoprawne do wykonania pomiaru.                   |
| L ↔ N         | Faza podłączona do zacisku N zamiast L (np. zamiana L i<br>N w gniazdku sieciowym). |
| f!            | Częstotliwość sieci jest poza zakresem 4565 Hz.                                     |
| PE!           | Niepoprawnie podłączony przewód PE.                                                 |
| BŁĄD!         | Błąd pomiaru.                                                                       |
| U>500V!       | Na zaciskach pomiarowych przed pomiarem napięcie przekracza 500 V.                  |
## 3.8.3 Czas zadziałania RCD

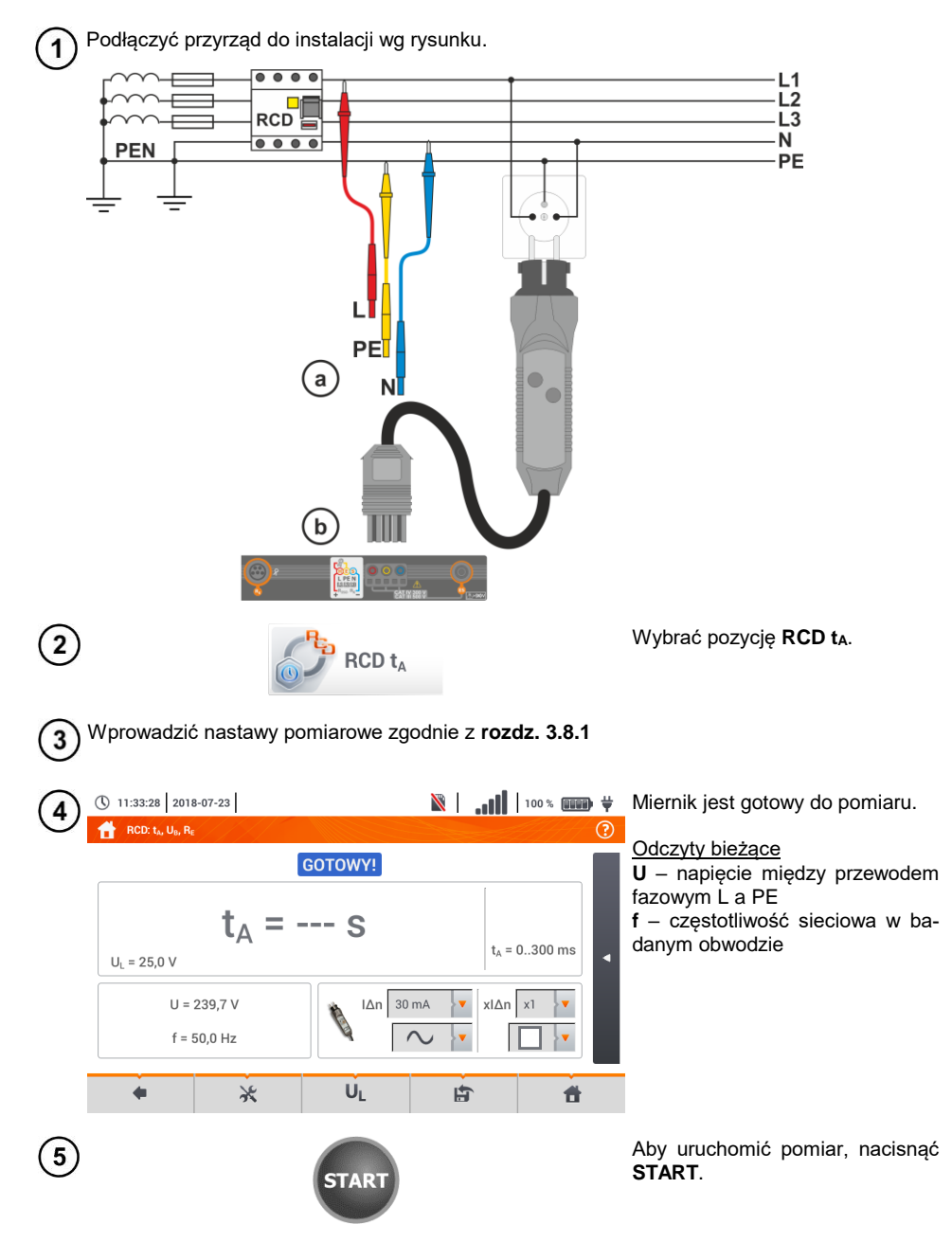

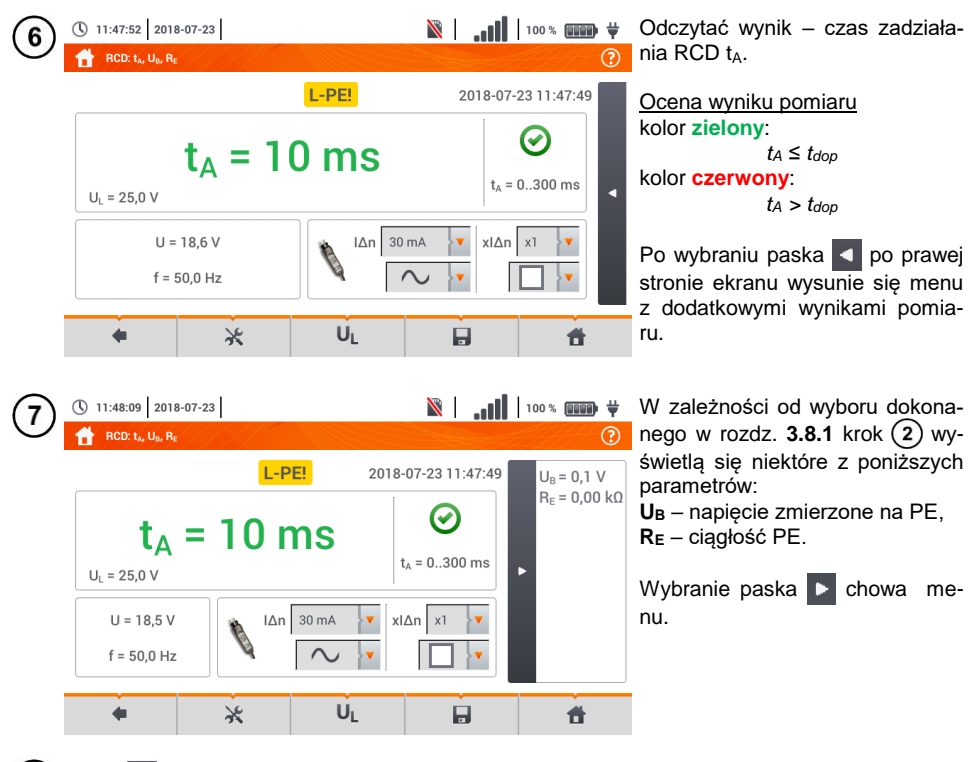

8 Ikoną 🔜 zapisać pomiar do pamięci miernika. Szczegółowy opis zarządzania pamięcią zawarto w **rozdz. 5.3**.

Ostatni pomiar można przywołać ponownie ikoną 😭.

| <b>W ТОКU</b>                    | Pomiar w toku.                                                                              |
|----------------------------------|---------------------------------------------------------------------------------------------|
| U <sub>B</sub> >U <sub>L</sub> ! | Napięcie dotykowe przekracza ustawioną wartość progową<br>U <sub>L</sub> .                  |
| Brak U <sub>L-N</sub> !          | Brak przewodu neutralnego koniecznego dla $I_{\Delta n}$ stałego i pulsującego z podkładem. |
| GOTOWY!                          | Miernik gotowy do wykonania pomiaru.                                                        |
| L-N!                             | Napięcie U <sub>L-N</sub> jest niepoprawne do wykonania pomiaru.                            |
| L-PE!                            | Napięcie U <sub>L-PE</sub> jest niepoprawne do wykonania pomiaru.                           |
| N-PE!                            | Napięcie U <sub>N-PE</sub> jest niepoprawne do wykonania pomiaru.                           |
| L ↔ N                            | Faza podłączona do zacisku N zamiast L (np. zamiana L i N w gniazdku sieciowym).            |
| TEMPERATURA!                     | Przekroczona temperatura miernika.                                                          |
| f!                               | Częstotliwość sieci jest poza zakresem 4565 Hz.                                             |
| PE!                              | Niepoprawnie podłączony przewód PE.                                                         |
| BŁĄD!                            | Błąd pomiaru.                                                                               |
| U>500V!                          | Na zaciskach pomiarowych przed pomiarem napięcie prze-<br>kracza 500 V.                     |
| NAPIĘCIE!                        | Przekroczone napięcie.                                                                      |

## 3.8.4 Pomiary w sieciach IT

Przed dokonaniem pomiarów w menu głównym przyrządu należy wybrać odpowiedni typ sieci (menu **Ustawienia pomiarów**, **rozdz. 2.2.1**).

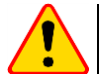

#### UWAGA!

Po wybraniu sieci typu IT funkcja elektrody dotykowej jest nieaktywna.

Sposób podłączenia przyrządu do instalacji pokazano na Rys. 3.8 i Rys. 3.9.

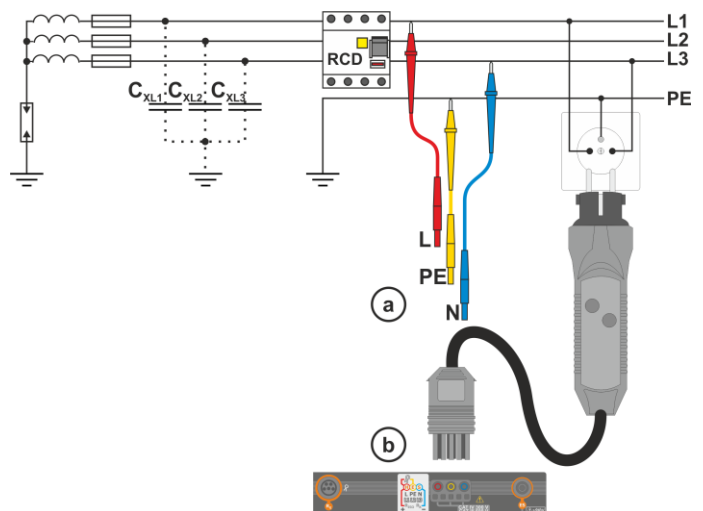

Rys. 3.8 Pomiar RCD w sieci IT. Obwód zamyka się przez pojemności pasożytnicze Cx

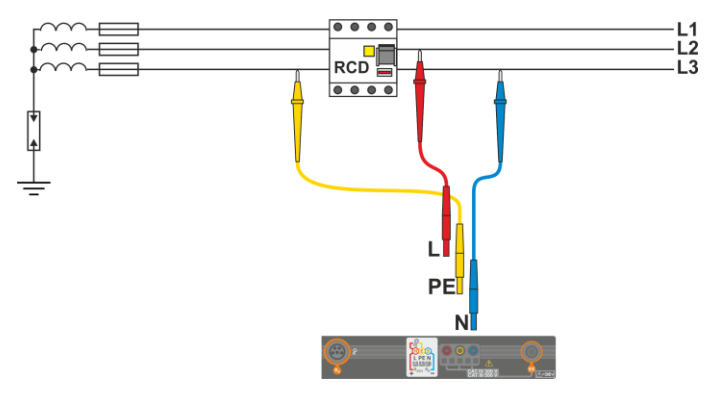

Rys. 3.9 Testowanie RCD bez udziału przewodu PE

Sposób, w jaki należy dokonywać pomiarów prądu i czasu zadziałania RCD, został opisany w rozdz. 3.8.2, 3.8.3.

Zakres roboczy napięć: 95 V ... 270 V.

## 3.9 Pomiary automatyczne wyłączników różnicowoprądowych RCD

Przyrząd umożliwia pomiar czasów zadziałania  $t_A$  wyłącznika RCD, a także prądu zadziałania  $I_A$ , napięcia dotykowego  $U_B$  i rezystancji uziemienia  $R_E$  w sposób automatyczny. W trybie tym nie ma potrzeby każdorazowego wyzwalania pomiaru przyciskiem **START**. Rola wykonującego pomiar sprowadza się do zainicjowania pomiaru jednokrotnym naciśnięciem **START** i włączania RCD po każdym jego zadziałaniu.

#### 3.9.1 Ustawienia pomiarów automatycznych RCD

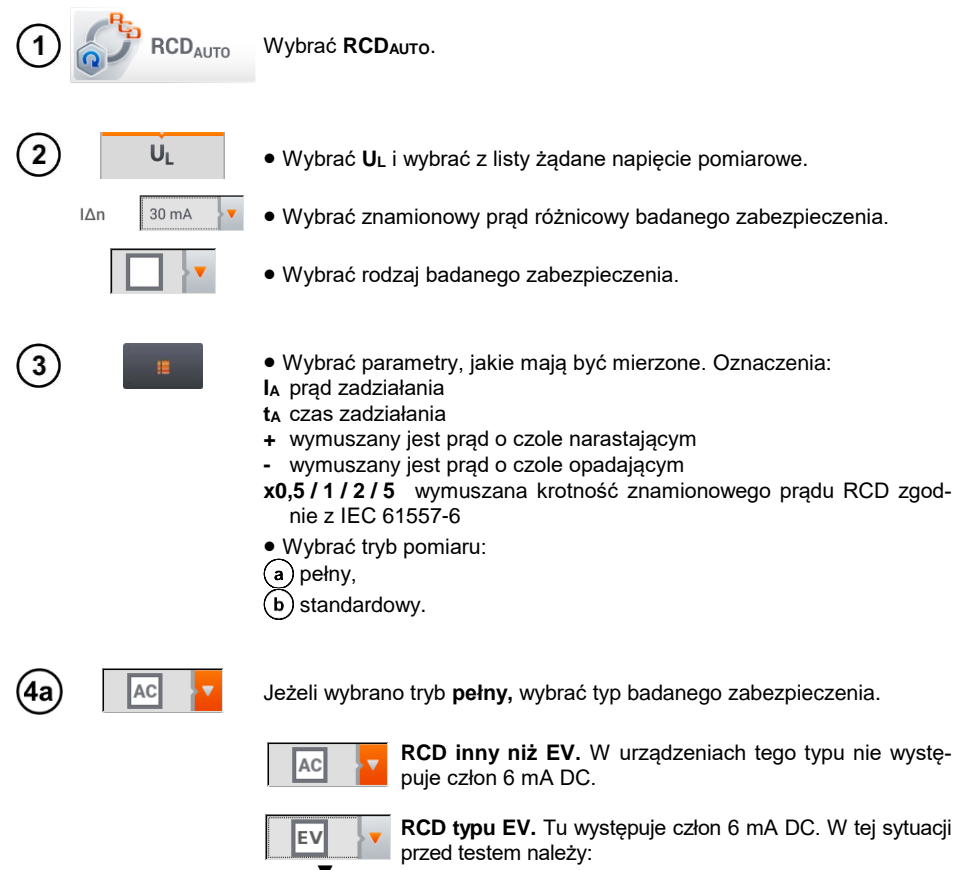

- określić, według której z norm ma być prowadzony pomiar (rozdz. 2.2.1),
- określić krotność prądu różnicowego 6 mA DC (przycisk EV). Nastawy badania różnią się w zależności od wybranej normy.

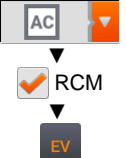

RCD inny niż EV, dobezpieczony RCM (urządzenie monitorujące prąd różnicowy 6 mA DC, ang. *Residual Current Monitoring*). W tej sytuacji przed testem należy:

- określić, według której z norm ma być prowadzony pomiar (rozdz. 2.2.1),
- zaznaczyć RCM,
- określić krotność znamionowego prądu różnicowego 6 mA DC (przycisk EV). Nastawy badania różnią się w zależności od wybranej normy.

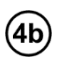

Jeżeli wybrano tryb **standardowy**, ustawić kształt prądu pomiarowego. W tym trybie badania RCD EV oraz RCM są niedostępne.

## 3.9.2 Automatyczny pomiar RCD

Podłączyć przyrząd do instalacji wg rysunku.

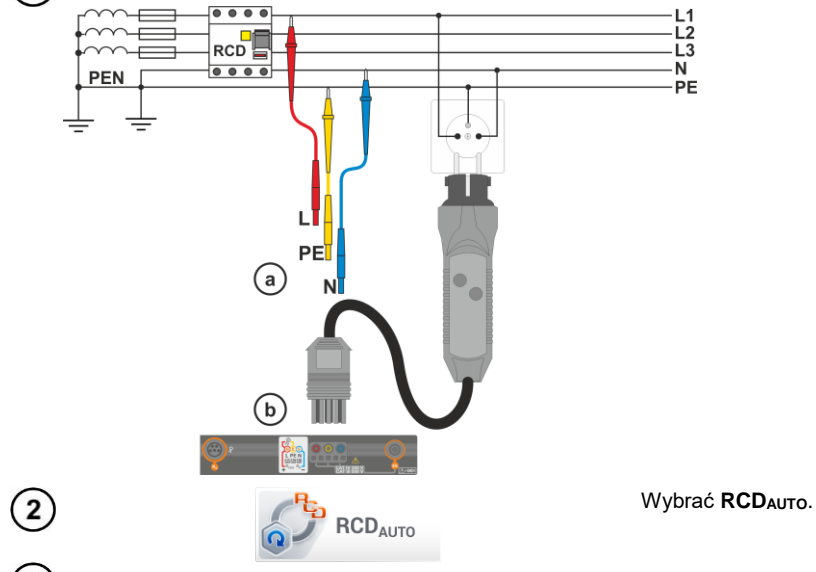

**3**) Wprowadzić nastawy pomiarowe zgodnie z **rozdz. 3.9.1**.

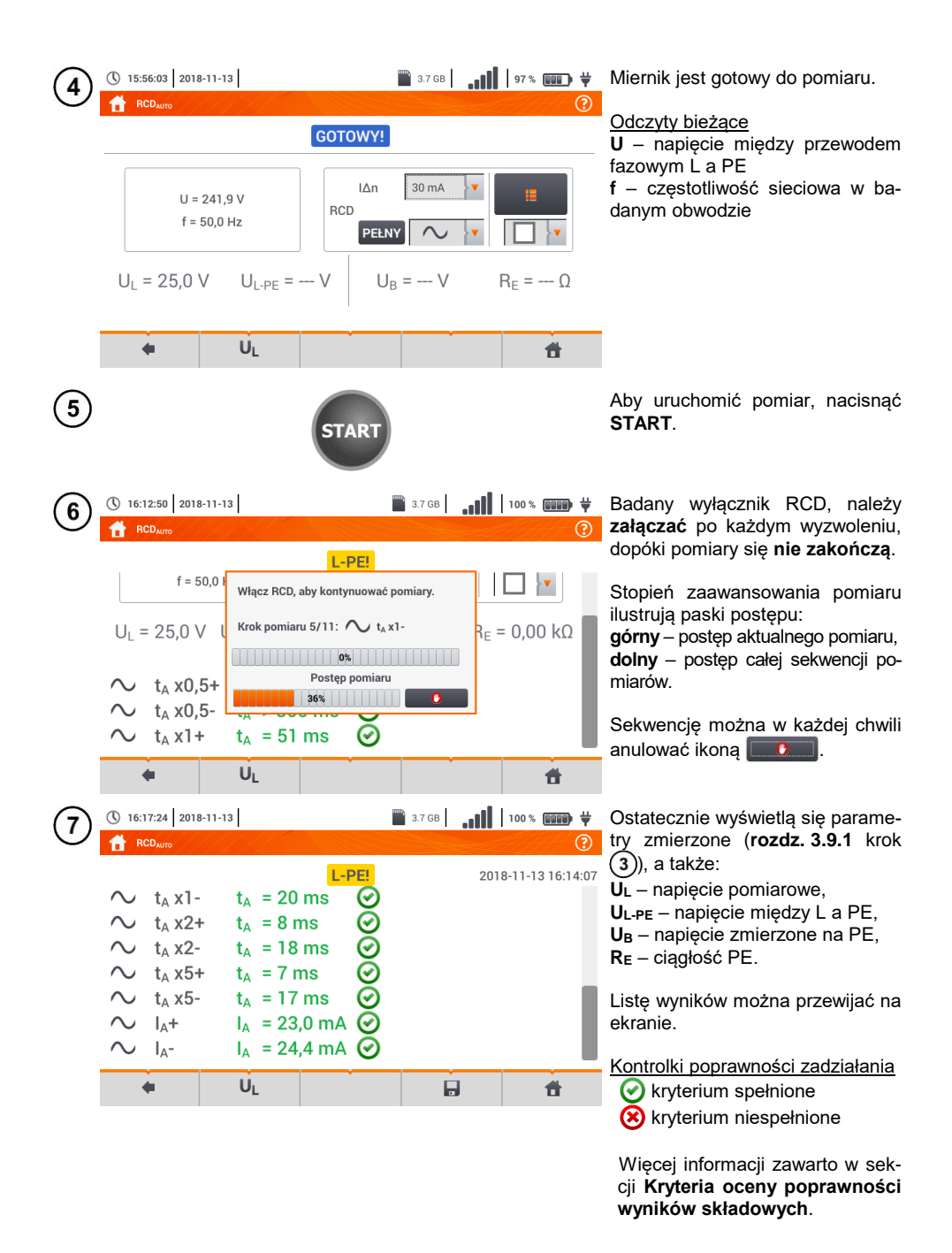

MPI-535 – INSTRUKCJA OBSŁUGI

| () 16:19:30 2018-11-13                          | 3.7 GB                     |                          |
|-------------------------------------------------|----------------------------|--------------------------|
| RCD <sub>AUTO</sub>                             |                            | ?                        |
|                                                 | L-PE!                      | 2018-11-13 16:14:07      |
| U = 18,1 V<br>f = 50,0 Hz                       | RCD IAn 30 mA PEŁNY        |                          |
| $U_L = 25,0 V U_{L-PE} = 24$                    | $U_{\rm B} = 0,1  {\rm V}$ | R <sub>E</sub> = 0,00 kΩ |
| $\sim$ t <sub>A</sub> x0.5+ t <sub>A</sub> > 30 | 0 ms (~)                   |                          |
| ♦ U <sub>L</sub>                                |                            | i 🗄                      |

8 Ikoną 🔜 zapisać pomiar do pamięci miernika. Szczegółowy opis zarządzania pamięcią zawarto w **rozdz. 5.3**.

Ostatni pomiar można przywołać ponownie ikoną [ 😭 .

- U<sub>B</sub> i R<sub>E</sub> są mierzone zawsze.
  - Pomiar U<sub>B</sub>, R<sub>E</sub> odbywa się zawsze prądem sinusoidalnym 0,4 I<sub> $\Delta n$ </sub> niezależnie od ustawień kształtu i krotności I<sub> $\Delta n$ </sub>.
  - Pomiar automatyczny zostaje przerwany w następujących wypadkach:
    - o wyłącznik zadziałał w trakcie pomiaru U<sub>B</sub>, R<sub>E</sub> lub t<sub>A</sub> przy 0,5-krotnym prądzie  $I_{\Delta n}$ ,
    - o wyłącznik nie zadziałał przy pozostałych pomiarach cząstkowych,
    - o przekroczona została ustawiona uprzednio wartość napięcia U<sub>L</sub>,
    - o napięcie zanikło w trakcie któregoś z pomiarów składowych,
    - o wartości R<sub>E</sub> i napięcia sieci nie pozwoliły na wygenerowanie prądu o wartości wymaganej dla któregoś z pomiarów składowych.
  - Automatycznie pomijane są pomiary niemożliwe do wykonania, np. gdy wybrany prąd I<sub>Δn</sub> i krotność wykraczają poza możliwości pomiarowe miernika.

| Kryteria oceny p | poprawności | wyników | składowych |
|------------------|-------------|---------|------------|
|------------------|-------------|---------|------------|

| Parametr                                                                         | Kryterium oceny                                                          | Uwagi                                                                           |
|----------------------------------------------------------------------------------|--------------------------------------------------------------------------|---------------------------------------------------------------------------------|
| $I_{A}$                                                                          | $0,5 \mid_{\Delta_n} \le I_A \le 1 \mid_{\Delta_n}$                      | -                                                                               |
|                                                                                  | $0,35 \mid_{\Delta n} \le \mathbf{I}_{\mathbf{A}} \le 2 \mid_{\Delta n}$ | dla $I_{\Delta n} = 10 \text{ mA}$                                              |
|                                                                                  | $0,35 \mid_{\Delta n} \leq I_A \leq 1,4 \mid_{\Delta n}$                 | dla pozostałych $I_{\Delta n}$                                                  |
| IA                                                                               | $0,5 I_{\Delta n} \leq I_A \leq 2 I_{\Delta n}$                          | -                                                                               |
| <b>I</b> a <u></u> 6 mA                                                          | 3 mA ≤ <b>I</b> A ≤ 6 mA                                                 | dla RCD EV 6 mA DC i RCM<br>(wg IEC 62955 i IEC 62752)                          |
| <b>t</b> ₄ przy 0,5 I∆n                                                          | $t_A \to \text{rcd}$                                                     | <ul> <li>dla wszystkich typów RCD</li> <li>dla RCD EV część AC</li> </ul>       |
| t₄przy 1 I∆n                                                                     | <b>t</b> A ≤ 300 ms                                                      | dla RCD ogólnego przeznaczenia     dla RCD EV część AC                          |
| $\mathbf{t}_{\mathbf{A}}$ przy 2 I <sub><math>\Delta n</math></sub>              | <b>t</b> <sub>A</sub> ≤ 150 ms                                           | <ul> <li>dla RCD ogólnego przeznaczenia</li> <li>dla RCD EV część AC</li> </ul> |
| <b>t</b> ₄ przy 5 l∆n                                                            | <b>t</b> <sub>A</sub> ≤ 40 ms                                            | <ul> <li>dla RCD ogólnego przeznaczenia</li> <li>dla RCD EV część AC</li> </ul> |
| $\mathbf{t}_{\mathbf{A}}$ przy 1 $\mathbf{I}_{\Delta n}$                         | 130 ms ≤ <b>t</b> <sub>A</sub> ≤ 500 ms                                  | dla RCD selektywnych s                                                          |
| $t_A$ przy 2 $I_{\Delta n}$                                                      | 60 ms ≤ <b>t</b> <sub>A</sub> ≤ 200 ms                                   | dla RCD selektywnych S                                                          |
| $t_A$ przy 5 $I_{\Delta n}$                                                      | 50 ms ≤ <b>t</b> <sub>A</sub> ≤ 150 ms                                   | dla RCD selektywnych s                                                          |
| $t_A$ przy 1 $I_{\Delta n}$                                                      | 10 ms ≤ <b>t</b> <sub>A</sub> ≤ 300 ms                                   | dla RCD krótkozwłocznych G                                                      |
| $t_A przy 2 I_{\Delta n}$                                                        | 10 ms ≤ <b>t</b> <sub>A</sub> ≤ 150 ms                                   | dla RCD krótkozwłocznych G                                                      |
| $\mathbf{t}_{\mathbf{A}} \operatorname{przy} 5 \mathbf{I}_{\Delta_{\mathbf{n}}}$ | 10 ms ≤ <b>t</b> <sub>A</sub> ≤ 40 ms                                    | dla RCD krótkozwłocznych G                                                      |
| ta przy 1 $I_{\Delta n}$                                                         | <b>t</b> <sub>A</sub> ≤ 10 s                                             | dla RCD EV 6 mA i RCM<br>(I₄ = 6 mA wg IEC 62955 i IEC 62752)                   |
| $t_A$ przy 10 $I_{\Delta n}$                                                     | <b>t</b> <sub>A</sub> ≤ 300 ms                                           | dla RCD EV 6 mA i RCM<br>(I <sub>4</sub> = 60 mA wg IEC 62955 i IEC 62752)      |
| $t_A$ przy 33 $I_{\Delta_n}$                                                     | <b>t</b> <sub>A</sub> ≤ 100 ms                                           | dla RCD EV 6 mA i RCM<br>(I <sub>A</sub> = 200 mA wg IEC 62955)                 |
| t <sub>A</sub> przy 50 I <sub>∆n</sub>                                           | <b>t</b> <sub>A</sub> ≤ 40 ms                                            | dla RCD EV 6 mA i RCM<br>(I <sub>A</sub> = 300 mA wg IEC 62752)                 |

| <b>W ТОК</b>                     | Pomiar w toku.                                                                              |
|----------------------------------|---------------------------------------------------------------------------------------------|
| U <sub>B</sub> >U <sub>L</sub> ! | Napięcie dotykowe przekracza ustawioną wartość progową<br>U <sub>L</sub> .                  |
| Brak U <sub>L-N</sub> !          | Brak przewodu neutralnego koniecznego dla $I_{\Delta n}$ stałego i pulsującego z podkładem. |
| GOTOWY!                          | Miernik gotowy do wykonania pomiaru.                                                        |
| L-N!                             | Napięcie U <sub>L-N</sub> jest niepoprawne do wykonania pomiaru.                            |
| L-PE!                            | Napięcie $U_{L-PE}$ jest niepoprawne do wykonania pomiaru.                                  |
| N-PE!                            | Napięcie U <sub>N-PE</sub> jest niepoprawne do wykonania pomiaru.                           |
| L ↔ N                            | Faza podłączona do zacisku N zamiast L (np. zamiana L i N w gniazdku sieciowym).            |
| TEMPERATURA!                     | Przekroczona temperatura miernika.                                                          |
| f!                               | Częstotliwość sieci jest poza zakresem 4565 Hz.                                             |
| PE!                              | Niepoprawnie podłączony przewód PE.                                                         |
| BŁĄD!                            | Błąd pomiaru.                                                                               |
| U>500V!                          | Na zaciskach pomiarowych przed pomiarem napięcie prze-<br>kracza 500 V.                     |
| NAPIĘCIE!                        | Przekroczone napięcie.                                                                      |

## 3.10 Rezystancja izolacji

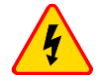

1

2

#### OSTRZEŻENIE

Mierzony obiekt nie może znajdować się pod napięciem.

#### 3.10.1 Ustawienia pomiarów

12:05:31 2018-07-23

 $R_{ISO LN-PE} = --- \Omega$ 

U = 1 V

4

12:06:12 2018-07-23

4

(3b

Riso 3P

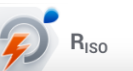

GOTOWY!

UISO LN-PE = --- V

Un 50 V

V Auto

LA I

(L+N)(PE)

Wybrać pozycję Riso.

 Podłączyć do miernika sondy lub adapter, którymi wykonywane będą pomiary.

Dotknąć menu rozwijanego, aby ustawić tryb pomiaru.

Pozycje będą się różnić w zależności od tego, czy do miernika podłączono:

(a) sondy,

RISO MIN

5.00 MΩ

Limit

Ħ

(b) adapter UNI-Schuko,

**c**) adapter AutoISO-1000c.

Jeżeli do miernika podłączono **odrębne przewody z sondami**, wybrać z listy żądaną opcję:

- → tryb pomiaru jednokrotnego,
- C tryb ciągły pomiaru.

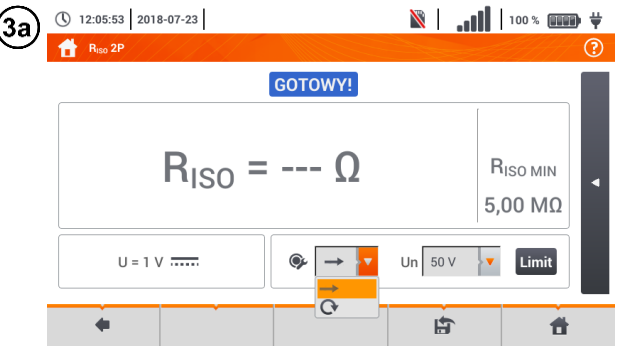

 GOTOWY!

 RISO LN-PE = --- Ω
 UISO LN-PE = --- V

 RISO MIN

 5,00 MΩ

 U = 1 V
 (L+N)(PE)

 U = 1 V
 Un

Jeżeli do miernika podłączono adapter **UNI-Schuko**, wybrać z listy żądaną opcję:

- ⇒ (L)(PE)(N) jeśli przewód fazowy po lewej stronie względem kołka ochronnego gniazda,
- ⇒ (N)(PE)(L) jeśli przewód fazowy po prawej stronie względem kołka ochronnego gniazda,
- ⇒ (L+N)(PE) zwarte przewody L i N, pomiar do PE (metoda uproszczona).

Ħ

LAT.

🖹 | 100 % 💷 🖶 💥

| (3c) | ① 12:06:37 2018-07-23                                                                                                    |                                                                                                    | <b>i</b> lı.   🛛       | 100 % 💷 🛱                                                                                                    | •                    |
|------|----------------------------------------------------------------------------------------------------|----------------------------------------------------------------------------------------------------|------------------------|----------------------------------------------------------------------------------------------------|----------------------|
| Ŭ    | <b>H</b> ISO                                                                                                    | GOTOWY                                                                                                    |                        |                                                                                                    |                      |
|      | $ \begin{array}{l} R_{ISO\ L1-L2}=\ \Omega\\ R_{ISO\ L1-L3}=\ \Omega\\ R_{ISO\ L2-L3}=\ \Omega\\ R_{ISO\ L1-N}=\ \Omega \end{array} $                                                                                                    | U <sub>ISO L1-L2</sub> = V<br>U <sub>ISO L1-L3</sub> = V<br>U <sub>ISO L2-L3</sub> = V<br>U <sub>ISO L1-N</sub> = V                                                                                     |                        | R <sub>ISO MIN</sub><br>5 kΩ                                                                                            |                      |
|      | U=0V ~                                                                                                    | 5 przew.<br>3 przew.<br>4 przew.                                                                                                    | V () Au                | to Limit                                                                                                    |                      |
|      | <b>*</b>                                                                                                    | 5 przew.                                                                                                    |                        | <b>f</b>                                                                                                    |                      |
| 4    | () 12:05:31 2018-07-23                                                                                                    |                                                                                                    | <b>III.</b>   🕅        | 100 %                                                                                                    |                      |
|      | hiso 3F                                                                                                    | GOTOWY!                                                                                                    |                        |                                                                                                    |                      |
|      | R <sub>ISO LN-PE</sub> = Ω                                                                                                    | U <sub>ISO LN-PE</sub> = V                                                                                                    |                        |                                                                                                    |                      |
|      | NOU LITTE                                                                                                    | ISO LITE                                                                                                    |                        | <b>BISO MIN</b>                                                                                                    |                      |
|      |                                                                                                    |                                                                                                    |                        | 5,00 MΩ                                                                                                    |                      |
|      | U=1V                                                                                                    | (L+N)(PE) V Un 50 V                                                                                                    | V () Aut               | o Limit                                                                                                    |                      |
|      | +                                                                                                    |                                                                                                    | Ē.                     | đ                                                                                                    |                      |
|      |                                                                                                    |                                                                                                    |                        |                                                                                                    |                      |
|      | 12:07:03 2018-07-23                                                                                                    |                                                                                                    |                        | 100 % 💷 🛱                                                                                                    | ,                    |
| 5    | () 12:07:03 2018-07-23                                                                                                    |                                                                                                    | <b>ii.</b>   🛙         | 100 % 💷 🛱                                                                                                    | ,                    |
| 5    | () 12:07:03 2018-07-23                                                                                                    | GOTOWY!                                                                                                    | <b>ÌII.   ⊠</b>        | 100 % ())<br>?                                                                                                    | ,<br>I               |
| 5    | <ul> <li>① 12:07:03 2018-07-23</li> <li>1 R<sub>150</sub> 3P</li> <li>R<sub>ISO LN-PE</sub> = Ω</li> </ul>                                                                                                    | GOTOWY!<br>U <sub>ISO LN-PE</sub> = V                                                                                                    | <b>I</b> II.   ⊠       | 100 % () <b>()</b>                                                                                                    | 1                    |
| 5    | ① 12:07:03 2018-07-23<br>↑ R <sub>ISO</sub> 3P<br>R <sub>ISO LN-PE</sub> = Ω                                                                                                    | gotowy!<br>U <sub>iso ln-pe</sub> = V                                                                                                    | <b>     ⊠</b>          | 100 % 🗰 🛱                                                                                                    |                      |
| 5    | ① 12:07:03 2018-07-23                                                                                                    | <mark>gotowy!</mark><br>U <sub>ISO LN-PE</sub> = V                                                                                                    | <b>  ₁,   ⊠</b>        | 100% 🗰 Ϋ<br>(2)<br>R <sub>ISO MIN</sub><br>5,00 ΜΩ                                                                      | 1                    |
| 5    | ① 12:07:03 2018-07-23                                                                                                    | GOTOWY!<br>U <sub>ISO LN-PE</sub> = V<br>(L+N)(PE) v Un 50 V<br>50 V                                                                                                    | (11.   S               | 100% ())<br>()<br>()<br>()<br>()<br>()<br>()<br>()<br>()<br>()<br>()<br>()<br>()                                        | Ĭ                    |
| 5    | <ul> <li>① 12:07:03 2018-07-23</li> <li>☑ R<sub>150</sub> 3P</li> <li>□ U = 1 V</li> </ul>                                                                                                    | GOTOWY!<br>U <sub>ISO LN-PE</sub> = V<br>(L+N)(PE) V Un 50 V<br>50 V<br>100 V<br>250 V                                                                                                    | ()                     | 100 % ())<br>RISO MIN<br>5,00 MΩ<br>C Limit                                                                             |                      |
| 5    | <ul> <li>① 12:07:03 2018-07-23</li> <li>☑ R<sub>60</sub> 3P</li> <li>□ R<sub>1SO LN-PE</sub> = Ω</li> <li>□ U = 1 V</li> <li>□ U = 1 V</li> <li>□ 12:05:31 2018-07-23</li> </ul>                                                                                                    | GOTOWY!<br>UISO LN-PE = V<br>(L+N)(PE) V Un 50 V<br>50 V<br>250 V<br>250 V                                                                                                    | Line   Since 1         | 100 % ())<br>RISO ΜΙΝ<br>5,00 ΜΩ<br>C Limit                                                                             |                      |
| 5    | <ul> <li>① 12:07:03 2018-07-23</li> <li>① R<sub>ISO</sub> 3P</li> <li>□ U = 1 V</li> <li>□ U = 1 V</li> <li>○ 12:05:31 2018-07-23</li> <li>○ 12:05:31 2018-07-23</li> </ul>                                                                                                    | GOTOWY!<br>U <sub>ISO LN-PE</sub> = V<br>(L+N)(PE) V Un 50 V<br>50 V<br>100 V<br>250 V                                                                                                    | الہ ا                  | 100 % ()<br>RISO MIN<br>5,00 MΩ<br>C Limit<br>100 % ()<br>2<br>2<br>2<br>2<br>2<br>2<br>2                               |                      |
| 5    | <ul> <li>① 12:07:03 2018-07-23</li> <li>① R<sub>600</sub> 3P</li> <li>R<sub>1SO LN-PE</sub> = Ω</li> <li>U = 1 V</li> <li>U = 1 V</li> <li>① 12:05:31 2018-07-23</li> <li>① 12:05:31 2018-07-23</li> </ul>                                                                                                    | GOTOWY!<br>UISO LN-PE = V<br>(L+N)(PE) V Un 50 V<br>50 V<br>250 V<br>250 V<br>500 V                                                                                                    | Autoria (Construction) | 100 % ()<br>RISO ΜΙΝ<br>5,00 ΜΩ<br>C Limit<br>100 % ()<br>2<br>2<br>2<br>2<br>2<br>2<br>2<br>2<br>2<br>2<br>2<br>2<br>2 |                      |
| 5    | <ul> <li>① 12:07:03 2018-07-23</li> <li>① R<sub>100</sub> 3P</li> <li>R<sub>1SO LN-PE</sub> = Ω</li> <li>U = 1 V</li> <li>① 12:05:31 2018-07-23</li> <li>① 12:05:31 2018-07-23</li> <li>① R<sub>100</sub> 3P</li> <li>R<sub>1SO LN-PE</sub> = Ω</li> </ul>                                                                                                    | GOTOWY!<br>UISO LN-PE = V<br>(L+N)(PE) ↓ Un 50 V<br>(0 0 0 0 0 0 0 0 0 0 0 0 0 0 0 0 0 0 0                                                                                                     | ▲                      | 100 % ())<br>R <sub>ISO MIN</sub><br>5,00 MΩ<br>0 Limit<br>100 % ())<br>2                                               |                      |
| 5    | <ul> <li>① 12:07:03 2018-07-23</li> <li>① R<sub>600</sub> 3P</li> <li>□ U = 1 V</li> <li>□ U = 1 V</li> <li>① 12:05:31 2018-07-23</li> <li>① 12:05:31 2018-07-23</li> <li>□ R<sub>600</sub> 3P</li> <li>□ R<sub>150</sub> LN-PE = Ω</li> </ul>                                                                                                    | GOTOWY!<br>UISO LN-PE = V<br>(L+N)(PE) V Un 50 V<br>50 V<br>250 V<br>250 V<br>200 V<br>UN 50 V<br>00 V                                                                                                  |                        | 100 % ()<br>RISO MIN<br>5,00 MΩ<br>C Limit<br>100 % ()<br>RISO MIN<br>C 00 MΩ                                           | ,<br> <br> <br> <br> |
| 6    | <ul> <li>① 12:07:03 2018-07-23</li> <li>① R<sub>150</sub> JP</li> <li>□ U = 1 V</li> <li>□ U = 1 V</li> <li>○ 12:05:31 2018-07-23</li> <li>① 12:05:31 2018-07-23</li> <li>① R<sub>150</sub> LN-PE = Ω</li> </ul>                                                                                                    | GOTOWY!         UISOLN-PE = V         (L+N)(PE)       ▼         Un       50 V         100 V         250 V         60TOWY!         UISOLN-PE = V                                                         |                        | 100 % ()<br>RISO MIN<br>5,00 MΩ<br>C Limit<br>100 % ()<br>RISO MIN<br>5,00 MΩ                                           |                      |
| 5    | $\bigcirc$ 12:07:03 2018-07-23<br>$\blacksquare$ R <sub>ISO LN-PE</sub> = Ω<br>□ = 1 V<br>□ = 1 V | GOTOWY!         UISOLN-PE = V         (L+N)(PE)       ↓         Un       50 V         250 V         GOTOWY!         UISOLN-PE = V         UISOLN-PE = V         (L+N)(PE)       ↓         UISOLN-PE = V |                        | 100 % ()<br>RISO MIN<br>5,00 MΩ<br>C Limit<br>100 % ()<br>RISO MIN<br>5,00 MΩ<br>C Limit                                | ,<br> <br> <br> <br> |

Jeżeli do miernika podłączono adapter AutoISO, wybrać z listy żądaną opcję:

- ⇒ **3 przew.** pomiar przewodu 3-żyłowego,
- ⇒ **4 przew.** pomiar przewodu 4-żyłowego,
- ⇒ **5 przew.** pomiar przewodu 5-żyłowego.

Dotknąć menu rozwijanego, aby ustawić napięcie pomiarowe **Un**.

Wybrać z listy żądane napięcie pomiarowe.

**Ikoną nastaw czasu** ustawić czas trwania pomiaru. Po dokonaniu wyboru będzie ona wyświetlać ustawioną wartość.

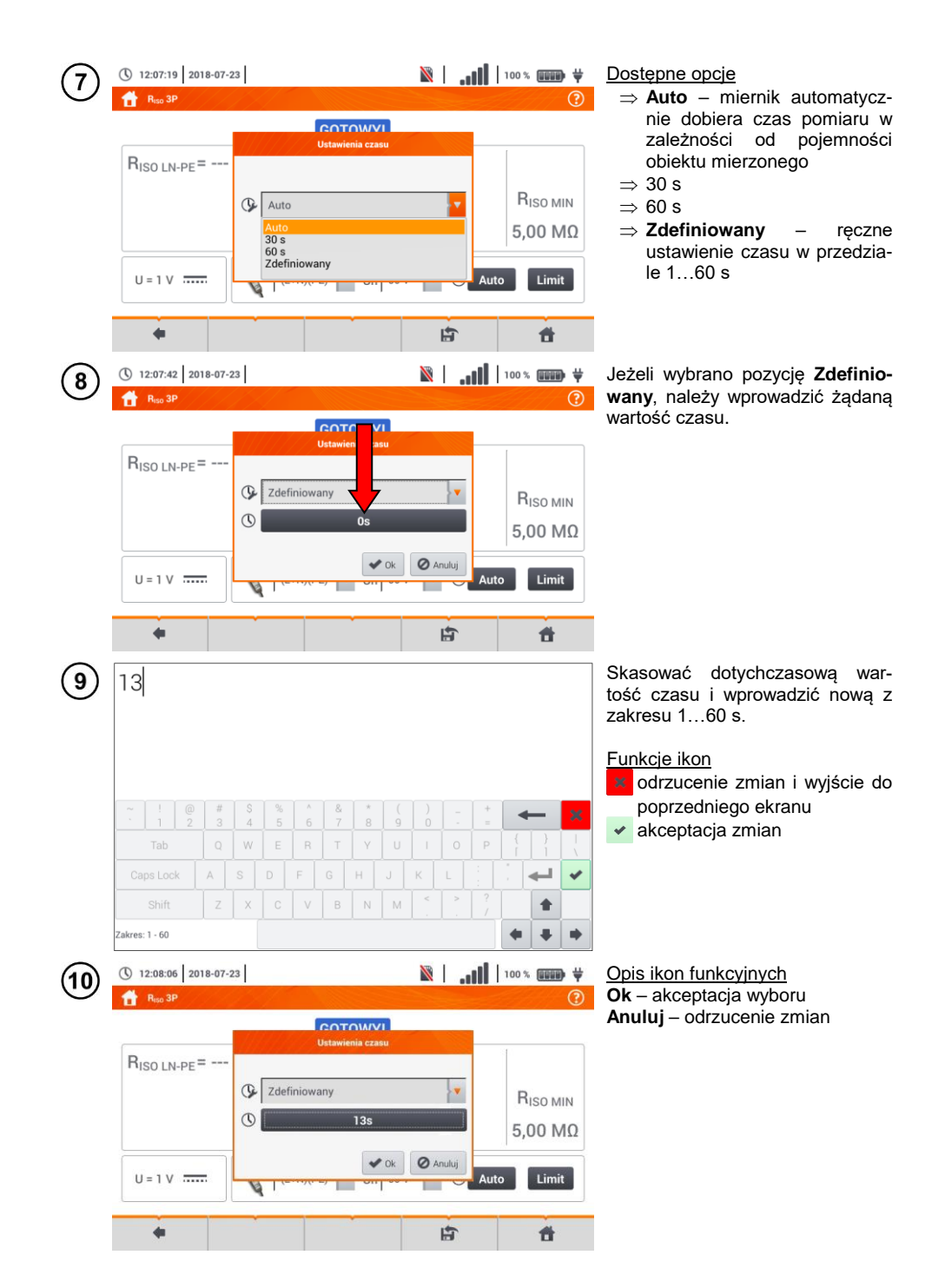

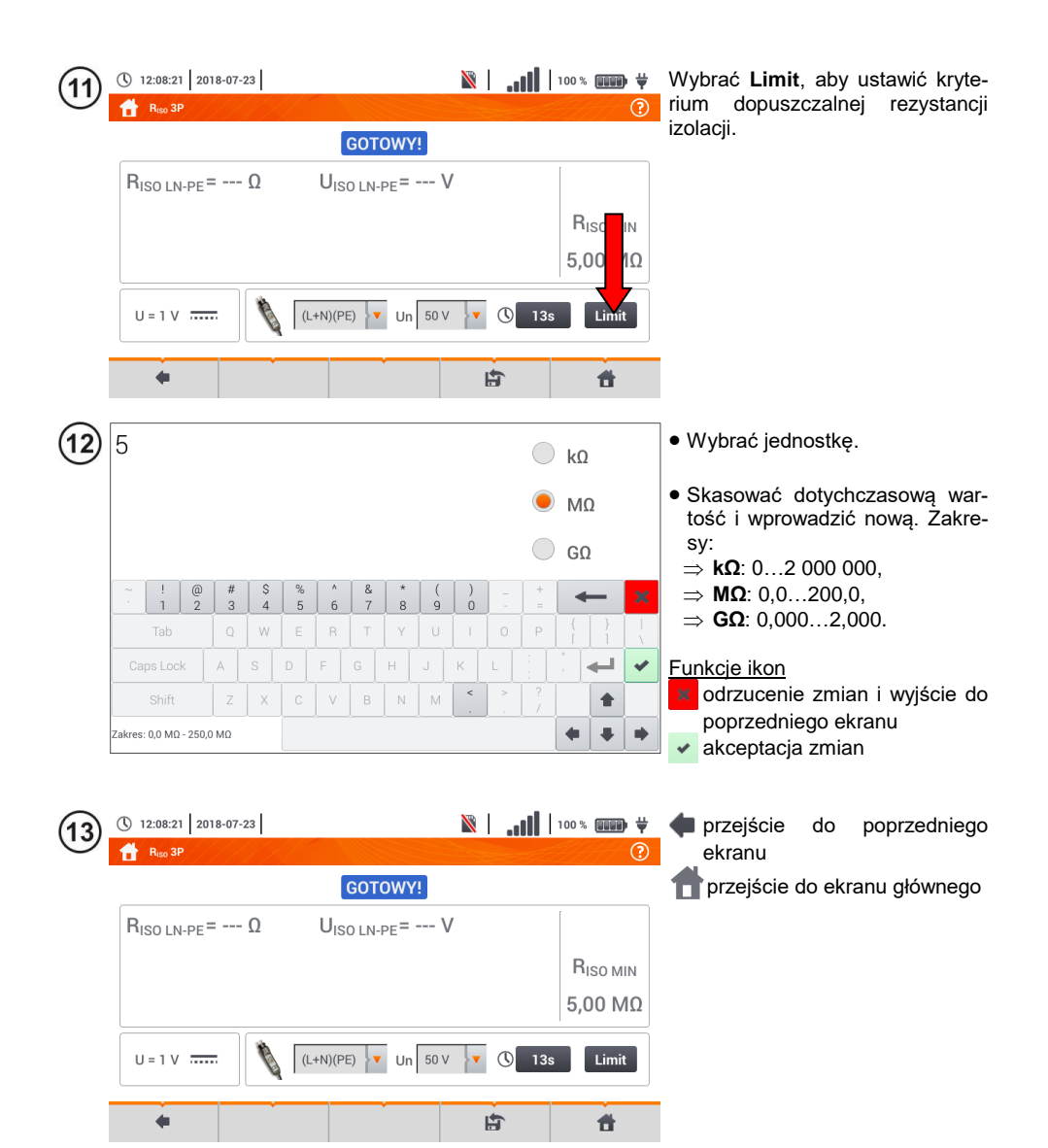

## 3.10.2 Pomiary z użyciem sond

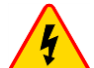

#### OSTRZEŻENIE

- Przy pomiarach rezystancji izolacji, na końcówkach przewodów pomiarowych miernika występuje niebezpieczne napięcie do 1 kV.
- <u>Niedopuszczalne</u> jest odłączanie przewodów pomiarowych przed zakończeniem pomiaru. Grozi to <u>porażeniem prądem elektrycznym o wysokim napięciu</u> i uniemożliwia rozładowanie badanego obiektu.

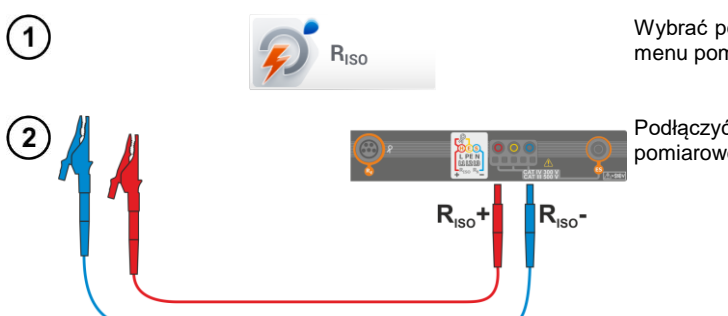

Wybrać pozycję **R**<sub>ISO</sub>, by wywołać menu pomiarowe.

Podłączyć do miernika sondy pomiarowe.

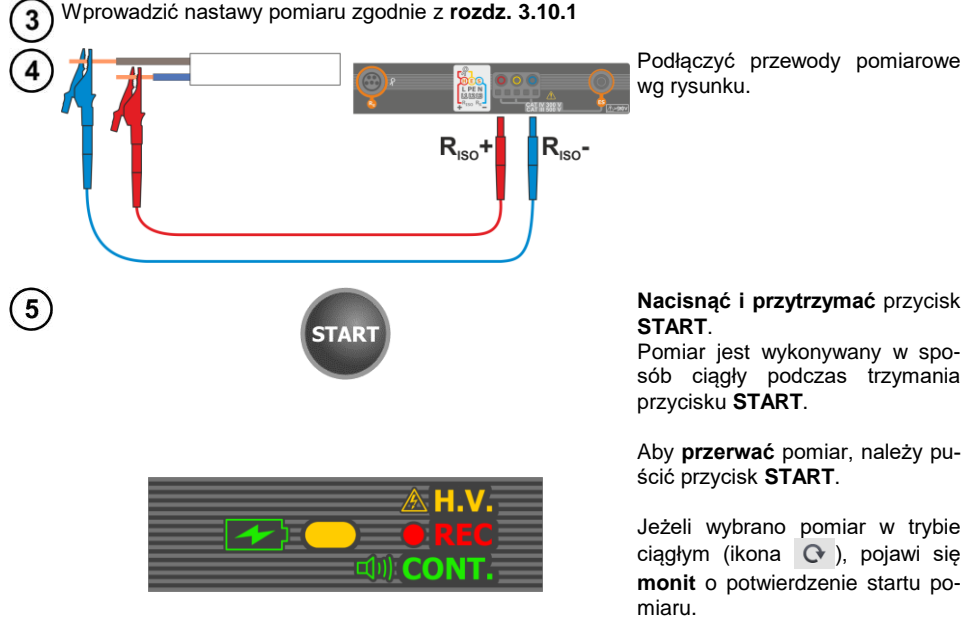

Podczas pomiaru **dioda H.V./REC/CONT.** świeci na pomarańczowo.

Odczytać wynik pomiaru.

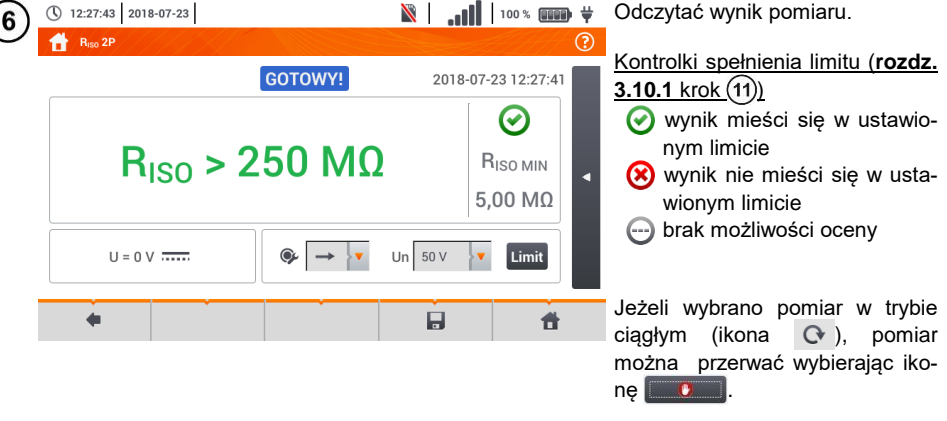

- Dopóki napięcie pomiarowe nie osiągnie 90% ustawionej wartości (a także po przekroczeniu 110%) miernik emituje ciągły sygnał dźwiękowy.
- Po zakończeniu pomiaru następuje rozładowanie pojemności mierzonego obiektu przez zwarcie zacisków RIso+ oraz RIso- rezystancją 100 kΩ.

| GOTOWY! | Miernik gotowy do wykonania pomiaru.                                                                                                    |
|---------|----------------------------------------------------------------------------------------------------|
| W TOKU  | Pomiar w toku.                                                                                                    |
| 4       | Wykryto obecność zbyt wysokiego napięcia na zaciskach miernika. Odłączyć koń-<br>cówki od badanego obiektu.                                                                                                    |
| SZUM!   | Na badanym obiekcie występuje napięcie zakłócające. Pomiar jest możliwy, jednak<br>może być obarczony dodatkową niepewnością.                                                                                                    |
| LIMIT!  | Zadziałało ograniczenie prądowe. Wyświetleniu symbolu w czasie trwania pomiaru towarzyszy ciągły sygnał dźwiękowy. Jeżeli wyświetlany jest po pomiarze, wówczas oznacza, że wynik pomiaru uzyskano przy pracy na ograniczeniu prądowym (np. zwarcie w badanym obiekcie). |

#### 3.10.3 Pomiary z użyciem adaptera UNI-Schuko (WS-03 i WS-04)

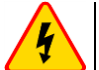

#### OSTRZEŻENIE

- Przy pomiarach rezystancji izolacji, na końcówkach przewodów pomiarowych miernika występuje niebezpieczne napięcie do 500 V.
- <u>Niedopuszczalne</u> jest odłączanie przewodów pomiarowych przed zakończeniem pomiaru. Grozi to <u>porażeniem prądem elektrycznym o wysokim napięciu</u> i uniemożliwia rozładowanie badanego obiektu.

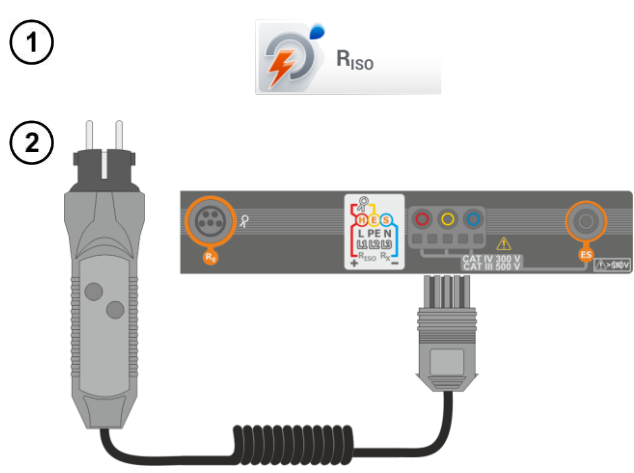

Wybrać pozycję **R**<sub>ISO</sub>, by wywołać menu pomiarowe.

Podłączyć **adapter WS-03** lub **WS-04** z wtyczką sieciową UNI-Schuko.

Miernik automatycznie wykrywa ten fakt, zmieniając wygląd ekranu.

3) Wprowadzić nastawy pomiaru zgodnie z rozdz. 3.10.1

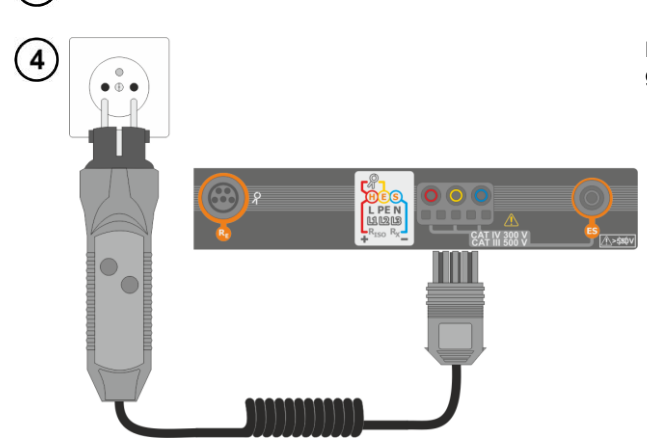

Podłączyć adapter do badanego gniazda.

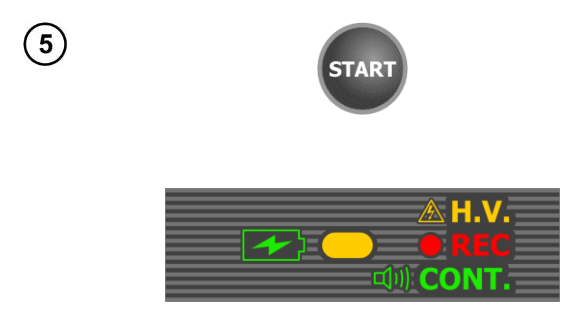

Nacisnąć przycisk **START**, aby rozpocząć pomiar.

W przypadku, gdy któreś z napięć przekracza dopuszczalne (50 V), wyświetlany jest napis **Napięcie na obiekcie**, a pomiar jest blokowany.

Podczas pomiaru **dioda H.V./REC/CONT.** świeci na pomarańczowo.

| 6   | () $12:23:42$ 2018-07-23<br>() $R_{150}$ 3P<br>() $V$ TOKU<br>$R_{150 L-N} = \Omega$ $U_{150 L-N} =$<br>$R_{150 L-PE} =$<br>$R_{150 L-N} = 101,9 M\Omega$<br>$R_{150 L-PE} =$<br>$U_{150} = 53 V$<br>(N)(PE)(L) $V$ Un                                                                                                    | N ↓                    | 100 % IIII <b>Υ</b><br>?<br>RISO MIN<br>5,00 MΩ<br>s | <ul> <li>Widok ekranu podczas pomiaru.</li> <li>Wyświetlany jest symbol mierzonej aktualnie rezystancji i pasek postępu tego pomiaru.</li> <li>Pasek postępu wskazuje stopień zaawansowania pomiaru.</li> <li>Pomiar można w każdej chwili anulować ikoną </li> </ul> |
|-----|----------------------------------------------------------------------------------------------------|------------------------|------------------------------------------------------|----------------------------------------------------------------------------------------------------|
| 7   | <ul> <li> <sup>(1)</sup> 12:24:22 2018-07-23         <sup>(2)</sup> R<sub>150 L-N</sub> = 5         <sup>(2)</sup> R<sub>150 L-N</sub> = 101,9 MΩ U<sub>1S0 L-N</sub> = 5         <sup>(2)</sup> R<sub>150 N-PE</sub> &gt; 250 MΩ U<sub>1S0 L-PE</sub> = 5         <sup>(2)</sup> R<sub>150 L-PE</sub> &gt; 250 MΩ U<sub>1S0 L-PE</sub> = 5         <sup>(2)</sup></li> </ul> | <ul> <li>№  </li></ul> | 100 %                                                | Odczytać wyniki.<br><u>Kontrolki spełniania limitu (rozdz.</u><br><u>3.7.1 krok (4)</u> )<br>wynik mieści się w ustawio-<br>nym limicie<br>wynik nie mieści się w usta-<br>wionym limicie                                                                             |
|     | U = 1 V                                                                                                    | 50 V V () 13           | s Limit                                              | Dodatkowe kontrolki dla każdej z<br>mierzonych par przewodów     szum – zarejestrowano zbyt                                                                                                    |
| (8) | Ikoną 🕞 zapisać pomiar do pamie                                                                                                    | ęci miernika.          | Szczegółowy                                          | <ul> <li>duży sygnał zakłócający</li> <li>limit – pomiar wykonany przy ograniczeniu prądowym przetwornicy (np. zwarcie w badanym obiekcie)</li> <li>y opis zarządzania pamięcią zawar-</li> </ul>                                                                     |

to w **rozdz. 5.3**.

Ostatni pomiar można przywołać ponownie ikoną [

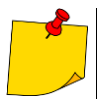

- Dopóki napięcie pomiarowe nie osiągnie 90% ustawionej wartości (a także po prze-kroczeniu 110%) miernik emituje ciągły sygnał dźwiękowy.
  Po zakończeniu pomiaru następuje rozładowanie pojemności mierzonego obiektu przez zwarcie zacisków Riso+ oraz Riso- rezystancją 100 kΩ.

| GOTOWY!       | GOTOWY! Miernik gotowy do wykonania pomiaru.                                                                                                    |  |
|---------------|----------------------------------------------------------------------------------------------------|--|
| <b>W ТОКU</b> | Pomiar w toku.                                                                                                    |  |
|               | Wykryto obecność zbyt wysokiego napięcia na zaciskach<br>miernika. Odłączyć końcówki od badanego obiektu.                                                                                                    |  |
|               | Na badanym obiekcie występuje napięcie zakłócające.<br>Pomiar jest możliwy, jednak może być obarczony dodat-<br>kową niepewnością.                                                                                                    |  |
| 674           | Zadziałało ograniczenie prądowe. Wyświetleniu symbolu w czasie trwania pomiaru towarzyszy ciągły sygnał dźwięko-<br>wy. Jeżeli wyświetlany jest po pomiarze, wówczas ozna-<br>cza, że wynik pomiaru uzyskano przy pracy na ogranicze-<br>niu prądowym (np. zwarcie w badanym obiekcie). |  |

## 3.10.4 Pomiary z użyciem AutoISO-1000c

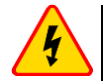

#### OSTRZEŻENIE

- Przy pomiarach rezystancji izolacji, na końcówkach przewodów pomiarowych miernika występuje niebezpieczne napięcie do 1 kV.
- <u>Niedopuszczalne</u> jest odłączanie przewodów pomiarowych przed zakończeniem pomiaru. Grozi to <u>porażeniem prądem elektrycznym o wysokim napięciu</u> i uniemożliwia rozładowanie badanego obiektu

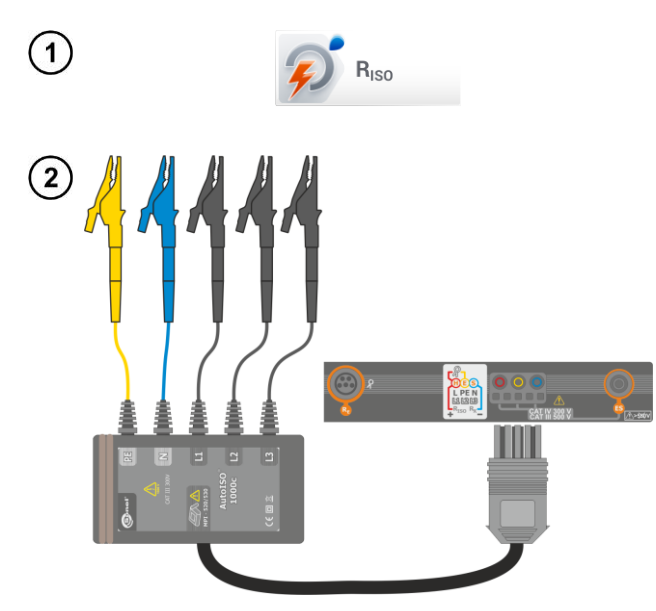

Wybrać pozycję **R**<sub>Iso</sub>, aby wywołać ekran pomiarowy.

Podłączyć adapter AutoISO-1000c.

Miernik automatycznie wykrywa ten fakt, zmieniając wygląd ekranu.

Wprowadzić nastawy pomiaru zgodnie z rozdz. 3.10.1.

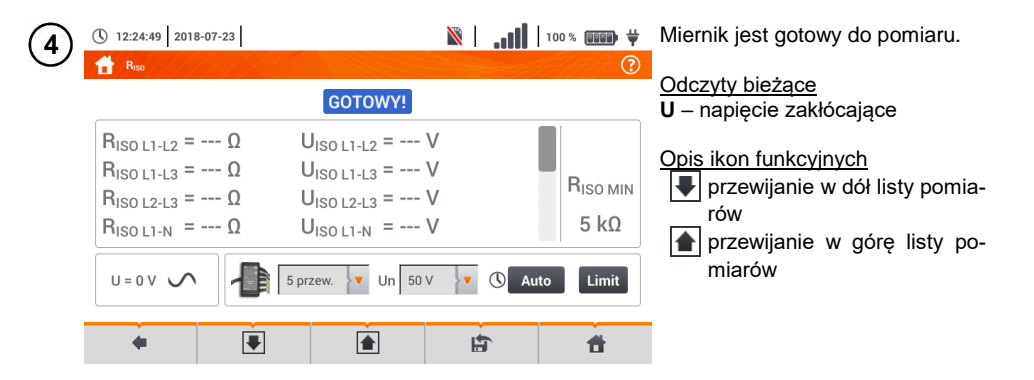

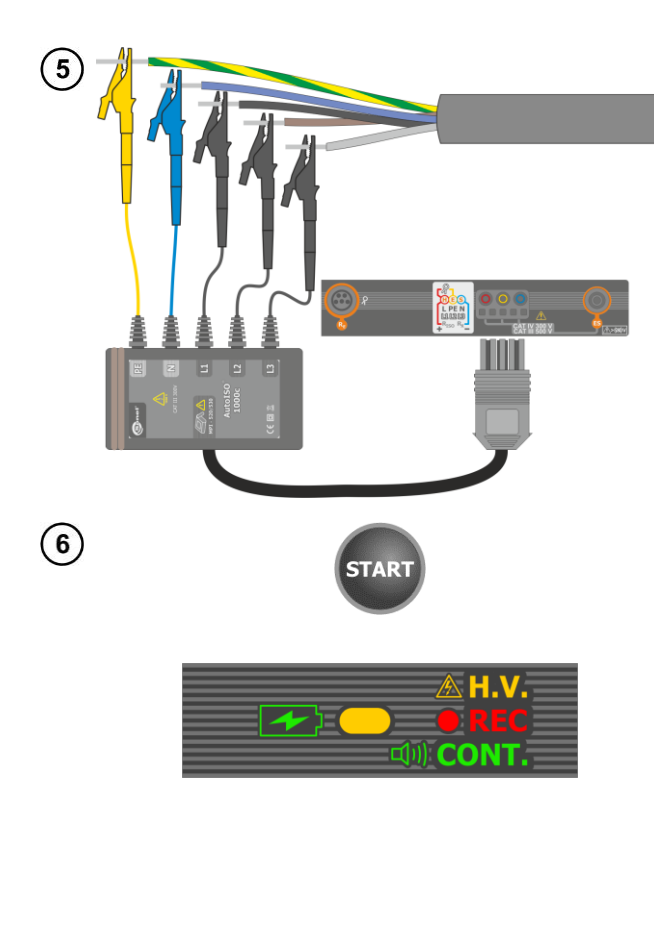

Podłaczyć adapter AutoISO-1000c do badanego przewodu.

Nacisnąć przycisk START, aby rozpocząć pomiar.

Podczas pomiaru dioda H.V./REC/CONT. świeci na pomarańczowo.

W przypadku, gdy któreś z napięć przekracza dopuszczalne (50 V), wyświetlany jest komunikat Napięcie na obiekcie, a pomiar jest blokowany.

Najpierw jest wykonywane sprawdzenie napięć na poszczególnych parach żył.

W przypadku, gdy któreś z napięć przekracza dopuszczalne, wyświetlany jest symbol tego napięcia

(np. NAPIĘCIE! L1PE), a pomiar jest przerywany.

dczas pomiaru.

t symbol mierzozystancji i pasek miaru.

% zaawansowaomiaru.

w każdej chwili 0

| $\overline{7}$ | 12:25:23 2018-07-                                                                | 23    |                                                                     |    | 100 % 📖                 | ₽₩        | Widok ekranu po                                         |
|----------------|----------------------------------------------------------------------------------|-------|---------------------------------------------------------------------|----|-------------------------|-----------|---------------------------------------------------------|
| Ċ              | Riso                                                                             | 0 11  | W ТОКU                                                              | M  |                         | ?         | Wyświetlany jes<br>nej aktualnie re<br>postępu tego por |
|                | R <sub>ISO L1-L2</sub> =<br>R <sub>ISO L2-L3</sub> =<br>R <sub>ISO L2-L3</sub> = |       | ISO L1-L2 =<br>R <sub>ISO L1-L3</sub> > 250 MΩ<br>10%<br>ISO L1-N = | V  | R <sub>iso</sub><br>5 k | MIN<br>αΩ | Pasek pokazuje<br>nia całkowitego p                     |
|                | U <sub>ISO</sub> = 54 V                                                          | 5 prz | ew. <b>v</b> Un 50                                                  |    | Auto                    | nit       | Pomiar można<br>anulować ikoną <b>(</b>                 |
|                | +                                                                                |       |                                                                     | ţ, | 1                       |           |                                                         |

MPI-535 - INSTRUKCJA OBSŁUGI

| (8)    | ① 12:25:50 2018-07-23                                                                                                    | X                                                                                                    |                                       | Odczytać wyniki.                                                                                                    |
|--------|----------------------------------------------------------------------------------------------------|----------------------------------------------------------------------------------------------------|---------------------------------------|----------------------------------------------------------------------------------------------------|
| Ŭ      | Riso L1-L2 > 250 MΩ         Riso L1-L3 > 250 MΩ         Riso L2-L3 > 250 MΩ         Riso L1-N > 250 MΩ         U = 0 V                                                                                                    | GOTOWY!<br>UISO L1-L2 = 53 V<br>UISO L1-L3 = 53 V<br>UISO L2-L3 = 53 V<br>UISO L1-N = 53 V<br>5 przew. Un 50 V                  | 2018-07-23 12:25:47                   | <ul> <li>Kontrolki spełniania limitu (rozdz.<br/>3.7.1 krok ④)</li> <li> <ul> <li>                 wynik mieści się w ustawio-<br/>nym limicie</li> <li>                 wynik nie mieści się w usta-<br/>wionym limicie</li> <li>                 wynik nie mieści oceny</li> </ul> </li> <li>                 Dodatkowe kontrolki dla każdej z<br/>mierzonych par przewodów                      szum – zarejestrowano zbyt<br/>duży sygnał zakłócający</li></ul> |
| $\sim$ | <b>•</b>                                                                                                    | N9. 1                                                                                                    | all Luce and the                      | F A limit – pomiar wykonany przy<br>ograniczeniu prądowym<br>przetwornicy (np. zwarcie w<br>badanym obiekcie)                                                                                                    |
| (9)    | () 12:26:06 2018-07-23<br>↑ R <sub>iso</sub>                                                                                                    | <b>В</b> [<br>GOTOWY!]                                                                                                    | 2018-07-23 12:25:47                   | suwakiem lub ikonami <b>()</b><br>przewinąć ekran, by odczytać po-<br>zostałe wyniki pomiarów.                                                                                                    |
|        | $\label{eq:RISO L1-PE} \begin{split} & R_{\text{ISO L1-PE}} > 250 \ \text{M}\Omega \\ & R_{\text{ISO L2-PE}} > 250 \ \text{M}\Omega \\ & R_{\text{ISO L3-PE}} > 250 \ \text{M}\Omega \\ & R_{\text{ISO N-PE}} > 250 \ \text{M}\Omega \end{split}$ | U <sub>ISO L1-PE</sub> = 53 V<br>U <sub>ISO L2-PE</sub> = 53 V<br>U <sub>ISO L3-PE</sub> = 53 V<br>U <sub>ISO N-PE</sub> = 53 V | Θ           R <sub>ISO MIN</sub> 5 kΩ |                                                                                                    |
|        |                                                                                                    | 5 przew. VI 50 V                                                                                                    | () Auto Limit                         |                                                                                                    |
|        |                                                                                                    |                                                                                                    |                                       |                                                                                                    |

前 Ikoną 🔚 zapisać pomiar do pamięci miernika. Szczegółowy opis zarządzania pamięcią zawarto w rozdz. 5.3.

Ostatni pomiar można przywołać ponownie ikoną 🎼.

- Dopóki napięcie pomiarowe nie osiągnie 90% ustawionej wartości (a także po prze-kroczeniu 110%) miernik emituje ciągły sygnał dźwiękowy.
  Po zakończeniu pomiaru następuje rozładowanie pojemności mierzonego obiektu przez zwarcie zacisków R<sub>ISO+</sub> oraz R<sub>ISO</sub>- rezystancją 100 kΩ.

| GOTOWY! | Miernik gotowy do wykonania pomiaru.                                                                                                    |  |
|---------|----------------------------------------------------------------------------------------------------|--|
| W TOKU  | Pomiar w toku.                                                                                                    |  |
| *       | Wykryto obecność zbyt wysokiego napięcia na zaciskach<br>miernika. Odłączyć końcówki od badanego obiektu.                                                                                                    |  |
|         | Na badanym obiekcie występuje napięcie zakłócające.<br>Pomiar jest możliwy, jednak może być obarczony dodat-<br>kową niepewnością.                                                                                                    |  |
| 674     | Zadziałało ograniczenie prądowe. Wyświetleniu symbolu w czasie trwania pomiaru towarzyszy ciągły sygnał dźwięko-<br>wy. Jeżeli wyświetlany jest po pomiarze, wówczas ozna-<br>cza, że wynik pomiaru uzyskano przy pracy na ogranicze-<br>niu prądowym (np. zwarcie w badanym obiekcie). |  |

## 3.11 Niskonapięciowy pomiar rezystancji

## 3.11.1 Pomiar rezystancji

1

2

🕂 R<sub>x</sub>

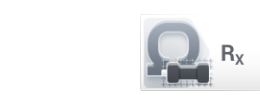

Wybrać pozycję Rx, aby wywołać ekran pomiarowy.

🖹 | 100 % 💷 🖶 🐺 ( 13:10:03 2018-07-23 Aby wyeliminować rezystancję przewodów pomiarowych, wybrać Autozero. **W TOKU** 999 Ω  $R_X >$ Autozero

Ħ

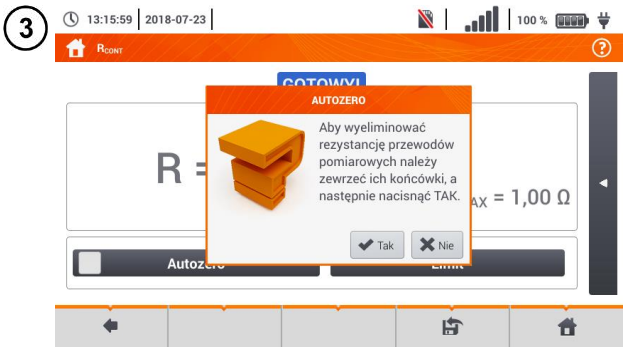

Postępować zgodnie z komunikatem na ekranie.

Opis ikon funkcyjnych Tak - akceptacja wyboru Nie – anulowanie akcji

Po wybraniu OK miernik będzie podawał wynik pomniejszony o rezystancje przewodów pomiarowych.

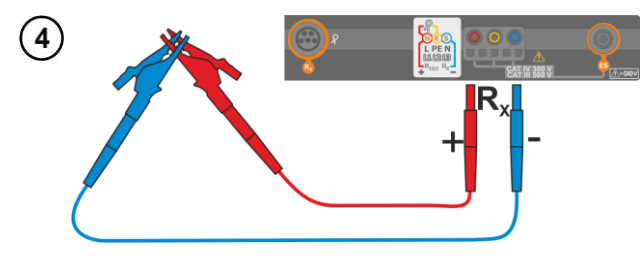

Aby wyłaczyć kompensacje rezystancji przewodów, należy powtórzyć kroki (2)(3)(4) z rozwartymi przewodami pomiarowymi. Wówczas wynik pomiaru będzie zawierać rezystancję przewodów pomiarowych.

Miernik jest gotowy do pomiaru.

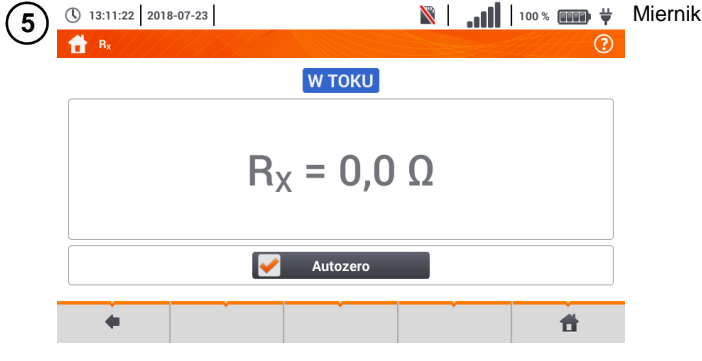

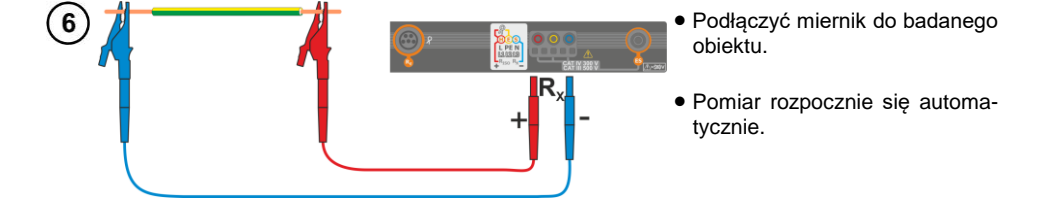

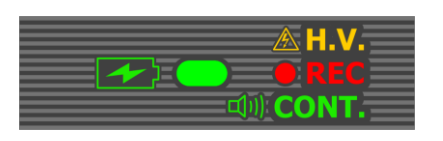

 Podczas pomiaru dioda H.V./REC/CONT. świeci na zielono oraz emitowany jest sygnał dźwiękowy.

| $\overline{\mathbf{O}}$ | () 13:11:57 2018-07-23 |                                       | M. 🕅 | 100 % 💷 🛱 | Odczytać wynik. |
|-------------------------|------------------------|---------------------------------------|------|-----------|-----------------|
| Ċ                       | 📩 🔒                    |                                       |      | ?         |                 |
|                         |                        | <b>W ТОКU</b>                         |      |           |                 |
|                         |                        |                                       |      |           |                 |
|                         |                        |                                       | •    |           |                 |
|                         |                        | $R_X = 3,3$                           | Ω    |           |                 |
|                         |                        |                                       |      |           |                 |
|                         |                        |                                       | _    |           |                 |
|                         |                        | 🖌 Autozero                            |      |           |                 |
|                         | -                      | · · · · · · · · · · · · · · · · · · · | -    |           |                 |
|                         | -                      |                                       |      | σ         |                 |
|                         |                        |                                       |      |           |                 |

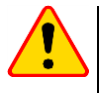

#### UWAGA!

Wyświetlenie symboli ANAPIĘCIE! informuje, że badany obiekt jest pod napięciem. Pomiar jest blokowany. Należy niezwłocznie odłączyć miernik od obiektu.

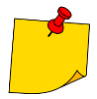

p Jeżeli **nie odznaczono** opcji **Autozero** (kroki (2)(3)(4)), miernik niezmiennie **pomniejsza** wynik pomiaru o rezystancję uprzednio podłączonych przewodów pomiarowych. Dlatego podczas każdej zmiany przewodów należy ponownie przeprowadzić procedurę **Autozero**.

- Współczynnik korekcyjny jest pamiętany również po ponownym uruchomieniu funkcji i/lub miernika.
- W sytuacji, gdy zmieniono przewody pomiarowe na takie o mniejszej rezystancji niż poprzednie, ale nie przeprowadzono procedury Autozero, miernik będzie zaniżał wartość pomiaru. W skrajnych przypadkach może wskazywać rezystancję ujemną. Analogicznie większa rezystancja przewodów powoduje zawyżanie wyniku pomiarów.
- Maksymalna kompensacja rezystancji przewodów pomiarowych (Autozero) wynosi 500 Ω.

| <b>W ТОКU</b> | Pomiar w toku                                                                                                    |
|---------------|----------------------------------------------------------------------------------------------------|
| NAPIĘCIE!     | Niepoprawne napięcie na obiekcie.                                                                                                    |
| SZUM!         | Na badanym obiekcie występuje napięcie zakłócające.<br>Pomiar jest możliwy, jednak z dodatkową niepewnością<br>określoną w danych technicznych. |

#### 3.11.2 Pomiar rezystancji przewodów ochronnych i połączeń wyrówn. prądem ±200 mA

 $R_{CONT MAX} = 1,00 \Omega$ 

Limit

**F** 

?

Ħ

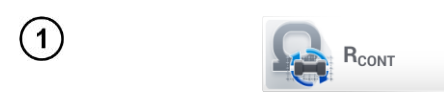

Autozero

() 13:15:46 2018-07-23

2

Wybrać pozycję RCONT, aby wywołać ekran pomiarowy.

🖹 | 100 % 💷 🖶 🐺 Aby wyeliminować wpływ rezystancji przewodów pomiarowych na wynik pomiaru, można przeprowadzić jej kompensację (autozerowanie). W tym celu wybrać Autozero.

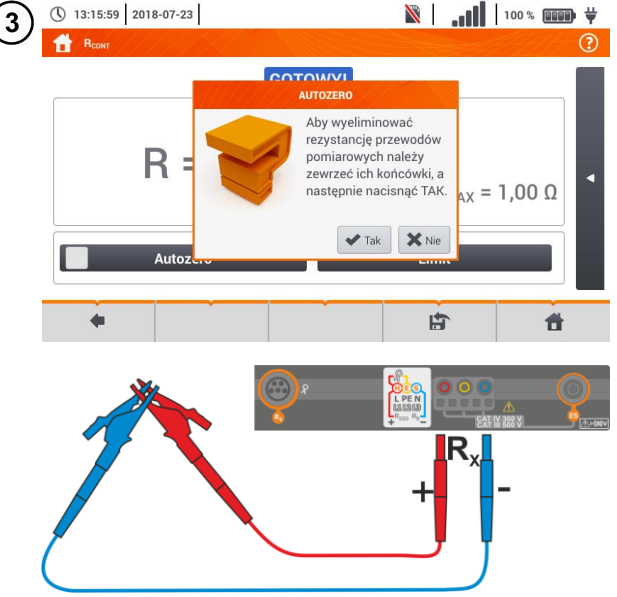

GOTOWY!

---- 0

Postępować zgodnie z komunikatem na ekranie.

Opis ikon funkcyjnych Tak - akceptacja wyboru Nie – anulowanie akcji

Po wybraniu Tak miernik 3-krotnie zmierzy rezystancję przewodów pomiarowych. Następnie będzie podawał wynik pomniejszony o te rezvstancie.

| 4   | © 13:16:12 2018-07-23  | W TOKU<br>Postęp pomiaru     |            | <ul> <li>ψ</li> <li>ψ</li></ul> | Aby wyłączyć kompensację re-<br>zystancji przewodów, należy po-<br>wtórzyć kroki (2) 3 z rozwarty-<br>mi przewodami pomiarowymi.<br>Wówczas wynik pomiaru będzie<br>zawierać rezystancję przewo-<br>dów pomiarowych. |
|-----|------------------------|------------------------------|------------|----------------------------------------------------------------------------------------------------|----------------------------------------------------------------------------------------------------|
| (5) | () 13:16:35 2018-07-23 | ro                           | Limit      |                                                                                                    | Ustawić dopuszczalny limit rezy-                                                                                                    |
| C   | R =                    | <sup>GOTOWY!</sup><br>0,00 Ω | 2018-07-23 | <ul> <li>?</li> <li>13:16:33</li> <li>00 Ω</li> </ul>                                                                                                    | stancji mierzonego obiektu.                                                                                                    |
| I   | Autoze                 | ro                           | Limit      |                                                                                                    |                                                                                                    |
| 6   | 1                      |                              |            |                                                                                                    | Z klawiatury ekranowej usunąć                                                                                                    |

| 3) | 1      |          |     |        |   |         |        |   |        |   |   |     |   |     |   |          |         | Z klawiatury ekranowej usunąć<br>dotychczasową wartość i wpro-<br>wadzić żądaną. |
|----|--------|----------|-----|--------|---|---------|--------|---|--------|---|---|-----|---|-----|---|----------|---------|----------------------------------------------------------------------------------|
|    |        |          |     |        |   |         |        |   |        |   |   |     |   |     |   |          |         | Zakres: 0…400 Ω                                                                  |
|    | ~      | !        | T   | @<br>2 | # | \$<br>4 | %<br>5 | 6 | &<br>7 | * | ( | )   | - | + = |   | -        | ×       | Funkcje ikon<br>odrzucenie zmian i wviście do                                    |
|    |        | Tab      |     |        | Q | W       | E      | R | Т      | Ý | U | Ì I | 0 | P   | } | }        | <br>  \ | poprzedniego ekranu                                                              |
|    | Ca     | ips Lo   | ick |        | A |         |        | F | G      | н | J | к   | L |     |   | <b>~</b> | *       | 🖌 akceptacja zmian                                                               |
|    |        | Shif     |     |        | Ζ | ×       |        | V | В      | N | M | <   | > | ?   |   | +        |         |                                                                                  |
|    | Zakres | : 0 - 40 | 10  |        |   |         |        |   |        |   |   |     |   |     | • | +        |         |                                                                                  |
|    |        |          |     |        |   |         |        |   |        |   |   |     |   |     |   |          |         |                                                                                  |

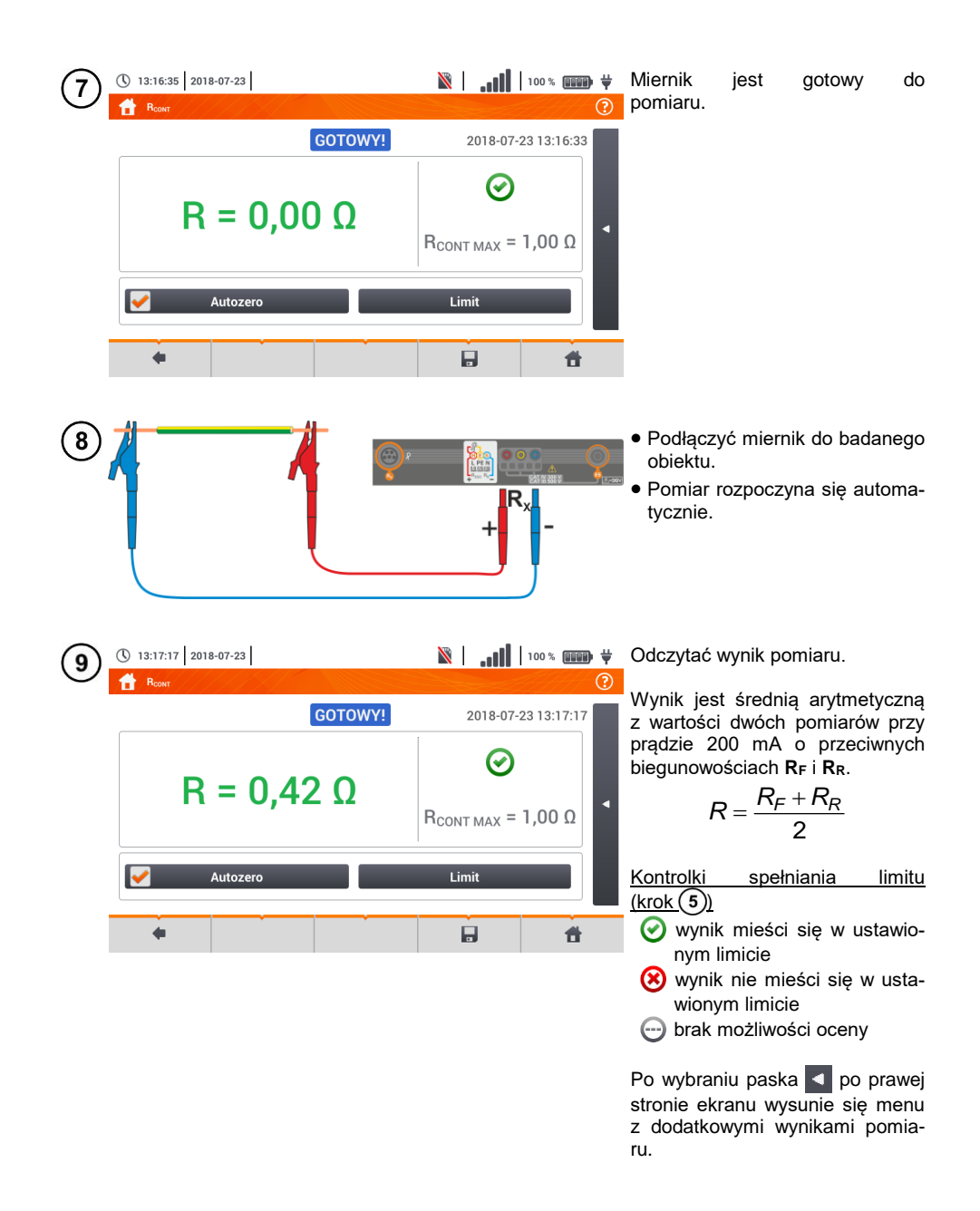

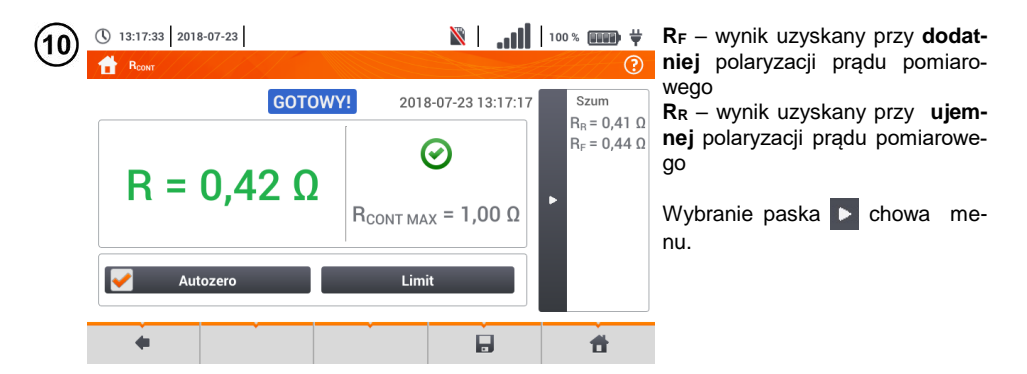

10 Ikoną 🔚 zapisać pomiar do pamięci miernika. Szczegółowy opis zarządzania pamięcią zawarto w **rozdz. 5.3**.

Ostatni pomiar można przywołać ponownie ikoną [

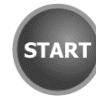

Aby rozpocząć **kolejny pomiar** bez odłączania przewodów pomiarowych od obiektu, nacisnąć przycisk **START** i przejść do kroku (8).

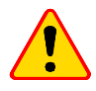

12

#### UWAGA!

Wyświetlenie symboli APIĘCIE! informuje, że badany obiekt jest pod napięciem. Pomiar jest blokowany. Należy **niezwłocznie odłączyć miernik od obiektu**.

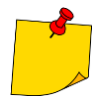

- Jeżeli nie odznaczono opcji Autozero (kroki (2)(3)(4)), miernik niezmiennie pomniejsza wynik pomiaru o rezystancję podłączonych wówczas przewodów pomiarowych. Wówczas podczas każdej zmiany przewodów należy ponownie przeprowadzić procedurę Autozero.
- Współczynnik korekcyjny jest pamiętany również po ponownym uruchomieniu funkcji i/lub miernika.
- W sytuacji, gdy zmieniono przewody pomiarowe na takie o mniejszej rezystancji niż poprzednie, ale nie przeprowadzono procedury Autozero, miernik będzie zaniżał wartość pomiaru. W skrajnych przypadkach może wskazywać rezystancję ujemną. Analogicznie większa rezystancja przewodów powoduje zawyżanie wyniku pomiarów.
- Maksymalna kompensacja rezystancji przewodów pomiarowych (Autozero) wynosi 500 Ω.

| GOTOWY!   | Miernik gotowy do wykonania pomiaru.                                                                                                    |
|-----------|----------------------------------------------------------------------------------------------------|
| W TOKU    | Pomiar w toku.                                                                                                    |
| NAPIĘCIE! | Zbyt duże napięcie na obiekcie.                                                                                                    |
| SZUM!     | Na badanym obiekcie występuje napięcie zakłócające.<br>Pomiar jest możliwy, jednak z dodatkową niepewnością<br>określoną w danych technicznych. |

## 3.12 Kolejność faz

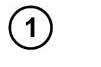

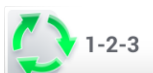

Wybrać pozycję **Kolejność faz**, aby wywołać ekran pomiarowy.

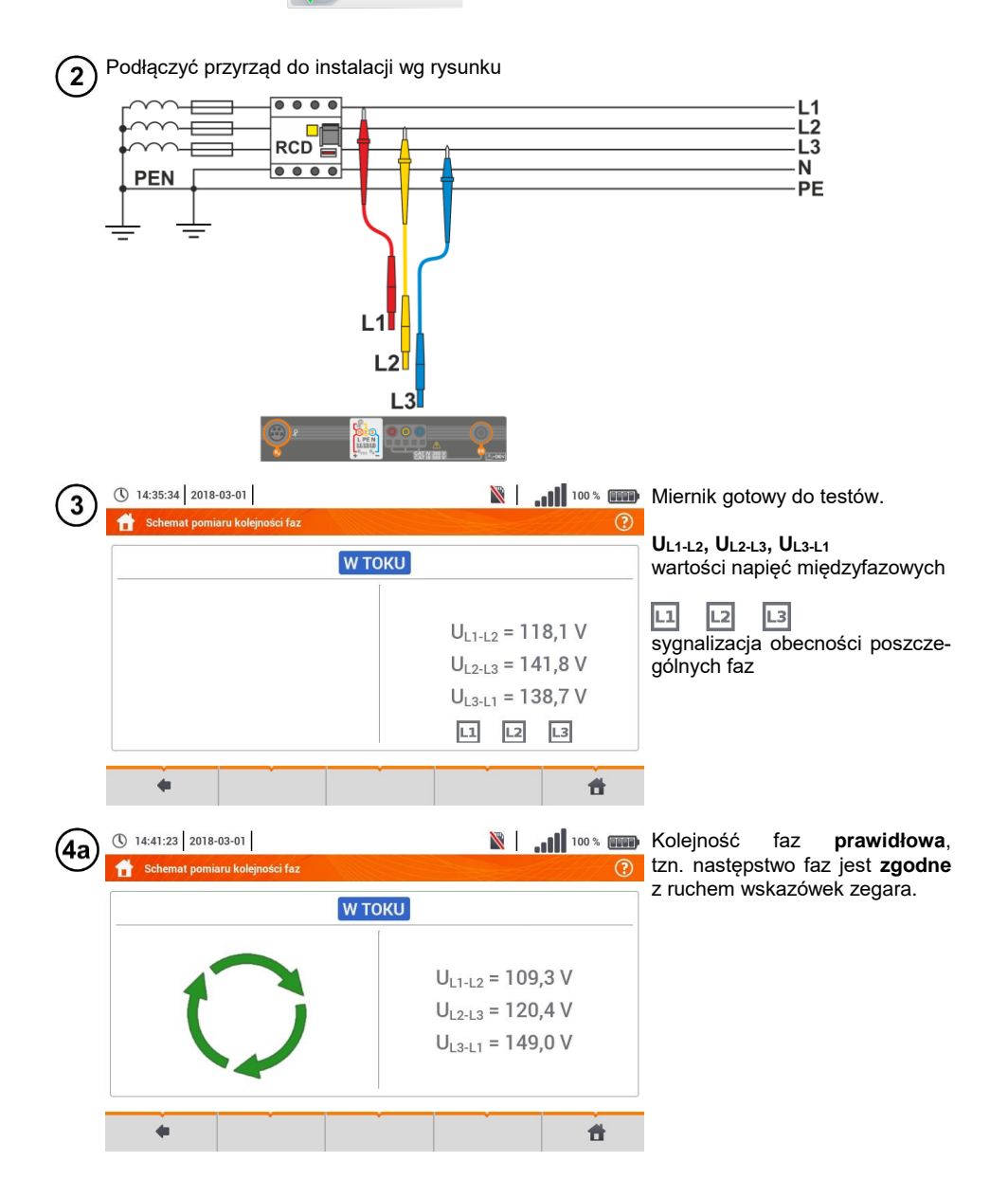

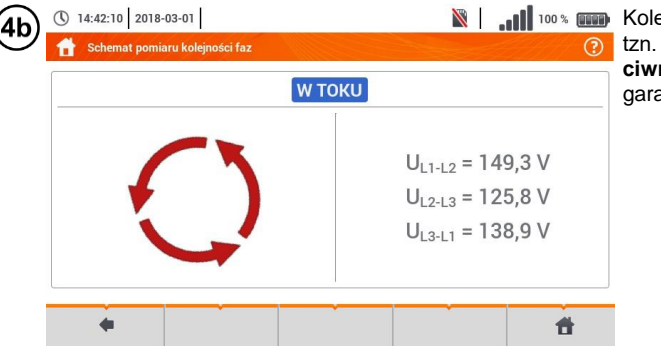

📓 🛛 🚛 🚥 Kolejność faz nieprawidłowa, tzn. następstwo faz jest przeciwne do ruchu wskazówek zegara.

# 3.13 Kierunek wirowania silnika

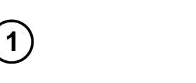

12:40:57 2018-03-02

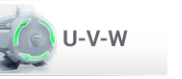

Wybrać pozycję Wirowanie silnika, aby wywołać ekran pomiarowy.

📓 | 📶 100 % 🛲 Miernik jest gotowy do testów.

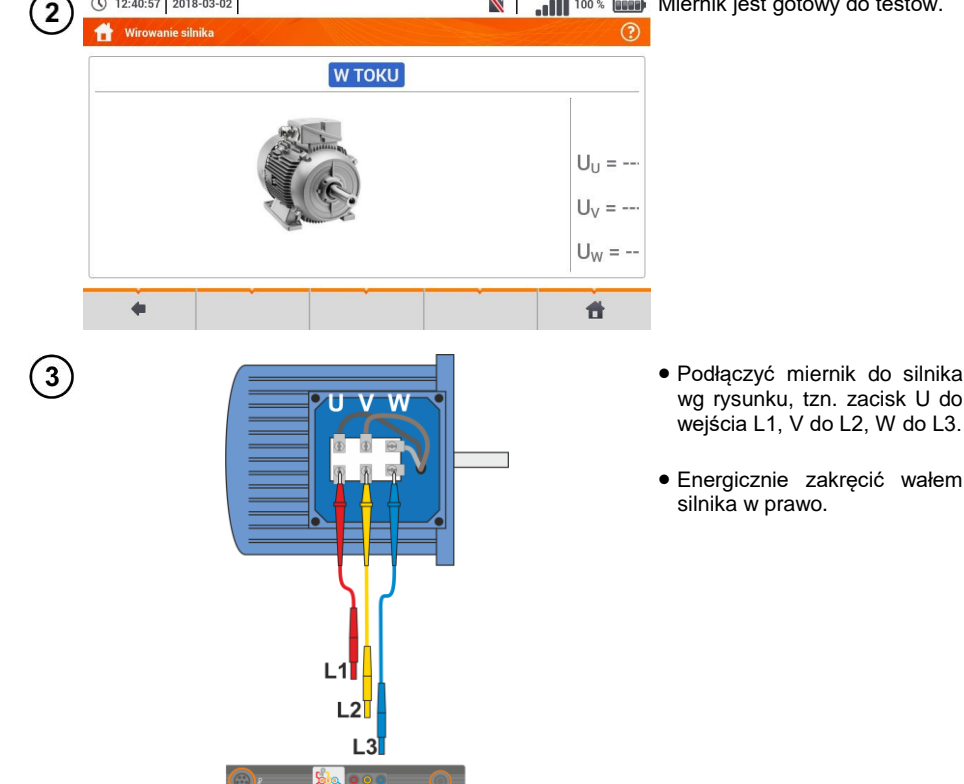

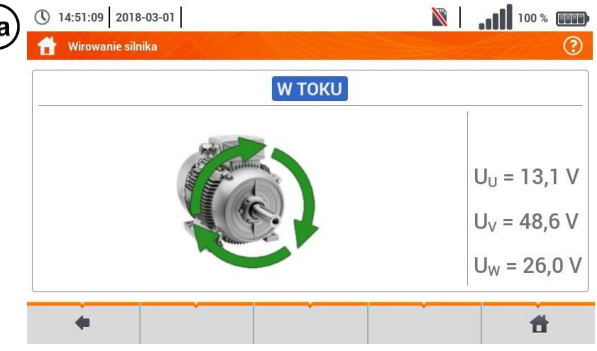

 Wirowanie strzałek na ekranie
 w prawo oznacza, że silnik podłączony do sieci trójfazowej będzie kręcił wałem w prawo.

| (4b) | ① 14:51:09 2018-03-01 | 100 %                                                                         |
|------|-----------------------|-------------------------------------------------------------------------------|
| Ċ    | 👚 Wirowanie silnika   | ?                                                                             |
|      | W ТОКU                |                                                                               |
|      |                       | U <sub>U</sub> = 13,1 V<br>U <sub>V</sub> = 48,6 V<br>U <sub>W</sub> = 26,0 V |
|      | <b>•</b>              | Ť                                                                             |

Wirowanie strzałek na ekranie w lewo oznacza, że silnik podłączony do sieci trójfazowej będzie kręcił wałem w lewo.

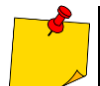

• Podczas testu nie poruszać przewodami pomiarowymi.

 Poruszanie niepodłączonymi przewodami pomiarowymi może sprawić, że wyindukują się napięcia dające wskazanie kierunku obrotów.

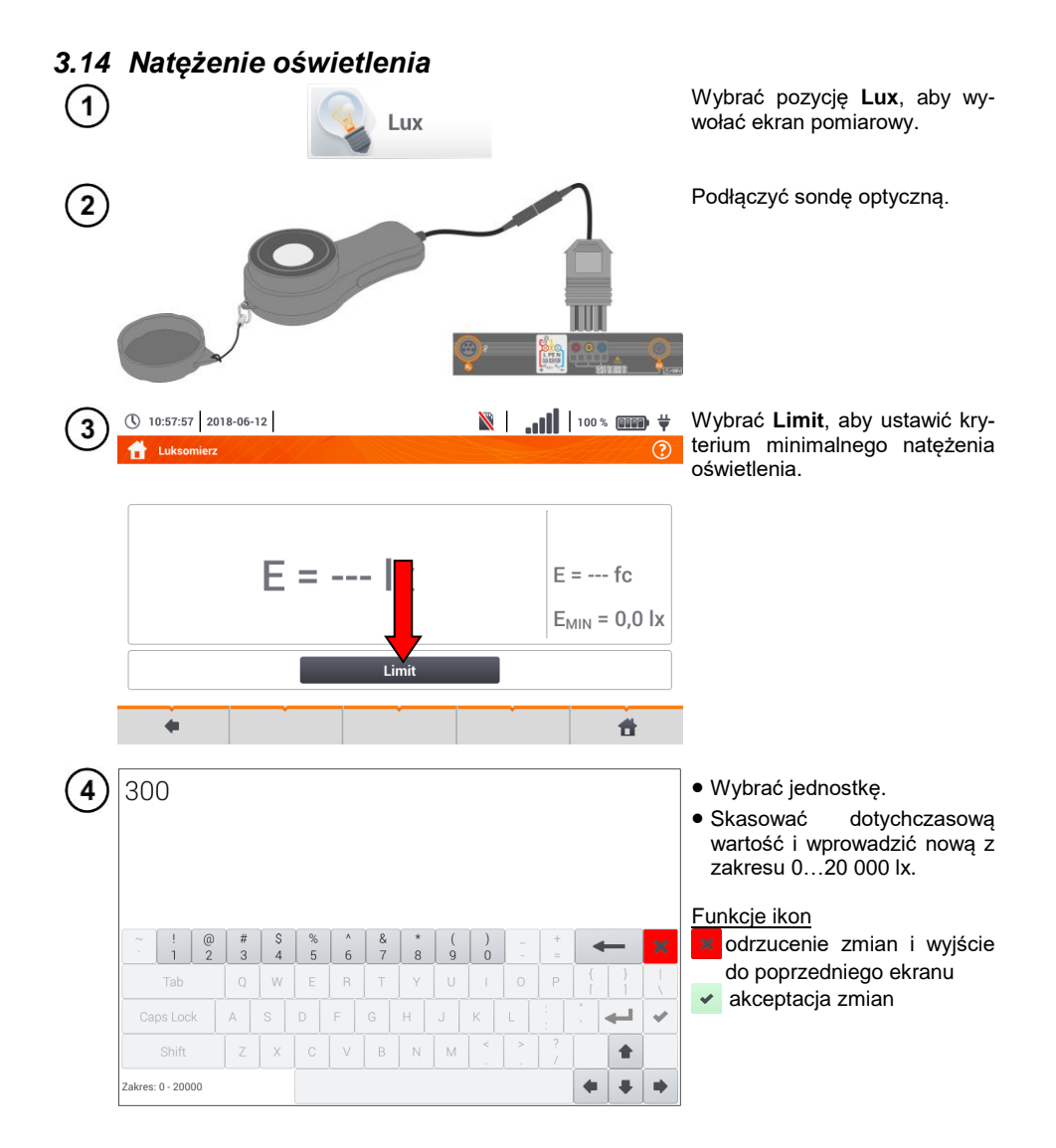

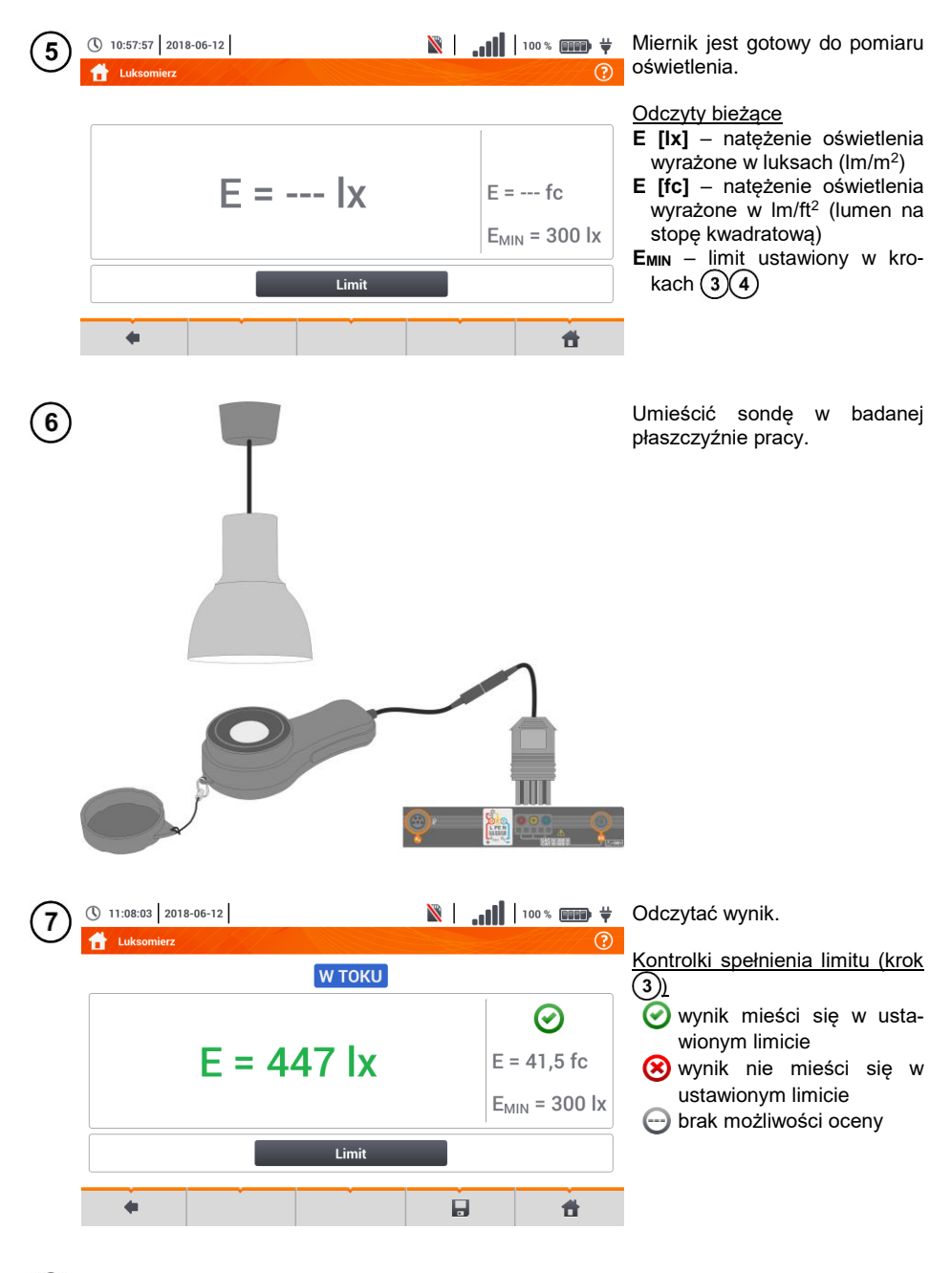

8 Ikoną 🔜 zapisać pomiar do pamięci miernika. Szczegółowy opis zarządzania pamięcią zawarto w rozdz. 5.3.

#### 4 **Pomiary automatyczne**

W mierniku zawarte są procedury testów automatycznych. () 15:50:45 2018-11-13

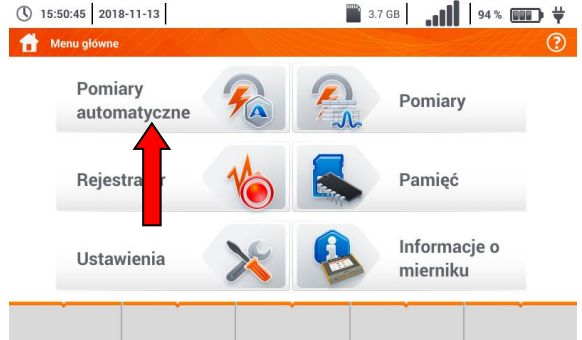

#### 4.1 Wykonywanie pomiarów automatycznych

| MA Pomiary automatyczne |                                   |
|-------------------------|-----------------------------------|
| Nazwa                   | <ul> <li>Zmodyfikowano</li> </ul> |
|                         | 2020-03-26 15:35:03               |
| EVSE                    | 2020-03-26 15:35:03               |

- Sekwencje pomiarowe są pogrupowane w dwa foldery:
- ⇒ pomiarów w sieciach TN/TT/IT,
- ⇒ pomiarów dla stacji ładowania pojazdów elektrycznych EVSE.

Wybrać z listy odpowiedni folder i sekwencję.

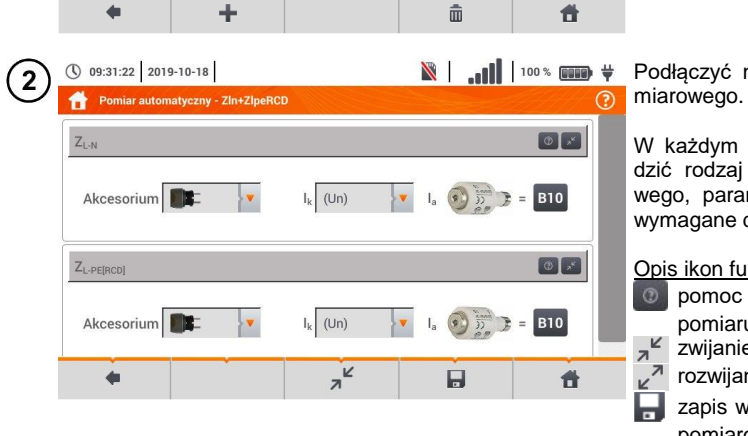

Podłaczyć miernik do układu po-

W każdym z pól nastaw wprowadzić rodzaj akcesorium pomiarowego, parametry instalacji i inne wymagane dane.

#### Opis ikon funkcyjnych

- Democ dotycząca danego pomiaru
- ∠ zwijanie pól nastaw
- rozwijanie pól nastaw
  - zapis wprowadzonych danych pomiarowych.

(
| 3   |                            | ST                                  | ART                                                                                                    |                    | Nacisnąć <b>START</b> . Ruszy automa-<br>tyczna sekwencja pomiarów.                                                                                                    |
|-----|----------------------------|-------------------------------------|----------------------------------------------------------------------------------------------------|--------------------|----------------------------------------------------------------------------------------------------|
| 4   | () 09:37:49 2019-10-18     | в                                   | N   .                                                                                                    | 100%               | <ul> <li>Ekran po wykonaniu jednego z<br/>pomiarów sekwencji.</li> </ul>                                                                                                    |
|     | Z <sub>L-N</sub>           | = 1,79                              | 2 Ω    <sub>k</sub>    <sub>k</sub>    <sub>k</sub>    <sub>k</sub>    <sub>k</sub>    <sub>k</sub>    <sub>k</sub>    <sub>k</sub> |                    | Opis ikon funkcyjnych           Image: zatrzymanie procedury           i przejście do podsumowania           ✓ powtórzenie pomiaru z nadpisaniem jego wyniku           ✓ powtórzenie pomiaru bez                                                                                |
|     |                            | 0                                   | © <u>⊒</u> ∍=<br>⊙ II                                                                                                    |                    | <ul> <li>utraty jego poprzedniego wy-<br/>niku</li> <li>wstrzymanie procedury</li> <li>przejście do następnego kro-<br/>ku procedury lub do podsu-<br/>mowania. Czas automatycz-<br/>nego przejścia do następnego<br/>kroku nastawia się zgodnie<br/>z rozdz. 2.2.1.</li> </ul> |
| (5) | (1) 09:38:22 2019-10-18    | в                                   | .   1                                                                                                    | 100 % 💷 🛱          | <ul> <li>Ekran podsumowania.</li> </ul>                                                                                                    |
| C   | 1 Z <sub>L-N</sub>         | I <sub>k</sub><br>Z <sub>L-N</sub>  | = 122,7 A<br>= 1,792 Ω                                                                                                    | 0                  | Procedurę można uruchomić po-<br>nownie ikoną 🕢 .                                                                                                    |
|     | 2 Z <sub>L-PE[RCD]</sub>   | I <sub>k</sub><br>Z <sub>L-PE</sub> | = 90,3 A<br>= 2,42 Ω                                                                                                    | 0                  | Każdy pomiar w sekwencji kryje w sobie wyniki cząstkowe. Aby je wywołać, należy <b>dotknąć etykiety tego pomiaru</b> . Otworzy się okno jak dla pojedynczego pomiaru. Wychodzi się z niego za pomocą ikony <b>(</b> .)                                                          |
|     | •                          | •                                   |                                                                                                    | đ                  | Ikoną 🚽 zapisać pomiar do pa-<br>mięci miernika. Szczegółowy opis<br>zarządzania pamięcią zawarto w<br>rozdz. 5.3.                                                                                                    |
| 6   | () 09:57:47 2019-10-18     | в                                   | .   %                                                                                                    | 100 % (III) ¥<br>? | Wszystkie pomiary sekwencji zo-<br>staną zapisane w jednym punkcie<br>pomiarowym                                                                                                    |
|     | Obiekt 1 / Pomieszczenie 1 | ./<br>Nazwa<br>Gniazdo 1<br>S       | Pon<br>2019-10-1<br>71 rg                                                                                                    | -N 8 09:54:09      | Kontrolki spełnienia limitu<br>wynik mieści się w ustawio-<br>nym limicie<br>wynik nie mieści się w usta-                                                                                                    |
|     | Cykl pomiarowy             | Model<br>Numer seryjny              | 2019-10-1                                                                                                    | 8 09:54:09         | wionym limicie<br>brak możliwości oceny<br>pomiar nie został wyłopopy                                                                                                    |
|     | •                          |                                     | · · · · · · · · · · · · · · · · · · ·                                                                                               | đ                  |                                                                                                    |

# 4.2 Tworzenie procedur pomiarowych

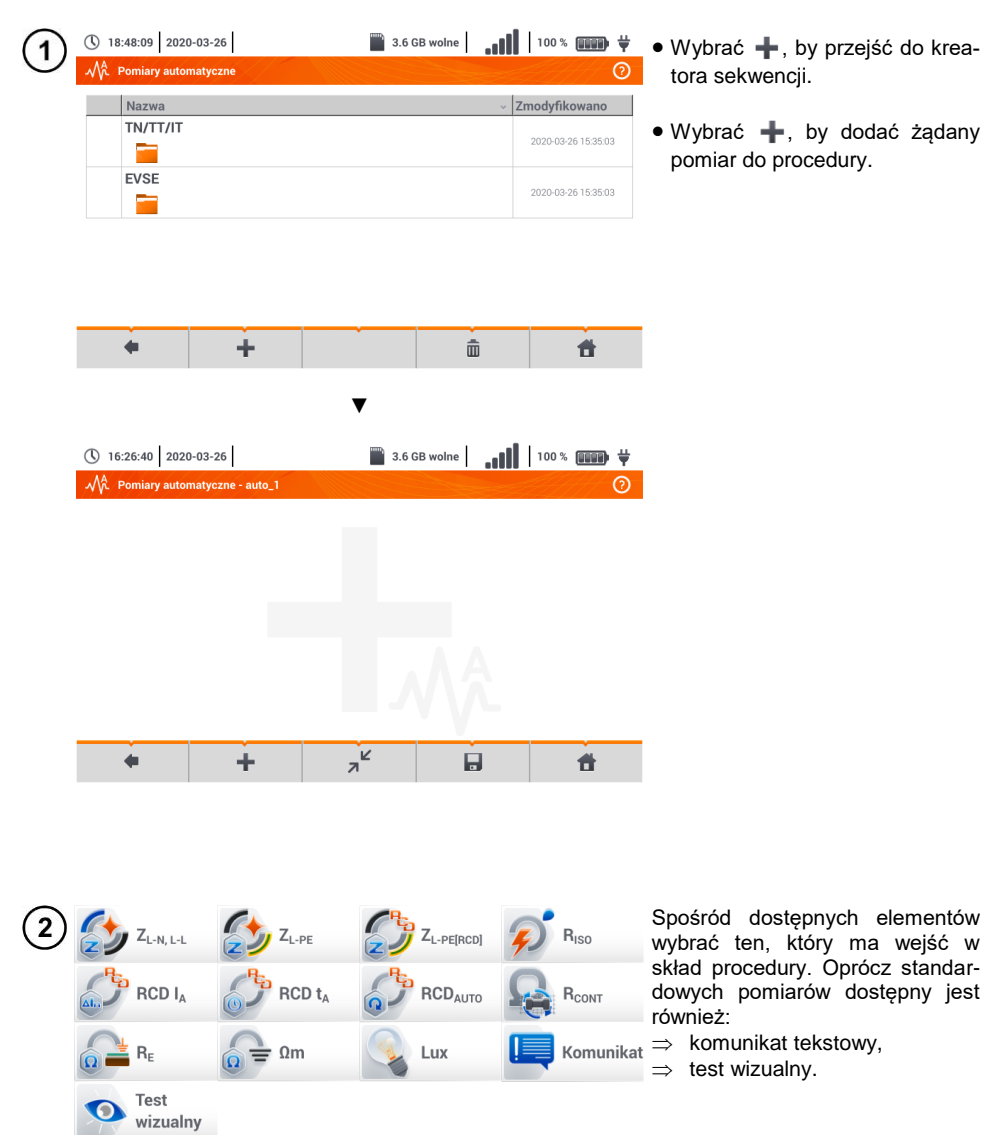

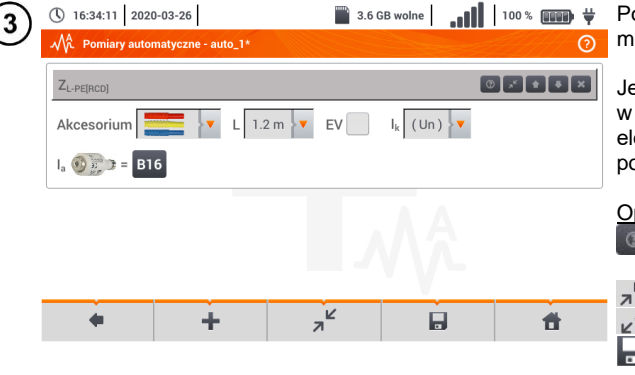

Po każdym wyborze rozwinie się menu z parametrami kroku.

Jeżeli badania przewidują pomiar w stacjach ładowania pojazdów elektrycznych, należy zaznaczyć pole **EV**.

| <u>Opis ikon funkcyjnych</u> |                       |           |        |  |  |  |  |
|------------------------------|-----------------------|-----------|--------|--|--|--|--|
| 0                            | pomoc                 | dotycząca | danego |  |  |  |  |
|                              | pomiaru               |           |        |  |  |  |  |
| zwijanie pól nastaw          |                       |           |        |  |  |  |  |
| _ <b>Z</b>                   | rozwijanje pól nastaw |           |        |  |  |  |  |

zapis wprowadzonych danych pomiarowych.

| amı <b>de e</b> .                                      |
|--------------------------------------------------------|
| - ikoną 💌.                                             |
| ırę ikoną <b>┠.</b><br>no z żądaniem<br>zwy procedury. |
|                                                        |
|                                                        |
|                                                        |

| ( <b>5</b> ) | <b>(</b> ) 16 | 5:43:38 2020     | -03-26   | 3.6 GB wolne |   | 100 % 💷 🛱           |
|--------------|---------------|------------------|----------|--------------|---|---------------------|
| C            | Mî            | Pomiary autor    | natyczne |              |   | 0                   |
|              |               | Nazwa            |          |              | ~ | Zmodyfikowano       |
|              |               | TN/TT/IT         |          |              |   | 2020-03-26 15:35:03 |
|              |               | EVSE             |          |              |   | 2020-03-26 15:35:03 |
|              | <b>~</b>      | Pomiary 1<br>🔊 🌍 |          |              |   | 2020-03-26 16:43:18 |
|              |               |                  |          |              |   |                     |
|              |               | +                | ÷        | đ            | Ì | đ                   |

Procedura będzie dostępna z menu głównego autoprocedur. Aby ją usunąć, należy ją zaznaczyć i wybrać m.

# 5 Pamięć miernika

| 5.1        | Ustawienia pamięci                                               |                    |                                                                                                    |
|------------|------------------------------------------------------------------|--------------------|----------------------------------------------------------------------------------------------------|
| (1)        | <ul> <li>① 15:50:45 2018-11-13</li> <li>▲ Menu główne</li> </ul> | ■ 3.7 GB <b></b>   | W menu głównym wybrać<br>Ustawienia.                                                                                                    |
|            | Pomiary<br>automatyczne                                          | Pom ry             |                                                                                                    |
|            | Pamięć                                                           | Ustawienia         |                                                                                                    |
|            | Informacje o<br>mierniku                                         |                    |                                                                                                    |
|            |                                                                  |                    |                                                                                                    |
| 2          | Ustawienia<br>pamięci                                            |                    | Wybrać <b>Ustawienia pamięci</b> .                                                                                                    |
| $\bigcirc$ | ① 13:52:12 2018-07-23                                            | 🕅   📲   100 % 💷 🛱  | Pojawią się dwie opcje.                                                                                                    |
| 9          | 👚 Ustawienia pamięci                                             | 0                  | <ul> <li>Ustawienia fabryczne – przy-<br/>wraca pamięć miernika do do-<br/>myślnych ustawień pamięci. Po<br/>wybraniu pojawi się prośba o<br/>potwierdzenie wyboru.</li> </ul> |
|            | Ustawienia fabryczne                                             | Formatowanie karty | • Formatowanie karty. Po wy-<br>braniu pojawi się prośba o po-<br>twierdzenie, że użytkownik chce<br>sformatować kartę SD.                                                     |
|            | •                                                                | đ                  | Opis ikon funkcyjnych<br>powrót do poprzedniego ekra-                                                                                                    |
|            |                                                                  |                    | nu<br>menu głównego                                                                                                    |

# 5.2 Organizacja pamięci

Pamięć wyników pomiarów ma strukturę drzewiastą (**Rys. 5.1**). Użytkownik ma możliwość zapisu nieograniczonej liczby klientów. W każdym z klientów może utworzyć dowolną liczbę obiektów, z podobiektami.

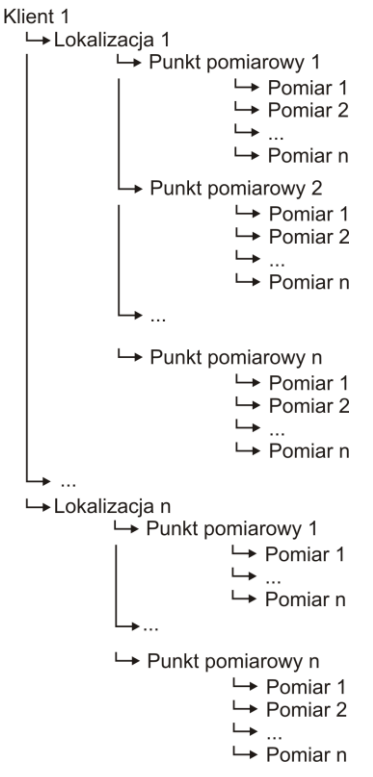

Rys. 5.1. Struktura pamięci miernika dla pojedynczego klienta

# 5.2.1 Podstawy poruszania się po menu Pamięć

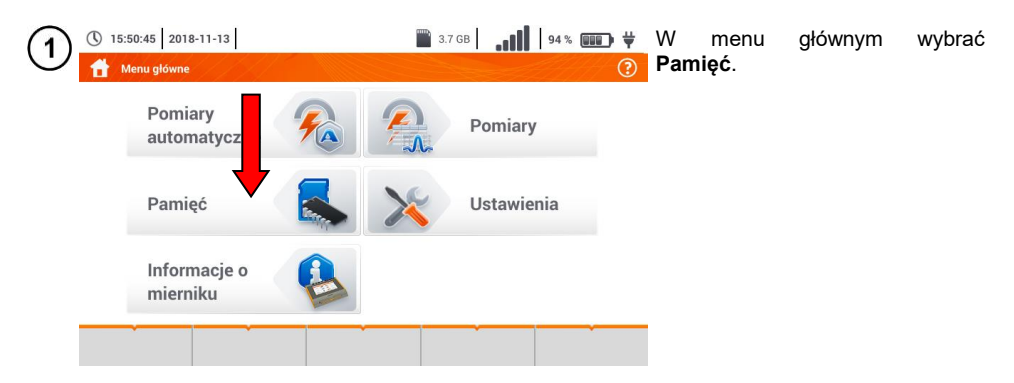

| <ul><li>13:54</li><li>Klie</li></ul> | 12 2018-07-23  |       | <b>iii.</b>   🛙 | 100 % 💷 🛱      | Pojawi się panel zarządzania pa-<br>mięcią.                                                                                                    |
|--------------------------------------|----------------|-------|-----------------|----------------|----------------------------------------------------------------------------------------------------|
|                                      | Lista klientów |       | Nazwa           |                | Opis ikon funkcyjnych                                                                                                    |
| Default<br>Client                    | DefaultClient  | Adres |                 |                | pozycja nieaktywna                                                                                                    |
| Client<br>1                          | Client 1       | E-ma  | ail             | Numer telefonu | ∫<br>J ✓ pozycja aktywna                                                                                                    |
| cli1                                 | Sonel          | Ļ     | Osoba kontaktov | va             | powrót do poprzedniego ekra-<br>nu                                                                                                    |
| •                                    |                |       |                 | â              | <ul> <li>przejście na niższy poziom ak-<br/>tywnej () pozycji</li> <li>przejście do drzewa folderów<br/>aktywnego () klienta</li> <li>powrót do menu głównego</li> <li>zapis aktywnej pozycji na<br/>kartę SD</li> <li>rozwinięcie menu zarządzania<br/>aktywna pozycja</li> </ul> |

| 3 | ① 13:54:35 201                                                                                                    | 8-07-23                                                        |  | <b>ili.</b>   🕅                                                                                         | 100%                                        | Opis ikon funkcyjnych w menu<br>edvcii                                                                                                    |
|---|----------------------------------------------------------------------------------------------------|----------------------------------------------------------------|--|----------------------------------------------------------------------------------------------------|---------------------------------------------|----------------------------------------------------------------------------------------------------|
|   | Lista klientów         Default         Olient         Default         Client         Client         Client         Client         Lista klientów |                                                                |  | Nazwa<br>Sonel<br>Adres<br>Vokulskiego 11 58-100 S<br>ail<br>mel.pl<br>Osoba kontaktow<br>.lan Kowalski | widnica<br>Numer telefonu<br>748583800<br>a | <ul> <li>dodanie nowego klienta</li> <li>edycja aktywnego klienta</li> <li>tryb wyszukiwania (rozdz. 5.4)</li> <li>usunięcie aktywnego klienta</li> <li>zamknięcie menu</li> </ul>                                         |
| 4 | 13:55:01 201     Lokalizacje i     Sonel/     DEFA     lok2                                                                                      | 8-07-23<br>punkty pomiarowe<br>Lokalizacje<br>ULTATIO<br>NATIO |  | <br>∭,,,   ∭                                                                                            | 100 %                                       | Aby przejść <b>na niższy poziom</b><br>drzewa folderów, należy:<br>• uaktywnić żądaną pozycję<br>( → ),<br>• wybrać ikonę .                                                                                                |
|   | () 13:55:31 201<br>C 13:55:31 201<br>Construction () () () () () () () () () () () () ()                                                         | 8-07-23<br>punkty pomiarowe<br>11.3.2/<br>Lokalizacje          |  | Punkty pomiar<br>MeasuringP                                                                             | 100 %                                       | <ul> <li>(a) Aby przejść na wyższy po-<br/>ziom drzewa folderów, wybrać<br/>ikonę .</li> <li>(b) Aby przenieść się kilka po-<br/>ziomów wyżej, wybrać nazwę<br/>żądanego folderu na górnym<br/>pasku nawigacji.</li> </ul> |

#### odawania nawaga drzawa namiarów ~ ~ r.

| <b>J.Z.</b> |                                                                                                    | ego drzewa pom                                                                                                    | larow                                                                                                    |                                                                                                    |
|-------------|----------------------------------------------------------------------------------------------------|----------------------------------------------------------------------------------------------------|----------------------------------------------------------------------------------------------------|----------------------------------------------------------------------------------------------------|
| (1)         | () 13:56:02 2018-07-23                                                                                                    |                                                                                                    | 100 %                                                                                                    | Ikoną 🕂 dodać nowego klienta.                                                                                                    |
|             | Lista klientów       Default       Default       Default       Client       1       Cli1       Sonel                                                                                                    | Adres<br>E-mail I<br>Osoba kontaktowa                                                                                                    | lumer telefonu                                                                                                    |                                                                                                    |
|             | +                                                                                                    | à                                                                                                    | ۲                                                                                                    |                                                                                                    |
|             |                                                                                                    |                                                                                                    |                                                                                                    |                                                                                                    |
| 2           | ● 13:56:22       2018-07-23         ● Dodawanie klienta       ID         ID       ID         Adres       ID         Numer telefonu       ID         ID       ID                                                                                         | Miasto Kot                                                                                                    | 100 % Imm 🖞                                                                                                    | Dotknąć i uzupełnić z klawiatury<br>ekranowej żądane pola:<br>⇒ ID klienta,<br>⇒ nazwę,<br>⇒ adres,<br>⇒ miasto,<br>⇒ kod pocztowy,<br>⇒ numer telefonu,<br>⇒ e-mail,<br>⇒ osoba kontaktowa. |
|             |                                                                                                    |                                                                                                    |                                                                                                    |                                                                                                    |
| 3           | cli2                                                                                                    |                                                                                                    |                                                                                                    | Wprowadzić nazwę z klawiatury<br>dotykowej (dłuższe przytrzymanie<br>niektórych przycisków wywołuje<br>polskie znaki).<br>Funkcje ikon                                                       |
|             | ·         I         @         #         S         %         ^           ·         I         2         3         4         5         6           Tab         Q         W         E         R           Caps Lock         A         S         D         F | & *         (         )         -         +           7         8         9         0         -         =           T         Y         U         I         0         P           G         H         J         K         L         - | + + · + + · +< | <ul> <li>odrzucenie zmian i powrót do kroku (2)</li> <li>akceptacja zmian i przejście do kroku (4)</li> </ul>                                                                                |
|             | Shift Z X C V                                                                                                    | B N M < > ?                                                                                                    |                                                                                                    | <i>u</i>                                                                                                    |
|             |                                                                                                    |                                                                                                    | * * *                                                                                                    |                                                                                                    |

| 4 | <ul> <li>13:58:22 2018-07-23</li> <li>Dodawanie klienta</li> </ul>                                                                                                    |                                      | <b>       ⊠</b>                                                                                     | 100 % 💷 🛱                                          | • Ikoną 🔚 zapisać zmiany.                                                                                                    |
|---|----------------------------------------------------------------------------------------------------|--------------------------------------|----------------------------------------------------------------------------------------------------|----------------------------------------------------|----------------------------------------------------------------------------------------------------|
|   | ID<br>cli2<br>Adres<br>Wokulskiego 11<br>Numer telefonu<br>+48748583800                                                                                                    | Miasto<br>Swintsa<br>E<br>boka et.pl | Nazwa<br>Sonel S.A.<br>Kot<br>Osobi                                                                 | l pocztowy<br>58-100<br>a kontaktowa<br>I Kowalski | <ul> <li>Nastąpi powrót do menu zarzą-<br/>dzania klientami.</li> </ul>                                                                                                    |
| 5 | <ul> <li>♦</li> <li>13:58:35 2018-07-23</li> <li>★ Klenci</li> <li>Lista klientów</li> <li>Default Client</li> <li>Client DefaultClient</li> <li>Client 1</li> <li>Cli2 Sonel S.A.</li> <li>cli1 Sonel</li> </ul> | Wol                                  | Nazwa<br>Sonel S.A.<br>Adres<br>kulskiego 11 58-100 Sv<br>et.pl<br>Osoba kontaktowa<br>Jan Kowalski | 100 %                                              | <ul> <li>Dotknięciem uaktywnić wybranego klienta → →).</li> <li>Wybrać ikonę → oraz ∧, aby dokonać edycji danych.</li> <li>Dalsze czynności są analogiczne jak w krokach (2) (3) (4).</li> <li>Aby przejść do niższego poziomu drzewa:</li> <li>⇒ dotknąć etykiety żądanej pozycji,</li> <li>⇒ uaktywnić żądaną pozycję i wybrać √.</li> </ul> |
| 6 | 13:58:51 2018-07-23     Cokalizacje i punkty pomiaro Sonel S.A. /     Lokalizacje     DEFAULT_LOCA     N                                                                                                    | ve<br>ITIO                           | <b>  ,,   ⊠</b>                                                                                     | 100 % 🗰 🛱                                          | Utworzenie nowego klienta skut-<br>kuje założeniem domyślnej lokali-<br>zacji dla pomiarów.                                                                                                    |
|   | •                                                                                                    |                                      |                                                                                                    | 1                                                  |                                                                                                    |

| 7 | © 13:59:10 2018-07-23<br>Conel SA /<br>Lokalizacje<br>Lokalizacje<br>DEFAULT_LOCATIO<br>N |  |    | ¥¥ 100% () ¥ |  |   | <ul> <li>Aby dodać nową lokalizację:</li> <li>dotknięciem uaktywnić kolumnę Lokalizacje,</li> <li>ikoną rozwinąć menu edycji i wybrać ,</li> <li>postępować analogicznie jak w krokach (2)(3).</li> </ul> |
|---|-------------------------------------------------------------------------------------------|--|----|--------------|--|---|----------------------------------------------------------------------------------------------------|
|   | +                                                                                         |  | Q. |              |  | ۲ |                                                                                                    |

- 11 - 1

| 8 (13:59:30 2018-07-23 | Ň              | 100 % 💷 👾        |
|------------------------|----------------|------------------|
| Dodawanie lokalizacji  |                | ?                |
| ID                     | Naz            | zwa              |
| lok3                   |                |                  |
| Adres                  | Kod pocztowy   | Miasto           |
| E-mail                 | Numer telefonu | Osoba kontaktowa |
|                        |                |                  |
| +                      |                | đ                |

W polu **Nazwa** można zdefiniować listę nazw do późniejszego wykorzystania.

() 13:59:59 2018-07-23 **N** 100 % 💷 🛱 (a) Dotknąć pola tworzenia nowej 9 nazwy i nadać nową analo-Nazwy zdefini gicznie jak w kroku (3). Nazwa Lista nazw zdefiniowanych -(b) Ikona + dodać utworzona loc1.1 (a) pozycję do listy nazw. loc1.3 (c) Wybrać żądaną pozycję i za loc1.2 b pomocą ikon:  $(\mathbf{c})$ 🔊 dokonać edycji nazwy, Ē loc1.3 💼 usunąć nazwę. Dotknięciem przypisać lokalizację 🖉 Anuluj 🖌 Ok z listy do żądanego miejsca drze-Ħ wa (  $\rightarrow \checkmark$ ).

**Ok** – akceptacja wszystkich zmian.

Anuluj – anulowanie zmian.

| (10)             | 14:00:13 2018-07-                     | -23         |              | N          | 100 % 💷 🛱 🦊      | • Ikona 🛄 zapisać zmiany.                                                 |
|------------------|---------------------------------------|-------------|--------------|------------|------------------|---------------------------------------------------------------------------|
| U                | 👚 Dodawanie lokaliza                  | acji        |              |            | ?                |                                                                           |
|                  | ID                                    |             |              | Nazwa      |                  | <ul> <li>Nastąpi powrót do menu zarzą-</li> </ul>                         |
|                  | lok3                                  |             |              | loc1.3     |                  | dzania lokalizacjami.                                                     |
|                  | Adres                                 |             | Kod pocztowy |            | Miasto           |                                                                           |
|                  |                                       |             |              |            |                  |                                                                           |
|                  | E-mail                                |             | Nume         | C          | isoba kontaktowa |                                                                           |
|                  |                                       |             |              |            |                  |                                                                           |
|                  | · · · · · · · · · · · · · · · · · · · |             |              |            |                  |                                                                           |
|                  | +                                     |             |              |            | <b>t</b>         |                                                                           |
|                  | 14:00:28 2018-07                      | 23          |              |            |                  | • Uniteration of the days of the line of a                                |
| (11)             | Lokalizacje i punkt                   | y pomiarowe |              |            | ()               | Uaktywnic ządaną lokalizację (                                            |
|                  | Sonel S.A. /                          |             |              |            |                  |                                                                           |
|                  | Loka                                  | alizacie    |              |            |                  | <ul> <li>wybrac , aby przejsc do niz-<br/>szego poziomu drzewa</li> </ul> |
|                  | DEFAULT                               | LOCATIO     |              |            |                  | szegő poziolnu úlzewa.                                                    |
|                  |                                       | N           |              |            |                  |                                                                           |
|                  | lok3 loc                              | c1          |              |            |                  |                                                                           |
|                  |                                       |             |              |            |                  |                                                                           |
|                  |                                       |             |              |            |                  |                                                                           |
|                  | +                                     | •           |              |            | <b>H</b>         |                                                                           |
| $\sim$           |                                       |             |              |            |                  |                                                                           |
| (12)             | () 14:00:44 2018-07-                  | -23         |              | N          |                  | Pojawi się ekran lokalizacji i punktów<br>pomiarowych                     |
| $\mathbf{\circ}$ | Lokalizacje i punkt                   | y pomiarowe |              |            |                  | Dotknieciem uaktywnić kolumne                                             |
|                  | Sonel S.A. / loc1.3 /                 |             |              |            |                  | Lokalizacje.                                                              |
|                  | Lok                                   | alizacje    |              | Punkty por | niarowe          | <ul> <li>Ikoną  rozwinąć menu edycji i</li> </ul>                         |
|                  |                                       |             |              |            |                  | wybrać 🕂 .                                                                |
|                  |                                       |             |              |            |                  | • Postępować analogicznie jak w                                           |
|                  |                                       |             |              |            |                  | krokach (2)(3)(4) oraz                                                    |
|                  | +                                     |             | à            |            | ×                | (8)(9)(10).                                                               |
|                  |                                       |             |              | · · · ·    |                  |                                                                           |
|                  |                                       |             | ••           |            |                  |                                                                           |
| (13)             | 14:01:26 2018-07-                     | -23         |              | N          | 100 % 💷 🛱 🤟      | • Uaktywnić lokalizacje ( $\longrightarrow \checkmark$ ).                 |
| U                | 👚 Lokalizacje i punkt                 | y pomiarowe |              |            | ?                | <ul> <li>Ikona przejść do niższego po-</li> </ul>                         |
|                  | Sonel S.A. / loc1.3 /                 |             |              |            |                  | ziomu menu.                                                               |
|                  | Lok                                   | alizacje    |              | Punkty por | niarowe          | • W razie potrzeby powtórzyć kroki                                        |
|                  | lo                                    | c1.1        |              |            |                  | (12)(13)                                                                  |
|                  |                                       |             |              |            |                  | <ul> <li>Ikoną rozwinąć menu edycji i</li> </ul>                          |
|                  | lo                                    | c1.2        |              |            |                  | wybrać:                                                                   |
|                  | -                                     | <i>ii</i>   | ò            | <b>.</b>   | Ô                | (iak w krokach (a) (a) (10)                                               |
|                  | Τ'                                    | <i>8</i> /  | 4            | ш          |                  | $\mathbf{Q}$ by weiść w trvb wyszukiwania                                 |
|                  |                                       |             |              |            |                  | (rozdz. 5.4),                                                             |
|                  |                                       |             |              |            |                  | 💼 usunąć.                                                                 |

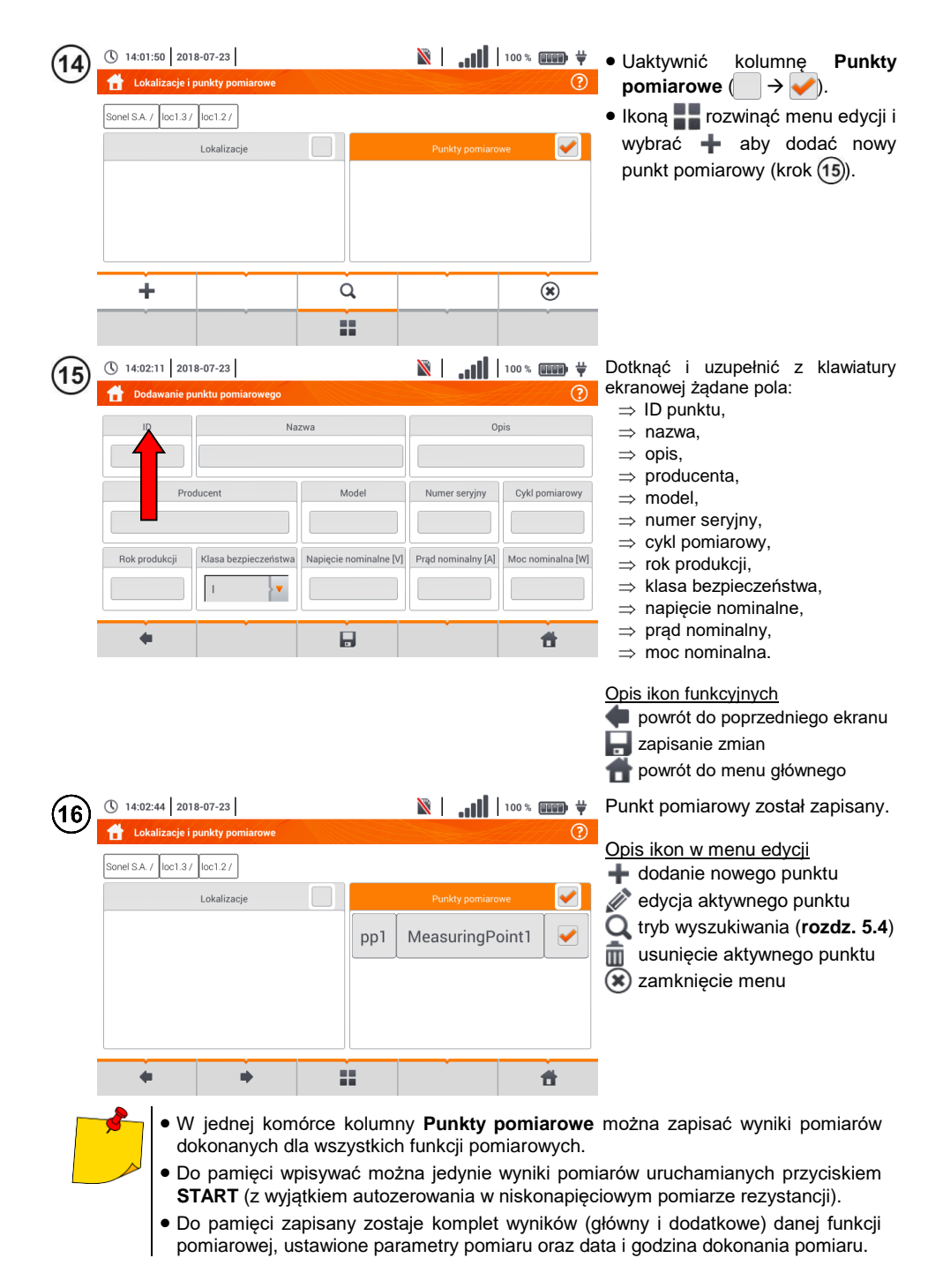

# 5.3 Zapis wyniku pomiaru

() 15:58:08 2018-07-20

Sonel / loc1.3 /

4

Zapisywanie wyniku pomiaru

loc1.3.1

1

2

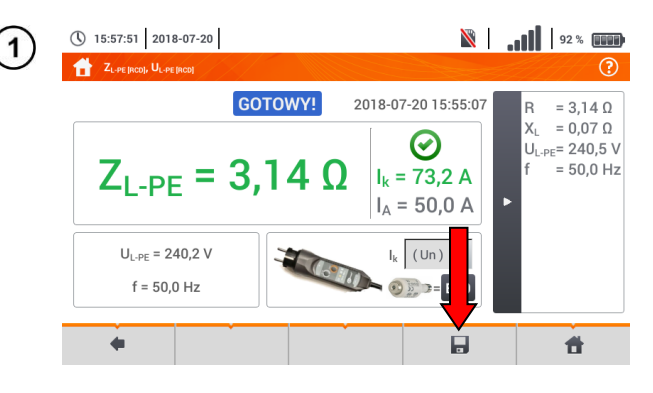

- Po wykonaniu pomiaru wybrać ikonę .
- Pojawi się menu Zapisywanie wyniku pomiaru (menu i sterowanie analogiczne jak w rozdz. 5.1).

- Wybrać żądaną lokalizację.
- W razie potrzeby utworzyć nową lokalizację zgodnie z rozdz. 5.2.2.

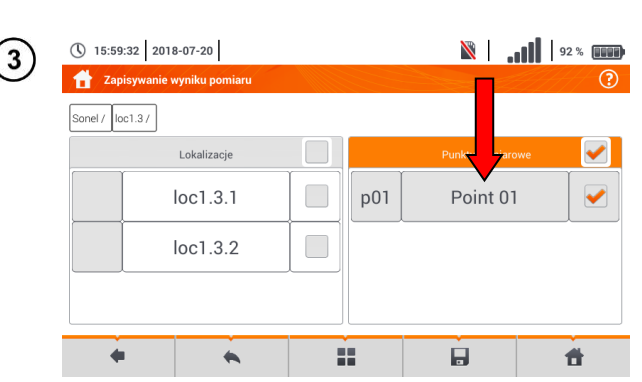

 $\checkmark$ 

----

- Wybrać z lokalizacji żądany punkt pomiarowy lub utworzyć nowy zgodnie z rozdz.
   5.2.2 krok (14)(15)(16).
- Dotknąć , by zapisać wynik do pamięci.
- W przypadku rezygnacji z zapisu wycofać się do ekranu pomiarowego ikoną .

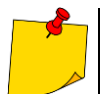

Zarządzanie obiektami i podobiektami możliwe jest zarówno w trybie zapisu do pamięci, jak i jej przeglądania (**rozdz. 5.4**).

Ħ

Punkty pomiarowe

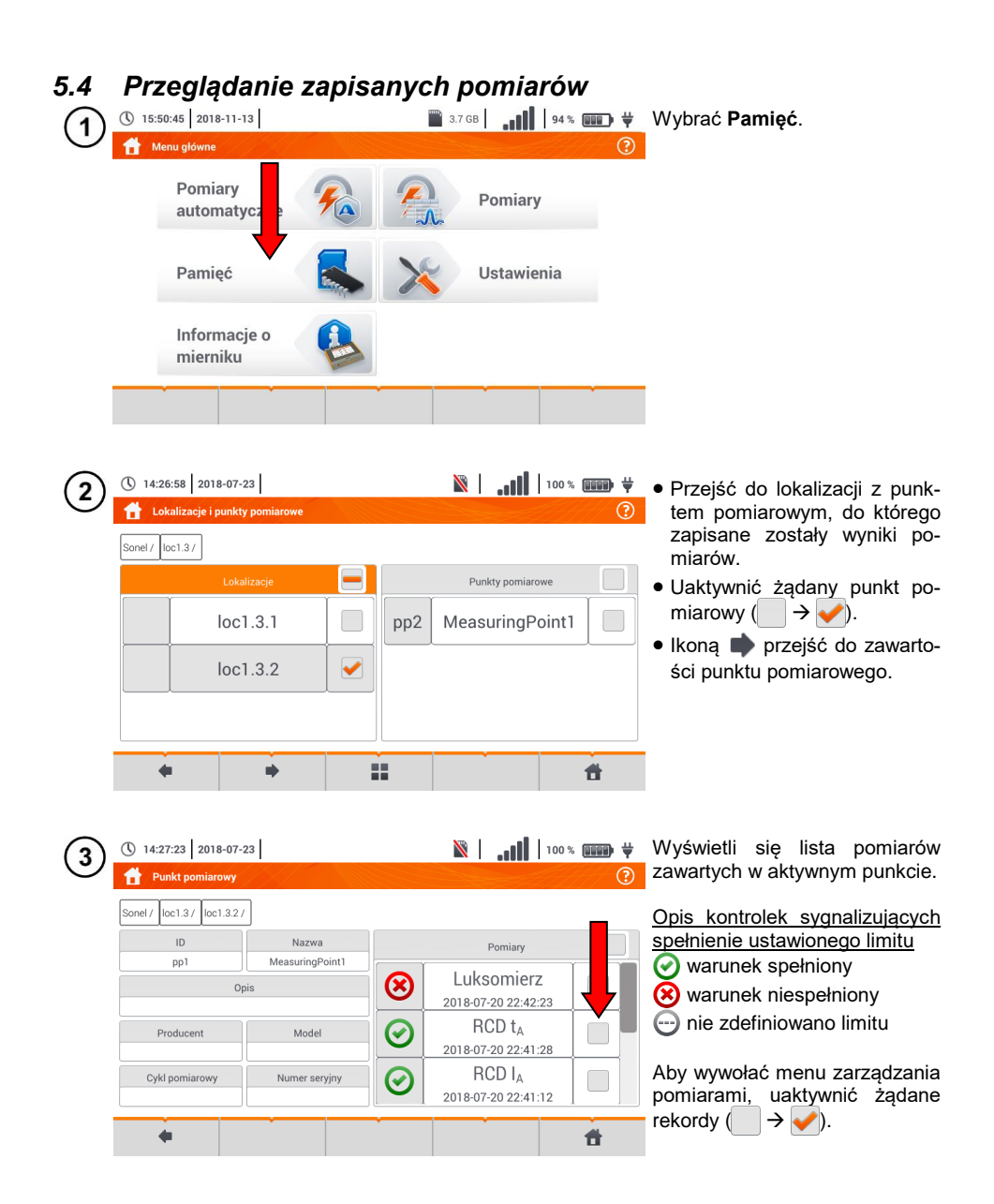

| 4 | () 14:28:23 2018-07-23                                                                                                    | ¥ 💷 * 100   🚺   🕅 👔                                                                                                    | Opis ikon funkcyjnych<br>powrót do poprzedniego                                                                      |
|---|----------------------------------------------------------------------------------------------------|----------------------------------------------------------------------------------------------------|----------------------------------------------------------------------------------------------------|
|   | Sonel / loc1.3 / loc1.3 / loc1.3 / loc1.3 / loc1.3 / loc1.3 / loc1.3 / Mazwa Pp1 Opis Producent Oykl pomiarowy Numer seryjny | Pomiary           ELuksomierz           2018-07-20 22:42:23           RCD ta           2018-07-20 22:41:28           RCD Ia           2018-07-20 22:41:12                                                          | ekranu<br>✓ przejście do szczegółów<br>(krok (5))<br>i usunięcie aktywnego rekor-<br>du<br>↑ powrót do menu głównego |
| 5 | <ul> <li>14:28:23 2018-07-23</li> <li>Punkt pomiarowy</li> </ul>                                                             | <ul> <li></li></ul>                                                                                                    | Aby przejść do wybranego wy-<br>niku pomiaru:                                                                        |
|   | Sonel / loc1.3.2 / loc1.3.2 /<br>ID Nazwa<br>pp1 MeasuringPoint1<br>Opis<br>Producent Model<br>Cykl pomiarowy Numer seryjny  | Pomiary           ▲         Luksomierz           2018-07         2:42:23           ▲         RCD t <sub>A</sub> 2018-07-20 22:41:28         ✓           ▲         RCD l <sub>A</sub> 2018-07-20 22:41:12         ▲ | <ul> <li>(a) dotknąć etykiety rekordu,</li> <li>(b) uaktywnić rekord</li> <li>(c) → ♥) i wybrać ♥.</li> </ul>        |
| 6 | <ul> <li>▲ 2018-07-23</li> <li>▲ RCD: t<sub>a</sub>, U<sub>b</sub>, Re</li> </ul>                                            |                                                                                                    | Wyświetli się wartość żądanego<br>pomiaru.                                                                           |
|   | t <sub>A</sub> = 10 m<br>U <sub>L</sub> = 25,0 V<br>U = 19,8 V<br>f = 50,0 Hz                                                | Image: S     Image: S       IΔn     30 mA     x       IΔn     x       IΔn     x                                                                                                    |                                                                                                    |

# 5.5 Udostępnianie zapisanych pomiarów

| () 22:08:37 2021-01-12                                    | 14.9 GB wolne 92 % | • Wybrać <<. Dostepne sa na-                                                                                              |
|-----------------------------------------------------------|--------------------|----------------------------------------------------------------------------------------------------|
| E Klienci                                                 | 0                  | stępujące opcje:                                                                                                    |
| Lista klientów 📃                                          | Nazwa              | mport wszystkich klien-                                                                                                   |
| OBIEKT1<br>KAZIMIERZ<br>A W 45 M8<br>Arłam<br>Stacja test | OBIEKTI            | tów z karty pamięci do<br>miernika,<br>➡ eksport wybranych klien-<br>tów do karty pamięci,<br>@ wysłanie wybranych klien- |
|                                                           | @ @•@ • ®<br>< •   | tów e-mailem,<br>wygenerowanie ra-<br>portu w formacie PDF i<br>wysłanie go e-mailem.                                     |
|                                                           |                    | <ul> <li>W razie potrzeby zaznaczyć<br/>klienta ( → ✓), który ma</li> </ul>                                               |

• Wybrać ikonę z żądaną akcją.

podlegać żądanej akcji.

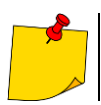

Przed wysłaniem danych przez e-mail należy skonfigurować skrzynkę nadawczą. Zob. rozdz. 2.3.3.

#### 5.6 Przeszukiwanie pamięci miernika 🖹 | 🚛 🗐 🐘 🗮 🔹 Z dowolnego miejsca menu () 14:29:20 2018-07-23 1 🕂 Lokalizacje i punkty pomiarowe przeglądania pamięci wybrać II Q Sonel / Lokalizacje DEFAULT\_LOCATIO Ν lok2 loc1.3 $(\mathbf{x})$ ( 14:29:49 2018-07-23 🖹 📔 100 % 💷 🖓 • Wyświetli się menu wyszuki-2 H Wyszukiwanie ? wania. Sonel / • W polu Ustawienia wybrać Ustawienia Wyniki wyszukiwania rodzaj wyszukiwanego obiek-Punkt pomiarowy tu: lokalizacje lub punkt pomiarowy. ch klientów Przeszukaj wsz • W razie potrzeby zaznaczyć MeasuringPoint Przeszukai wszystkich Szukai klientów ( $\rightarrow \checkmark$ ). 4 22 ŧ. W polu Nazwa wprowadzić z klawiatury ekranowej wyszukiwana frazę. Wybrać Szukaj. 🖹 | ... | 100 % 💷 🕂 💥 ( 14:30:04 2018-07-23 Uaktywnić żadany wynik 3 Wyszukiwanie ? $\rightarrow$ Ikoną przejść do szczegó-Ustawienia Wyniki wyszukiwania łów. Punkt pomiarowy V laa MeasuringPoint1 Przeszukaj wszystkich klientów • Po wybraniu ikony **\_\_** do-MeasuringPoint1 pp2 ID Nazwa stepna jest również edvcja rekordu zgodnie z rozdz. 5.2.2, MeasuringPoint kroki (8)(9)(10). Szukaj 22 4 **f** Opis pozostałych ikon funkcyjnych bowrót 💼 do poprzedniego ekranu 👚 powrót do menu głównego

# 6 Zasilanie miernika

# 6.1 Monitorowanie rozładowania akumulatorów

Przyrząd wyposażony jest w pakiet akumulatora Li-Ion 11,1 V 3,4 Ah. Pakiet zawiera w sobie układ nadzorowania stanu ładunku akumulatora, który pozwala dokładnie wskazać rzeczywisty stopień jego naładowania, oraz czujnik temperatury.

Stopień naładowania akumulatora jest na bieżąco wskazywany ikoną na górnym pasku ekranu po prawej stronie (**rozdz. 2** element  $\boxed{2}$ ).

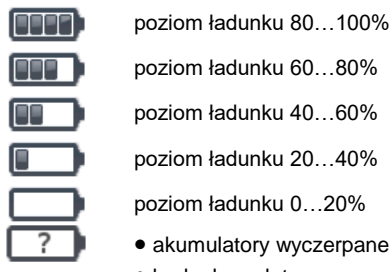

- brak akumulatora
- brak komunikacji z pakietem akumulatorów

# 6.2 Wymiana akumulatorów

Miernik MPI-535 jest zasilany z firmowego pakietu akumulatorów SONEL Li-Ion.

Ładowarka jest zamontowana wewnątrz miernika i współpracuje jedynie z firmowym pakietem akumulatorów. Zasilana jest z zewnętrznego zasilacza. Możliwe jest też zasilanie z gniazda zapalniczki samochodowej. Zarówno pakiet akumulatorów, jak i zasilacz są na wyposażeniu standardowym miernika.

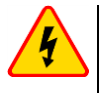

#### OSTRZEŻENIE

Pozostawienie przewodów pomiarowych w gniazdach podczas wymiany baterii (akumulatorów) może spowodować porażenie prądem.

Wewnętrzny zegar czasu rzeczywistego podtrzymywany jest z akumulatora, dlatego też, aby ustawienia zegara nie uległy skasowaniu, można dokonać wymiany przy podłączonym zasilaniu 12 V DC.

W celu wymiany pakietu akumulatorów należy:

- wyjąć wszystkie przewody z gniazd i wyłączyć miernik,
- podłączyć zasilanie z zewnętrznego zasilacza 12 V DC (aby nastawy daty i czasu nie uległy skasowaniu),
- odkręcić 4 wkręty mocujące pojemnik na akumulatory (w dolnej części obudowy Rys. 6.1),
- wyjąć pojemnik akumulatorów,
- zdjąć pokrywę pojemnika i wyjąć akumulatory,
- włożyć nowy pakiet akumulatorów,
- włożyć (zatrzasnąć) pokrywę pojemnika,
- włożyć pojemnik do miernika,
- przykręcić 4 wkręty mocujące pojemnik.

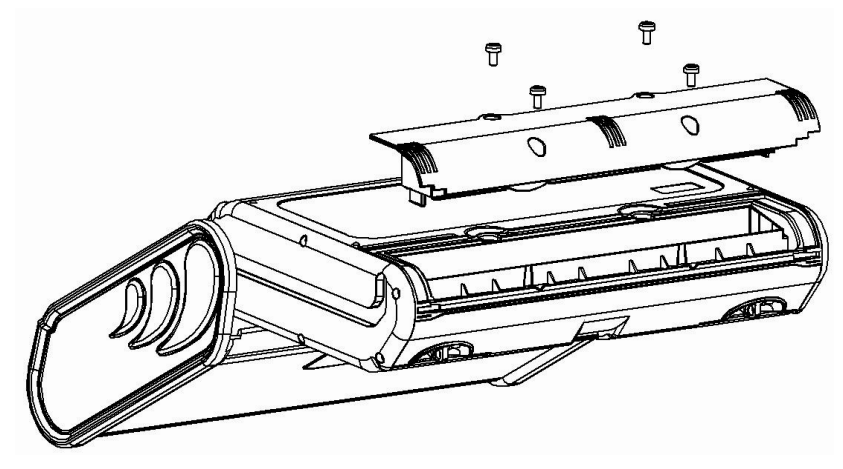

Rys. 6.1. Wymiana pakietu akumulatorów

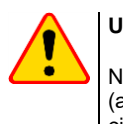

### UWAGA!

Nie wolno użytkować miernika z wyjętym lub niedomkniętym pojemnikiem baterii (akumulatorów) oraz zasilać go ze źródeł innych niż wymienione w niniejszej instrukcji.

# 6.3 Ładowanie akumulatorów

Ładowanie akumulatora jest rozpoczynane automatycznie po podłączeniu do przyrządu:

- zasilacza 12 V DC,
- przewodu do ładowania z zapalniczki samochodowej.

Ładowanie jest sygnalizowane ikoną 븆 obok symbolu baterii na pasku górnym oraz diodą **H.V./REC/CONT.**. Temperatury akumulatora oraz otoczenia mają wpływ na proces ładowania. Jeśli temperatura akumulatora jest niższa niż 0°C lub wyższa od 45°C, proces ładowania jest wstrzymywa-ny.

#### Sygnalizacja statusu akumulatora

- ładowanie
- o miernik wyłączony dioda H.V./REC/CONT. świeci na zielono
- o miernik włączony ładowanie sygnalizowane jest jedynie ikoną na wyświetlaczu 堓 🗔
- uszkodzenie
- o miernik wyłączony dioda H.V./REC/CONT. miga na zielono co 0,5 sekundy
- o miernik włączony błąd sygnalizowany jest ikoną na wyświetlaczu [?

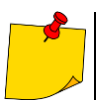

Na skutek zakłóceń w sieci lub zbyt dużej temperatury otoczenia może się zdarzyć przedwczesne zakończenie ładowania akumulatorów. W przypadku stwierdzenia zbyt krótkiego czasu ładowania należy wyłączyć miernik i rozpocząć ładowanie jeszcze raz.

# 6.4 Ogólne zasady użytkowania akumulatorów litowo-jonowych (Li-lon)

- Przechowuj akumulatory naładowane do 50% w plastikowym pojemniku, w suchym, chłodnym i dobrze wentylowanym miejscu oraz chroń je przed bezpośrednim nasłonecznieniem. Akumulator przechowywany w stanie całkowitego rozładowania może ulec uszkodzeniu. Temperatura otoczenia dla długiego przechowywania powinna być utrzymywana w granicach 5°C...25°C.
- Ładuj akumulatory w chłodnym i przewiewnym miejscu w temperaturze 10°C...28°C. Nowoczesne szybkie ładowarki wykrywają zarówno zbyt niską, jak i zbyt wysoką temperaturę akumulatorów i odpowiednio reagują na te sytuacje. Zbyt niska temperatura powinna uniemożliwić rozpoczęcie procesu ładowania, który mógłby nieodwracalnie uszkodzić akumulator. Wzrost temperatury akumulatora może spowodować wyciek elektrolitu, a nawet zapalenie się lub wybuch akumulatora.
- Nie przekraczaj prądu ładowania, gdyż może dojść do zapłonu lub "spuchnięcia" akumulatora. "Spuchniętych" akumulatorów nie wolno używać.
- Nie ładuj ani nie używaj akumulatorów w temperaturach ekstremalnych. Skrajne temperatury redukują żywotność akumulatorów. Bezwzględnie przestrzegaj znamionowej temperatury pracy. Nie wrzucaj akumulatorów do ognia.
- Ogniwa Li-lon są wrażliwe na uszkodzenia mechaniczne. Takie uszkodzenia mogą przyczynić się do ich trwałego uszkodzenia, a co za tym idzie – do zapłonu lub wybuchu.
- Jakakolwiek ingerencja w strukturę akumulatora Li-lon może doprowadzić do jego uszkodzenia. Skutkiem tego może być jego zapalenie się lub wybuch.
- W przypadku zwarcia biegunów akumulatora + i może dojść do jego trwałego uszkodzenia, a nawet zapłonu lub wybuchu.
- Nie zanurzaj akumulatora Li-lon w cieczach ani nie przechowuj w warunkach wysokiej wilgotności.
- W razie kontaktu elektrolitu, który znajduje się w akumulatorze Li-lon z oczami lub skórą niezwłocznie przepłucz te miejsca dużą ilością wody i skontaktuj się z lekarzem. Chroń akumulator przed osobami postronnymi i dziećmi.
- W momencie zauważenia jakichkolwiek zmian w akumulatorze Li-Ion (m.in. kolor, puchnięcie, zbyt duża temperatura) zaprzestań jego używania. Akumulatory Li-Ion uszkodzone mechanicznie, przeładowane lub nadmiernie wyładowane nie nadają się do użytkowania.
- Używanie akumulatora niezgodnie z przeznaczeniem może spowodować jego trwałe uszkodzenie. Może to skutkować jego zapłonem. Sprzedawca wraz z producentem nie ponoszą odpowiedzialności za ewentualne szkody powstałe w wyniku nieprawidłowego obchodzenia się akumulatorem Li-Ion.

# 7 Czyszczenie i konserwacja

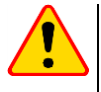

### UWAGA!

Należy stosować jedynie metody konserwacji podane przez producenta w niniejszej instrukcji.

Miernik został zaprojektowany z myślą o wielu latach niezawodnego użytkowania, pod warunkiem przestrzegania poniższych zaleceń dotyczących jego utrzymania i konserwacji.

- 1. MIERNIK MUSI BYĆ SUCHY. Zawilgocony miernik należy wytrzeć.
- MIERNIK NALEŻY STOSOWAĆ ORAZ PRZECHOWYWAĆ W NORMALNYCH TEMPERATURACH. Temperatury skrajne mogą skrócić żywotność elektronicznych elementów miernika oraz zniekształcić lub stopić elementy plastikowe.
- 3. **Z MIERNIKIEM NALEŻY OBCHODZIĆ SIĘ OSTROŻNIE I DELIKATNIE.** Upadek miernika może spowodować uszkodzenie elektronicznych elementów lub obudowy.
- MIERNIK MUSI BYĆ UTRZYMYWANY W CZYSTOŚCI. Od czasu do czasu należy przetrzeć jego obudowę wilgotną tkaniną. NIE wolno stosować środków chemicznych, rozpuszczalników ani detergentów.
- 5. **SONDY MOŻNA UMYĆ WODĄ I WYTRZEĆ DO SUCHA.** Przed dłuższym przechowywaniem zaleca się nasmarowanie sond dowolnym smarem maszynowym.
- Szpule oraz przewody można oczyścić używając wody z dodatkiem detergentów, następnie wytrzeć do sucha.

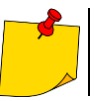

Układ elektroniczny miernika nie wymaga konserwacji.

# 8 Magazynowanie

Przy przechowywaniu przyrządu należy przestrzegać poniższych zaleceń:

- odłączyć od miernika wszystkie przewody,
- dokładnie wyczyścić miernik i wszystkie akcesoria,
- długie przewody pomiarowe nawinąć na szpule,
- przy dłuższym okresie przechowywania akumulatory należy wyjąć z miernika,
- aby uniknąć całkowitego rozładowania akumulatorów przy długim przechowywaniu należy je co jakiś czas doładowywać.

# 9 Rozbiórka i utylizacja

Zużyty sprzęt elektryczny i elektroniczny należy gromadzić selektywnie, tj. nie umieszczać z odpadami innego rodzaju.

Zużyty sprzęt elektroniczny należy przekazać do punktu zbiórki zgodnie z Ustawą o zużytym sprzęcie elektrycznym i elektronicznym.

Przed przekazaniem sprzętu do punktu zbiórki nie należy samodzielnie demontować żadnych części z tego sprzętu.

Należy przestrzegać lokalnych przepisów dotyczących wyrzucania opakowań, zużytych baterii i akumulatorów.

# 10 Dane techniczne

# 10.1 Dane podstawowe

⇒ skrót "w.m." w określeniu dokładności oznacza wartość mierzoną wzorcową

# 10.1.1 Pomiar napięć przemiennych (True RMS)

| Zakres       | Rozdzielczość | Dokładność           |
|--------------|---------------|----------------------|
| 0,0 V299,9 V | 0,1 V         | ±(2% w.m. + 4 cyfry) |
| 300 V500 V   | 1 V           | ±(2% w.m. + 2 cyfry) |

• Zakres częstotliwości: 45...65 Hz

### 10.1.2 Pomiar częstotliwości

| Zakres         | Rozdzielczość | Dokładność             |
|----------------|---------------|------------------------|
| 45,0 Hz65,0 Hz | 0,1 Hz        | ±(0,1% w.m. + 1 cyfra) |

• Zakres napięć: 50...500 V

### 10.1.3 Pomiar impedancji pętli zwarcia Z<sub>L-PE</sub>, Z<sub>L-N</sub>, Z<sub>L-L</sub>

#### Pomiar impedancji pętli zwarcia Zs

Zakres pomiarowy wg IEC 61557-3:

| Przewód pomiarowy | Zakres pomiarowy Zs |  |
|-------------------|---------------------|--|
| 1,2 m             | 0,130 Ω1999,9 Ω     |  |
| 5 m               | 0,170 Ω1999,9 Ω     |  |
| 10 m              | 0,210 Ω1999,9 Ω     |  |
| 20 m              | 0,290 Ω1999,9 Ω     |  |
| WS-03, WS-04      | 0,190 Ω1999,9 Ω     |  |

#### Zakresy wyświetlania:

| Zakres wyświetlania | Rozdzielczość | Dokładność          |
|---------------------|---------------|---------------------|
| 0,00019,999 Ω       | 0,001 Ω       | ±(5% w.m. + 0,03 Ω) |
| 20,00199,99 Ω       | 0,01 Ω        | ±(5% w.m. + 0,3 Ω)  |
| 200,01999,9 Ω       | 0,1 Ω         | ±(5% w.m. + 3 Ω)    |

- Napięcie nominalne pracy  $U_{nL\text{-}N}/$   $U_{nL\text{-}L}$ : 110/190 V, 115/200 V, 127/220 V, 220/380 V, 230/400 V, 240/415 V
- Zakres roboczy napięć: 95 V...270 V (dla Z<sub>L-PE</sub> i Z<sub>L-N</sub>) oraz 95 V...440 V (dla Z<sub>L-L</sub>)
- Częstotliwość nominalna sieci fn: 50 Hz, 60 Hz
- Zakres roboczy częstotliwości: 45 Hz...65 Hz
- Maksymalny prąd pomiarowy (dla 415 V): 41,5 A (10 ms)
- Kontrola poprawności podłączenia zacisku PE przy pomocy elektrody dotykowej

#### Wskazania rezystancji pętli zwarcia Rs i reaktancji pętli zwarcia Xs

|           | Zakres wyświetlania | Rozdzielczość | Dokładność                                          |
|-----------|---------------------|---------------|-----------------------------------------------------|
| 019,999 Ω |                     | 0,001 Ω       | $\pm$ (5% + 0,05 $\Omega$ ) wartości Z <sub>S</sub> |
| _         |                     |               |                                                     |

Obliczane i wyświetlane dla wartości Z<sub>S</sub> < 20 Ω</li>

#### Wskazania prądu zwarciowego Ik

Zakresy pomiarowe wg IEC 61557-3 można obliczyć z zakresów pomiarowych dla  $Z_{\rm S}$  i napięć nominalnych.

| Zakres wyświetlania | Rozdzielczość | Dokładność                     |
|---------------------|---------------|--------------------------------|
| 0,055 …1,999 A      | 0,001 A       |                                |
| 2,0019,99 A         | 0,01 A        | Obligance as assistantia da    |
| 20,0199,9 A         | 0,1 A         | kładności dla pętli<br>zwarcia |
| 2001999 A           | 1 A           |                                |
| 2,0019,99 kA        | 0,01 kA       |                                |
| 20,0 …40,0 kA       | 0,1 kA        |                                |

 Spodziewany prąd zwarcia obliczany i wyświetlany przez miernik, może nieznacznie różnić się od wartości obliczonej przez użytkownika przy pomocy kalkulatora w oparciu o wyświetloną wartość impedancji, ponieważ miernik wylicza prąd z niezaokrąglonej do wyświetlania wartości impedancji pętli zwarcia. Za wartość poprawną należy uznać wartości prądu I<sub>k</sub> wyświetloną przez miernik lub firmowe oprogramowanie.

# 10.1.4 Pomiar impedancji pętli zwarcia Z<sub>L-PE[RCD]</sub> (bez wyzwalania wyłącznika RCD)

#### Pomiar impedancji pętli zwarcia Zs

Zakres pomiarowy wg IEC 61557-3:

- 0,50...1999 Ω dla przewodów 1,2 m, WS-03 i WS-04
- 0,51...1999 Ω dla przewodów 5 m, 10 m i 20 m

| Zakres wyświetlania | Rozdzielczość | Dokładność           |  |
|---------------------|---------------|----------------------|--|
| 019,99 Ω            | 0,01 Ω        | ±(6% w.m. + 10 cyfr) |  |
| 20,0199,9 Ω         | 0,1 Ω         |                      |  |
| 2001999 Ω           | 1 Ω           | ±(0% w.m. + 5 cyfr)  |  |

- Nie powoduje zadziałania wyłączników RCD o I<sub>∆n</sub> ≥ 30 mA
- Napięcie nominalne pracy Un: 110 V, 115 V, 127 V, 220 V, 230 V, 240 V
- Zakres roboczy napięć: 95 V...270 V
- Częstotliwość nominalna sieci f<sub>n</sub>: 50 Hz, 60 Hz
- Zakres roboczy częstotliwości: 45...65 Hz
- Kontrola poprawności podłączenia zacisku PE przy pomocy elektrody dotykowej

#### Wskazania rezystancji pętli zwarcia Rs i reaktancji pętli zwarcia Xs

| Zakres wyświetlania | Rozdzielczość | Dokładność                              |  |
|---------------------|---------------|-----------------------------------------|--|
| 019,99 Ω            | 0,01 Ω        | ±(6% + 10 cyfr) wartości Z <sub>S</sub> |  |
|                     |               |                                         |  |

Obliczane i wyświetlane dla wartości Z<sub>S</sub> < 20 Ω</li>

#### Wskazania prądu zwarciowego Ik

Zakresy pomiarowe wg IEC 61557-3 można wyliczyć z zakresów pomiarowych dla  $Z_S$  i napięć nominalnych.

| Zakres wyświetlania | Rozdzielczość | Dokładność                  |
|---------------------|---------------|-----------------------------|
| 0,055 1,999 A       | 0,001 A       |                             |
| 2,0019,99 A         | 0,01 A        |                             |
| 20,0199,9 A         | 0,1 A         | Obliczana na podstawie do-  |
| 2001999 A           | 1 A           | kładności dla pętli zwarcia |
| 2,0019,99 kA        | 0,01 kA       |                             |
| 20,0 …40,0 kA       | 0,1 kA        |                             |

 Spodziewany prąd zwarcia obliczany i wyświetlany przez miernik, może nieznacznie różnić się od wartości obliczonej przez użytkownika przy pomocy kalkulatora w oparciu o wyświetloną wartość impedancji, ponieważ miernik wylicza prąd z niezaokrąglonej do wyświetlania wartości impedancji pętli zwarcia. Za wartość poprawną należy uznać wartości prądu I<sub>k</sub> wyświetloną przez miernik lub firmowe oprogramowanie.

#### 10.1.5 Pomiar parametrów wyłączników RCD

- Pomiar wyłączników RCD typu: AC, A, B, B+, F, EV
- Napięcie nominalne pracy Un: 110 V, 115 V, 127 V, 220 V, 230 V, 240 V
- Zakres roboczy napięć: 95 V...270 V
- Częstotliwość nominalna sieci fn: 50 Hz, 60 Hz
- Zakres roboczy częstotliwości: 45...65 Hz

#### Test wyłączania RCD i pomiar czasu zadziałania t<sub>A</sub> (dla funkcji pomiarowej t<sub>A</sub>)

Zakres pomiarowy wg IEC 61557-6: 0 ms ... do górnej granicy wyświetlanej wartości

| Typ<br>wyłącznika                                         | Nastawa<br>krotności             | Zakres<br>pomiarowy | Rozdzielczość | Dokładność                                       |
|-----------------------------------------------------------|----------------------------------|---------------------|---------------|--------------------------------------------------|
|                                                           | 0,5 I <sub>∆n</sub>              | 0300 ms (TN/TT)     |               | 1/00/                                            |
| <ul> <li>Ogoinego typu</li> <li>Krótkozwłoczny</li> </ul> | 1 Ι <sub>Δn</sub>                | 0400 ms (IT)        |               |                                                  |
| <ul> <li>FV cześć AC</li> </ul>                           | 2 I <sub>∆n</sub>                | 0150 ms             |               |                                                  |
| EV 02000710                                               | 5 I <sub>∆n</sub>                | 040 ms              | 4             |                                                  |
|                                                           | 0,5 I <sub>∆n</sub>              | 0 500 mg            | 1 1115        | $\pm (2\% \text{ w.m.} + 2 \text{ cylly})^{3/2}$ |
| Soloktaway                                                | 1 I <sub>∆n</sub>                | 0500 ms             |               |                                                  |
| Selektywny                                                | 2 I <sub>∆n</sub>                | 0200 ms             |               |                                                  |
|                                                           | 5 I <sub>∆n</sub>                | 0150 ms             |               |                                                  |
|                                                           | 1 I <sub>∆n</sub>                | 0,010,0 s           | 0,1 s         |                                                  |
| <ul> <li>EV 6 mA DC</li> </ul>                            | 10 I <sub>∆n</sub>               | 0300 ms             | 1 ms          | ±(2% w.m. + 3 cyfry)                             |
| <ul> <li>RCM</li> </ul>                                   | 33 I <sub>∆n</sub> <sup>2)</sup> | 0100 ms             |               |                                                  |
|                                                           | 50 I <sub>∆n</sub> <sup>3)</sup> | 040 ms              |               |                                                  |

<sup>1)</sup> dla  $I_{\Delta n}$  = 10 mA i 0,5  $I_{\Delta n}$  dokładność wynosi ±(2% w.m. + 3 cyfry)

<sup>2)</sup> dla pomiarów wg IEC 62955

<sup>3)</sup> dla pomiarów wg IEC 62752

| • | Dokładność zadawania prądu różnicowego:                       |      |
|---|---------------------------------------------------------------|------|
|   | dla $1^*I_{\Delta n}$ , $2^*I_{\Delta n}$ , $5^*I_{\Delta n}$ | 08%  |
|   | dla 0,5*l_ $_{\Delta n}$                                      | -80% |

Wartość skuteczna wymuszanego prądu upływu przy pomiarze czasu wyzwalania wyłącznika RCD (nie dotyczy RCD EV 6 mA DC i RCM) [mA]

|      | Nastawa krotności |      |      |     |      |     |     |       |  |
|------|-------------------|------|------|-----|------|-----|-----|-------|--|
| l∆n  | 0,5               |      |      | 1   |      |     |     |       |  |
|      | 2                 | ζ    | Ş    |     | 2    | Ş   | Ş   |       |  |
| 10   | 5                 | 3,5  | 3,5  | 5   | 10   | 20  | 20  | 20    |  |
| 30   | 15                | 10,5 | 10,5 | 15  | 30   | 42  | 42  | 60    |  |
| 100  | 50                | 35   | 35   | 50  | 100  | 140 | 140 | 200   |  |
| 300  | 150               | 105  | 105  | 150 | 300  | 420 | 420 | 600   |  |
| 500  | 250               | 175  | 175  | _   | 500  | 700 | 700 | 1000* |  |
| 1000 | 500               | _    |      | _   | 1000 |     | _   |       |  |

|      | Nastawa krotności |     |     |     |     |     |     |       |  |
|------|-------------------|-----|-----|-----|-----|-----|-----|-------|--|
| l∆n  |                   | 2   | 2   |     | 5   |     |     |       |  |
|      | 2                 | Ş   | Ş   |     | 2   | Ş   | Ş   | ==    |  |
| 10   | 20                | 40  | 40  | 40  | 50  | 100 | 100 | 100   |  |
| 30   | 60                | 84  | 84  | 120 | 150 | 210 | 210 | 300   |  |
| 100  | 200               | 280 | 280 | 400 | 500 | 700 | 700 | 1000* |  |
| 300  | 600               | 840 | 840 | _   |     |     |     | _     |  |
| 500  | 1000              | _   |     |     | _   | _   | _   |       |  |
| 1000 |                   |     | _   | _   |     |     |     | _     |  |

\* - nie dotyczy Un = 110 V, 115 V i 127 V oraz sieci IT

Wartość skuteczna wymuszanego prądu upływu przy pomiarze czasu wyzwalania wyłącznika RCD (dotyczy RCD EV 6 mA DC i RCM) [mA]

| L.                   | Nastawa krotności |    |     |     |  |
|----------------------|-------------------|----|-----|-----|--|
| l∆n                  | 1                 | 10 | 33  | 50  |  |
| 6 mA DC wg IEC 62955 | 6                 | 60 | 200 | _   |  |
| 6 mA DC wg IEC 62752 | 6                 | 60 | _   | 300 |  |

#### Pomiar rezystancji uziemienia R<sub>E</sub> (dotyczy sieci TT)

| Wybrany prąd<br>nominalny<br>wyłącznika | Zakres<br>pomiarowy | Rozdzielczość | Prąd<br>pomiarowy | Dokładność             |
|-----------------------------------------|---------------------|---------------|-------------------|------------------------|
| 10 mA                                   | 0,015,00 kΩ         | 0.01 kO       | 4 mA              | 0+10% w.m. ±8 cyfr     |
| 30 mA                                   | 0,011,66 kΩ         | 0,01 K12      | 12 mA             | 0+10% w.m. ±5 cyfr     |
| 100 mA                                  | 1500 Ω              |               | 40 mA             |                        |
| 300 mA                                  | 1166 Ω              | 1.0           | 120 mA            | $0 + E^{0}/w = 1E^{0}$ |
| 500 mA                                  | 1100 Ω              | 1 12          | 200 mA            | 0+5% w.m. ±5 cyn       |
| 1000 mA                                 | 150 Ω               |               | 400 mA            |                        |

Pomiar napięcia dotykowego U<sub>B</sub> odniesionego do nominalnego prądu różnicowego Zakres pomiarowy wg IEC 61557-6: 10,0 V...99,9 V

| Zakres<br>pomiarowy | Rozdziel-<br>czość | Prąd<br>pomiarowy     | Dokładność         |
|---------------------|--------------------|-----------------------|--------------------|
| 09,9 V              | 0.1.V              | 0.4 × 1               | 0%10% w.m. ±5 cyfr |
| 10,099,9 V          | 0,1 V              | 0,4 X I <sub>∆n</sub> | 0%15% w.m.         |

# Pomiar prądu zadziałania RCD la dla sinusoidalnego prądu różnicowego Zakres pomiarowy wg IEC 61557-6: (0,3...1,0)l<sub>Δn</sub>

| Wybrany prąd<br>nominalny<br>wyłącznika | Zakres<br>pomiarowy | Rozdzielczość | Prąd<br>pomiarowy                                        | Dokładność |
|-----------------------------------------|---------------------|---------------|----------------------------------------------------------|------------|
| 10 mA                                   | 3,010,0 mA          | 0.1 m \       |                                                          |            |
| 30 mA                                   | 9,030,0 mA          | 0, T IIIA     |                                                          |            |
| 100 mA                                  | 30100 mA            |               |                                                          |            |
| 300 mA                                  | 90300 mA            | 1 ~ 1         | $0,3 \times I_{\Delta n} \dots I, 0 \times I_{\Delta n}$ | ±3% I∆n    |
| 500 mA                                  | 150500 mA           | TIIIA         |                                                          |            |
| 1000 mA                                 | 3001000 mA          |               |                                                          |            |

- możliwe rozpoczęcie pomiaru od dodatniej lub ujemnej połówki wymuszanego prądu upływu
- czas przepływu prądu pomiarowego..... max. 8,8 s

Pomiar prądu zadziałania RCD  $I_A$  dla prądu różnicowego pulsującego jednokierunkowego i pulsującego jednokierunkowego z podkładem 6 mA prądu stałego

Zakres pomiarowy wg IEC 61557-6:  $(0,35...1,4)I_{\Delta n}$  dla  $I_{\Delta n} \ge 30$  mA oraz  $(0,35...2)I_{\Delta n}$  dla  $I_{\Delta n} = 10$  mA

| Wybrany prąd<br>nominalny<br>wyłącznika | Zakres<br>pomiarowy | Rozdzielczość | Prąd<br>pomiarowy                                 | Dokładność           |
|-----------------------------------------|---------------------|---------------|---------------------------------------------------|----------------------|
| 10 mA                                   | 3,520,0 mA          | 0.1 m A       | 0,35 x I <sub>Δn</sub> 2,0 x I <sub>Δn</sub>      |                      |
| 30 mA                                   | 10,542,0 mA         | 0,1 IIIA      |                                                   |                      |
| 100 mA                                  | 35140 mA            |               | 0.25 v 1.4 v 1                                    | ±10% I <sub>∆n</sub> |
| 300 mA                                  | 105420 mA           | 1 mA          | $0,33 \times 1_{\Delta n}$ . 1,4 × $1_{\Delta n}$ |                      |
| 500 mA                                  | 175700 mA           |               |                                                   |                      |

- możliwy pomiar dla dodatnich lub ujemnych półokresów wymuszanego prądu upływu
- czas przepływu prądu pomiarowego..... max. 8,8 s

#### Pomiar prądu zadziałania RCD IA dla prądu różnicowego stałego

Zakres pomiarowy wg IEC 61557-6: (0,2...2)I<sub>Δn</sub>

| Wybrany prąd<br>nominalny<br>wyłącznika | Zakres<br>pomiarowy | Rozdzielczość | Prąd<br>pomiarowy                           | Dokładność           |
|-----------------------------------------|---------------------|---------------|---------------------------------------------|----------------------|
| 6 mA <sup>1)</sup>                      | 1,06,0 mA           | 0,1 mA        | 1,06,0 mA                                   | ±6% I <sub>∆n</sub>  |
| 10 mA                                   | 2,020,0 mA          | 0,1 mA        |                                             |                      |
| 30 mA                                   | 660 mA              |               |                                             |                      |
| 100 mA                                  | 20200 mA            | 1 m 4         | 0,2 x I <sub>Δn</sub> 2,0 x I <sub>Δn</sub> | ±10% I <sub>∆n</sub> |
| 300 mA                                  | 60600 mA            | T IIIA        |                                             |                      |
| 500 mA                                  | 1001000 mA          |               |                                             |                      |

możliwy pomiar dla dodatniego lub ujemnego wymuszanego prądu upływu

|            |           |        | •        | • •              | <b>,</b>                         |
|------------|-----------|--------|----------|------------------|----------------------------------|
| max. 5,2 s | EV i RCM) | zy RCI | ie dotyc | u pomiarowego (r | czas przepływu prądu             |
|            | i RCM)    | CD E   | otyczy   | u pomiarowego (d | czas przepływu prądu             |
|            |           |        |          |                  | <ul> <li>wg IEC 62955</li> </ul> |
| 40 s       |           |        |          |                  | • wg IEC 62752                   |

1)

# 10.1.6 Pomiar rezystancji uziemienia RE

Zakres pomiarowy wg IEC 61557-5: 0,50  $\Omega$ ...1,99 k $\Omega$  dla napięcia pomiarowego 50 V oraz 0,56  $\Omega$ ...1,99 k $\Omega$  dla napięcia pomiarowego 25 V

|             | 0             |                      |
|-------------|---------------|----------------------|
| Zakres      | Rozdzielczość | Dokładność           |
| 0,000,35 Ω  | 0,01 Ω        | ±(2% w.m. + 10 cyfr) |
| 0,359,99 Ω  | 0,01 Ω        | ±(2% w.m. + 4 cyfry) |
| 10,099,9 Ω  | 0,1 Ω         |                      |
| 100999 Ω    | 1 Ω           | ±(2% w.m. + 3 cyfry) |
| 1,001,99 kΩ | 0,01 kΩ       |                      |

- napięcie pomiarowe: 25 V lub 50 V rms
- prąd pomiarowy: 20 mA, sinusoidalny rms 125 Hz (dla f<sub>n</sub>=50 Hz) i 150 Hz (dla f<sub>n</sub>=60 Hz)
- blokowanie pomiaru przy napięciu zakłócającym U<sub>N</sub>>24 V
- maksymalne mierzone napięcie zakłóceń U<sub>Nmax</sub>=100 V
- maksymalna rezystancja elektrod pomocniczych 50 kΩ

#### Pomiar rezystancji elektrod pomocniczych RH, Rs

| Zakresy<br>wyświetlania | Rozdzielczość | Dokładność                                                               |
|-------------------------|---------------|--------------------------------------------------------------------------|
| 000999 Ω                | 1 Ω           |                                                                          |
| 1,009,99 kΩ             | 0,01 kΩ       | $\pm$ (5% (R <sub>S</sub> + R <sub>E</sub> + R <sub>H</sub> ) + 3 cyfry) |
| 10,050,0 kΩ             | 0,1 kΩ        |                                                                          |

#### Pomiar napięć zakłócających

Rezystancja wewnętrzna: ok. 8 MΩ

| <u> </u> |        |               |                      |
|----------|--------|---------------|----------------------|
|          | Zakres | Rozdzielczość | Dokładność           |
|          | 0100 V | 1 V           | ±(2% w.m. + 3 cyfry) |

#### Selektywny pomiar uziemienia z cęgami

| Zakres      | Rozdzielczość | Dokładność *                               |
|-------------|---------------|--------------------------------------------|
| 0,000,35 Ω  | 0,01 Ω        | ±(8% w.m. + 10 cyfr)                       |
| 0,359,99 Ω  | 0,01 Ω        |                                            |
| 10,099,9 Ω  | 0,1 Ω         | 1/99/14 m $1/4$ output                     |
| 100999 Ω    | 1 Ω           | $\pm (6\% \text{ w.m.} + 4 \text{ cylry})$ |
| 1,001,99 kΩ | 0,01 kΩ       |                                            |
|             |               |                                            |

\* – przy maksymalnym prądzie zakłócającym 1 A

- Pomiar z dodatkowymi cęgami prądowymi C-3,
- Zakres pomiaru prądu zakłócającego do 9,99 A.

#### Selektywny pomiar uziemienia z dwoma cęgami

| Zakres     | Rozdzielczość | Dokładność *                               |
|------------|---------------|--------------------------------------------|
| 0,000,35 Ω | 0,01 Ω        | ±(10% w.m. + 10 cyfr)                      |
| 0,359,99 Ω | 0,01 Ω        | 1(100()), m 1 4 a) fm/                     |
| 10,019,9 Ω | ±(10% w.h     | $\pm(10\% \text{ w.m.} + 4 \text{ cyrry})$ |
| 20,099,9 Ω | 0,1 Ω         | ±(20% w.m. + 4 cyfry)                      |

\* – przy maksymalnym prądzie zakłócającym 1 A

• Pomiar z cęgami nadawczymi N-1 i odbiorczymi C-3.

• Zakres pomiaru prądu zakłócającego do 9,99 A.

#### Pomiar rezystywności gruntu (ρ)

| Zakres       | Rozdzielczość | Dokładność                 |
|--------------|---------------|----------------------------|
| 0,099,9 Ωm   | 0,1 Ωm        |                            |
| 100999 Ωm    | 1 Ωm          | Zależna od dokładno-       |
| 1,009,99 kΩm | 0,01 kΩm      | ści pomiaru R <sub>E</sub> |
| 10,099,9 kΩm | 0,1 kΩm       |                            |

- Pomiar metodą Wennera,
- Możliwość ustawienia odległości w metrach lub stopach,
- Wybór odległości 1 m...30 m (1 stopa...90 stóp).

### 10.1.7 Niskonapięciowy pomiar ciągłości obwodu i rezystancji

#### Pomiar ciągłości połączeń ochronnych i wyrównawczych prądem ±200 mA

Zakres pomiarowy wg IEC 61557-4: 0,12...400 Ω

| Zakres      | Rozdzielczość | Dokładność           |
|-------------|---------------|----------------------|
| 0,0019,99 Ω | 0,01 Ω        |                      |
| 20,0199,9 Ω | 0,1 Ω         | ±(2% w.m. + 3 cyfry) |
| 200400 Ω    | 1 Ω           |                      |

- Napięcie na otwartych zaciskach: 4 V...9 V
- Prąd wyjściowy przy R<2 Ω: min. 200 mA (I<sub>SC</sub>: 200 mA..250 mA)
- Kompensacja rezystancji przewodów pomiarowych
- Pomiary dla obu polaryzacji prądu

#### Pomiar rezystancji małym prądem

| Zakres     | Rozdzielczość | Dokładność                |
|------------|---------------|---------------------------|
| 0,0199,9 Ω | 0,1 Ω         |                           |
| 2001999 Ω  | 1 Ω           | $\pm$ (3% w.m. + 3 cyrry) |

• Napięcie na otwartych zaciskach: 4 V...9 V

- Prąd wyjściowy < 8 mA
- Sygnał dźwiękowy dla rezystancji mierzonej < 30  $\Omega \pm 50\%$
- Kompensacja rezystancji przewodów pomiarowych

# 10.1.8 Pomiar rezystancji izolacji

| Zakres pomiarowy | wg IEC 61557-2 | dla U <sub>N</sub> = 50 V: 4 | 50 kΩ250 MΩ |
|------------------|----------------|------------------------------|-------------|
|                  | 3              |                              |             |

| Zakres wyświetlania dla<br>U <sub>N</sub> = 50 V | Rozdzielczość | Dokładność              |
|--------------------------------------------------|---------------|-------------------------|
| 0 kΩ1999 kΩ                                      | 1 kΩ          |                         |
| 2,00 MΩ19,99 MΩ                                  | 0,01 MΩ       | ±(3% w.m. + 8 cyfr),    |
| 20,0 ΜΩ199,9 ΜΩ                                  | 0,1 MΩ        | [±(5% w.m. + 8 cyfr)] * |
| 200 ΜΩ250 ΜΩ                                     | 1 MΩ          |                         |

\* - dla przewodów WS-03 i WS-04

#### Zakres pomiarowy wg IEC 61557-2 dla U<sub>N</sub> = 100 V: 100 k $\Omega$ ...500 M $\Omega$

| Zakres wyświetlania dla<br>U <sub>N</sub> = 100 V | Rozdzielczość | Dokładność              |
|---------------------------------------------------|---------------|-------------------------|
| 0 kΩ1999 kΩ                                       | 1 kΩ          |                         |
| 2,00 MΩ19,99 MΩ                                   | 0,01 MΩ       | ±(3% w.m. + 8 cyfr)     |
| 20,0 ΜΩ199,9 ΜΩ                                   | 0,1 MΩ        | [±(5% w.m. + 8 cyfr)] * |
| 200 ΜΩ500 ΜΩ                                      | 1 MΩ          |                         |

\* - dla przewodów WS-03 i WS-04

#### Zakres pomiarowy wg IEC 61557-2 dla U<sub>N</sub> = 250 V: 250 k $\Omega$ ...999 M $\Omega$

| Zakres wyświetlania dla<br>U <sub>N</sub> = 250 V | Rozdzielczość | Dokładność              |
|---------------------------------------------------|---------------|-------------------------|
| 0 kΩ1999 kΩ                                       | 1 kΩ          |                         |
| 2,00 MΩ19,99 MΩ                                   | 0,01 MΩ       | ±(3% w.m. + 8 cyfr)     |
| 20,0 ΜΩ199,9 ΜΩ                                   | 0,1 MΩ        | [±(5% w.m. + 8 cyfr)] * |
| 200 ΜΩ999 ΜΩ                                      | 1 MΩ          | ]                       |

\* - dla przewodów WS-03 i WS-04

Zakres pomiarowy wg IEC 61557-2 dla  $U_N = 500 \text{ V}: 500 \text{ k}\Omega...2,00 \text{ G}\Omega$ 

| Zakres wyświetlania dla<br>U <sub>N</sub> = 500 V | Rozdzielczość | Dokładność                                     |
|---------------------------------------------------|---------------|------------------------------------------------|
| 01999 kΩ                                          | 1 kΩ          |                                                |
| 2,0019,99 MΩ                                      | 0,01 MΩ       | ±(3% w.m. + 8 cyfr)                            |
| 20,0199,9 MΩ                                      | 0,1 ΜΩ        | [±(5% w.m. + 8 cyfr)] *                        |
| 200999 MΩ                                         | 1 MΩ          |                                                |
| 1,002,00 GΩ                                       | 0,01 GΩ       | ±(4% w.m. + 6 cyfr)<br>[±(6% w.m. + 6 cyfr)] * |

\* - dla przewodów WS-03 i WS-04

#### Zakres pomiarowy wg IEC 61557-2 dla U<sub>N</sub> = 1000 V: 1000 k $\Omega$ ...4,99 G $\Omega$

| Zakres wyświetlania dla<br>U <sub>N</sub> = 1000 V | Rozdzielczość | Dokładność                               |
|----------------------------------------------------|---------------|------------------------------------------|
| 01999 kΩ                                           | 1 kΩ          |                                          |
| 2,0019,99 MΩ                                       | 0,01 MΩ       |                                          |
| 20,0199,9 MΩ                                       | 0,1 MΩ        | $\pm (3\% \text{ w.m.} + 8 \text{ cym})$ |
| 200999 MΩ                                          | 1 MΩ          |                                          |
| 1,004,99 GΩ                                        | 0,01 GΩ       | ±(4% w.m. + 6 cyfr)                      |
| 5,009,99 GΩ                                        | 0,01 GΩ       | niespecyfikowana                         |

• Napięcia pomiarowe: 50 V, 100 V, 250 V, 500 V i 1000 V

• Dokładność zadawania napięcia (Robc [Ω] ≥ 1000\*U<sub>N</sub> [V]): -0% +10% od ustawionej wartości

Wykrywanie niebezpiecznego napięcia przed pomiarem

- Rozładowanie mierzonego obiektu
- Pomiar rezystancji izolacji z użyciem wtyczki UNI-Schuko (WS-03, WS-04) pomiędzy wszystkimi trzema zaciskami (dla U<sub>N</sub>=1000 V nie jest dostępne)
- Pomiar rezystancji izolacji przewodów wielożyłowych (max 5) przy pomocy zewnętrznej opcjonalnej przystawki AutoISO-1000c
- Pomiar napięcia na zaciskach +R<sub>ISO</sub>, -R<sub>ISO</sub> w zakresie: 0 V...440 V
- Prąd pomiarowy < 2 mA</li>

### 10.1.9 Pomiar oświetlenia

Zakresy pomiarowe sondy LP-1

| Zakres<br>[lx] | Rozdzielczość<br>[lx] | Niepewność<br>widmowa | Dokładność          |
|----------------|-----------------------|-----------------------|---------------------|
| 0399,9         | 0,1                   |                       |                     |
| 4003999        | 1                     | f1<6%                 | ±(5% w.m. + 5 cyfr) |
| 4,00 k19,99 k  | 0,01 k                |                       |                     |

| Zakres<br>[fc] | Rozdzielczość<br>[fc] | Niepewność<br>widmowa | Dokładność          |
|----------------|-----------------------|-----------------------|---------------------|
| 039,99         | 0,01                  |                       |                     |
| 40,0399,9      | 0,1                   | f1<6%                 | ±(5% w.m. + 5 cyfr) |
| 4001999        | 1                     |                       |                     |

Klasa sondy B

Zakresy pomiarowe sondy LP-10B

| Zakres<br>[lx] | Rozdzielczość<br>[lx] | Niepewność<br>widmowa | Dokładność          |
|----------------|-----------------------|-----------------------|---------------------|
| 039,99         | 0,01                  |                       |                     |
| 40,0399,9      | 0,1                   |                       |                     |
| 4003999        | 1                     | f1<6%                 | ±(5% w.m. + 5 cyfr) |
| 4,00 k39,99 k  | 0,01 k                |                       |                     |
| 40,0 k…399,9 k | 0,1 k                 |                       |                     |

| Zakres<br>[fc] | Rozdzielczość<br>[fc] | Niepewność<br>widmowa | Dokładność          |
|----------------|-----------------------|-----------------------|---------------------|
| 03,999         | 0,001                 |                       |                     |
| 4,0039,99      | 0,01                  |                       |                     |
| 40,0399,9      | 0,1                   | f1<6%                 | ±(5% w.m. + 5 cyfr) |
| 4003999        | 1                     |                       |                     |
| 4,00 k39,99 k  | 0,01 k                |                       |                     |

Klasa sondy B

Zakresy pomiarowe sondy LP-10A

| Zakres<br>[lx] | Rozdzielczość<br>[lx] | Niepewność<br>widmowa | Dokładność                                                                                                    |
|----------------|-----------------------|-----------------------|----------------------------------------------------------------------------------------------------|
| 03,999         | 0,001                 |                       |                                                                                                    |
| 4,0039,99      | 0,01                  |                       |                                                                                                    |
| 40,0399,9      | 0,1                   | £1 -00/               | (20) $(30)$ $(30)$ |
| 4003999        | 1                     | 11<2%                 | ±(2% w.m. + 5 cym)                                                                                                    |
| 4,00 k39,99 k  | 0,01 k                |                       |                                                                                                    |
| 40,0 k…399,9 k | 0,1 k                 |                       |                                                                                                    |

| Zakres<br>[fc] | Rozdzielczość<br>[fc] | Niepewność<br>widmowa | Dokładność          |
|----------------|-----------------------|-----------------------|---------------------|
| 03,999         | 0,001                 |                       |                     |
| 4,0039,99      | 0,01                  |                       |                     |
| 40,0399,9      | 0,1                   | f1<2%                 | ±(2% w.m. + 5 cyfr) |
| 4003999        | 1                     |                       |                     |
| 4,00 k39,99 k  | 0,01 k                |                       |                     |

Klasa sondy A

# 10.1.10 Kolejność faz

- Wskazanie kolejności faz: zgodna (poprawna), przeciwna (niepoprawna)
- Zakres napięć sieci U<sub>L-L</sub>: 95 V...500 V (45 Hz...65 Hz)
- Wyświetlanie wartości napięć międzyfazowych

### 10.1.11 Wirowanie silnika

- zakres napięć SEM silników: 1 V ÷ 500 V AC
- prąd pomiarowy (na każdą fazę): <3,5 mA

# 10.2 Pozostałe dane techniczne

| a) | rodzaj izolacji                                         | podwójna, wg PN-EN 61010-1 i IEC 61557      |
|----|---------------------------------------------------------|---------------------------------------------|
| b) | kategoria pomiarowa                                     | IV 300 V (III 500 V) wg PN-EN 61010-2-030   |
| c) | stopień ochrony obudowy wg PN-EN 60529                  | IP51 (z zamkniętą zaślepką gniazd)          |
| d) | zasilanie miernika                                      | Li-lon 11,1 V 3,4 Ah 37,7 Wh                |
| e) | parametry zasilacza ładowarki akumulatorów              |                                             |
|    |                                                         |                                             |
| f) | wymiary                                                 |                                             |
| g) | masa miernika z akumulatorami                           | ok. 2,5 kg                                  |
| h) | temperatura przechowywania                              | -20°C+60°C                                  |
| i) | temperatura pracy                                       | 0°C+45°C                                    |
| j) | zakres temperatur pozwalający na rozpoczęcie ładowania  | a kumulatora +10°C+40°C                     |
| k) | temperatury, przy których przerywane jest ładowanie aku | mulatora <+5 °C i ≥ +50°C                   |
| I) | wilgotność                                              |                                             |
| m) | temperatura odniesienia                                 |                                             |
| n) | wilgotność odniesienia                                  |                                             |
| o) | wysokość n.p.m.                                         |                                             |
| p) | czas do Auto-OFF                                        |                                             |
| q) | ilość pomiarów Z lub RCD (dla akumulatora)              | >3000 (6 pomiarów/minutę)                   |
| r) | ilość pomiarów RISO lub R (dla akumulatora)             | >1000                                       |
| s) | wyświetlacz                                             | kolorowy LCD TFT, dotykowy                  |
|    |                                                         | 800 x 480 pikseli                           |
|    |                                                         | przekątna 7"                                |
| t) | pamięć wyników pomiarów                                 | nieograniczona                              |
| u) | transmisja wyników                                      |                                             |
| V) | standard jakości opracowanie, projekt i produkc         | ja zgodnie z ISO 9001, ISO 14001, ISO 45001 |
| w) | przyrząd spełnia wymagania normy                        | IEC 61557                                   |
| X) | wyrób spełnia wymagania EMC (odporność dla środowisk    | a przemysłowego) wg norm                    |
|    |                                                         |                                             |

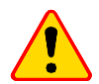

#### EN 55022 UWAGA!

MPI-535 jest urządzeniem klasy A. W środowisku domowym produkt ten może powodować zakłócenia radiowe, co może wymagać od użytkownika podjęcia odpowiednich środków zaradczych (np. zwiększenia odległości między urządzeniami).

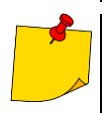

SONEL S.A. niniejszym oświadcza, że typ urządzenia radiowego MPI-535 jest zgodny z dyrektywą 2014/53/UE. Pełny tekst deklaracji zgodności UE jest dostępny pod następującym adresem internetowym: <u>https://www.sonel.pl/pl/pobierz/deklaracje-</u> zgodności/

# 10.3 Dane dodatkowe

Dane o niepewnościach dodatkowych są przydatne głównie w przypadku używania miernika w niestandardowych warunkach oraz dla laboratoriów pomiarowych przy wzorcowaniu.

# 10.3.1 Niepewności dodatkowe wg IEC 61557-2 (R<sub>ISO</sub>)

| Wielkość wpływająca | Oznaczenie     | Niepewność dodatkowa |
|---------------------|----------------|----------------------|
| Położenie           | E1             | 0%                   |
| Napięcie zasilania  | E <sub>2</sub> | 0%                   |
| Temperatura 0°C35°C | E <sub>3</sub> | 2%                   |

### 10.3.2 Niepewności dodatkowe wg IEC 61557-3 (Z)

| Wielkość wpływająca                   | Oznaczenie       | Niepewność dodatkowa           |
|---------------------------------------|------------------|--------------------------------|
| Położenie                             | E1               | 0%                             |
| Napięcie zasilania                    | E <sub>2</sub>   | 0%                             |
|                                       |                  | przewód 1,2 m – 0 Ω            |
|                                       |                  | przewód 5 m – 0,011 Ω          |
| Temperatura 0°C35°C                   | E <sub>3</sub>   | przewód 10 m – 0,019 Ω         |
|                                       |                  | przewód 20 m – 0,035 Ω         |
|                                       |                  | przewód WS-03, WS-04 – 0,015 Ω |
| Kąt fazowy 0°30°                      | E <sub>6.2</sub> | 0,6%                           |
| Częstotliwość 99%101% fn              | E7               | 0%                             |
| Napięcie sieci 85%110% U <sub>n</sub> | E <sub>8</sub>   | 0%                             |
| Harmoniczne                           | E <sub>9</sub>   | 0%                             |
| Składowa DC                           | E <sub>10</sub>  | 0%                             |

### 10.3.3 Niepewności dodatkowe wg IEC 61557-4 (R ±200 mA)

| Wielkość wpływająca  | Oznaczenie     | Niepewność dodatkowa |
|----------------------|----------------|----------------------|
| Położenie            | E1             | 0%                   |
| Napięcie zasilania   | E <sub>2</sub> | 0,5%                 |
| Temperatura 0 °C35°C | E <sub>3</sub> | 1,5%                 |

## 10.3.4 Niepewności dodatkowe pomiaru rezystancji uziemienia (R<sub>E</sub>) Niepewności dodatkowe wg IEC 61557-5

| Wielkość wpływająca                   | Oznaczenie     | Niepewność dodatkowa             |
|---------------------------------------|----------------|----------------------------------|
| Położenie                             | E1             | 0%                               |
| Napięcie zasilania                    | E <sub>2</sub> | 0%                               |
| Temperatura 0 °C35 °C                 | E <sub>3</sub> | 0% dla 50 V<br>±2 cyfry dla 25 V |
| Szeregowe napięcie zakłócające        | E4             | ±(6,5% + 5 cyfr)                 |
| Rezystancja elektrod                  | E <sub>5</sub> | 2,5%                             |
| Częstotliwość 99%101% fn              | E7             | 0%                               |
| Napięcie sieci 85%110% U <sub>n</sub> | E <sub>8</sub> | 0%                               |

#### Niepewność dodatkowa od szeregowego napięcia zakłócającego dla funkcji 3p, 4p, 3p+cęgi

(dla 25 V i 50 V)

| RE    | Niepewność dodatkowa                                                                                                    |
|-------|----------------------------------------------------------------------------------------------------|
| <10 Ω | $\pm (((-32 \cdot 10^{-5} \cdot R_E + 33 \cdot 10^{-4}) \cdot U_Z^2 + (-12 \cdot 10^{-3} \cdot R_E + 13 \cdot 10^{-3}) \cdot U_Z) \cdot 100\% + 0.026 \cdot \sqrt{U_Z}\Omega)$ |
| ≥10 Ω | $\pm (((-46 \cdot 10^{-9} \cdot R_E + 1 \cdot 10^{-4}) \cdot U_Z^2 + (14 \cdot 10^{-8} \cdot R_E + 19 \cdot 10^{-5}) \cdot U_Z) \cdot 100\% + 0.26\sqrt{U_Z}\Omega)$           |

Niepewność dodatkowa od rezystancji elektrod

$$\delta_{dod} = \pm \left(\frac{R_S}{R_S + 10^6} \cdot 300 + \frac{R_H^2}{R_E \cdot R_H + 200} \cdot 3 \cdot 10^{-3} + \left(1 + \frac{1}{R_E}\right) \cdot R_H \cdot 5 \cdot 10^{-4}\right) [\%]$$

Wzór obowiązuje dla  $R_S > 200 \Omega$  i/lub  $R_H \ge 200 \Omega$ .

#### Niepewność dodatkowa od prądu zakłócającego w funkcji 3p + cęgi

(dla 25 V i 50 V)

| RE              | Niepewność [Ω]                                        |
|-----------------|-------------------------------------------------------|
| <b>≤50</b> Ω    | $\pm (4 \cdot 10^{-2} \cdot R_E \cdot I_{zakl}^2)$    |
| <b>&gt;50</b> Ω | $\pm (25 \cdot 10^{-5} \cdot R_E^2 \cdot I_{zakl}^2)$ |

#### Niepewność dodatkowa od prądu zakłócającego w funkcji podwójne cęgi

| RE   | Niepewność [Ω]                                         |
|------|--------------------------------------------------------|
| <5 Ω | $\pm (5 \cdot 10^{-2} \cdot R_E^2 \cdot I_{zakl})$     |
| ≥5 Ω | $\pm (2.5 \cdot 10^{-2} \cdot R_E^2 \cdot I_{zakl}^2)$ |

Niepewność dodatkowa od stosunku rezystancji mierzonej cęgami gałęzi uziemienia wielokrotnego do rezystancji wypadkowej w funkcji 3p + cęgi

| Rc      | Niepewność [Ω]                                                |
|---------|---------------------------------------------------------------|
| ≤99,9 Ω | $\pm (5 \cdot 10^{-3} \cdot \frac{R_{\rm C}}{{R_{\rm w}}^2})$ |
| >99,9 Ω | $\pm (9.10^{-2} \cdot \frac{R_{C}}{{R_{w}}^{2}})$             |

 $R_C[\Omega]$  jest wartością rezystancji mierzonej cęgami gałęzi wyświetlonej przez przyrząd, a  $R_W[\Omega]$  wartością rezystancji wypadkowej uziemienia wielokrotnego.

### 10.3.5 Niepewności dodatkowe wg IEC 61557-6 (RCD)

| I <sub>A</sub> , t <sub>A</sub> , U <sub>B</sub> |                |                      |  |  |  |
|--------------------------------------------------|----------------|----------------------|--|--|--|
| Wielkość wpływająca                              | Oznaczenie     | Niepewność dodatkowa |  |  |  |
| Położenie                                        | E1             | 0%                   |  |  |  |
| Napięcie zasilania                               | E <sub>2</sub> | 0%                   |  |  |  |
| Temperatura 0°C35°C                              | E <sub>3</sub> | 0%                   |  |  |  |
| Rezystancja elektrod                             | E <sub>5</sub> | 0%                   |  |  |  |
| Napięcie sieci 85%110% U <sub>n</sub>            | E <sub>8</sub> | 0%                   |  |  |  |

# 10.4 Wykaz spełnianych norm

- EN 61010-1:2010
- EN 61010-2-030:2010
- EN 61557-1:2007,-2, 3, 4, 5, 7:2007, -6:2007, -10:2013
- EN 60529:1991/A2:2013
- EN 61326-1:2013
- EN 61326-2-2:2013
- IEC 62752
- IEC 62955

# 11 Akcesoria

Pełne zestawienie akcesoriów znajduje się na stronie internetowej producenta.

|                                          | N-1        | C-3        |
|------------------------------------------|------------|------------|
|                                          | WACEGN1BB  | WACEGC30KR |
| Prąd znamionowy                          | 1000 A AC  | 1000 A AC  |
| Częstotliwość                            | 30 Hz5 kHz | 30 Hz5 kHz |
| Maks. średnica<br>mierzonego<br>przewodu | 52 mm      | 52 mm      |
| Minimalna<br>dokładność                  | -          | ≤0,3%      |
| Zasilanie bateryjne                      | —          | —          |
| Długość przewodu                         | 2 m        | 2 m        |
| Kategoria<br>pomiarowa                   | III 600 V  | III 600 V  |
| Stopień ochrony<br>obudowy               | IP40       |            |

# 12 Położenia pokrywy miernika

Ruchoma pokrywa umożliwia użytkowanie miernika w różnych pozycjach.

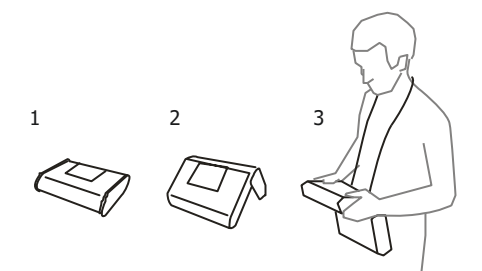

1 – Pokrywa od spodu miernika

2 – Pokrywa jako podpórka

3 – Pokrywa w pozycji umożliwiającej wygodne użytkowanie miernika przenoszonego na szyi przy pomocy szelek

# 13 Producent

Producentem przyrządu prowadzącym serwis gwarancyjny i pogwarancyjny jest:

#### SONEL S.A.

ul. Wokulskiego 11 58-100 Świdnica tel. +48 74 884 10 53 (Biuro Obsługi Klienta) e-mail: <u>bok@sonel.pl</u> internet: <u>www.sonel.pl</u>

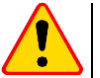

#### UWAGA!

Do prowadzenia napraw serwisowych upoważniony jest jedynie producent.

#### NOTATKI
#### NOTATKI

#### NOTATKI

#### KOMUNIKATY POMIAROWE

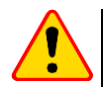

#### UWAGA!

Miernik przeznaczony jest do pracy przy znamionowych napięciach fazowych 110 V, 115 V, 127 V, 220 V, 230 V i 240 V oraz napięciach międzyfazowych 190 V, 200 V, 220 V, 380 V, 400 V, 415 V. Podłączenie napięcia wyższego niż dopuszczalne pomiędzy dowolne zaciski pomiarowe może spowodować uszkodzenie miernika i zagrożenie dla użytkownika.

Pomiar Zs Napięcie U<sub>L-N</sub> jest niepoprawne do wykonania pomiaru. L-N! L-PE! Napięcie UL-PE jest niepoprawne do wykonania pomiaru. N-PE! Napięcie U<sub>N-PE</sub> przekracza dopuszczalną wartość 50 V. L 🔶 N Faza podłączona do zacisku N zamiast L (np. zamiana L i N w gniazdku sieciowym). **TEMPERATURA!** Przekroczona temperatura miernika. f! Częstotliwość sieci jest poza zakresem 45 Hz...65 Hz. BŁAD! Błąd pomiaru. Wyświetlenie poprawnego wyniku niemożliwe. Uszkodzenie obwodu Miernik należy oddać do serwisu. zwarciowego U>500V! Na zaciskach pomiarowych przed pomiarem napięcie przekracza 500 V. i ciągły sygnał dźwiękowy Napięcie na badanym obiekcie nie mieści się w ramach przynależnych do ustawionego na-NAPIECIE! pięcia znamionowego sieci Un. Zbyt niska wartość spodziewanego prądu zwarcia Ik dla ustawionego zabezpieczenia i jego LIMIT! czasu zadziałania. Pomiar R<sub>F</sub> NAPIECIE! Zbyt wysokie napięcie na zaciskach miernika. H! Przerwa w obwodzie sondy prądowej. S! Przerwa w obwodzie sondy napięciowej. Przekroczony zakres pomiarowy. R<sub>E</sub>>1,99kΩ SZUM! Zbyt mała wartość stosunku sygnał/szum (zbyt duży sygnał zakłócający). Niepewność pomiaru R<sub>E</sub> od rezystancji elektrod > 30% (do obliczenia niepewności, brane są LIMIT! wartości zmierzone). Przerwa w obwodzie pomiarowym lub rezystancja sond pomiarowych większa niż 60 kΩ. Pomiar RCD  $U_{\rm R}>U_{\rm I}!$ Napięcie dotykowe przekracza ustawioną wartość progową UL. I Z prawej strony wyniku oznacza niesprawność RCD. PFI Napięcia miedzy elektrodą dotykową a PE przekracza dopuszczalną wartość progową UL. i ciągły sygnał dźwiękowy Pomiar Riso Wykryto obecność napiecia na zaciskach miernika. Pomiar niemożliwy. i ciągły sygnał dźwiękowy Na badanym obiekcie występuje napięcie zakłócające. Pomiar jest możliwy, jednak może być SZUM! obarczony dodatkowa niepewnościa. Zadziałało ograniczenie prądowe. Wyświetleniu symbolu w czasie trwania pomiaru towarzyszy ciagły sygnał dźwiekowy. Jeżeli wyświetlany jest po pomiarze, wówczas oznacza, że wy-LIMIT nik pomiaru uzyskano przy pracy na ograniczeniu prądowym (np. zwarcie badanego obiektu).

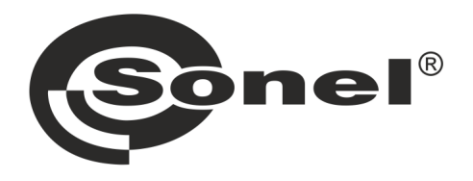

# SONEL S.A.

ul. Wokulskiego 11 58-100 Świdnica

## Biuro Obsługi Klienta

tel. +48 74 884 10 53 e-mail: bok@sonel.pl

### www.sonel.pl